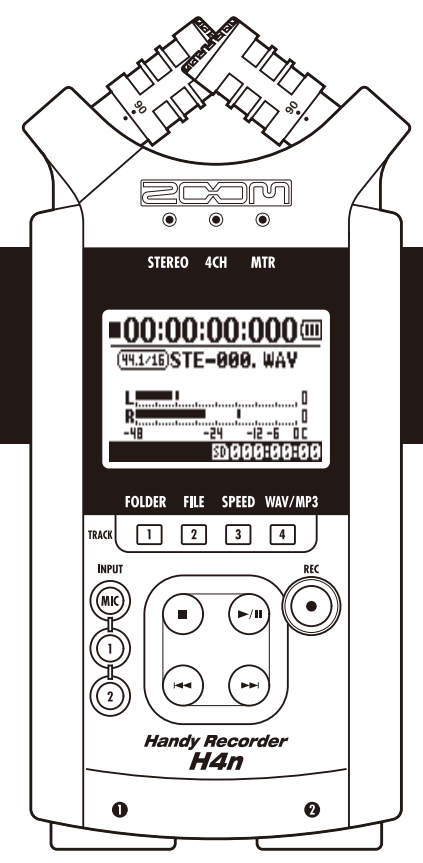

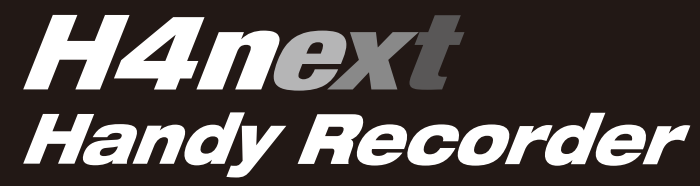

## **OPERATION MANUAL**

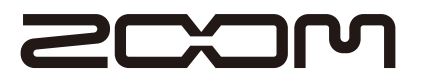

© ZOOM Corporation

## **Special features of H4n**

Thank you very much for purchasing our ZOOM H4n Handy Recorder (hereinafter abbreviated to H4n). The H4n has the following special features.

### • An all-in-one handy recorder.

You can enjoy recording and creating your own music any time, any where with the H4n.

The H4n has a very compact 280 g lightweight design, equipped with high quality stereo condenser microphones capable of an XY pickup pattern, a built-in speaker, SD card recording, mixer and internal effects.

### • Interface from any field recording to multi-track recording.

The H4n is equipped with recording operation modes: <STEREO mode> which is capable of high quality sound stereo recording, <4CH mode> which can record 2 different sound sources and <MTR mode> which is capable of recording and playback 4 tracks/2 tracks at the same time. You can record a melody as it comes to mind or entire band performances. You can collect sound effects in the field and even create your own music, recording vocals and instruments on multiple tracks. In <STAMINA mode> you can record for up to 11 hours using batteries only.

# • Equipped with newly innovated XY Stereo Microphone variable angle from 90 to 120 degree.

The H4n features mobility of the built-in microphones to address to a wider range of recording scenarios. If you want a wider area of sound, you can set the microphones to 120 degrees. Or set them to 90 degrees for a clearer sound source around the center. Either way, the microphones are equipped on the same XY style axis, so you can record natural stereo sound with no phase difference.

# • XLR/standard phone combo jacks allow connection of microphones and guitars directly.

We load various connection tools enable to wide ranges of recording with H4n. The stereo and condenser microphones, the instruments like guitar, bass, keyboard and so on can be connected directly to this compact H4n.

# • It can be used as an Audio Interface/SD card reader for a computer.

An onboard USB 2.0 Hi-Speed jack allows direct connection to a computer. You can use it as an audio interface with built-in effects (sampling rate 44.1 kHz). You can also use the H4n as an SD card reader for your computer. You can even take the recorded files from your computer and create an audio CD using those files as material in any DAW software.

#### • Other built-in functions: Tuner/Metronome/Karaoke.

The H4n can be used as a standard chromatic tuner. It is also capable of more irregular tuning functions, like for a 7-string guitar or a 5-string bass, along with others. The H4n has a metronome function convenient for practice and multi-track recording.

You can change playback speed between the ranges of 50% to 150%.

There are many effective functions equipped such as central cancel function for stereo files, Karaoke function with various key control, language learning and voice training function.

In order to understand various functions of the H4n and make use of it for a long time, please read this manual carefully. After reading through it, keep the manual with the certificate of guarantee safely.

## The H4n is ideal for the following scenarios

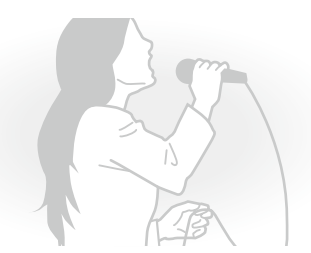

Vocal recording

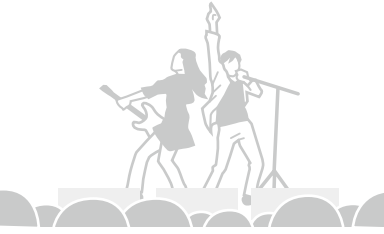

Live performance recording

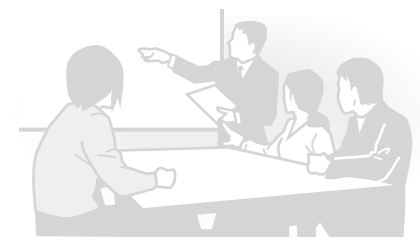

Recording the meetings

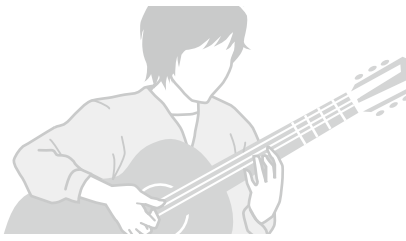

Recording acoustic guitar sound

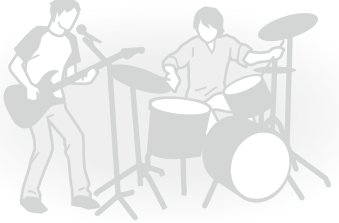

The band practices

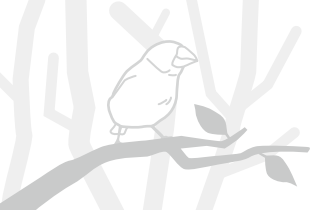

Any field sound recording

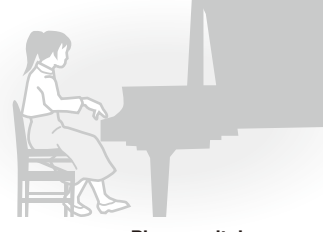

Piano recitals

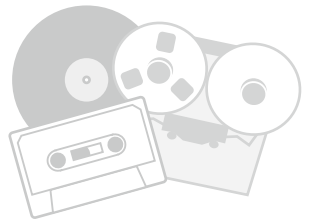

Transfer analogue sound sources to digital sources

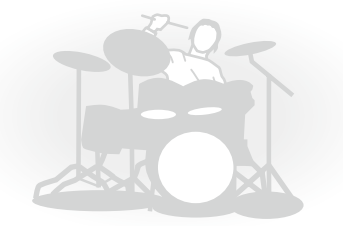

Drum practice recording

## A table of contents

| Special features of H4n                        | 001 |
|------------------------------------------------|-----|
| The H4n is ideal for the following scenarios . |     |
| A table of contents                            |     |
| Safety precautions for users                   |     |
| Copyright warnings                             | 007 |
|                                                |     |

## **Getting started**

| 1-1 | Recording flow using the H4n                       | .009 |
|-----|----------------------------------------------------|------|
| 1-2 | Easy recording guide [STEREO MODE]                 | .011 |
| 2-1 | Name and function of each part                     | .013 |
| 2-2 | Installation of the attachments and options        | .015 |
| 3   | Battery/Power outlet setting                       | .017 |
| 4-1 | Power On and Off, How to use power and hold switch | .019 |
| 4-2 | How to use the [REC] and locator buttons           | .021 |
| 4-3 | How to use the track [1], [2], [3] and [4] buttons | 022  |
| 4-4 | How to use the input [MIC], [1] and [2] buttons    | .023 |
| 4-5 | How to use REC LEVEL and VOLUME                    | 024  |
| 4-6 | How to use [DIAL] and [MENU] buttons               | .025 |
| 5-1 | Insert a SD card                                   | .027 |
| 5-2 | Set date and time <date time=""></date>            | 028  |
| 6-1 | Setting up: How to connect to outside machines     | 029  |
| 6-2 | Setting up: Built-in microphones                   | 030  |
|     |                                                    |      |

| 6-3 | Setting up: Built-in microphones /outside microphone with plug-in power | 031 |
|-----|-------------------------------------------------------------------------|-----|
| 6-4 | Setting up: INPUT [1], [2] connections and phantom power source         | 032 |
| 6-5 | Setting up: USB connection, H4n used as an Audio Interface              | 033 |
| 6-6 | Setting up: USB connection, H4n used as a SD card reader                | 035 |
| 6-7 | Setting up: A built-in speaker                                          | 036 |
| 7-1 | About H4n modes                                                         | 037 |
| 7-2 | Selecting a <mode> and its confirmation</mode>                          | 038 |
| 7-3 | Details about modes                                                     | 039 |
| 8-1 | <mode> screens: STEREO and STAMINA modes</mode>                         | 040 |
| 8-2 | <mode> screen: 4CH mode</mode>                                          | 041 |
| 8-3 | <mode> screen: MTR mode</mode>                                          | 042 |
| 8-4 | <mode> screen: MAIN MENU</mode>                                         | 043 |
| 9   | Option: Remote control operation                                        | 045 |
|     |                                                                         |     |

## Operations

| 1-01   | Setting / Recording: Set input source and recording level         | )47 |
|--------|-------------------------------------------------------------------|-----|
| 1-02   | Setting / Recording: Recording in STEREO and STAMINA mode         | )49 |
| 1-03   | Setting / Recording: Recording format <rec format=""></rec>       | )51 |
| 1-04   | Setting / Recording: File name <file name=""></file>              | )52 |
| 1-05   | Setting / Recording: Recording on 4CH mode                        | )53 |
| 1-06-1 | Setting / Recording: Recording in MTR mode                        | )55 |
| 1-06-2 | Setting / Recording: Recording <over write=""> in MTR mode</over> | )57 |
|        |                                                                   |     |

| 1-06-3 | Setting / Recording: Recording <always new=""> in MTR mode 058</always>      |
|--------|------------------------------------------------------------------------------|
| 1-07   | Setting / Recording: TRACK MENU in MTR mode059                               |
| 1-08-1 | Setting / Recording: Re-recording, <punch in="" out=""> automatic061</punch> |
| 1-08-2 | Setting / Recording: Re-recording, <punch in="" out=""> manual 063</punch>   |
| 2-01-1 | Recording function <auto rec="">065</auto>                                   |
| 2-01-2 | Recording function <auto rec="" stop="">066</auto>                           |
| 2-02   | Recording function <pre rec="">067</pre>                                     |
| 2-03   | Recording function <lo cut=""></lo>                                          |
| 2-04   | Recording function <comp limit="">069</comp>                                 |
| 2-05   | Recording function <rec auto="" level="">070</rec>                           |
| 2-06   | Recording function <monitor>071</monitor>                                    |
| 2-07   | Recording function <mono mix="">072</mono>                                   |
| 2-08   | Recording function <ms matrix="" stereo="">073</ms>                          |
| 3-01-1 | Tuner <tuner (chromatic)="">075</tuner>                                      |
| 3-01-2 | Tuner, all other <tuner>076</tuner>                                          |
| 3-01-3 | Tuner <tuner (calib)="">077</tuner>                                          |
| 3-01-4 | Tuner <tuner (input)="">078</tuner>                                          |
| 3-02   | Metronome <metronome>079</metronome>                                         |
| 3-03-1 | All about EFFECT081                                                          |
| 3-03-2 | Effect <effect></effect>                                                     |
| 3-03-3 | Effect <edit>, patch edit</edit>                                             |
| 3-03-4 | Effect <edit (pre="" amp)="">, editing PRE AMP modules</edit>                |

| 3-03-5 | Effect <edit (efx)="">, editing EFX modules</edit>               | 086 |
|--------|------------------------------------------------------------------|-----|
| 3-03-6 | Effect <edit (level="" rename)=""></edit>                        | 087 |
| 3-03-7 | Effect <edit (store)=""></edit>                                  | 088 |
| 3-03-8 | Effect <import>, taking in a patch from another PROJECT</import> | 089 |
| 3-04-1 | A sing-along machine <karaoke> preparation</karaoke>             | 091 |
| 3-04-2 | A sing-along machine <karaoke> recording</karaoke>               | 093 |
| 4-01   | Playback : Playback files (stereo, 4ch and stamina modes)        | 094 |
| 4-02   | Playback : <play mode=""></play>                                 | 095 |
| 4-03   | Playback : Setting marks                                         | 096 |
| 4-04   | Playback : <ab repeat=""></ab>                                   | 097 |
| 4-05   | Playback : <speed></speed>                                       | 099 |
| 4-06   | Playback : <mixer></mixer>                                       | 100 |
| 4-07   | Playback : Playback files (MTR mode)                             | 101 |
| 4-08   | Playback : Appointing time with a counter                        | 102 |
| 5-01   | Edit / Output : <folder select=""></folder>                      | 103 |
| 5-02   | Edit / Output : <file select=""></file>                          | 104 |
| 5-03   | Edit / Output : <file information=""></file>                     | 105 |
| 5-04   | Edit / Output : <file delete=""></file>                          | 106 |
| 5-05   | Edit / Output : <file all="" delete=""></file>                   | 107 |
| 5-06   | Edit / Output : <file (copy)=""></file>                          | 108 |
| 5-07   | Edit / Output : <file rename=""></file>                          | 109 |
| 5-08   | Edit / Output : <file encode="" mp3=""></file>                   | 111 |
|        |                                                                  |     |

### 004

| 5-09 | Edit / Output : <file normalize="">112</file>      |
|------|----------------------------------------------------|
| 5-10 | Edit / Output : <file encode="" stereo=""></file>  |
| 5-11 | Edit / Output : <mark list="">115</mark>           |
| 5-12 | Edit / Output : <divide></divide>                  |
| 5-13 | Edit / Output : <move>117</move>                   |
| 5-14 | Edit / Output : <new project="">118</new>          |
| 5-15 | Edit / Output : <project (select)="">119</project> |
| 5-16 | Edit / Output : <project (delete)=""></project>    |
| 5-17 | Edit / Output : <project (rename)=""></project>    |
| 5-18 | Edit / Output : <project (copy)="">122</project>   |
| 5-19 | Edit / Output : <project (bounce)=""></project>    |
| 5-20 | Edit / Output : <project (protect)=""></project>   |
| 6-01 | Utility : <display back="" light=""></display>     |
| 6-02 | Utility : <display contrast=""></display>          |
| 6-03 | Utility : <battery type="">128</battery>           |
| 6-04 | Utility : <version>129</version>                   |
| 6-05 | Utility : <factory reset="">130</factory>          |
| 6-06 | Utility : <remain>131</remain>                     |
| 6-07 | Utility : <format>132</format>                     |
| 6-08 | Utility : <version up="">133</version>             |
| 6-09 | Utility: How to use H2 and H4 SD cards134          |

## Reference

| Main spec list by mode                                  | . 137 |
|---------------------------------------------------------|-------|
| Available setting menu list by each mode                | . 138 |
| Effect types on MTR mode and the parameter              | . 139 |
| H4n patch list                                          | . 145 |
| H4n products spec                                       | . 147 |
| When you think something may be wrong with your machine | . 148 |
| Index                                                   | . 149 |

# Safety precautions for users

#### SAFETY PRECAUTIONS

In this manual, the warning and caution symbols are used to highlight dangerous accidents and troubles for users to read so that accidents can be prevented. The meanings of these symbols are as follows:

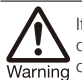

If the users ignore this symbol and handle the device the wrong way, serious injury or death Warning could result.

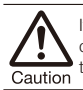

If the users ignore this symbol and handle the device the wrong way, bodily injury and damage to the equipment could result.

Please read through the following safety tips and precautions to ensure hazard-free use of the H4n.

#### Power requirements

Warning

Since power consumption of this unit is fairly high, we recommend the use of an AC adapter whenever possible. In case you use batteries, use either alkaline or nickel-metal hydride batteries.

#### [AC adapter operation]

- Make sure to use only an AC adapter. DC5 center plus 1A (ZOOM AD 14 A/D). The use of other than the specified type may damage the unit and pose a safety hazard.
- · Connect the AC adapter only to an AC outlet that supplies the rated voltage required by the adapter.
- When disconnecting the AC adapter from the AC outlet, make sure grasp the adapter itself and never pull at the cable.
- · During lightning or when not using for an extended period, disconnect the AC adapter from the AC outlet.

#### [Battery operation]

- Use two conventional size AA-1.5 volt batteries.
- H4n cannot be used for recharging. Pay close attention to the labeling of the batteries to make sure you choose the correct ones.

- When not using for an extended period, remove the batteries from the unit.
- If battery leakage has occurred, wipe the battery compartment and battery terminals carefully to remove all remnant of battery fluid.
- · When using the unit, the battery compartment cover should be closed.

#### Environment

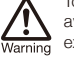

To prevent unexpected troubles and malfunctions. avoid using H4n in environment where it will be exposed to:

- Extreme temperatures
- · Heat sources such as radiators or stoves
- High humidity or moisture
- Excessive dust or sand
- Excessive vibration or shock

#### Handling

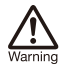

 Never place any objects filled with liquids, such as a vase, on the H4n since this can cause electric shock.

· Never place naked flame sources, such as lighted candles, on the H4n since this can cause fire.

. The H4n is a precision instrument. Do not exert undue pressure on the keys and other controls. Take care not to drop, bump, and do not subject Caution it to shock or excessive pressure, which can cause serious troubles.

- · Take care that no foreign objects (coins or pins etc.) or liquids (water, alcoholic drinks and iuice)can enter the unit.
- · Do not place the H4n speaker closer to other precision instruments (watch and computer). electronic medical instruments, or magnetic cards.

#### Connecting cables and input and output jacks

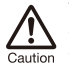

You should always turn off the power to the H4n and all other equipment before connecting or disconnecting any cables. Make sure to disconnect all a connection cables and the power code before moving the H4n.

#### Alterations

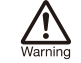

Never open the case of the H4n or attempt to modify the product in any way since this can result in damage to the unit.

#### Volume

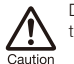

Do not use the H4n at a loud volume for a long time since this can cause hearing impairment.

#### USAGE PRECAUTIONS

#### Electrical interference

For safety considerations, the H4n has been designed to provide maximum protection against the emission of electromagnetic radiation from inside the device, and protection from external interference. However, the equipment that is very susceptible to interference or that emits powerful electromagnetic waves should not be placed near the H4n, as the possibility of interference cannot be ruled out entirely.

With any type of digital control device, the H4n included, electromagnetic interference can cause malfunctioning and can corrupt or destroy data. Care should be taken to minimize the risk of damage.

#### Cleaning

Use a soft, dry cloth to clean the H4n. If necessary, slightly moisten the cloth. Do not use abrasive cleanser, wax, or solvents (such as paint thinner or cleaning alcohol), since these may dull the finish or damage the surface.

#### Please keep this manual in a convenient place for future reference.

## **Copyright warnings**

#### Recording of live performances

Many artists and most live venues do not allow recording and photography and will check for cameras and recorders at the entrance. Even if recording is allowed, it is prohibited to sell, distribute, or upload to the Internet without the organizer's authorization. Copyright violation is a crime.

#### Capturing music and sound files

Saving music to CD, MP3, or other media, reproducing files for personal use can be considered a copyright violation.

Trademarks:

• The SD symbol and SDHC symbol are trademarks. 82

#### 52

- The use of MPEG Layer-3 audio compression technology is licensed from Fraunhofer IIS and Sisvel SpA.
- Windows is a registered trademark of US Microsoft Corporation.
- Mac OS and Macintosh is a trademark of Apple Inc.
- Steinberg and Cubase are registered trademarks of Steinberg Media Technologies GmbH Inc.
- Names of manufacturers and products are each respective owner's trademarks or registered.

# **Getting started**

# 1-1 Recording flow using the H4n

The following is the basic flow of recording operation for the H4n. Depending on the object and purpose of the recording, you can select various mode settings for optional quality recording. With the H4n on-board guitar and mic modeling, multi-track recording capability, and the ability to use your own microphones, you can adapt the H4n to any situation and enjoy numerous recording styles.

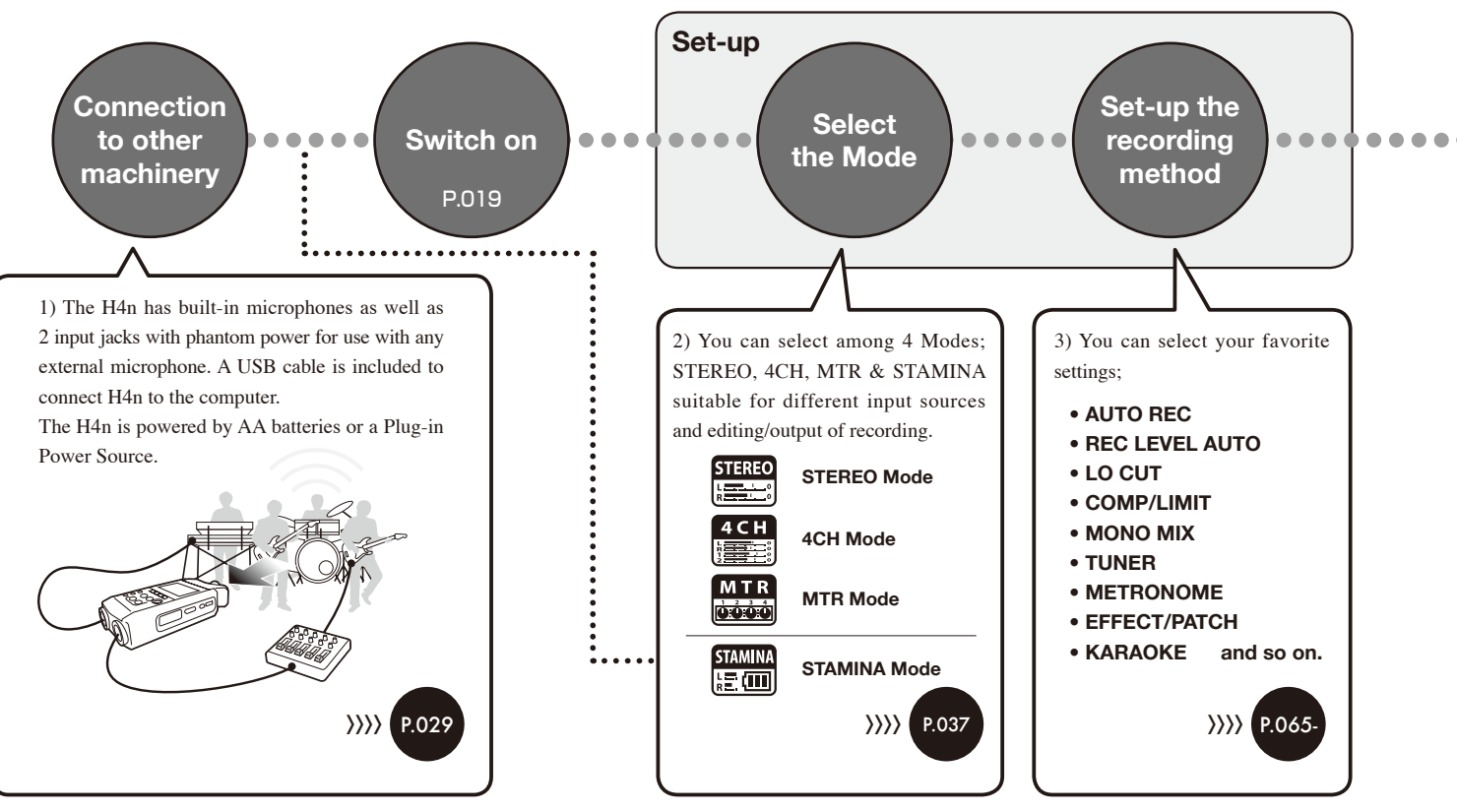

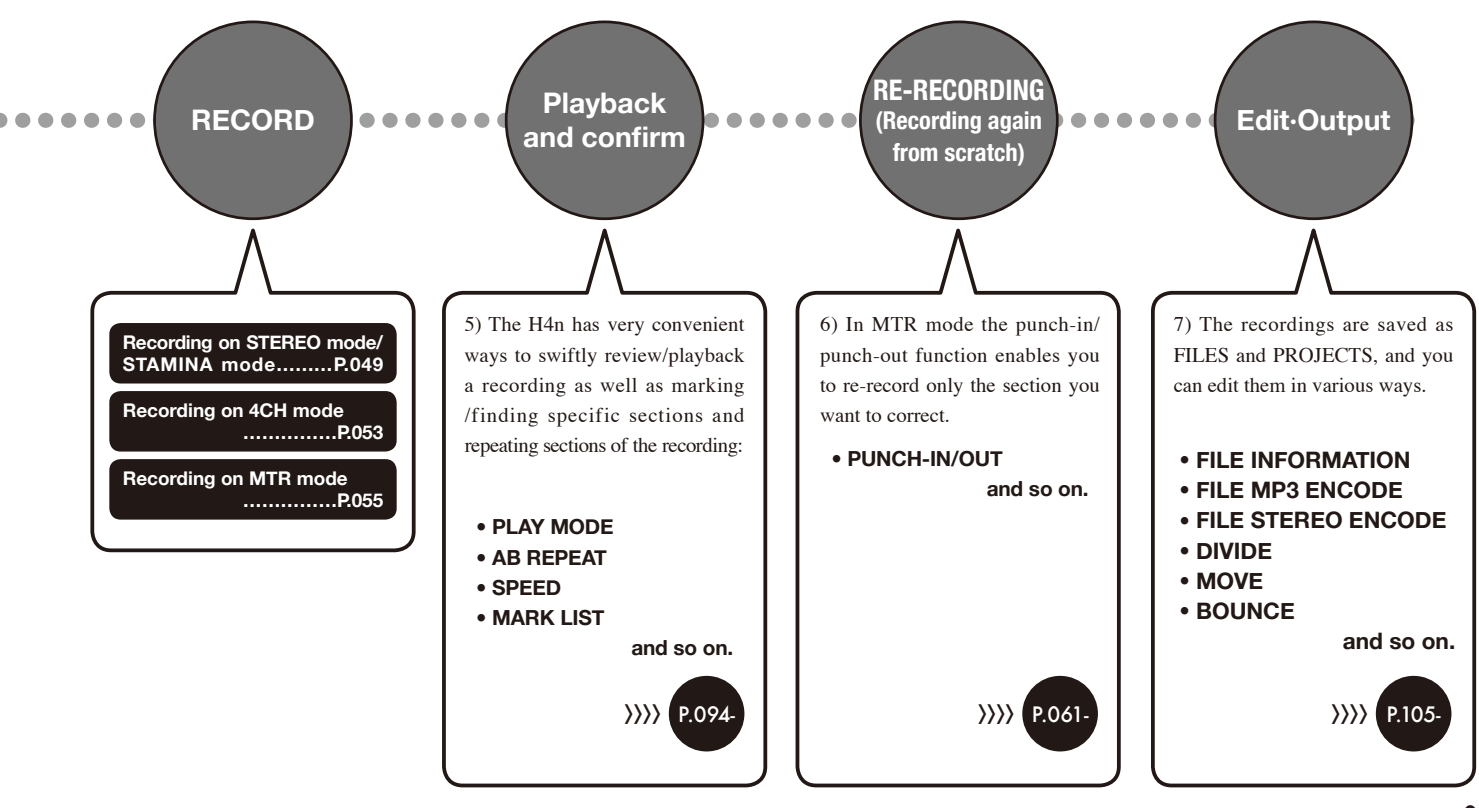

# 1-2 Easy recording guide [STEREO MODE]

The following is basic recording instructions using the built-in stereo microphone and a built-in speaker on STEREO MODE.

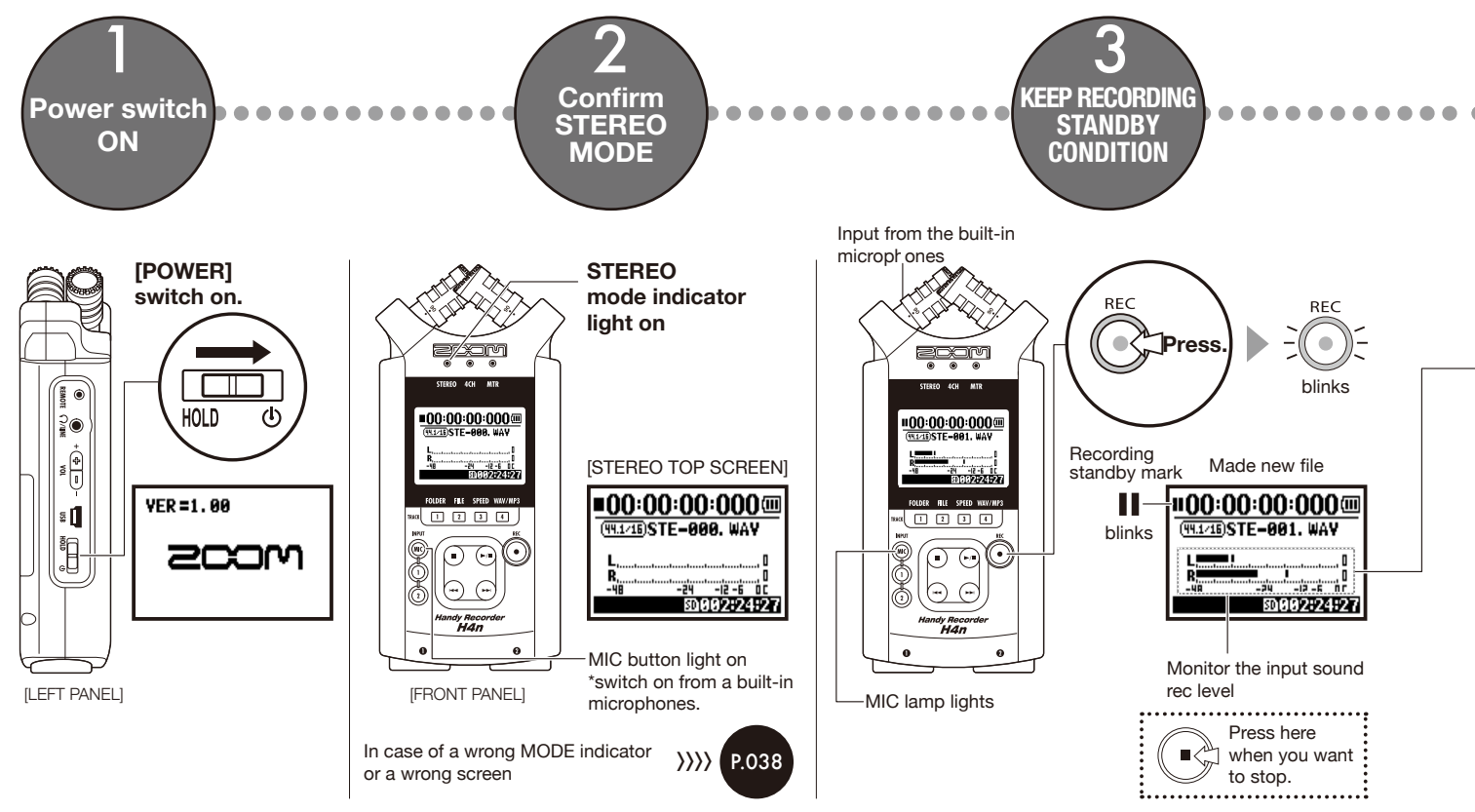

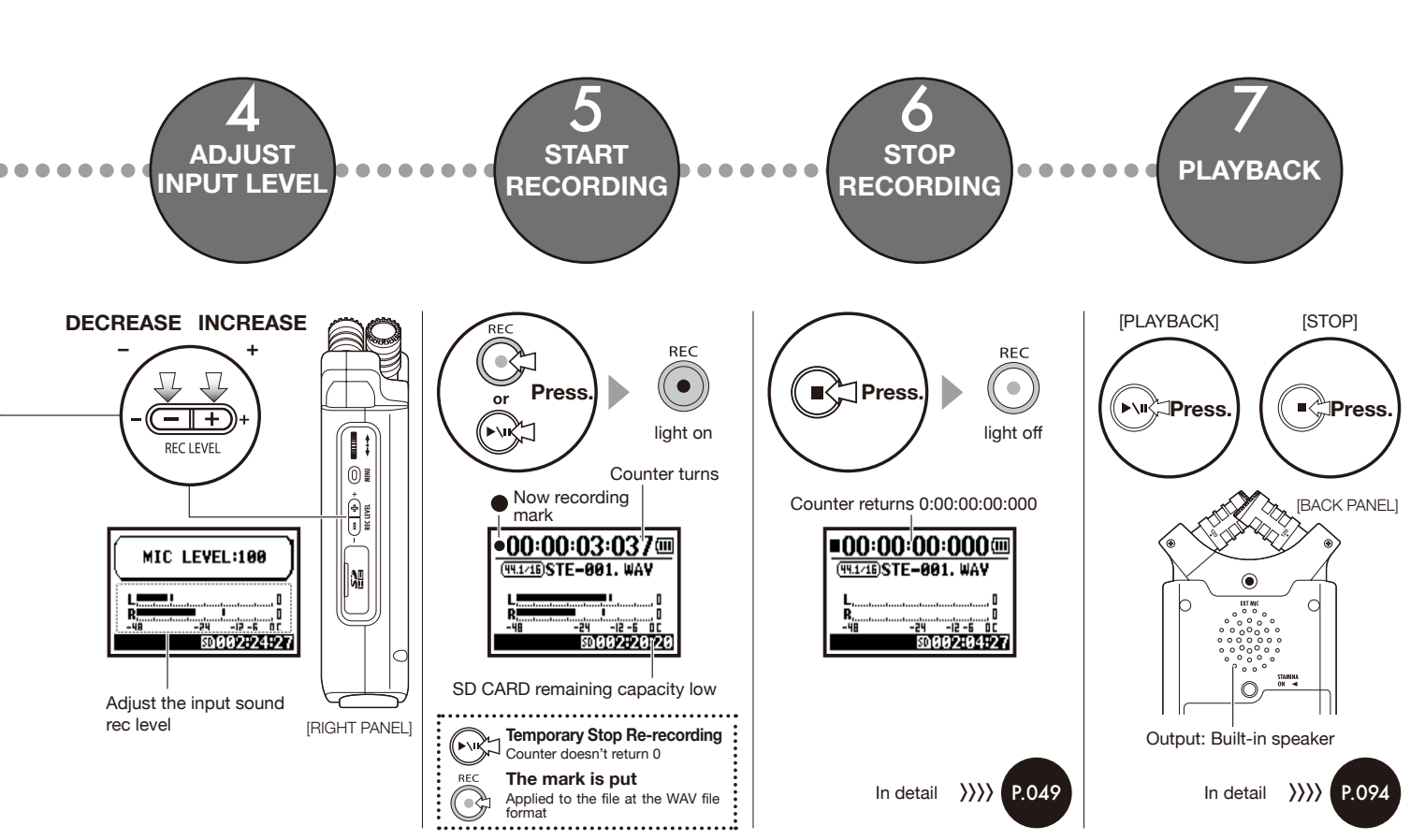

## 2-1 Name and function of each part

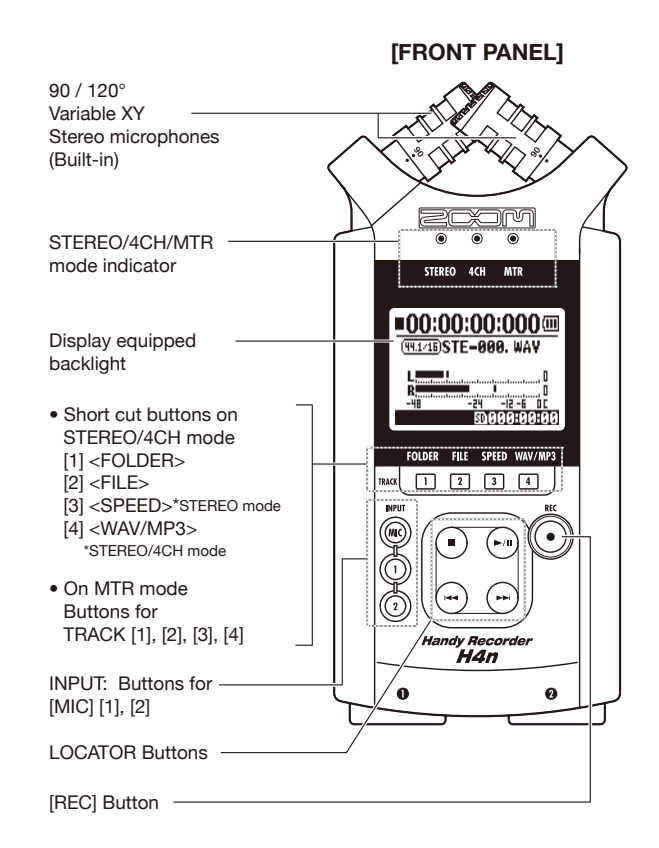

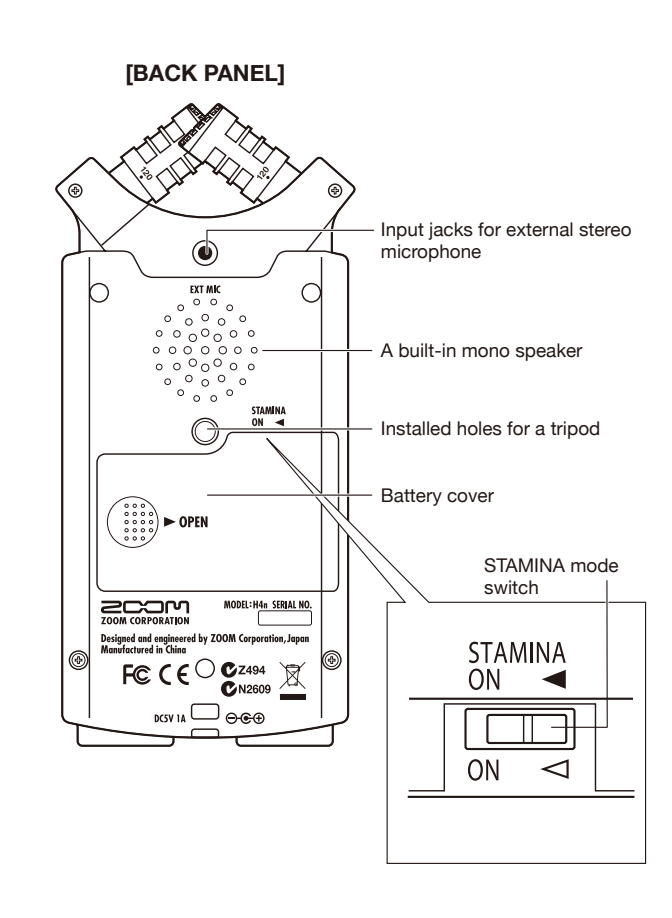

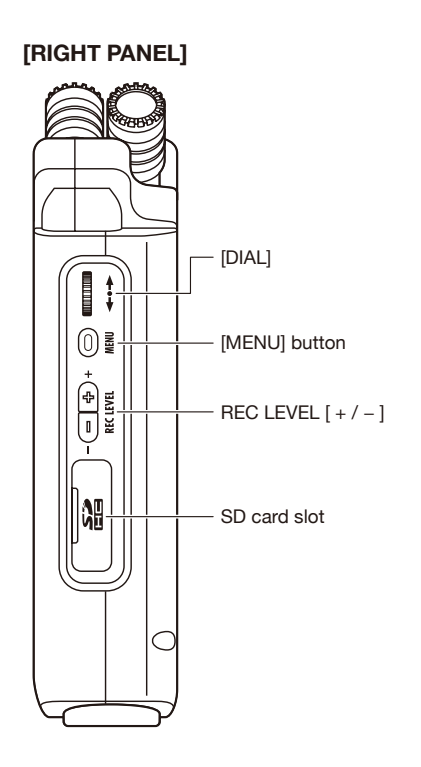

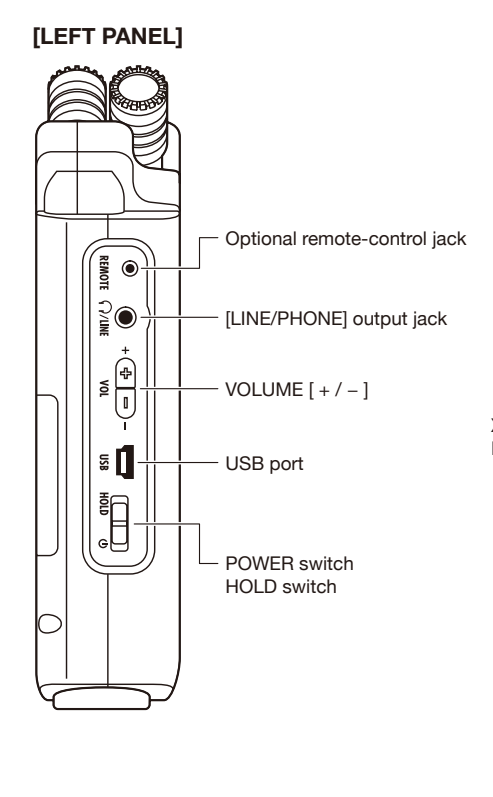

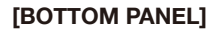

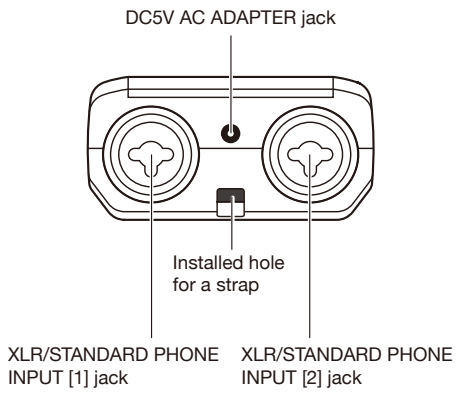

# 2-2 Installation of the attachments and options

The following attachments are included in the H4n package.

Before use, please make sure that you have each attachment (and optional items).

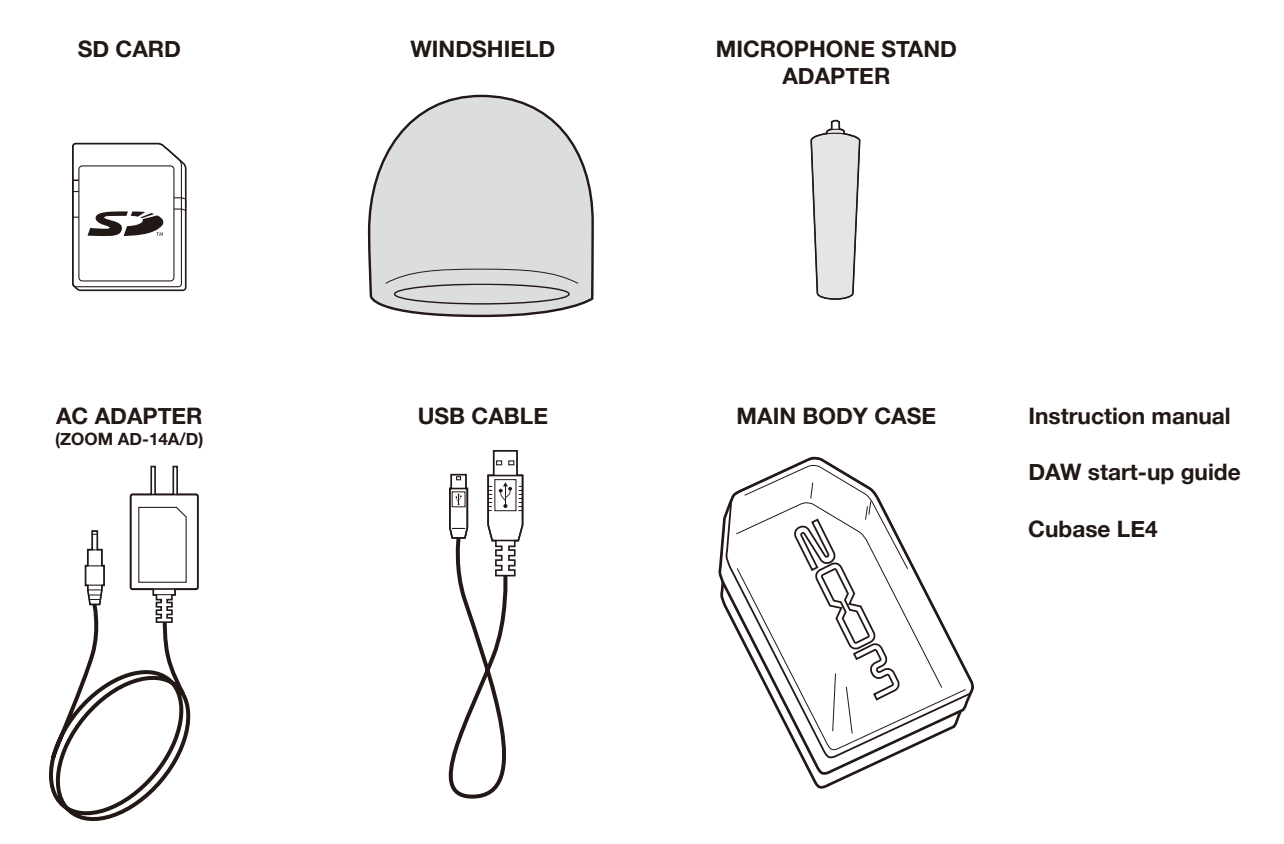

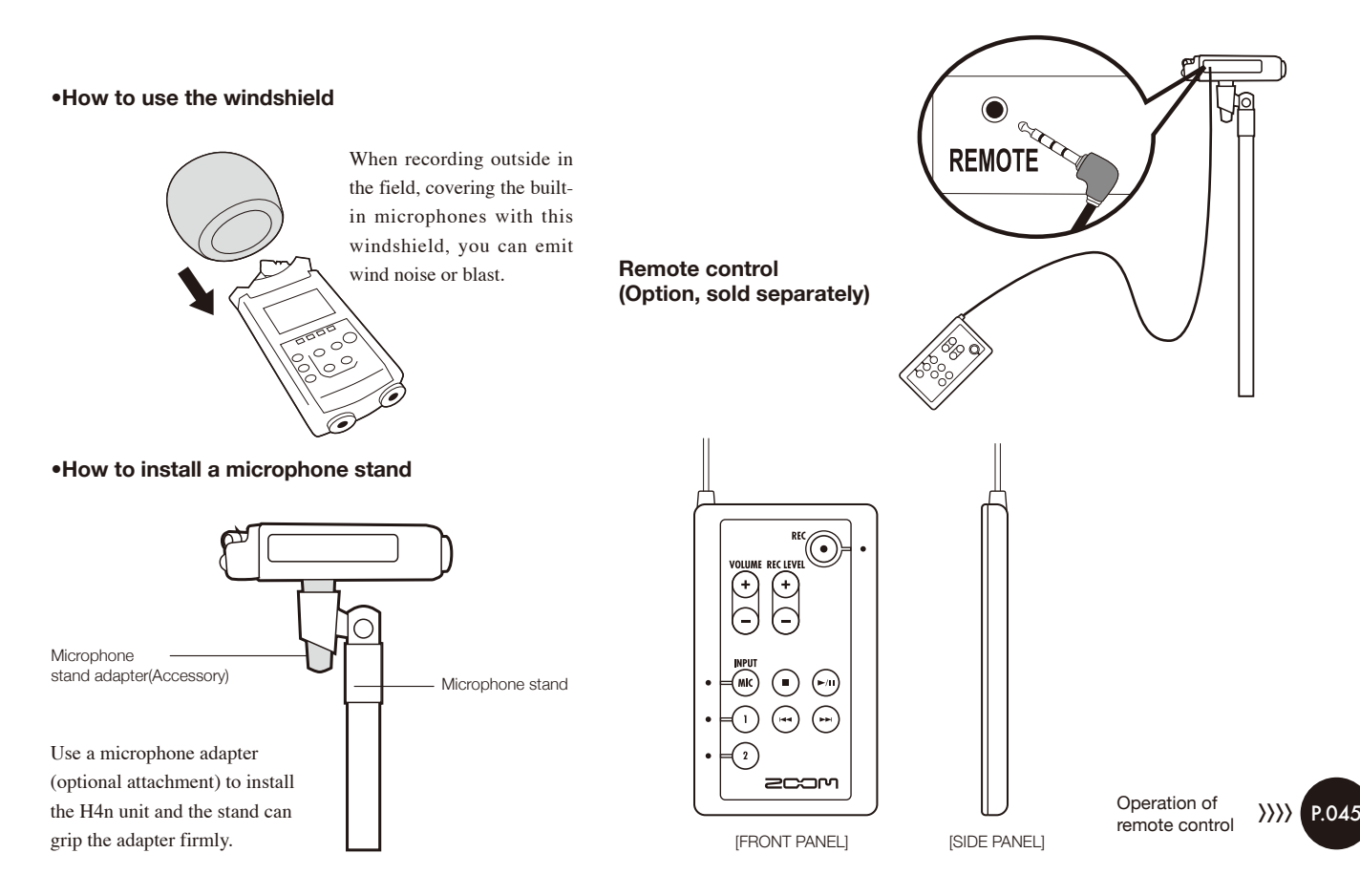

3

## **Battery/Power outlet setting**

Power for H4n recorder is supplied by domestic power source and batteries.

#### • Domestic power source

An AC adapter is included.

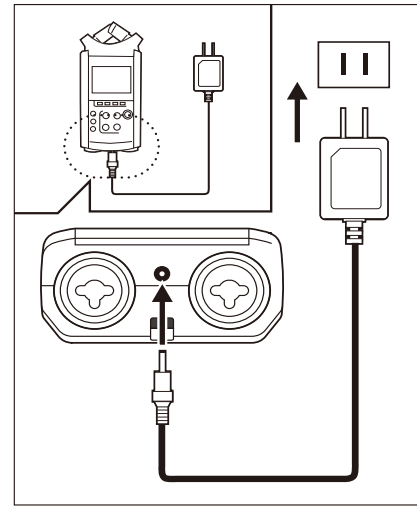

An attached AC adapter Zoom AD-14

Use of an AC adapter other than the one included may cause trouble.

### • Battery installation

Install two size AA batteries (IEC R6)

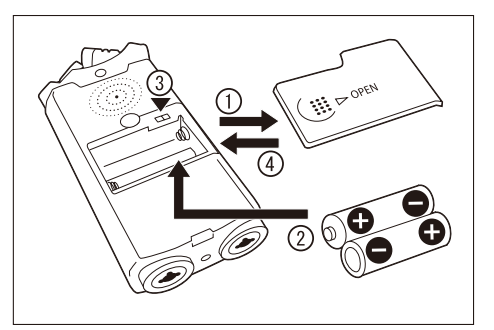

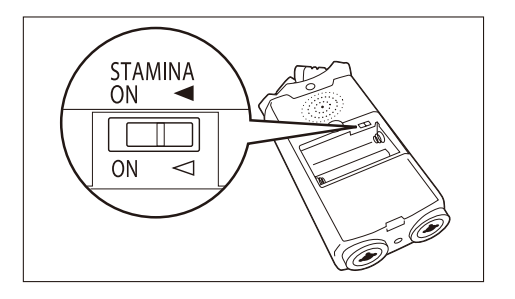

## Open the battery compartment cover.

## NOTE:

### Make sure power switch off!

Whenever you open the battery compartment cover, plug in and plug out the AC adapter, make sure power off, otherwise the recording data can be destroyed.

### Insert two size AA batteries ensuring you match the polarity markings ( + and – ).

\* Illustration : open the battery compartment cover and insert batteries.

Set the Stamina Mode Switch.

\* Illustration of a Stamina Switch on.

- Use in general (Using AC adapter, batteries)
- ON: Stamina Mode On (Eco-power mode when using batteries)

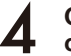

# Close the battery compartment cover.

\* Illustration of closing the battery compartment cover.

Ref. 🕼 Explanation about the Stamina Mode. P.037

#### Battery's approximate lifetime

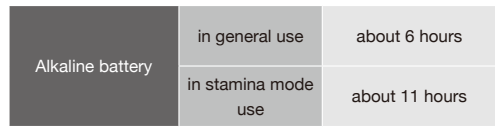

\* Approximate lifetime when it is used for continuous recording on WAV 44 1 kHz/16bit format

#### Remaining lifetime of the battery

When "Low Battery!" indication appears, immediately switch off unit and exchange batteries, or shift power source to AC adapter.

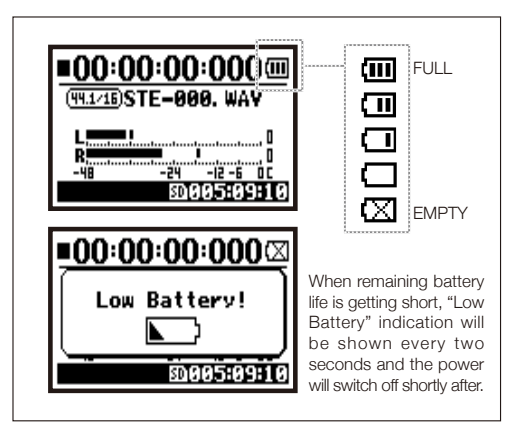

### NOTE:

#### Usable batteries

You can use conventional alkaline and nickel metal hydride batteries.

#### Power supply from USB

Connect the USB cable to the H4n while it's already connected to the computer with the power switch off, and power is automatically turned on via USB bus power supply. This function is only available when the H4n is used as an SD card reader or an audio interface.

## HINT:

#### To measure the lifetime of the battery

The remaining lifetime of the battery is measured more precisely, setting the using battery type on the H4n.

#### Saving period for the setting <DATE/TIME>

Whenever power supply is off by dead battery, the H4n can save the date/time setting for three minutes. When the saving time is over, the setting will be return to the primary value.

#### Screen indicator for power

| :00:00:000000  | :00:00:000     |
|----------------|----------------|
| IISTE-001. WAY | I)STE-001. WAY |
|                |                |

Using batteries

Using AC adapter

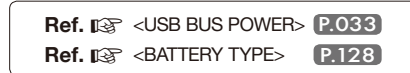

## 4-1 Power On and Off, How to use power and hold switch

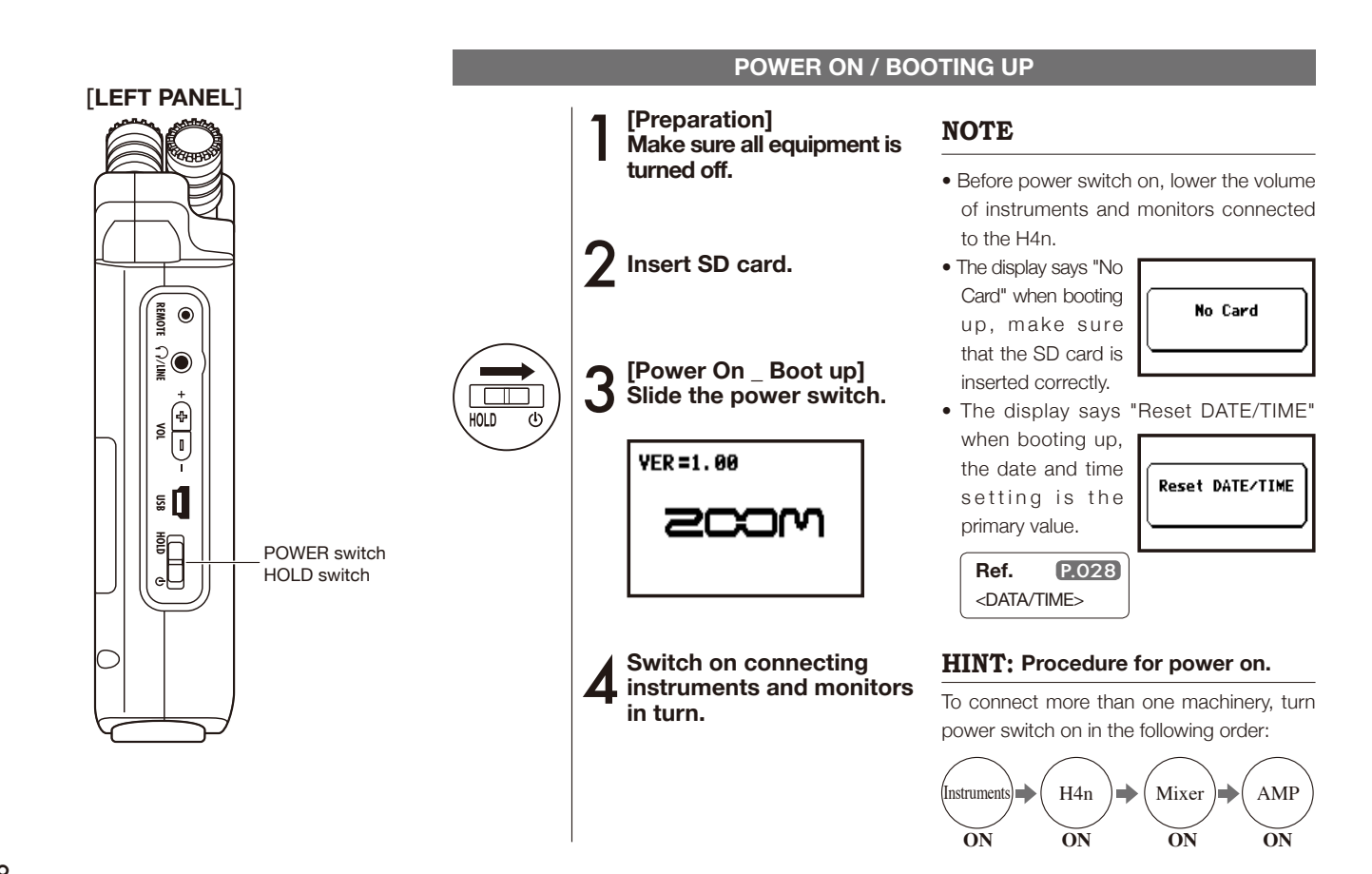

### **POWER OFF / SHUT DOWN**

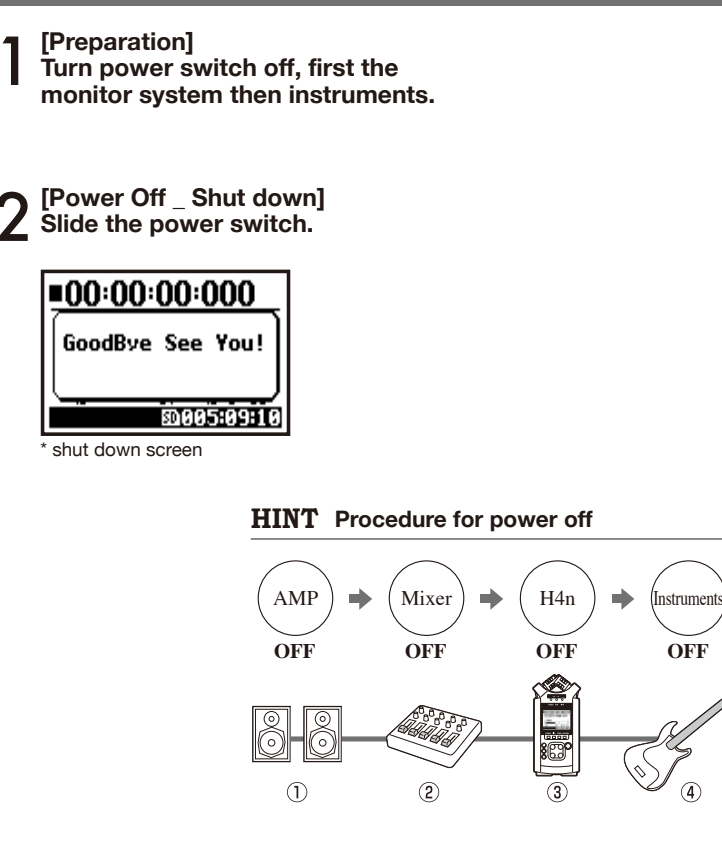

#### **HOLD** Function

The H4n features a HOLD function to make any button operation inactive, preventing errors during recording.

To make HOLD function valid, slide the power switch to HOLD.

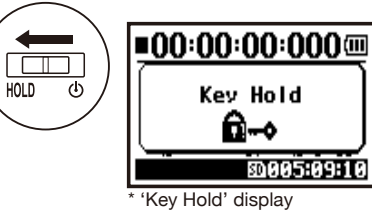

If you press any button during HOLD function on, the screen will display 'Key Hold' for two seconds. To get out of the HOLD mode, reverse the power switch as the beginning.

# 4-2 How to use the [REC] and locator buttons

Buttons like [REC], [STOP], [PLAY/PAUSE], [FF], [REW] have all different functions according to each MODE.

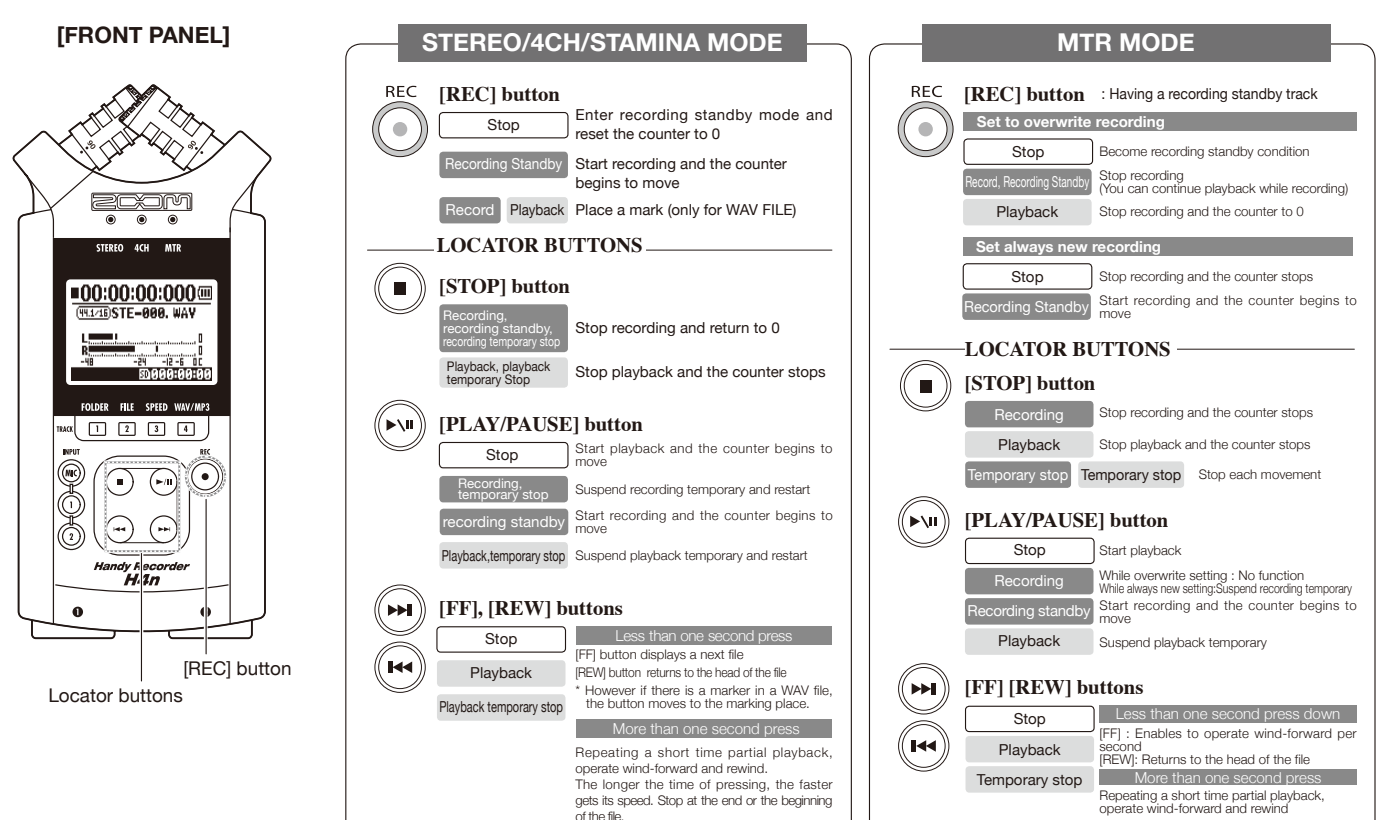

# 4-3 How to use the track [1], [2], [3] and [4] buttons

The buttons of TRACK [1] \_ [4] have different functions according to each MODE.

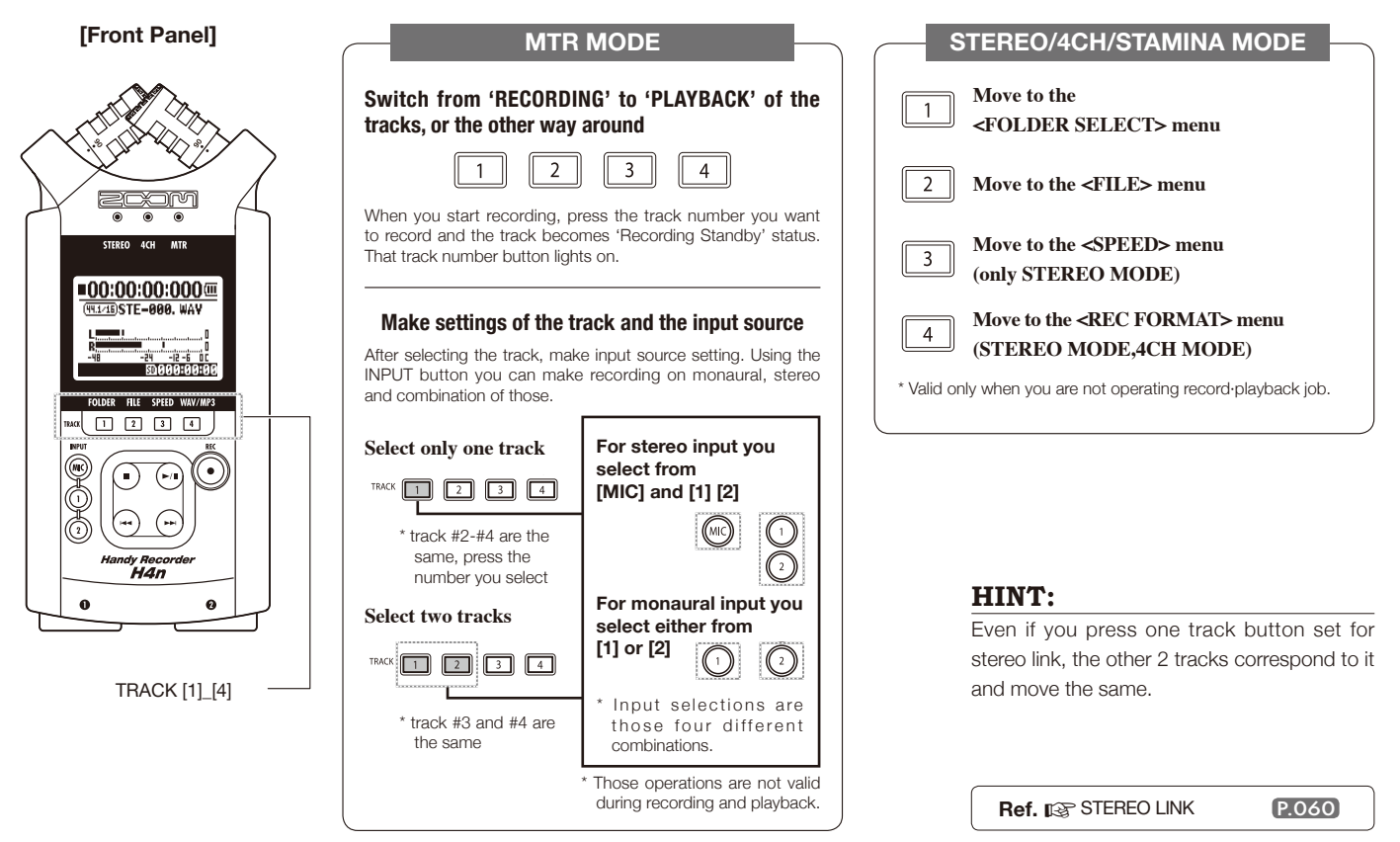

# 4-4 How to use the input [MIC], [1] and [2] buttons

These buttons have different functions depending on the various modes.

[FRONT PANEL]

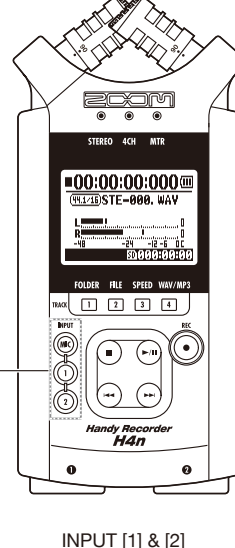

buttons

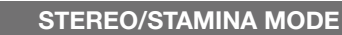

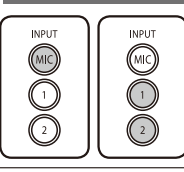

Select INPUT [MIC] or INPUT [1] [2] = the selected one light on. Either you select the INPUT [1] or INPUT [2] button, they will both respond the same Both buttons light up after the selection. (Once lighted the buttons do not respond) Any other settings about input sources like [REC LEVEL, should be made to the lighted target. \* When the presently selected input clips its button will blink.

## 4CH MODE

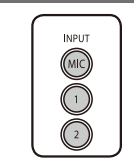

Use all input sources like [MIC], [1] and [2] = All [MIC], [1] and [2] light on. When you switch to 4CH, H4n will receive 2- system stereo inputs from [MIC] and [1] [2] altogether. When you press the lighted button, each shows its input level and you can make adjustment to recording level operating [REC LEVEL]. \* When the input clips the corresponding button blinks.

## MTR MODE

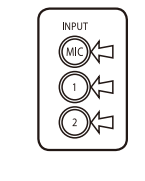

Make the settings individually on [MIC], [1]and [2] depend on stereo or monaural input = the corresponding button lights on.

You can select individually INPUT [MIC], [1] and [2]

- When you use built-in and the external stereo microphones, select INPUT [MIC].
- When you make stereo input using the external input jack, select both INPUT [1] and [2]. You press either INPUT [1] or [2] button and then press another button.
- \* When the selected input clips its button blinks.

## HINT:

What is clip?The input level reaches up to the maximum which the H4n can record, that is 0 dB.<br/>In this case the recording sound can be distorted and need adjustment of recording level.

# 4-5 How to use REC LEVEL and VOLUME

These keys enable to adjust the levels of recording input and output volume. (All the modes are the same)

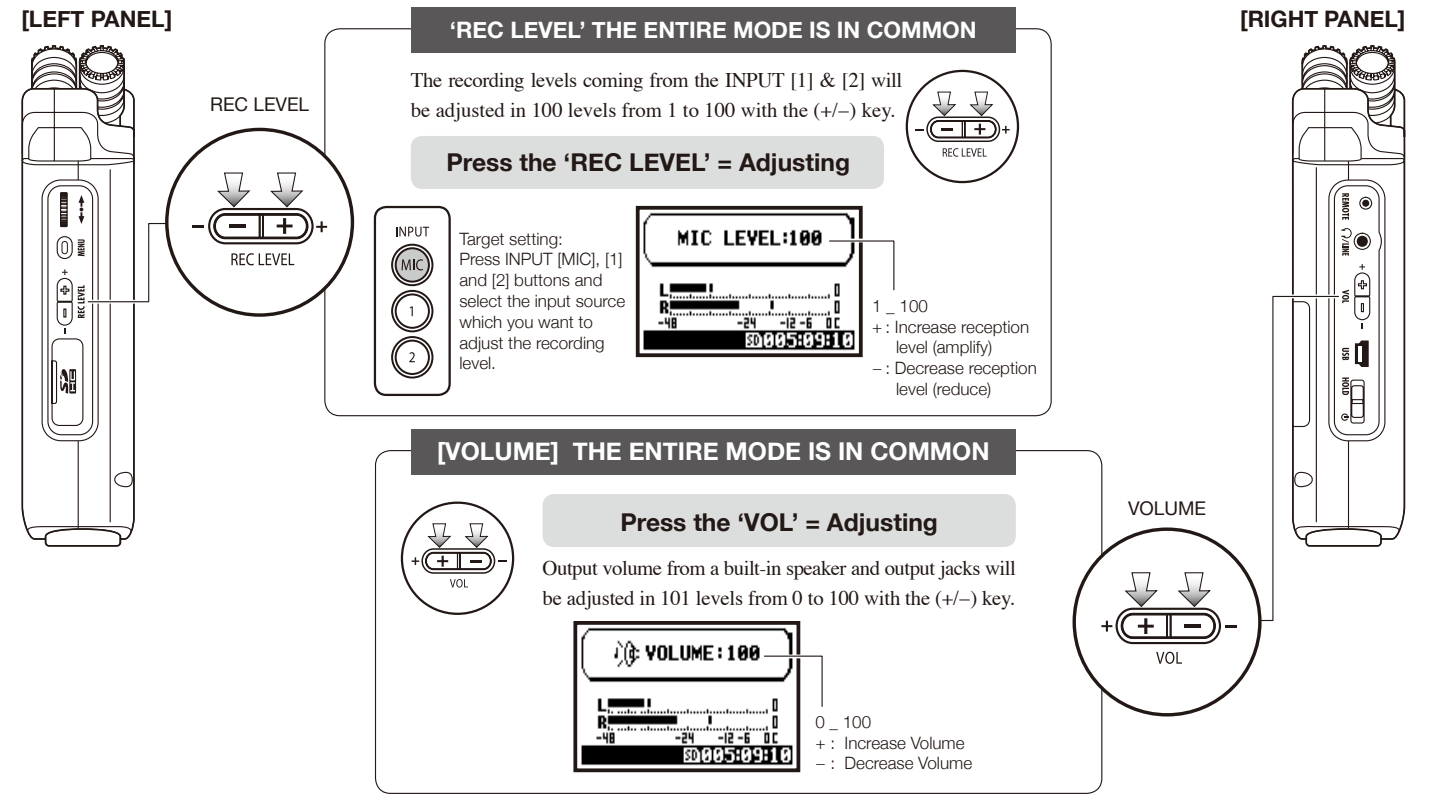

# 4-6 How to use [DIAL] and [MENU] buttons

[DIAL] and [MENU] buttons are used for various settings while recording and playback. Here are some basic explanations about each operation.

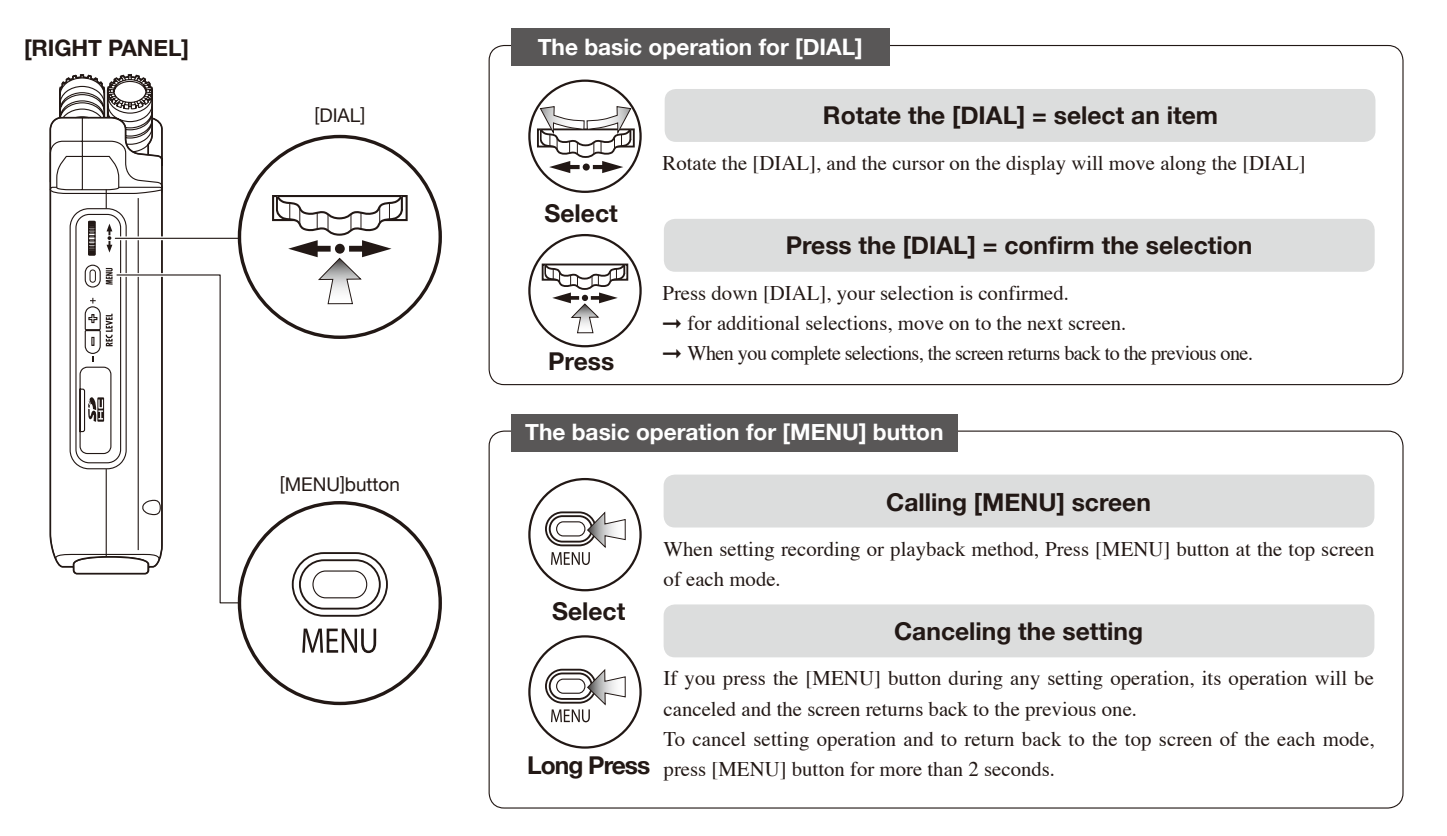

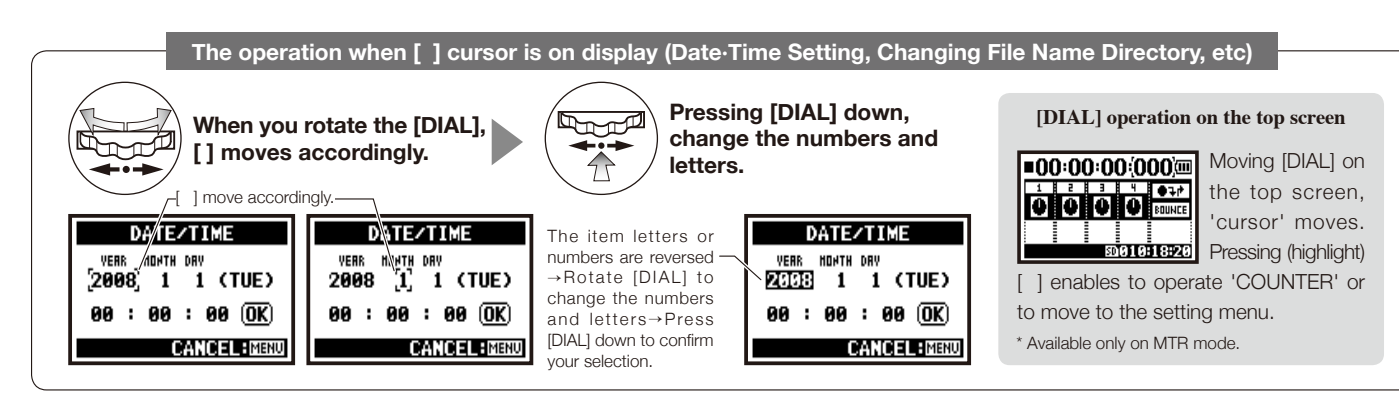

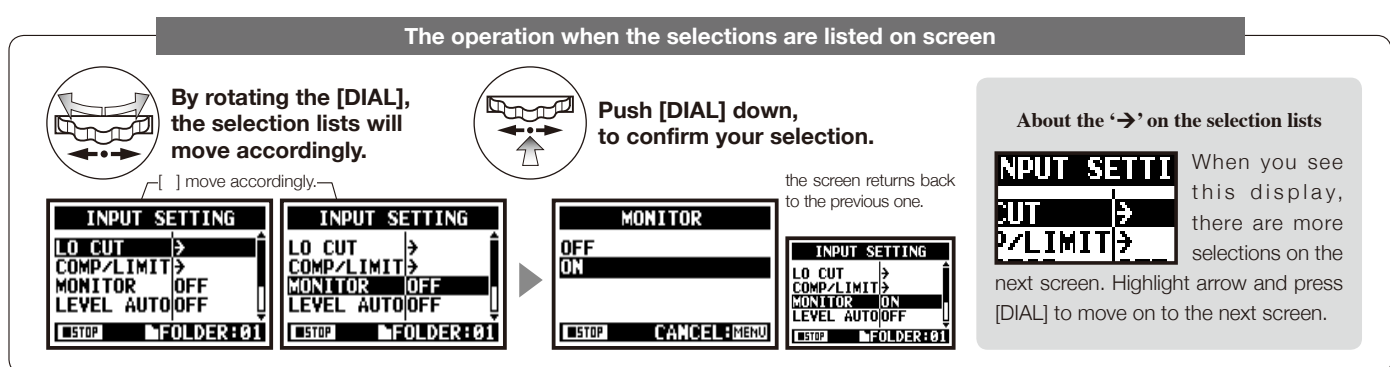

## 5-1 Insert a SD card

[How to install the SD card]

The SD card is required to record. Make sure to turn off power before inserting or removing the SD card.

[How to remove the SD card]

Make sure power is off. Make sure power is off. Insert the SD card into By pushing remove the the slot. **Z** SD card from the slot. SD card capacity time to record (approx.) 4GB SDHC card Recording time WAV 44.1 kHz/16 bits approx. 380 minutes (measured in terms of stereo track) MP3 44.1 kHz/128 kbps approx. 68 hours (measured in terms of stereo track)

### NOTE:

### **POWER OFF !**

Never insert or remove the SD card while the power is on. This may destroy the data.

# CAUTIONS WHEN INSERTING SD CARD

- You can use 16MB\_2GB and 4\_32GB SD card. Regard to up-to-date SD cards please see and check at our ZOOM site: http://www.zoom.co.jp.
- When you use the SD card for your computer, digital camera or other machine, formatting in the H4n is required.
- When "No Card" is seen on the display on at the boot-up, check if the SD card is correctly inserted.
- When "Format Card" is seen on the display at booting-up, this means the SD card has not been formatted in the H4n. To format, press [DIAL] down and select OK button.
- When the booting-up screen says "Card Protect", the card is covered with OVERWRITE PROTECT. To release this protect slide the lock switch of the SD card.

"Warning" no SD card in when booting - up.

No Card

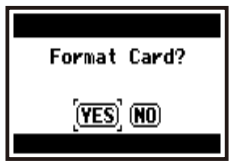

"Warning" SD card in unable to recognized. Press <YES>, all the data will be deleted.

# 5-2 Set date and time <DATE/TIME>

Each file will automatically record the date/time.

To facilitate searching for files by date, be sure to set the date/time after every battery change.

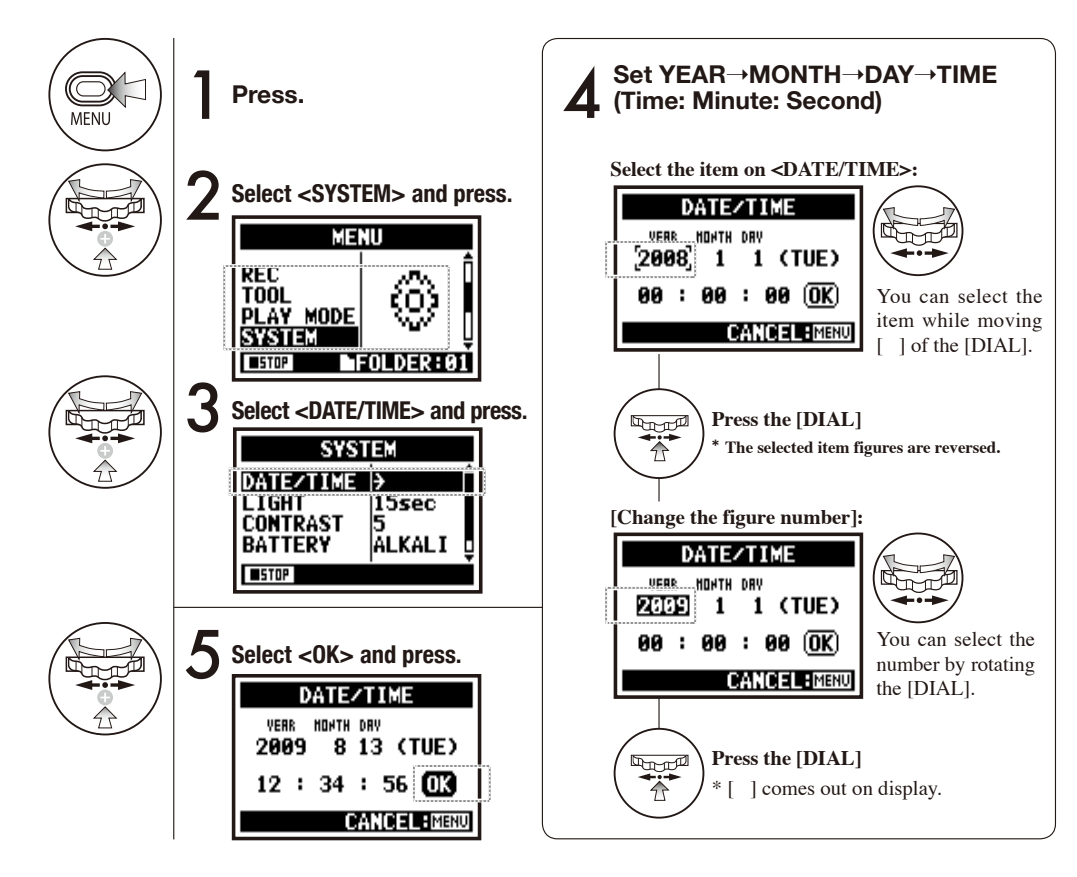

## NOTE:

When "Reset DATE/TIME" is seen on the display at the booting-up, the date/time needs to be set.

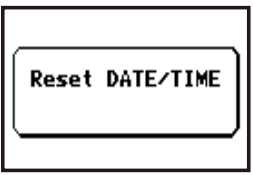

- When power off for more than three minutes, the setting of the date/time will be return to the beginning one.
- You cannot use this setting during recording and playback.

## 6-1 Setting up: How to connect to outside machines

H4n can make various connections along with different recording occasions.

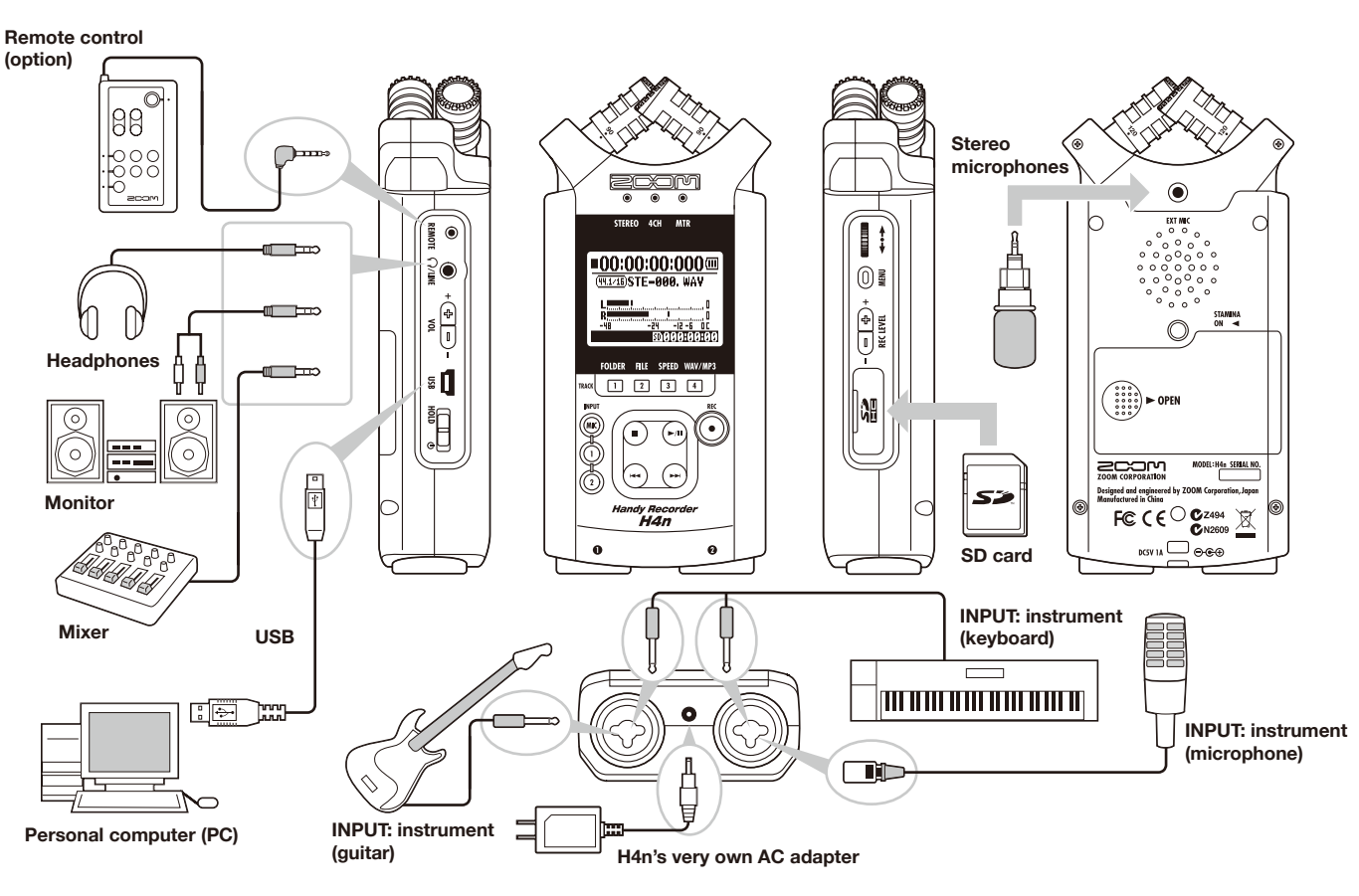

# 6-2 Setting up: Built-in microphones

These are special features of the H4n built-in microphones.

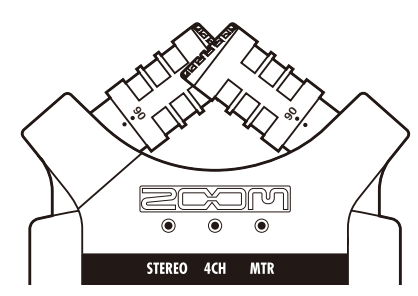

High quality microphones in an XY pattern ensure a natural stereo image when recording sounds.

Stereo recording is often done by placing two microphones in a V shape. Pointing microphones outward will result in stereo separation, however responsiveness for area directly in front of the microphone will be low, causing problems with depth reception.

H4n adapted X Y stereo system recommends placing two microphone units in like "X" shape. By pointing microphones inward at a crossing angle, the H4n can cover a wide area and at the same time, captures sound sources in the center with clarity and definition. At the same time the sound collecting spots are almost centered and no topology difference between right and left channels.

## LOCATION OF THE MICROPHONES UNDER XY SYSTEM DIRECTIVITY OF 90°, 120°

Collect the sound around centering position.

General stereo microphones H4n stereo microphones

Stereo images with no topology difference

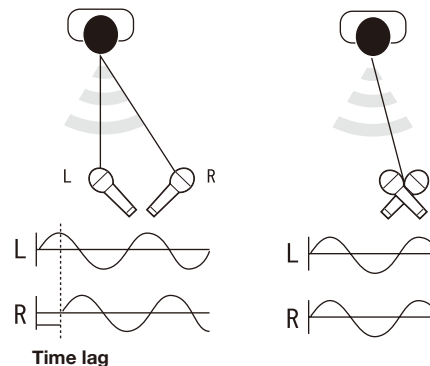

General stereo microphones

H4n stereo microphones

Center 90°

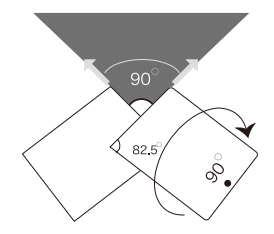

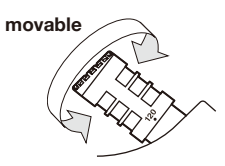

Width 120°

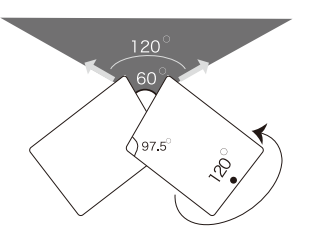

## 6-3 Setting up: Built-in microphones /outside microphone with plug-in power

The input jack for the external microphone is suitable to <PLUG-IN> power uses.

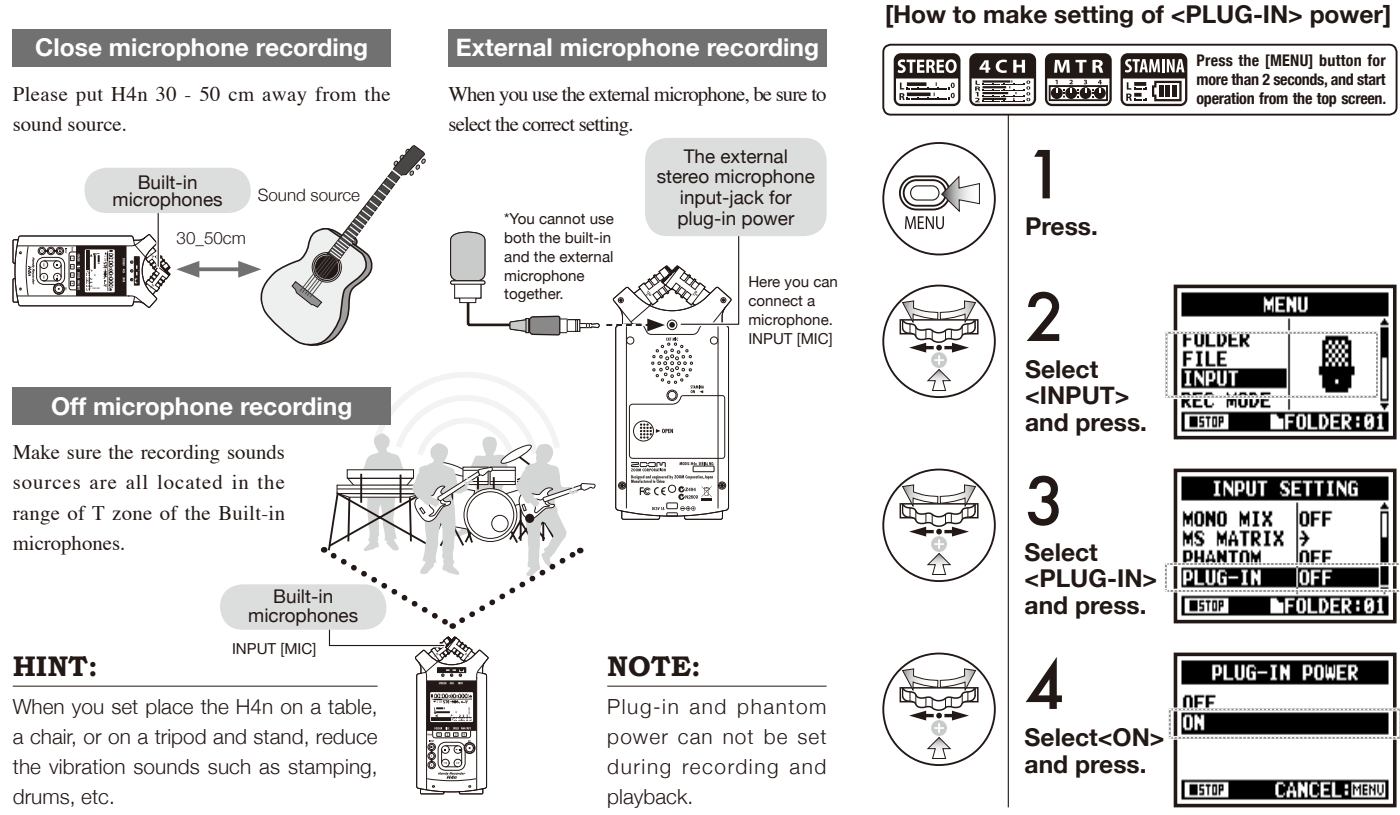

# 6-4 Setting up: INPUT [1], [2] connections and phantom power source

economize electric consumption.

Using INPUT [1] and INPUT [2] you can connect to a guitar, a bass, a keyboard, etc.

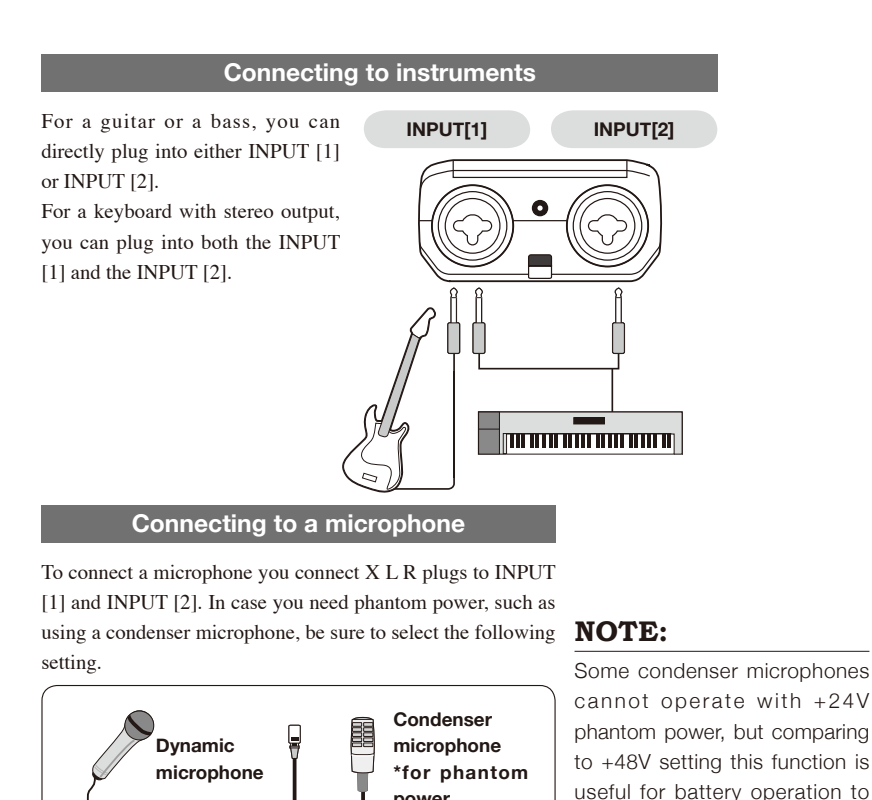

power

## [How to make setting of <PHANTOM> power]

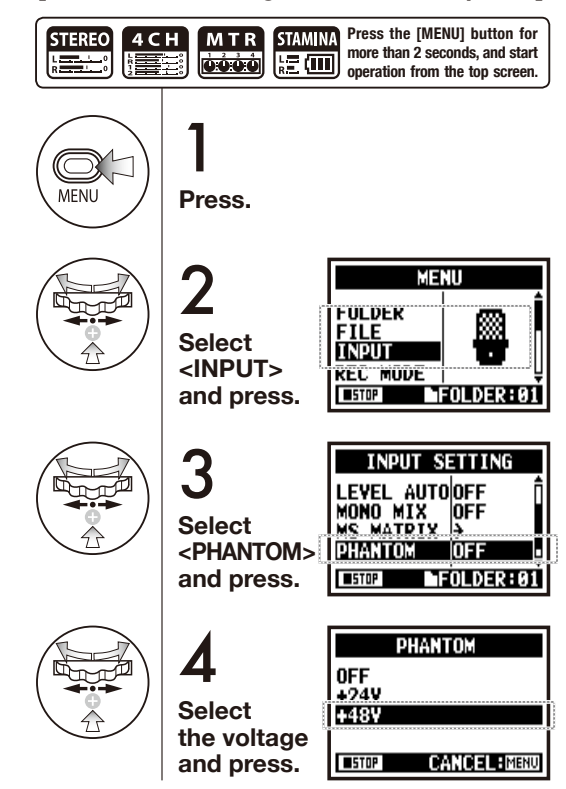

## 6-5 Setting up: USB connection, H4n used as an Audio Interface

When you use the H4n as an Audio Interface (AUDIO I/F), make the following settings.

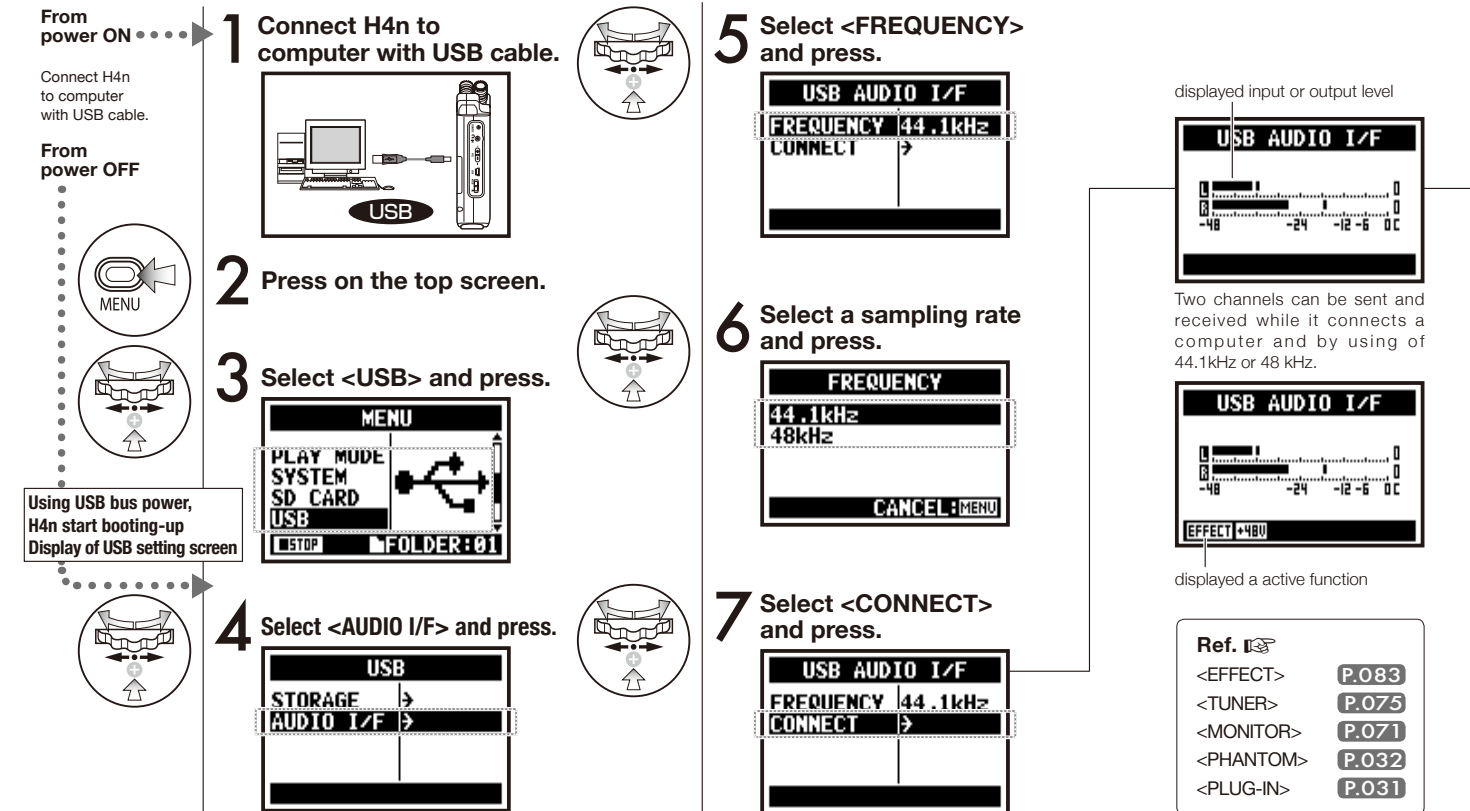

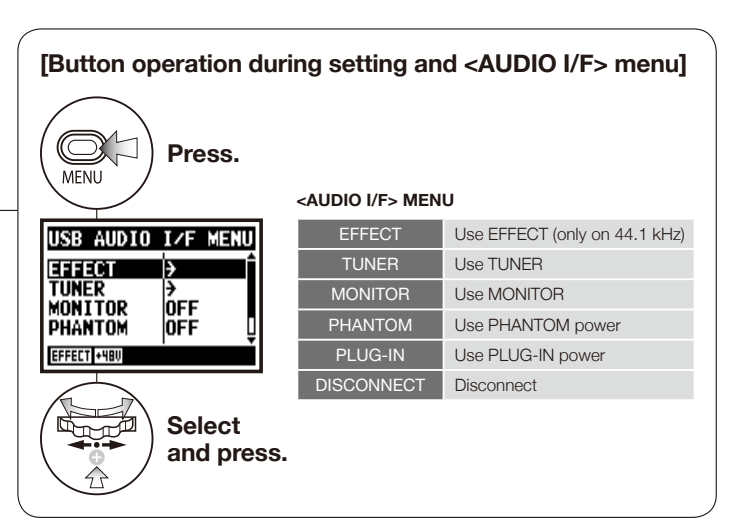

## [Selection of input source]

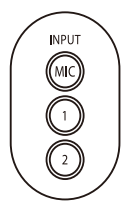

When you press the INPUT button corresponding to its input source, it lights and is confirmed the selection.

While not using input, press the lighted button and make light off, you make no input condition.

\* No input can send no signals to a computer and operate no monitoring.

[You can use those buttons during setting]

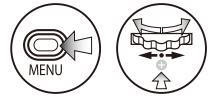

\* Call [MENU] and make setting

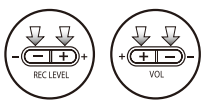

\* Adjust input / output level

Selecting input, input signals are sent to a

To monitor the input signals in H4n you

must run <MONITOR> setting on.

computer.

## NOTE:

- You cannot change a sampling rate while computer is recognizing H4n as an audio interface.
- To connect as an Audio I/F, make sure that a sampling rate (step 6) matches the recording software and playback file.
- You cannot use this setting during recording and playback.

## HINT:

## Usage of AUDIO INTER FACE

- You can record input signals of the H4n on the audio track of DAW software, and listen to its outcomes.
- You can also work those input signals in the H4n built-in <EFFECT> function.
- The <EFFECT> can be used when the sampling rate is 44.1 kHz.
- Making connection not necessary for a specific driver.
- When using different DAW software, please read their guidebooks together.

034

# 6-6 Setting up: USB connection, H4n used as a SD card reader

When you use the H4n as a SD card reader, make the following settings.

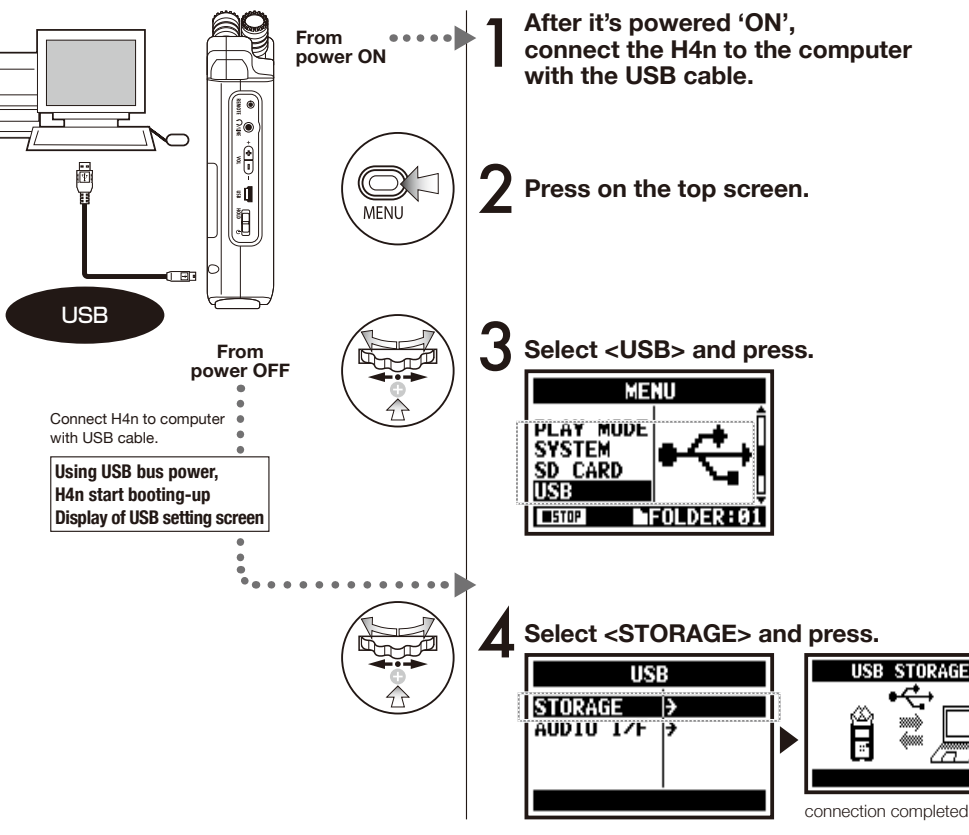

## NOTE:

- Before physically unplugging USB cable (and H4n) from computer, be sure to perform the "safely remove hardware" function on the computer first. Unplugging USB cable (and H4n) without performing this function may damage files.
- Compatible operating system Windows XP Mac OS X (10.2 or later)

## HINT:

#### USB bus power

USB bus power is the method to supply power from a computer through the USB cable.

Connecting USB with the H4n power off condition, H4n automatically boots up and displays USB menu.

### Usage of a SD card reader

- A computer can use the recording data of the H4n.
- The H4n can use the music data created on a computer.

### The file names available

The H4n cannot operate the files with the letters more than half-size alphabets and numerals.
### 6-7 Setting up: A built-in speaker

The H4n is equipped with a built-in mono speaker.

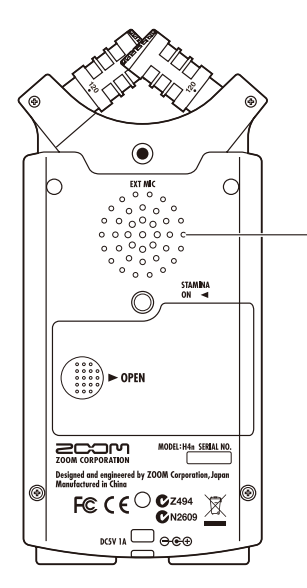

#### H4n built-in speaker

This is a mono speaker for playback. Without connecting headphones to [LINE/PHONE] jack, you can easily playback the recorded data and listen.

### NOTE:

There is no output when [LINE/ PHONE] jack is plugged in. When setting is the <MONITOR>, there is no output of the input signals. The built-in speaker cannot be used when recording in standby on MTR mode.

#### HINT:

#### When you can use this function:

- The FILE playback
- Using as <AUDIO I/F>.
- Nothing connected to the [LINE/ PHONE] jack.

There are four operational modes in H4n: STEREO/STAMINA, 4 CH (CHANNEL), MTR (MULTI TRACK) mode. You can choose the mode according to your need.

#### STEREO mode

#### STAMINA mode

functions a little.

You can easily create a stereo recording via the built-in microphones or an external microphone.

The STEREO mode is convenient to record a band's live performance, acoustic instrument, voice, lecture, or a subtle soundscape. you can then transfer the file to a stereo WAV/MP3 recorder,player.

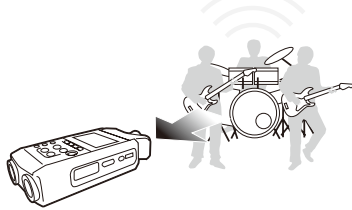

- Only one chance performance of 'live' or rehearsal recording.
- In-line recording of a single instrument.
- Field recording.
- Voice memo-like recording for melody.
- Record important points during conference recording.

This is an economical mode to make a battery life longer. This is important when recording for long periods of time: STAMINA mode reduces the number of battery changes. The STEREO mode controls operational

Continuous usage time for a Alkaline battery: approximately 11 hours (battery life can be less, depending on your usage)

Only possible to record · playback on stereo WAV 4.1 kHz / 16 bit Format, MP3.

When using batteries, STAMINA mode can be set the STAMINA switch on before the booting up. ▶P.017

- 'Live' outside recording.
- At the conference, or the places difficult to change batteries.

#### • 4CH mode

In 4CH mode, you can simultaneously record stereo input signals from two systems.

You can catch both live sounds via a stereo microphone and instrumental in-line input sounds via an external microphone simultaneously.

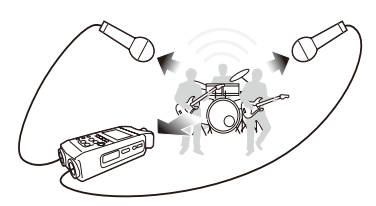

- Simultaneous recording with both line input and a microphone.
- Simultaneous recording both in front and back spaces.
- Simultaneous recording in places both far away via a line and closer to the H4n.
- 4CH recording of the surrounding sounds to edit environment sound sources.
- Recording space and air atmosphere to feel at a live location.

#### • MTR mode

The MTR mode can be used for a wide range of purposes. In MTR mode, you can combine and mix favorite tracks (either stereo or mono).

You can make <EFFECT> and duplicate recording and use sound sources from different modes for multiple functions. When creating a demo, you can record background sounds at home and record instrumental sounds recording at the studio while listening to the back ground sounds.

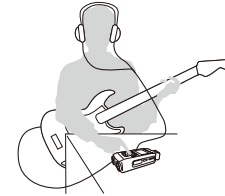

- Recording section by section and combine them of each track.
- Duplicate recording, re-recording from the beginning.
- Recording used <EFFECT>
- Adjusting balances of each sound after recording.
- Rehearsals indoor or outside.

### 7-2 Selecting a <MODE> and its confirmation

To plug in external machines, be sure to select the suitable mode depending on your purpose.

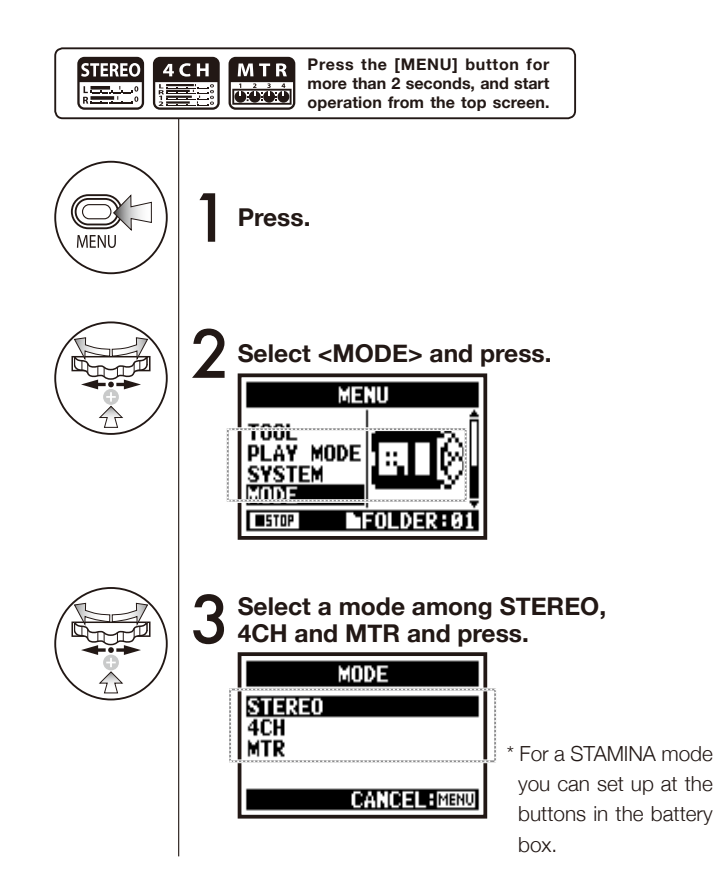

### HINT:

#### Confirmation of the mode

- You can confirm the current mode on 'MODE indicator' at FRONT PANEL.
- The mode when you switch on is the same mode you selected when switched off.
- When you use the machine at first and re-set time, the mode is set 'STEREO'.

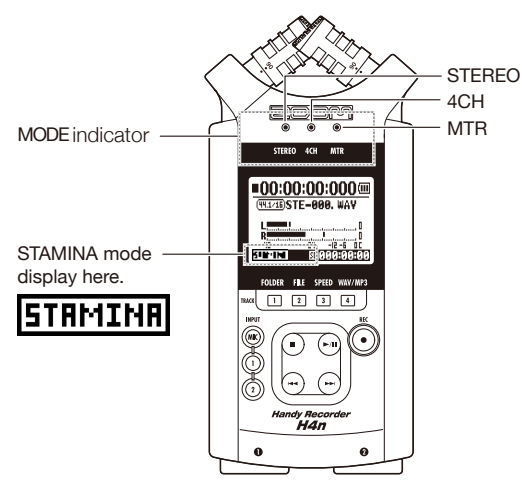

#### **Details about modes** 7-3

Input and output levels as well as saving and formatting data are different in each mode.

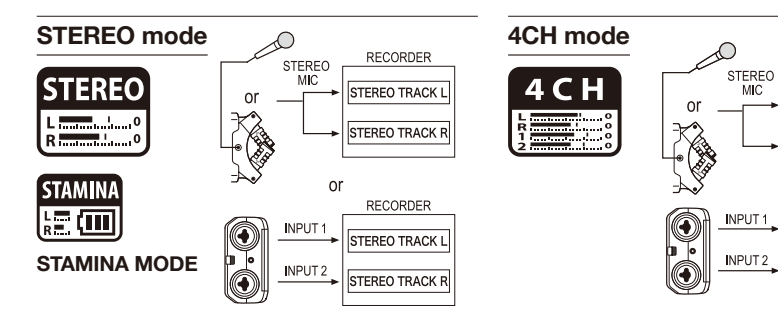

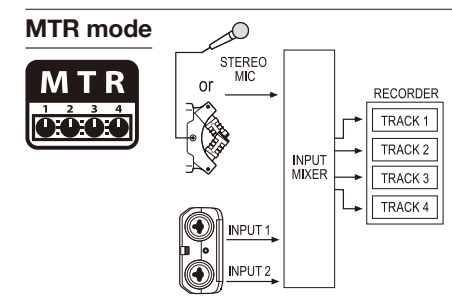

In STEREO mode, you can select 2 different inputs either INPUT[MIC] or INPUT[1] and INPUT[2], and operate them as one stereo file.

Those data is saved in the 10 fixed folders as the FILE.

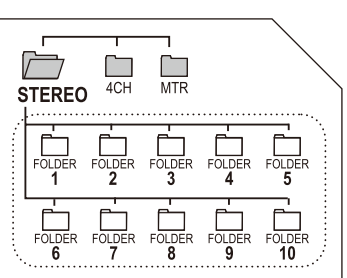

STEREO MTR 4CH FOLDER FOLDER FOLDER FOLDER FOLDER 3 FOLDER FOLDER FOLDER FOLDER FOLDER 6 8 9 10

RECORDER

STEREO TRACK L

STEREO TRACK F

STEREO TRACK L

STEREO TRACK R

MIC

When both INPUT[1] and INPUT[2] are used at the

The data is saved in the 10 fixed folders as the FILE.

You can operate recording as two stereo files.

same time, play back.

You can combine tracks with the INPUT[1], INPUT[2] and MONAURAL and STEREO types, depend on the setting and available your own <OVERWRITE> recordings, to the recording files different from other mode.

Only in the MTR mode you can control data and settings as the PROJECT unit.

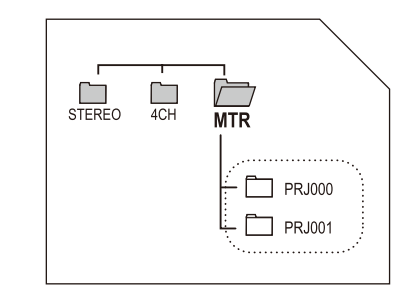

In STAMINA mode, the functions are limited to maximize the battery life time.

## 8-1 <MODE> screens: STEREO and STAMINA modes

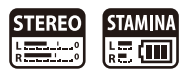

#### • Explanation of the top screen Display of recorder's condition Counter REMAINING BATTERY LIFETIME during battery running Recording lapse and playback lapse: STOP C III Display: 00(time):00(minute):00(second):000(1/1000second) Recording Standby REC When the display of "Low Battery" is sown. it blink At one time is time to change battery. At one time the REC [REC] button [REC] button $\overline{\bullet}$ **00:00:00:00** liahts on blinks PAUSE PLAY (44.1716)STE-000, WAY FILE NAMES blink FILE NAMES during selecting, recording FILE FORMAT and playback work. File format during selecting. If there is no file in any folder, the screen savs 'No -24 Data'. recording and playback. -48 -12 -6 00 CMP HEU MS SD 4 9 TH 4 9 T • WAV FILE: Hz/bit MP3 FILE: bit rate CLIP METER ( 96/24 ) Display example of 96kHz/24bit The clip meter turns light on when the recording Indicator of option settings: VALID or NOT VALID and playback level reach to 0dB and continues to 128kbp5 Display example of MP3 128kbps light on until the work completes. When each optional function is valid, display says following: STAMINA MODE LEVEL METER <LO CUT> function P.068 =00:00:00:000 Display the recording and playback level. (49.1/16)STE-000, WAY ICMP <COMP/LIMIT> function (P.069) Stamina <PHANTOM> power source Icon 48V P.032 48V/24V REMAINING RECORDING TIME -24 -12 -6 01 STRMINA / HEVISDISISISHABISHAB M5 <MS STEREO MATRIX> P.073 Remaining recording capacity time on SD card.

### 8-2 <MODE> screen: 4CH mode

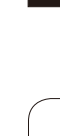

## 4 C H

### • Explanation of the top screen

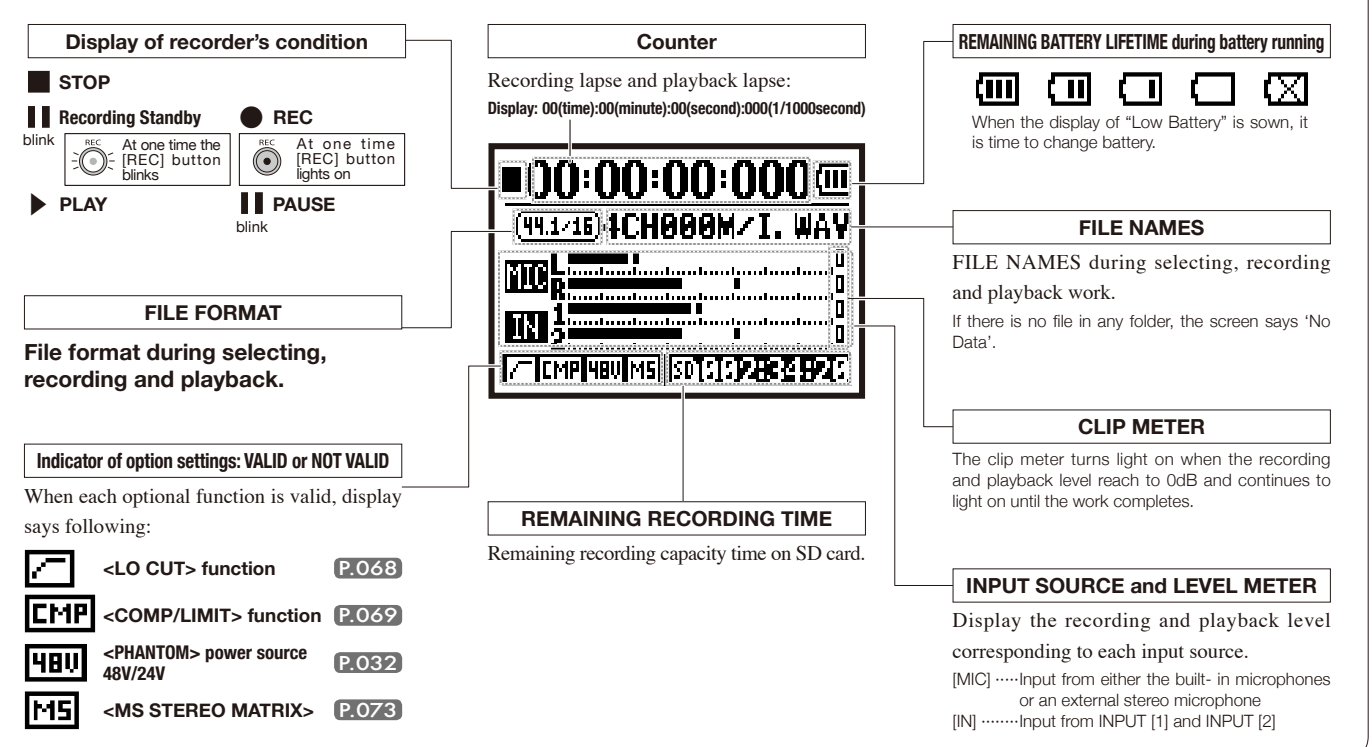

### 8-3 <MODE> screen: MTR mode

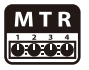

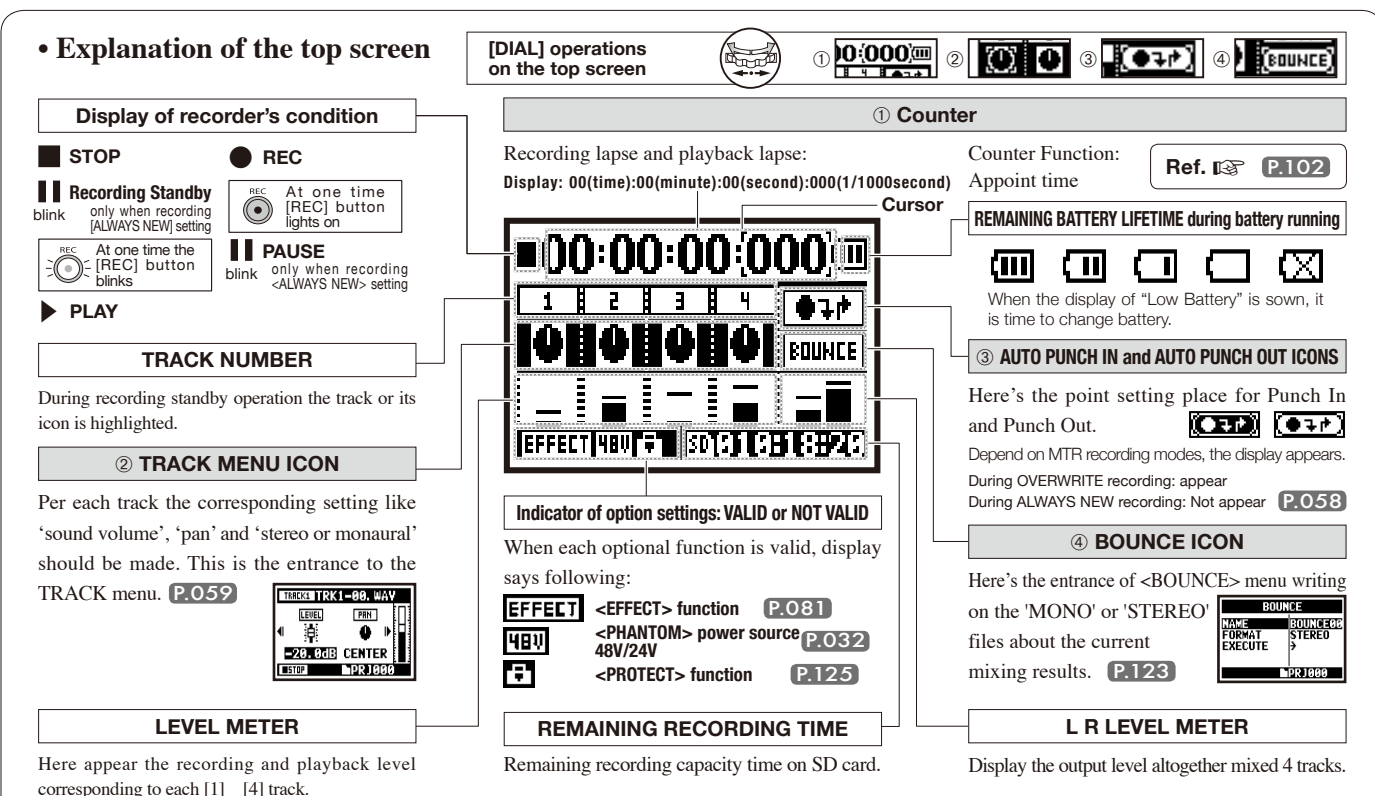

### 8-4 <MODE> screen: MAIN MENU

Menu item list displayed by [MENU] button.

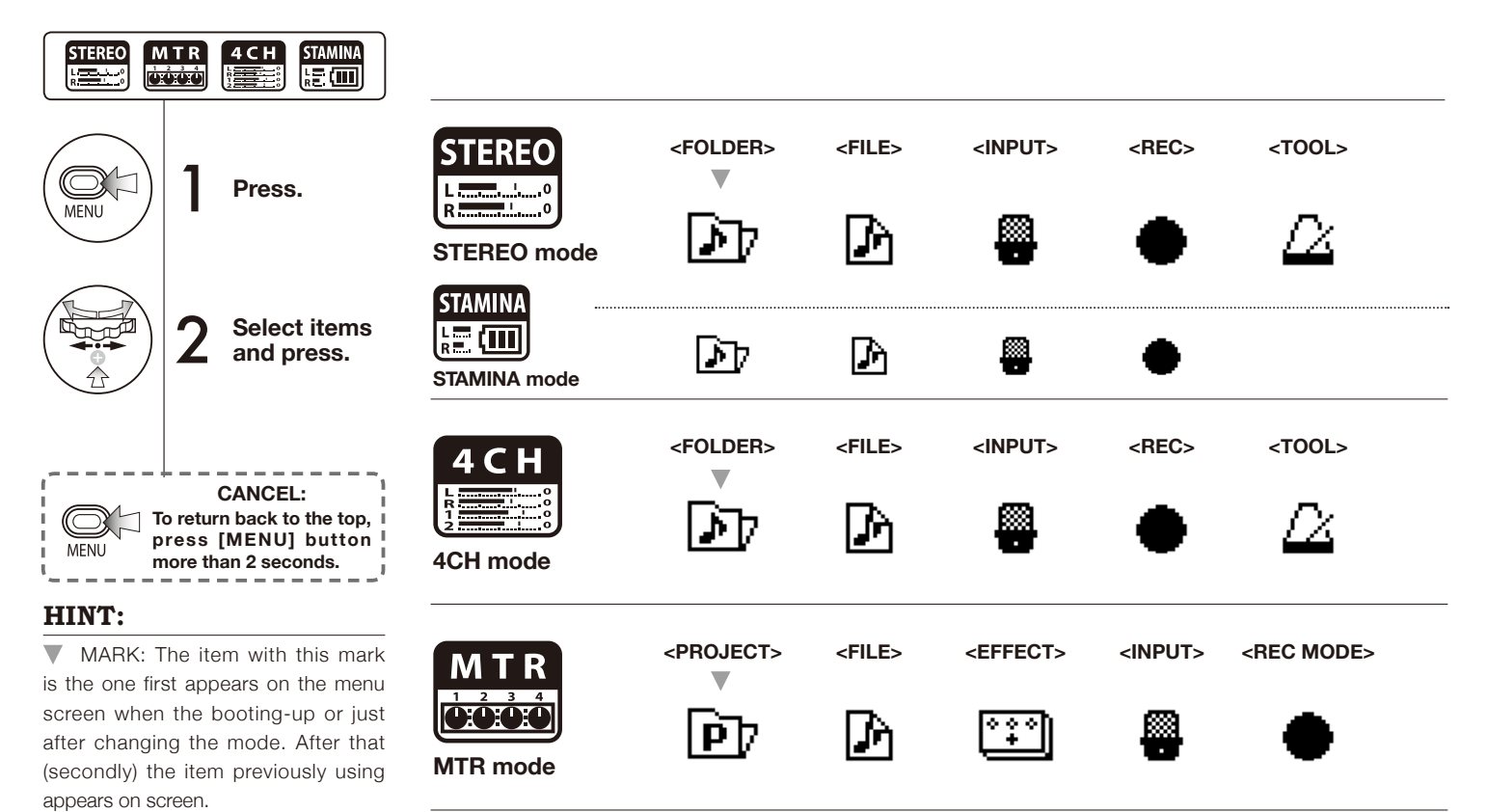

#### Display at the bottom of Menu screen

On the menu available for recording and playback, the level of the current recorder condition is displayed at the left bottom of the screen.

<PLAY MODE> <SYSTEM>

<MIXER>

<TOOL>

٢

<PLAY MODE>

<SYSTEM>

<USB>

<SD CARD>

SD

<USB>

<SD CARD>

SD

<SYSTEM>

<SD CARD>

<MODE>

<USB>

<MODE>

When using batteries, STAMINA

mode can be set the STAMINA switch

on before the booting up. P.017

<MODE>

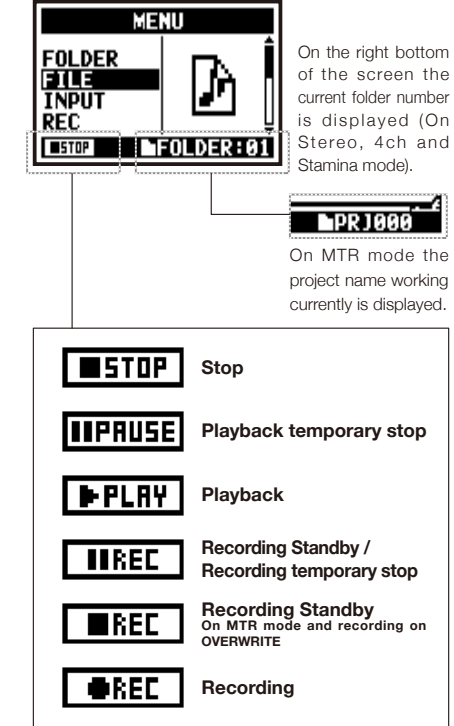

## 9 Option: Remote control operation

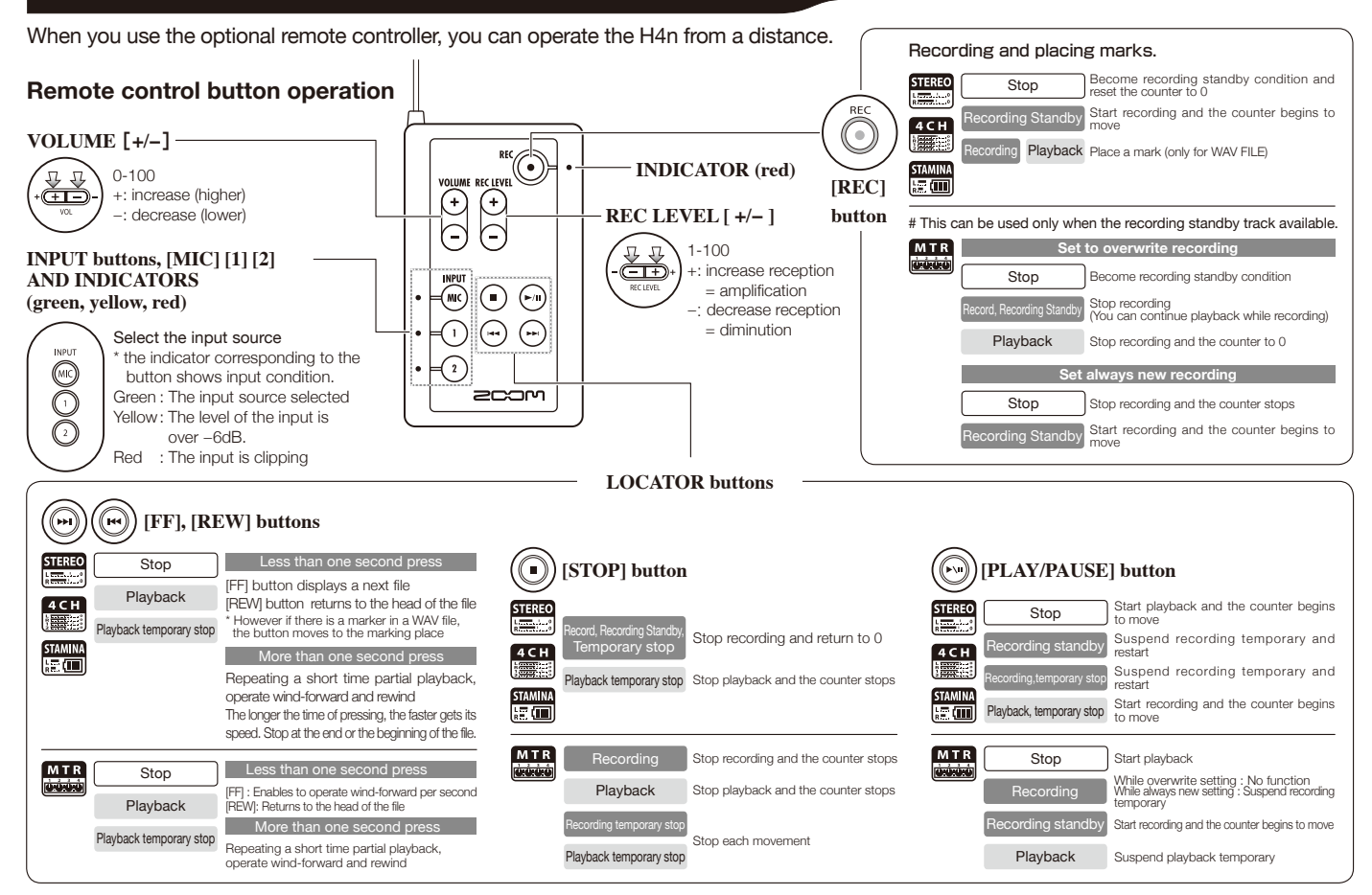

# **Operations**

### **1-01** Setting / Recording: Set input source and recording level

Control settings for the targets, built-in microphones or external input jacks.

#### STEREO MODE

Use the stereo input source of either [MIC] or INPUT [1] [2].

#### 4CH MODE

Use both [MIC] and INPUT [1] [2] stereo input.

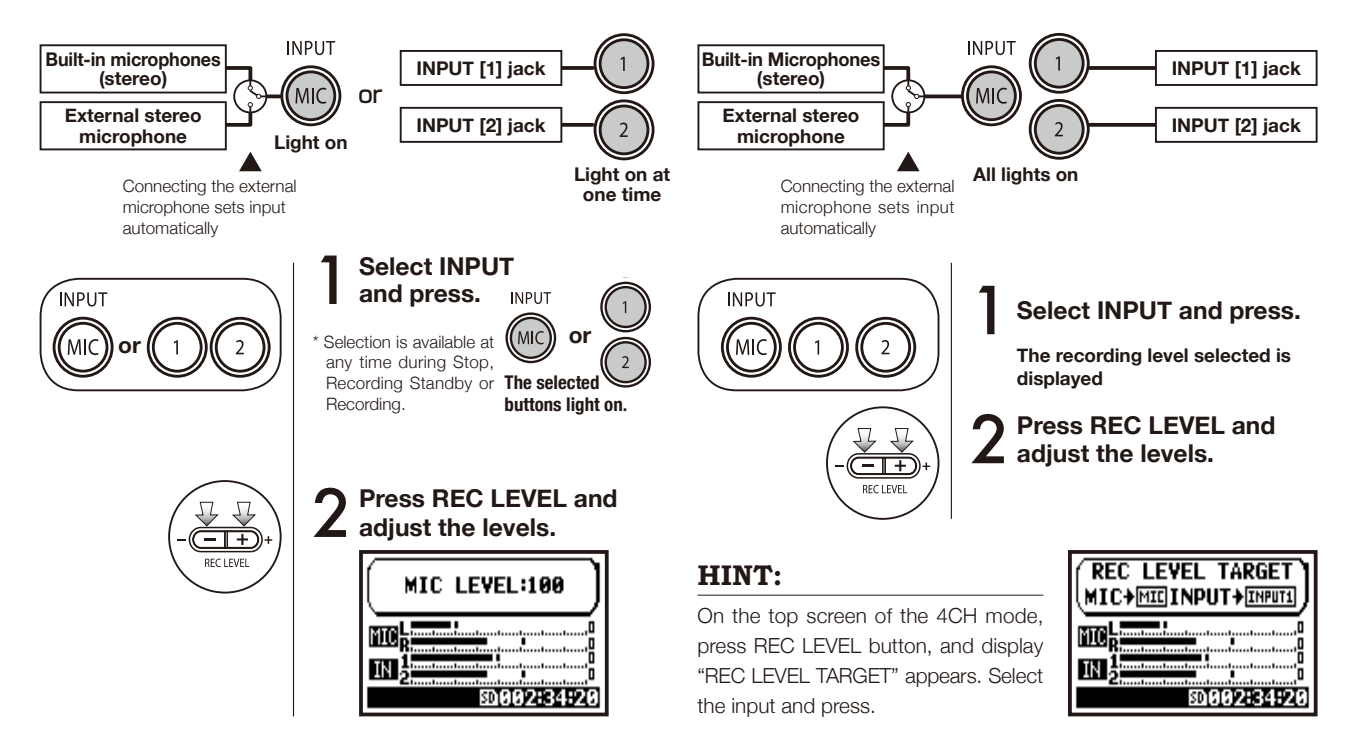

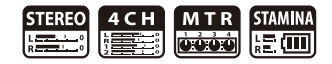

### MTR MODE

On each track make the input setting of monaural or stereo.

SELECT the input per track one by one and adjust.

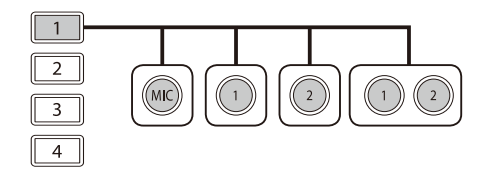

SELECT the input to 2 tracks and adjust.

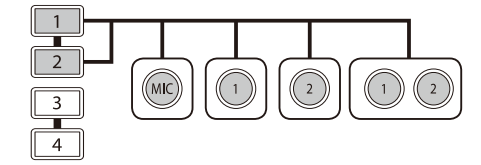

| TRACK 1  | TRACK 2  | TRACK 3  | TRACK 4  |
|----------|----------|----------|----------|
| MONAURAL | STEREO   | MONAURAL | MONAURAL |
| STEREO   |          | MONAURAL | MONAURAL |
| MONAURAL | MONAURAL | STEREO   |          |
| STEREO   |          | STEREO   |          |

Use the REC LEVEL

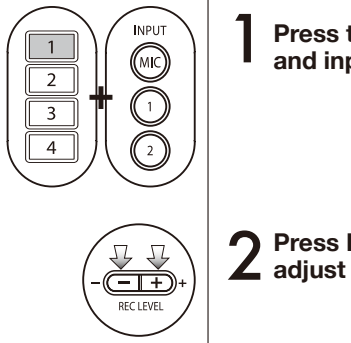

Press the selected track and input button.

**2** Press REC LEVEL and adjust the level.

### HINT:

You can make different recording on multiple tracks separately on MTR mode. Make desirable selections of input sources freely when recording.

## **1-02** Setting / Recording: Recording in STEREO and STAMINA mode

This is a way to record in both stereo and stamina modes using the built-in or stereo microphones.

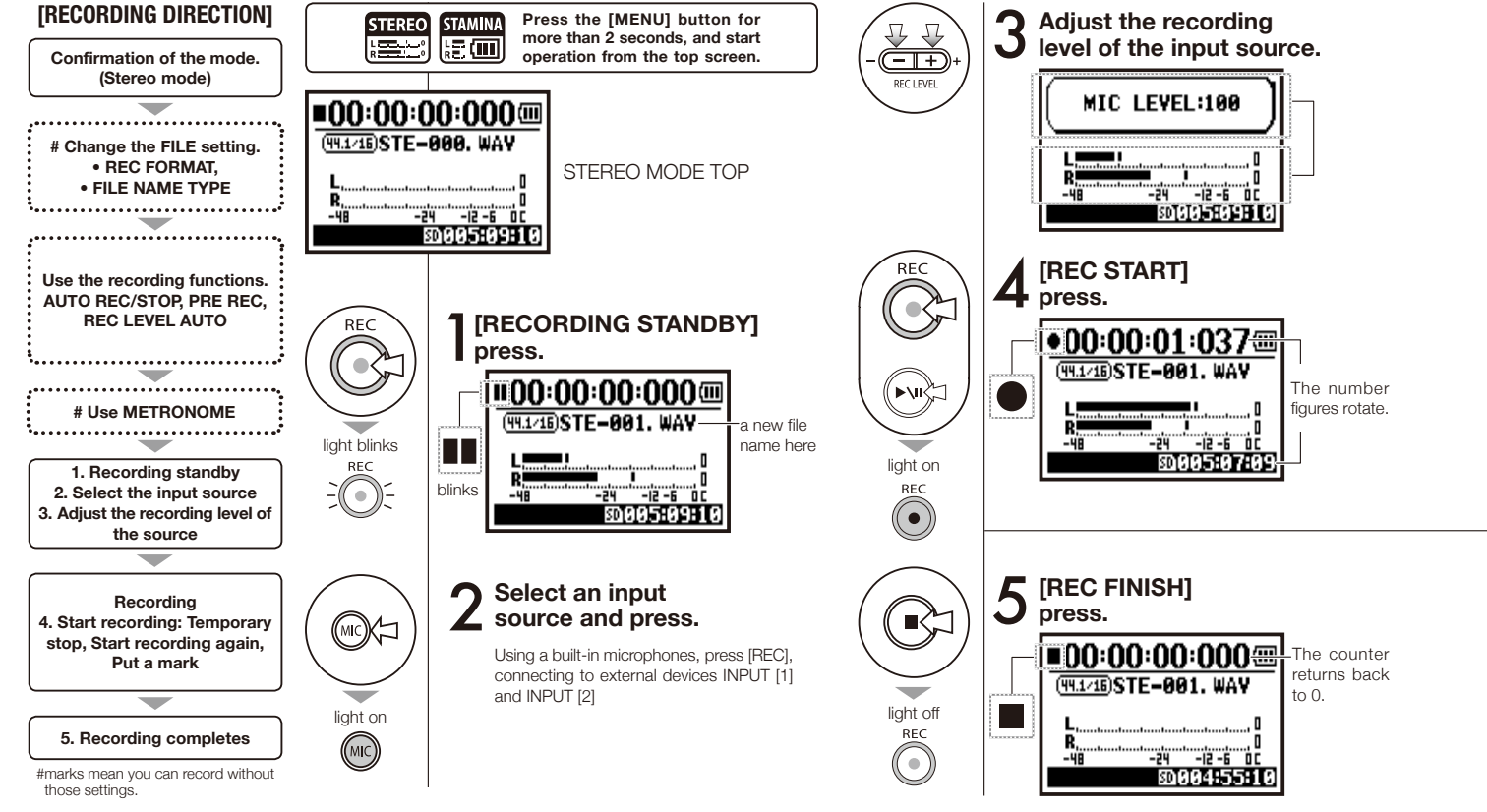

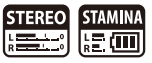

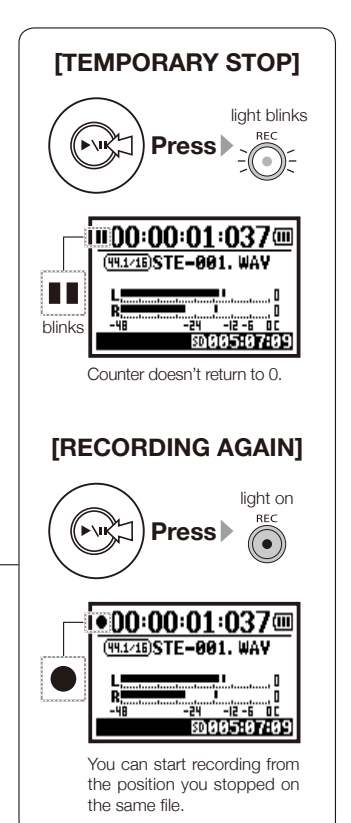

### HINT:

#### <REC FORMAT>

On STEREO mode can be made 19 different setting using. WAV & MP3. If you want to change, operate before recording.

The file names are named automatically. You can choose from two: <DEFAULT> and <DATE>. <DEFAULT> : STE-xxx <DATE> : 090531-xxx \* The recording date is written. <DEFAULT>

#### MARK <FILE NAME> change

When the recording format is WAV, you can put the mark on your file pressing [REC] button while recording. You can move swiftly to the marked position during playback. When you make The initial notation is a temporary stop on WAV FILE, the mark will be placed at the stop position.

### NOTE:

While recording and playback, no <REC FORMAT> change nor FILE NAME TYPE change is possible.

| Ref. 🕼                       |       |                         |       |
|------------------------------|-------|-------------------------|-------|
| <rec format=""></rec>        | P.051 | <file name=""></file>   | P.052 |
| Mark setting                 | P.096 | <metronome></metronome> | P.079 |
| <auto rec=""></auto>         | P.065 | <pre rec=""></pre>      | P.067 |
| <rec auto="" level=""></rec> | P.070 |                         |       |

## 1-03 Setting / Recording: Recording format <REC FORMAT>

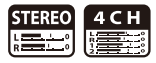

Make the setting of recording format <REC FORMAT> before the recording.

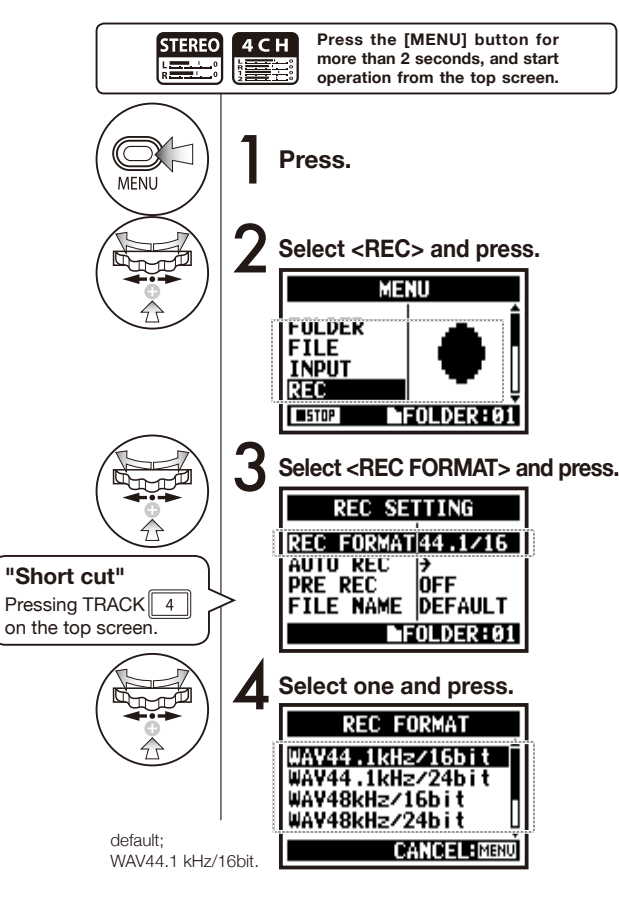

### NOTE:

#### How to use WAV and MP3 format

- The WAV FILES with no compression are used for high quality sound recording. Because data is not compressed, the volume of the file will increase compare to MP3 format.
- MP3 FILES decrease the sound quality because of data compression, but are useful to save SD card capacity and to record much more sounds.

### HINT:

### VARIETY OF WAV FILES

Selections are: Sampling Rate/ Frequency (44.1/48/96 kHz), the frequency when changing analogue signals to digital signal, Quantum bit numeral value indicating the minuteness of dynamics (16/24 bit).

The bigger the number, the higher the sound quality, but the more file capacity is required.

The WAV files recorded on STEREO/4CH/STAMINA mode correspond to BWF (Broadcast Wave Format) and documented the marks and production date.

#### VARIETY OF MP3

Select the bit rate which indicates information volume per minute. The bigger the numeral number, the lower the rate of compression and the higher the sound quality. The higher compression MP3 will consumes less capacity of SD card.

VBR (Variable Bit Rate) means the bit rate style variable according to the input information volume.

| REC FORMAT  |                                                                                                    |  |  |  |
|-------------|----------------------------------------------------------------------------------------------------|--|--|--|
| STEREO mode |                                                                                                    |  |  |  |
| WAV         | 44.1kHz/16bit<br>44.1kHz/24bit<br>48kHz/16bit<br>48kHz/24bit<br>96kHz/16bit<br>96kHz/24bit                               |  |  |  |
| MP3         | 48kbps<br>56kbps<br>64kbps<br>96kbps<br>112kbps<br>128kbps<br>160kbps<br>192kbps<br>224kbps<br>226kbps<br>320kbps<br>VBR |  |  |  |
| 4CH mode    |                                                                                                    |  |  |  |
| WAV         | 44.1kHz/16bit<br>44.1kHz/24bit<br>48kHz/16bit<br>48kHz/24bit                                                             |  |  |  |

## 1-04 Setting / Recording: File name <FILE NAME>

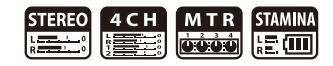

When recording, a file name is automatically assigned. To change that, take the following steps.

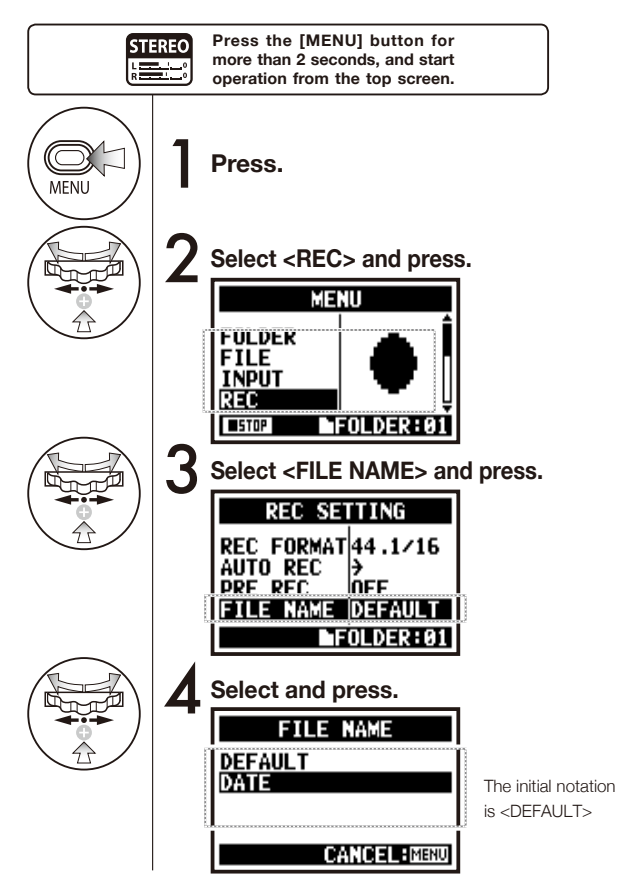

| File Name                |                                                                                                    |  |  |  |
|--------------------------|----------------------------------------------------------------------------------------------------|--|--|--|
| STEREO mode:             |                                                                                                    |  |  |  |
| <default></default>      | STE-xxx.wav (mp3) : 'STE-'3 figures, extension<br>* <mono mix=""> setting<br/>MONO-xxx.wav(mp3) : 'MONO' 3 figures, extension</mono>                                      |  |  |  |
| <date></date>            | 090531-xxx.wav(mp3) : year, date yymmdd-3 figures, extension                                                                                                    |  |  |  |
| 4CH mode:                |                                                                                                    |  |  |  |
| No change                | 4CH-×××M.wav<br>Record file of the built-in microphones: '4CH-' 3 figures 'M' extens<br>4CH-×××I.wav<br>Record file of the external input: '4CH-' 3 figures 'I' extension |  |  |  |
| MTR mode:                |                                                                                                    |  |  |  |
| STEREO FILE<br>MONO FILE | TRK1-××.wav : 'TRK' track number- 2 figures, extension<br>* On stereo tracks put the track number like [1] [2] using L and R.                                             |  |  |  |

### NOTE:

- You can set the DATE type only on STEREO mode.
- You can use other file names on STEREO and MTR mode. Those setting is operated on <FILE RENAME>
- When you name the file other than the H4n and include except half-size alphabets and figures, you cannot operate on the H4n.

## 1-05 Setting / Recording: Recording on 4CH mode

This is the method to record 4 channel stereo sounds coming from the built-in mic and the external input jack.

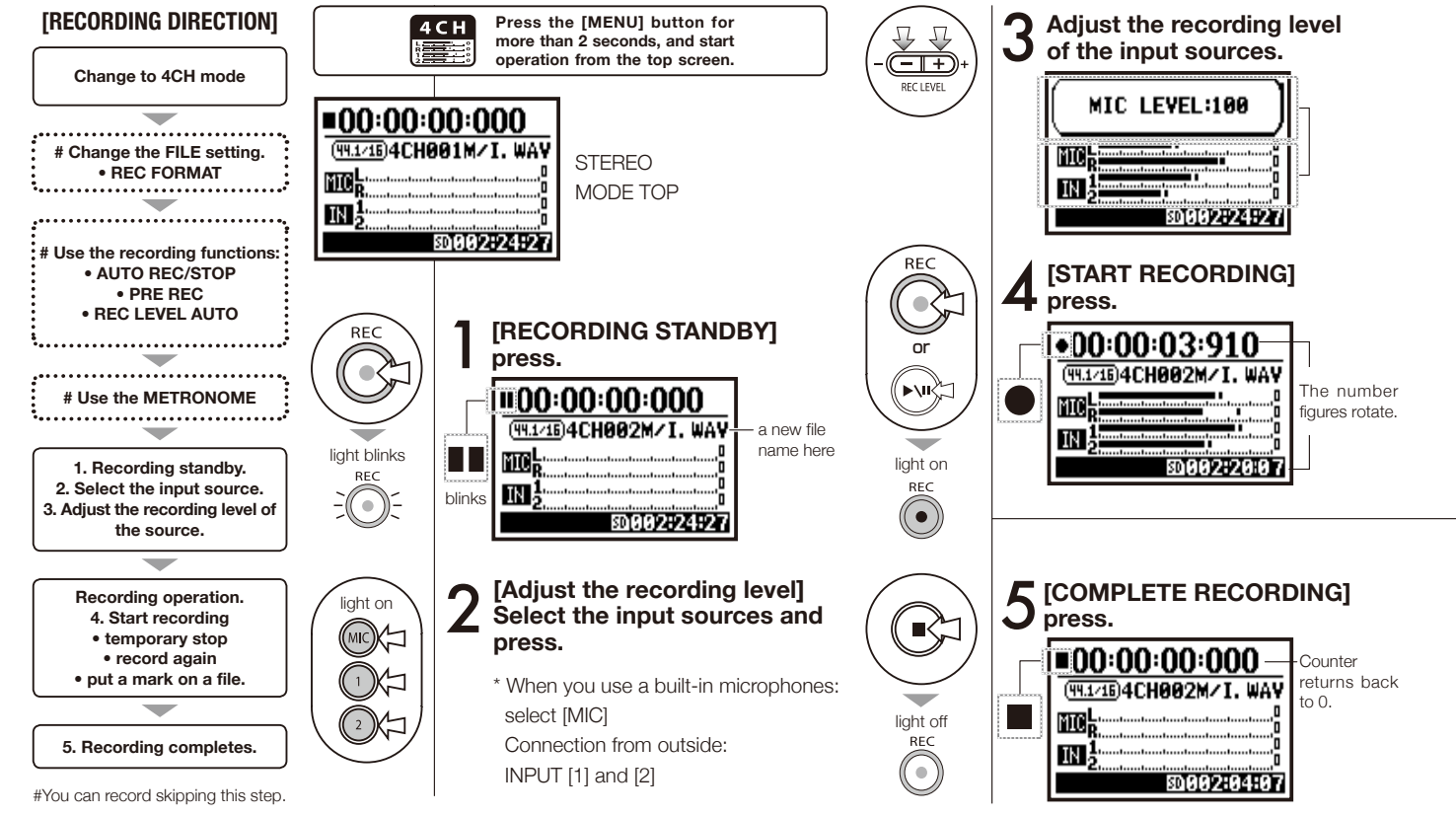

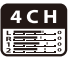

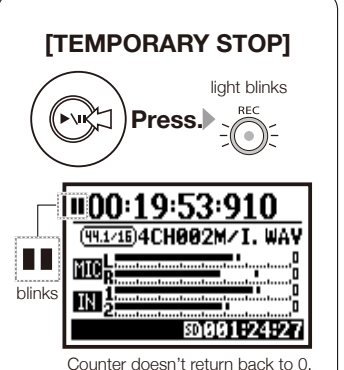

#### Counter doesn't return back to o

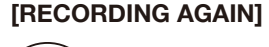

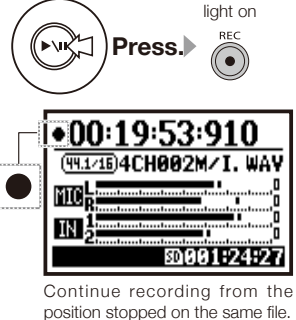

#### HINT:

#### FILE NAME

On 4CH mode the input from 1 the built-in and the external microphones is saved separately as STEREO WAV FILE. Those 2 files are always administered as one pair and named as followings depend on

the input:

[MIC] file: 4CH×××M.wav INPUT [1] [2] file: 4CH×××I.wav On screen 2 files noted 'M/I' at one time.

 $^{\ast}$  You cannot change the file name.

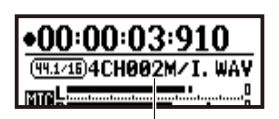

file name

#### <REC FORMAT> CHANGE

If you want change, operate before

recording.

#### Mark

While the recording format is WAV, if you press [REC] button during recording operation, the mark is put on the file and you can move swiftly to the marked position during playback.

When you pause, that becomes the mark position.

### NOTE:

While recording and playback, no <REC FORMAT> is possible.

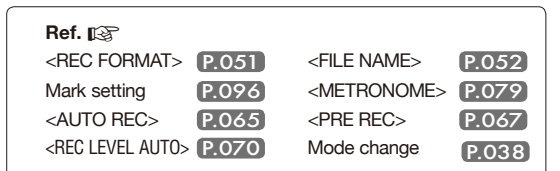

## 1-06-1 Setting / Recording: Recording in MTR mode

Making proper use of tracks, you can create a recording that combines monaural and stereo.

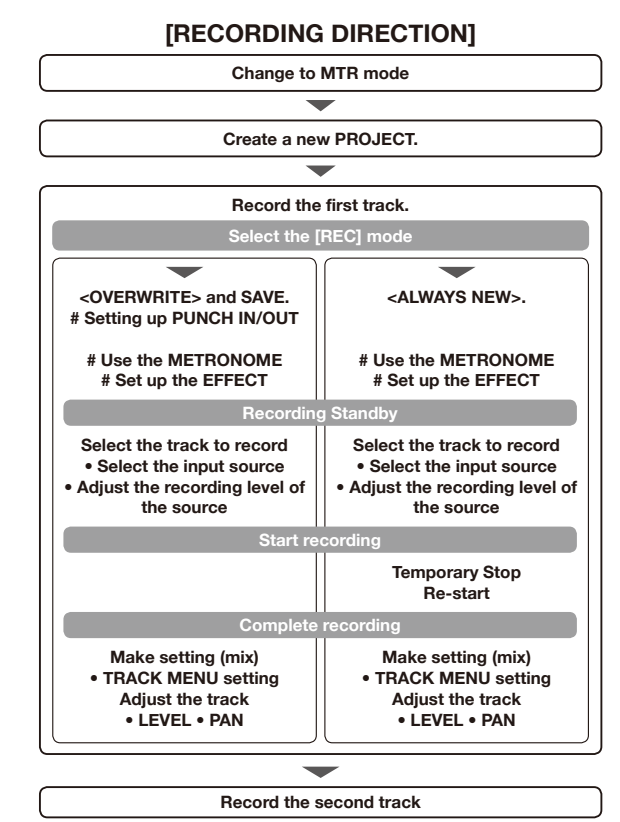

<sup>#</sup> This means you can record without this setting.

#### Change to <REC MODE>, <OVERWRITE/ ALWAYS NEW>

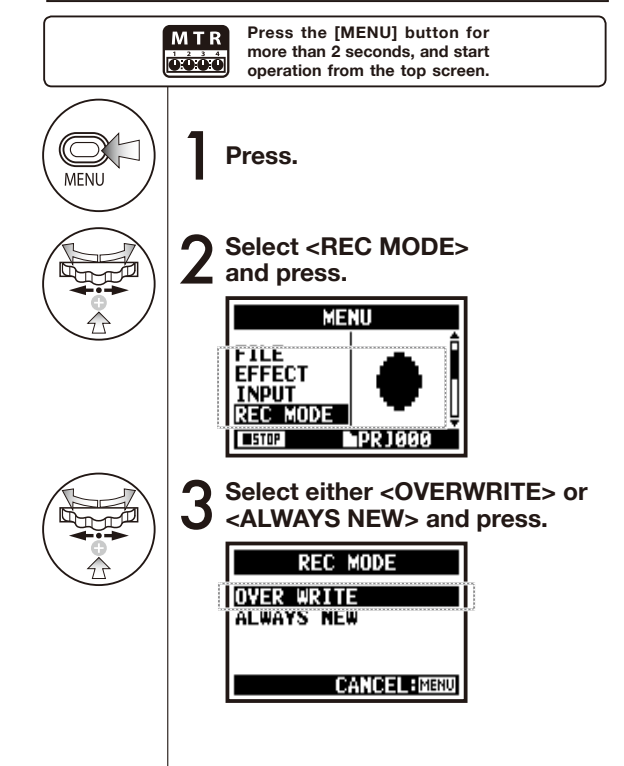

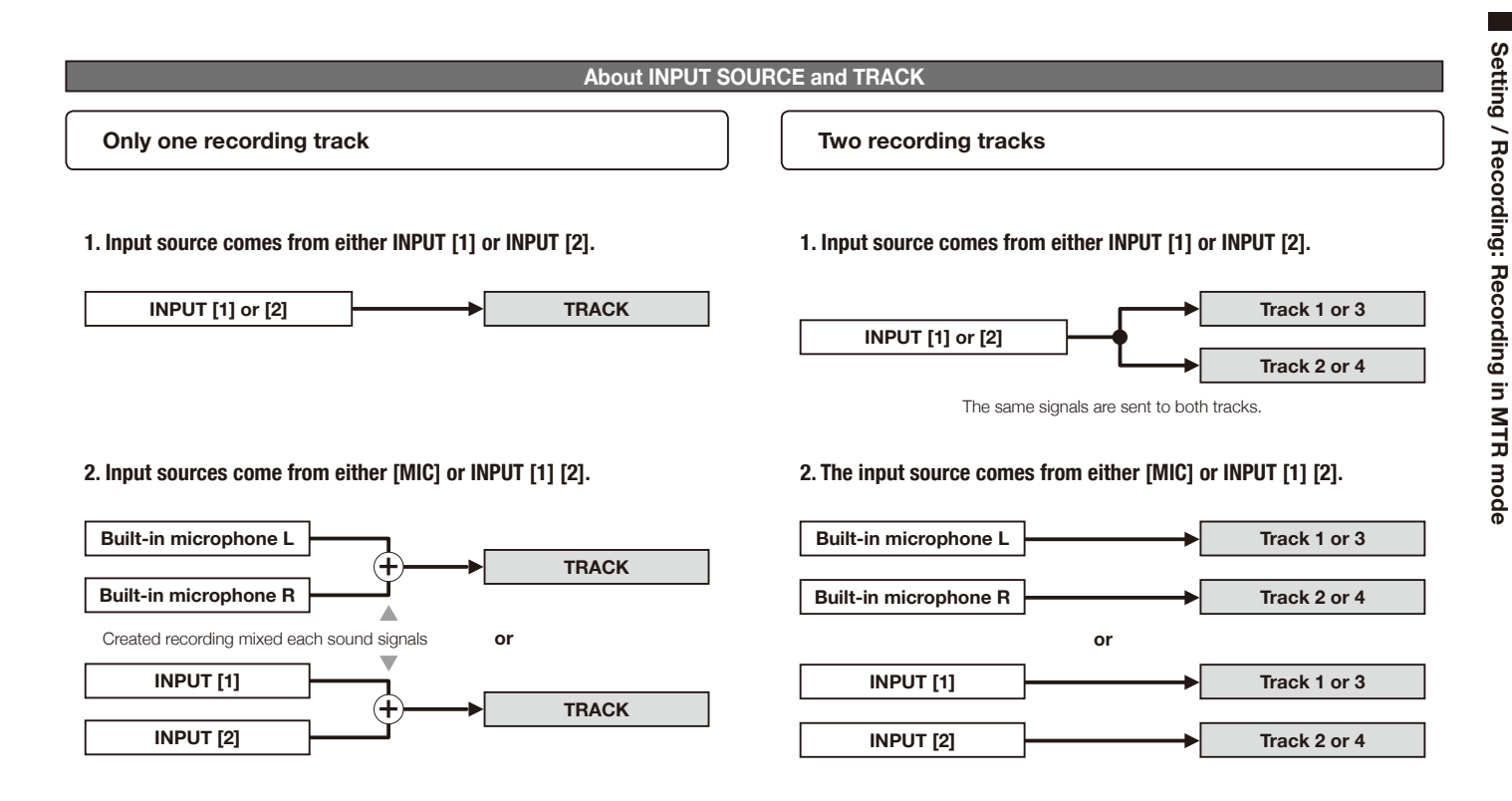

## 1-06-2 Setting / Recording: Recording <0VER WRITE> in MTR mode

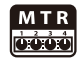

You can select either two recording style modes.

Using the <OVERWRITE> mode, you can overwrite new sounds on the existing file.

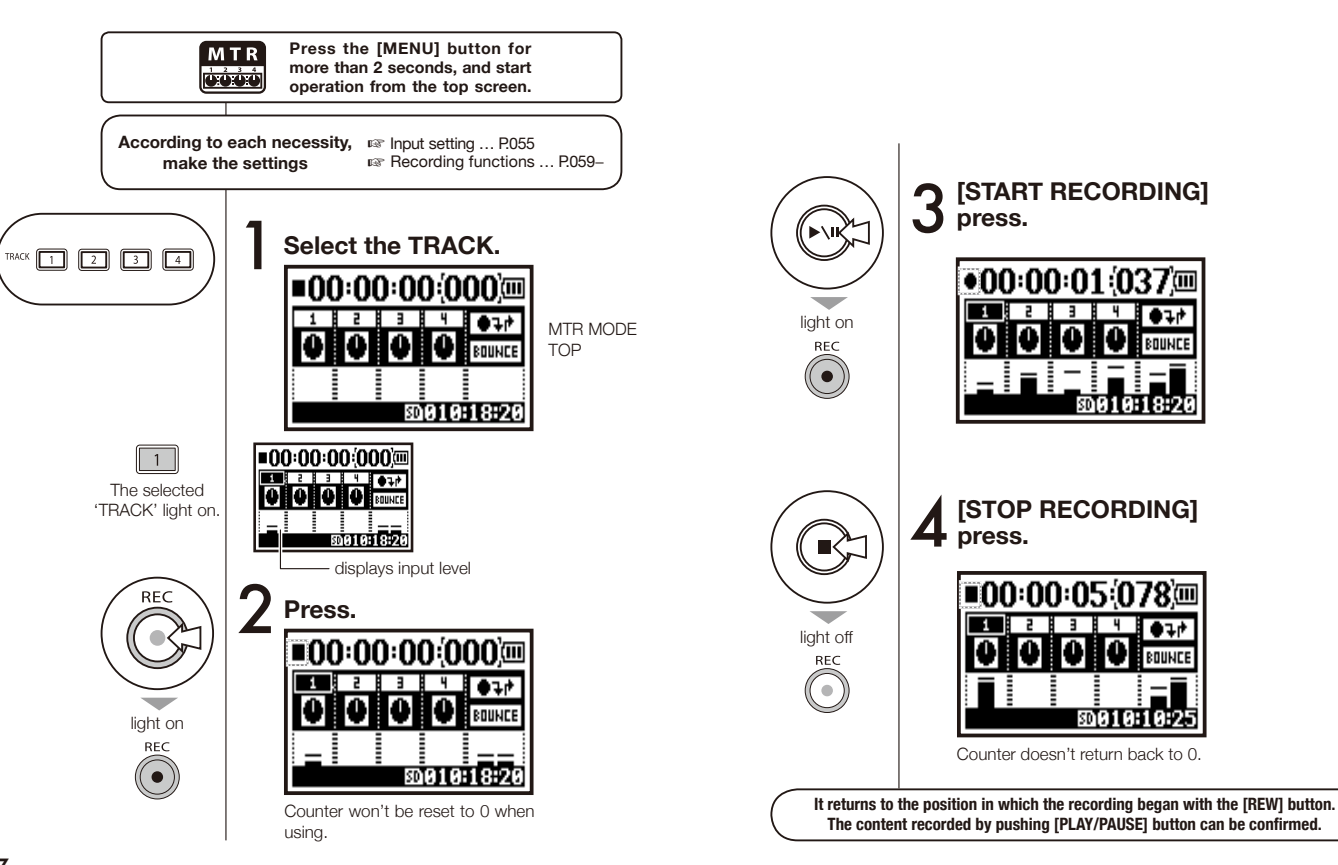

## **1-06-3 Setting / Recording: Recording <ALWAYS NEW> in MTR mode**

In ALWAYS NEW, a new file is made whenever it records.

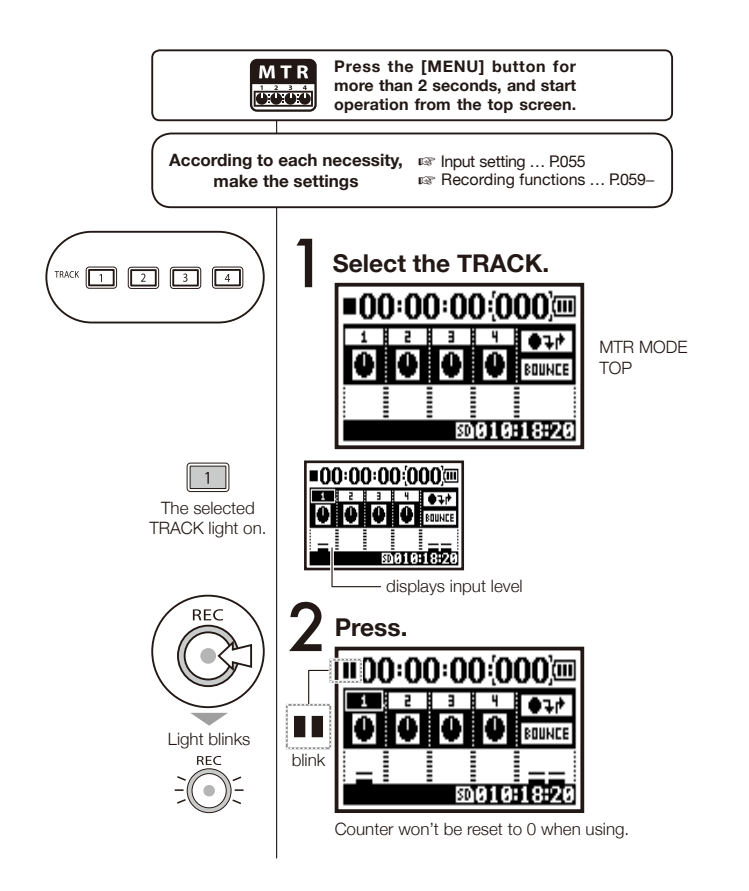

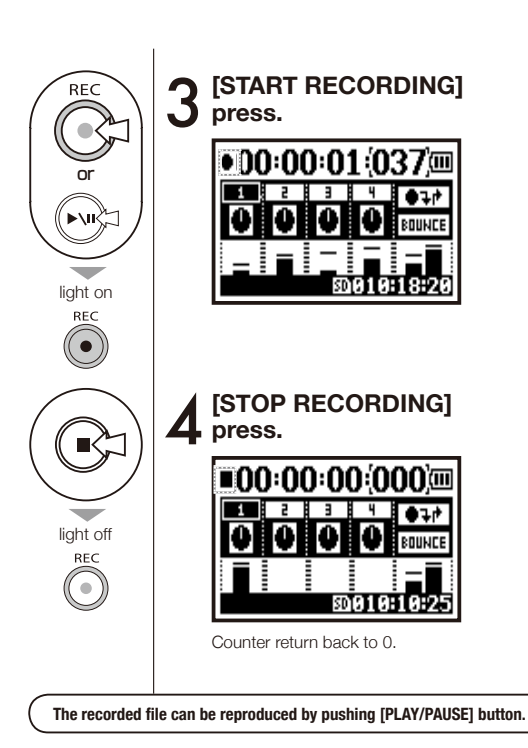

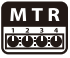

## 1-07 Setting / Recording: TRACK MENU in MTR mode

This is an exclusive menu available only on MTR mode to set a track.

Link tracks together, create a stereo track, or you can create a special setting for output effects.

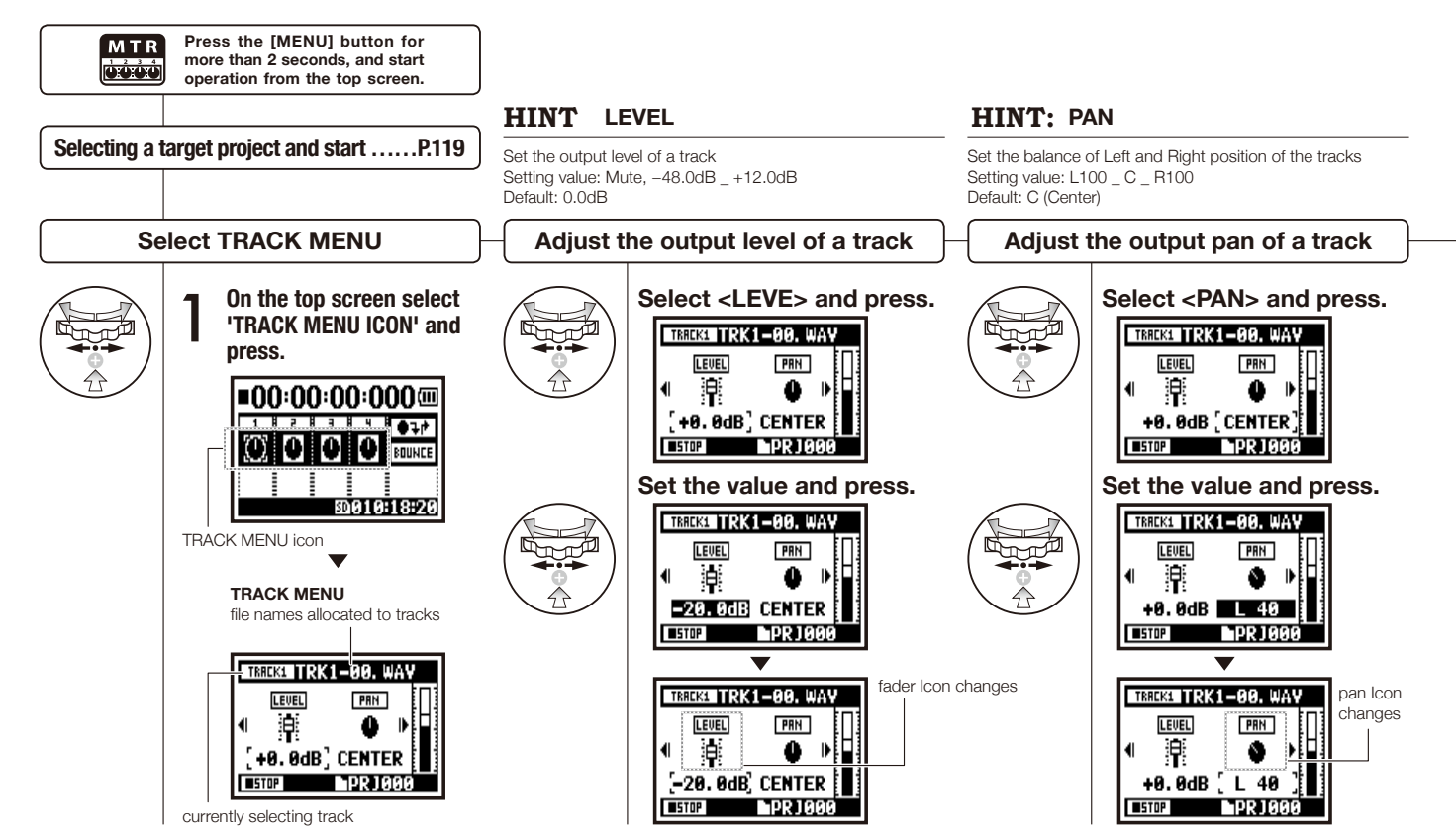

| TRREKT TRK1-00. WAV                                                                                                    | NOTE:                                                                                                    | NOTE:                                                                                                    | NOTE:                                                                                                    |
|----------------------------------------------------------------------------------------------------|----------------------------------------------------------------------------------------------------|----------------------------------------------------------------------------------------------------|----------------------------------------------------------------------------------------------------|
| Now Record ins!<br>Setting for <stereo link="">,<br/><file> and <karaoke> is<br/>not available during recording,<br/>playback and also when<br/>tracks are on recording.<br/>HINT: STEREO LINK</karaoke></file></stereo> |                                                                                                    | <ul> <li>You can make playback operation of only a mon<br/>on 'MONO TRACK' and a stereo file on 'STEREO '<br/>When you make setting changes of <stereo i<br="">becomes "NO DATA" which has no file selection.</stereo></li> <li>When you change from 'ON' to 'OFF', the setting of<br/>turns to the previous one.</li> <li>When you approve from 'OEF' to 'ON' the get<br/>the setting of the setting of the</li></ul> | <ul> <li>aural file</li> <li>You cannot record on the <karaoke> track.</karaoke></li> <li>When the <stereo link=""> turns on automatically with a monaural track setting, it turns to "NO DATA" condition.</stereo></li> <li>When the <karaoke> track has been set, you cannot make the other tracks <karaoke>.</karaoke></karaoke></li> <li>HINT:</li> </ul> |
| You can make setting to create a 'STEREO 1' track<br>combined with 2 tracks from 1/2 and 3/4 or to create a<br>monaural track. Setting value: ON/OFF Default: OFF                                                        |                                                                                                    | - When you change norm of P to ON, the st<br><level> and <pan> return to 'DEFAULT'.</pan></level>                                                                                                    | You can make 'KARAOKE TRACK' setting either two tracks<br>from track 1/2 or 3/4. You can set <key control=""> and<br/><center cancel=""> operations.<br/>Setting value: ON/OFF Default: OFF</center></key>                                                                                                    |
| Setting <s1< th=""><th>TEREO LINK&gt;</th><th>Allocate files to a track</th><th>Setting <karaoke></karaoke></th></s1<>                                                                                                   | TEREO LINK>                                                                                                    | Allocate files to a track                                                                                                    | Setting <karaoke></karaoke>                                                                                                    |
| Select <                                                                                                    | STEREO LINK> and press.                                                                                                    | Select <file> and provide the second second</file>                                   | Select <karaoke> and press.</karaoke>                                                                                                    |
|                                                                                                    | TRK1-00. WAY                                                                                                    | Select the <file> to allocated and press.</file>                                                                                                    | Set the value and press.                                                                                                    |
|                                                                                                    | NO DATA<br>IN LINK<br>IN LINK<br>IN | ange the     Display for the file list available       he display     to allocate with corresponding       he display     file style.       aug of     //ETER'       'STEREO'.                                                                                                    |                                                                                                    |

## 1-08-1 Setting / Recording: Re-recording, <PUNCH IN/OUT> automatic

This function, <PUNCH IN/OUT>, allows you to partially re-record a recorded file. Here we explain how to start <PUNCH IN> and end <PUNCH OUT> automatically.

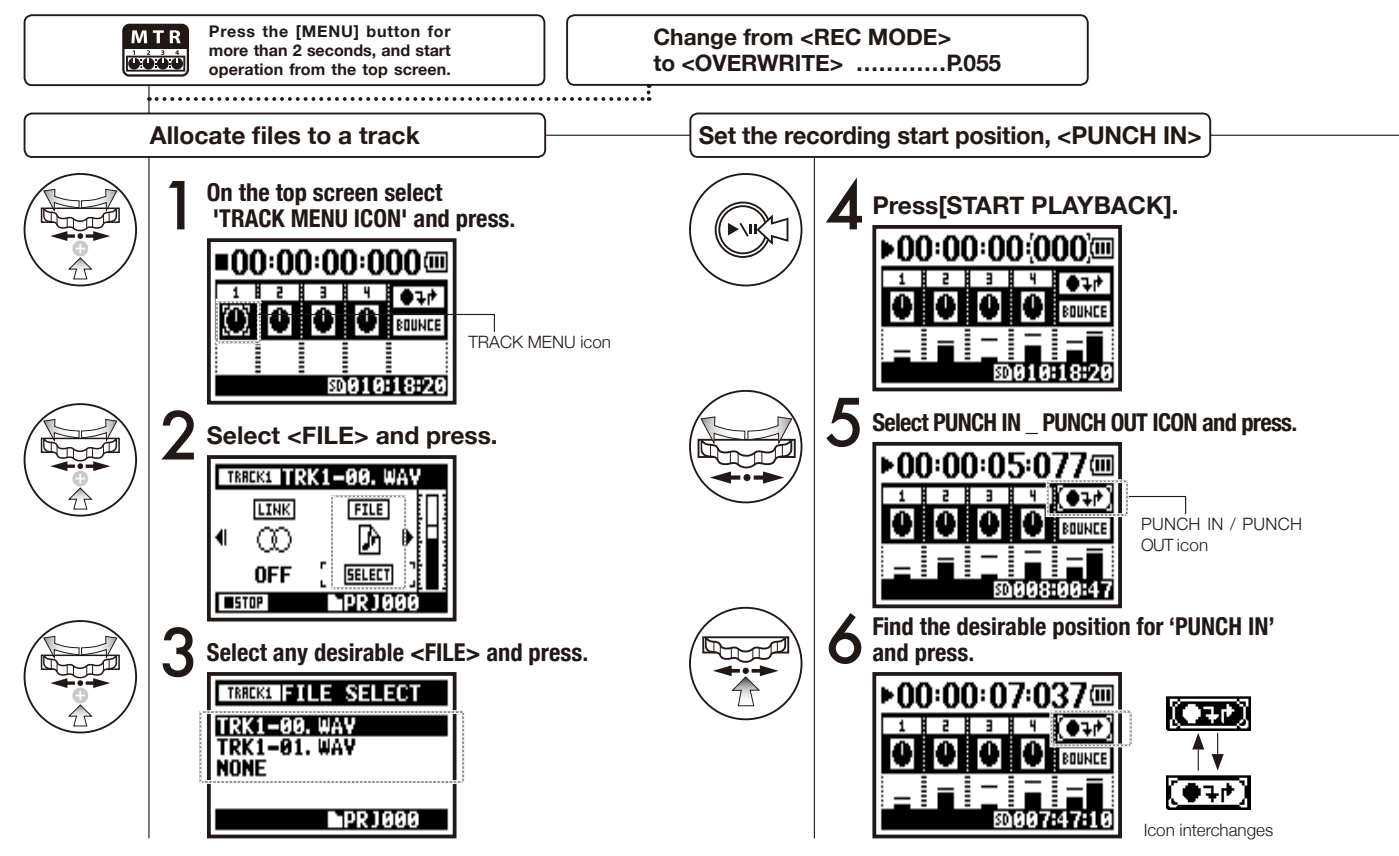

#### NOTE

Setting available on MTR mode and <OVERWRITE> recording.

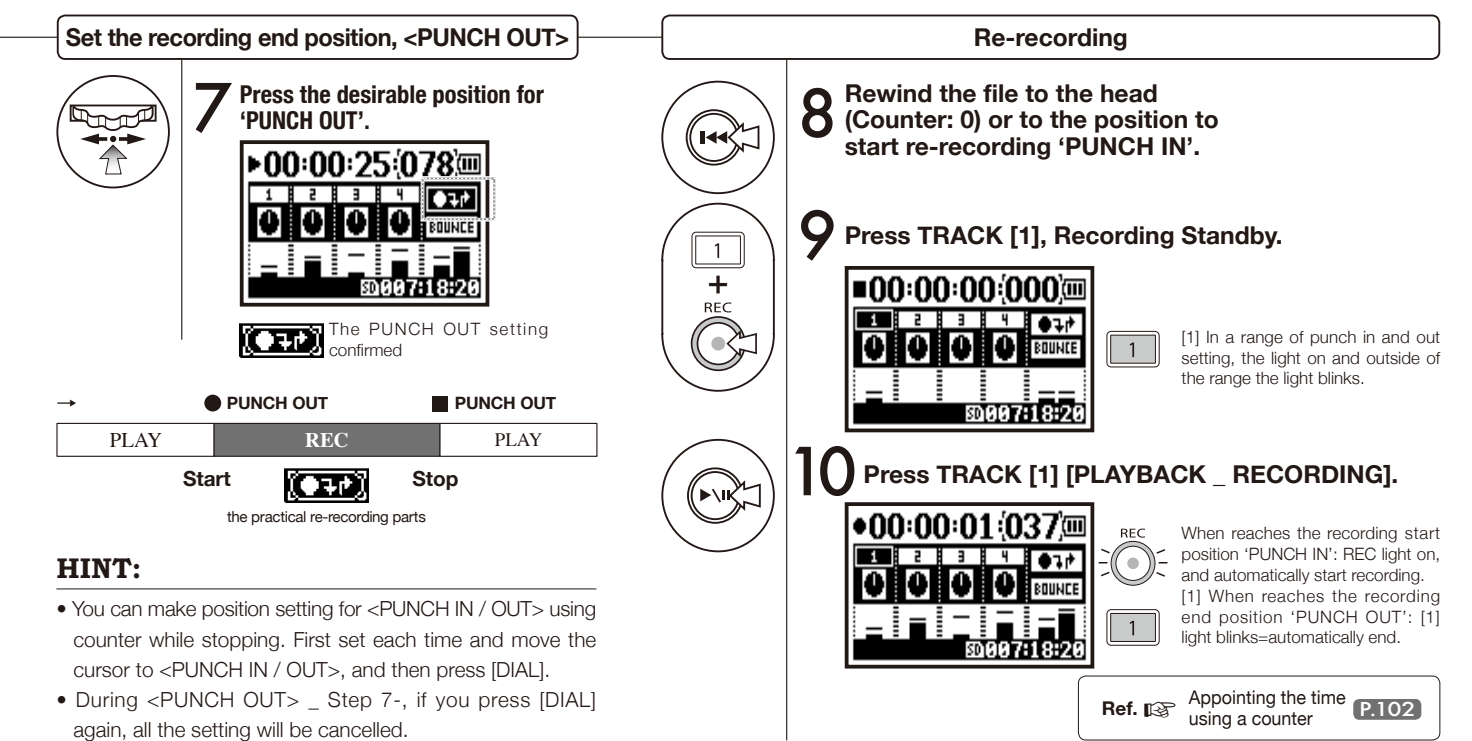

### 1-08-2 Setting / Recording: Re-recording, <PUNCH IN/OUT> manual

Using [OVERWRITE] recording operation in MTR mode, you can manually punch in and out. Press [REC] button during playback, from that pressed position you can start re-recording.

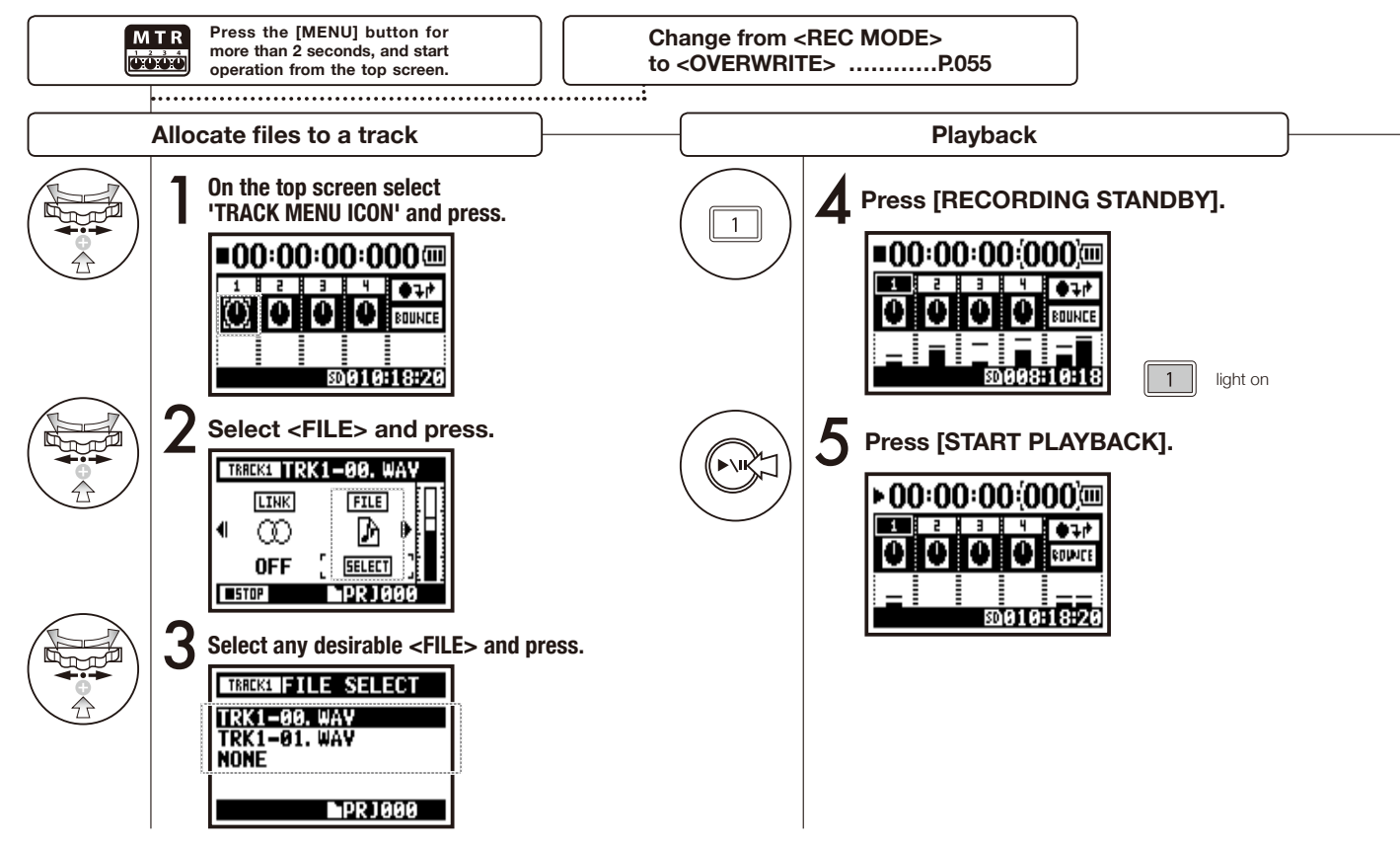

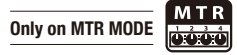

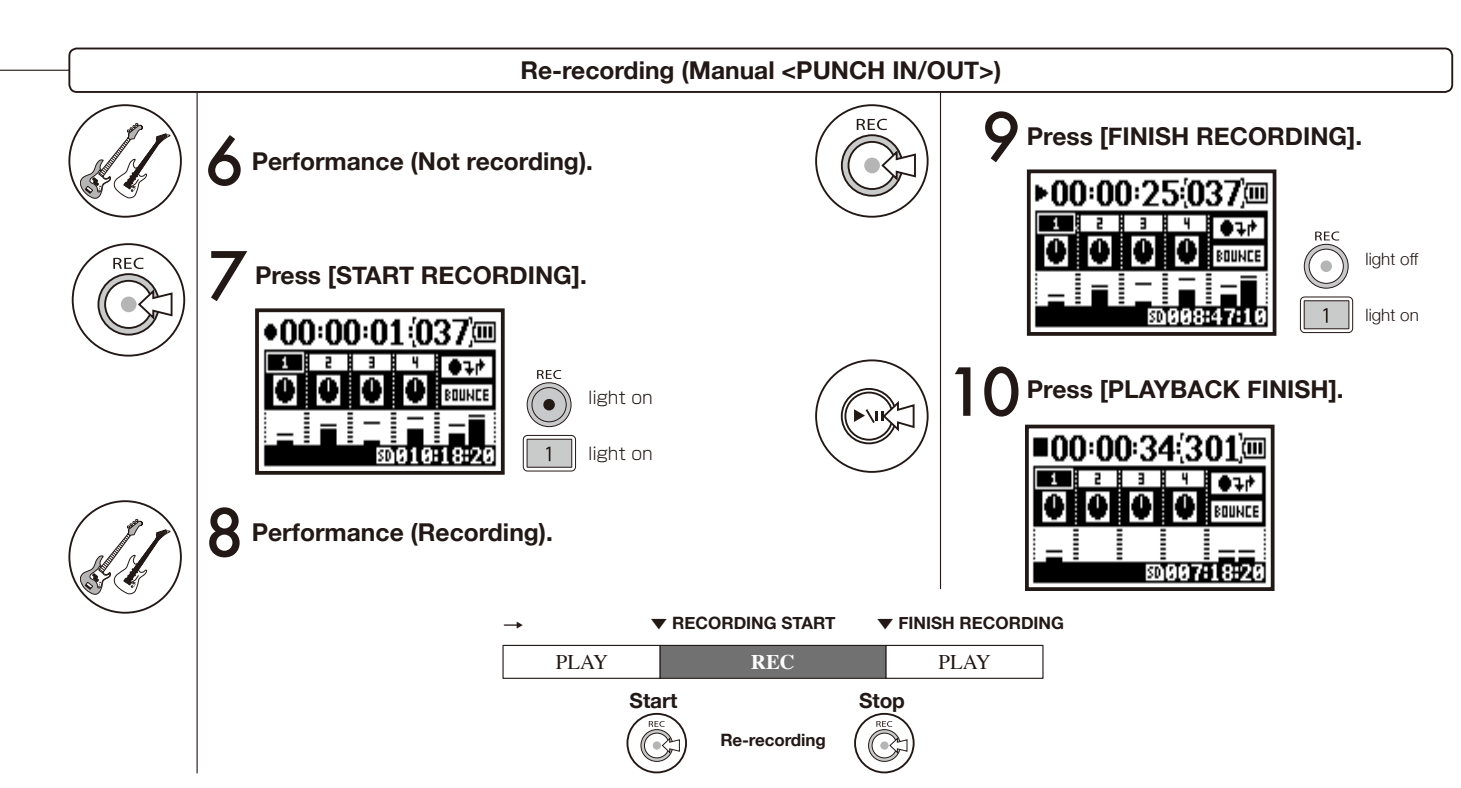

## 2-01-1 Recording function <AUTO REC>

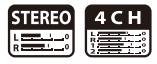

-24 \ -12 -6 0C ED605:09:10

Start level

The H4n can detect when the input surpasses the standard level, and can automatically start recording from the recording standby position.

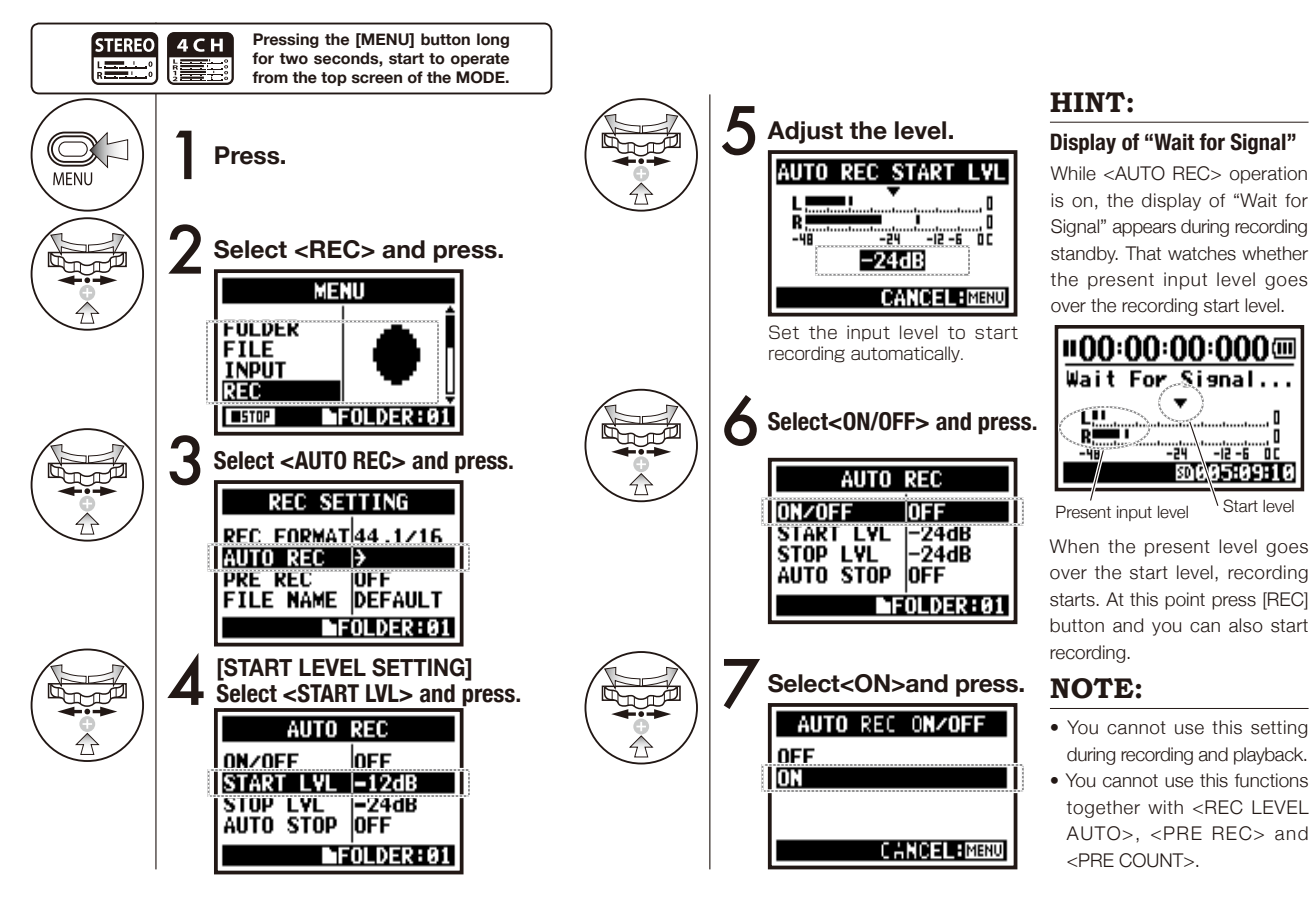

065

## 2-01-2 Recording function <AUTO REC STOP>

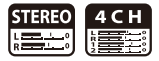

When <AUTO REC> is on and recording, the H4n will automatically stop recording when the input sound volume lowers to the specified level.

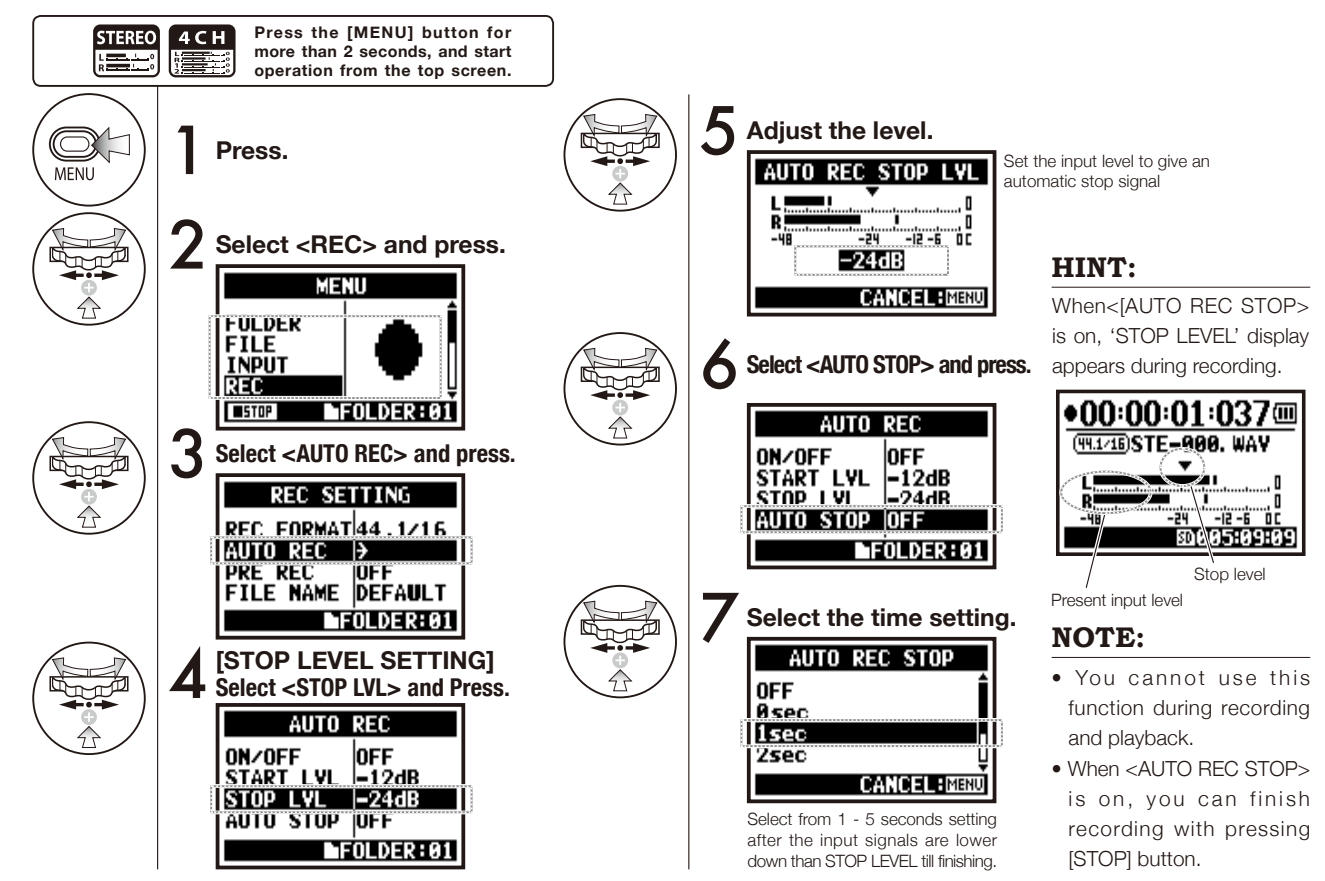

## 2-02 Recording function <PRE REC>

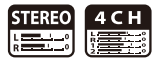

The <PRE REC> setting can be initialized with pressing the [REC] button, automatically adding the previous 2 seconds to your recording.

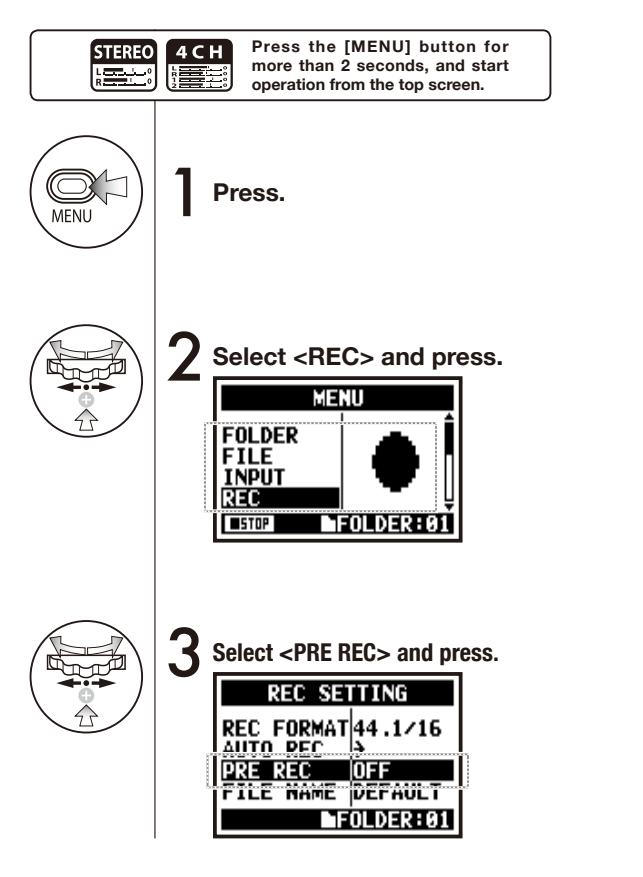

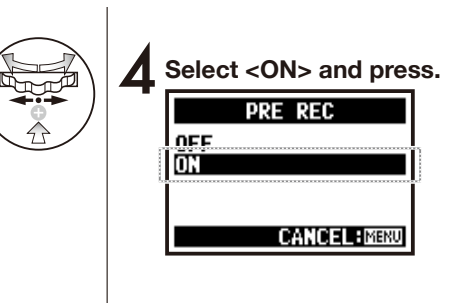

### HINT

When [PRE REC] is on, H4n can always save input signals during recording standby for a certain period.

Pressing [REC] button, start recording. H4n can record maximum 2 seconds tracing backward from the saving data.

### NOTE

- You cannot use this setting during recording and playback.
- You cannot use this functions together with<AUTO REC>and<PRE COUNT>.
- I When recording on 96 kHz, 4CH mode, record maximum one second tracing backward.

## 2-03 Recording function <LO CUT>

STEREO 4 C H

The <LO CUT> filter setting allows you to eliminate wind or blowing noises.

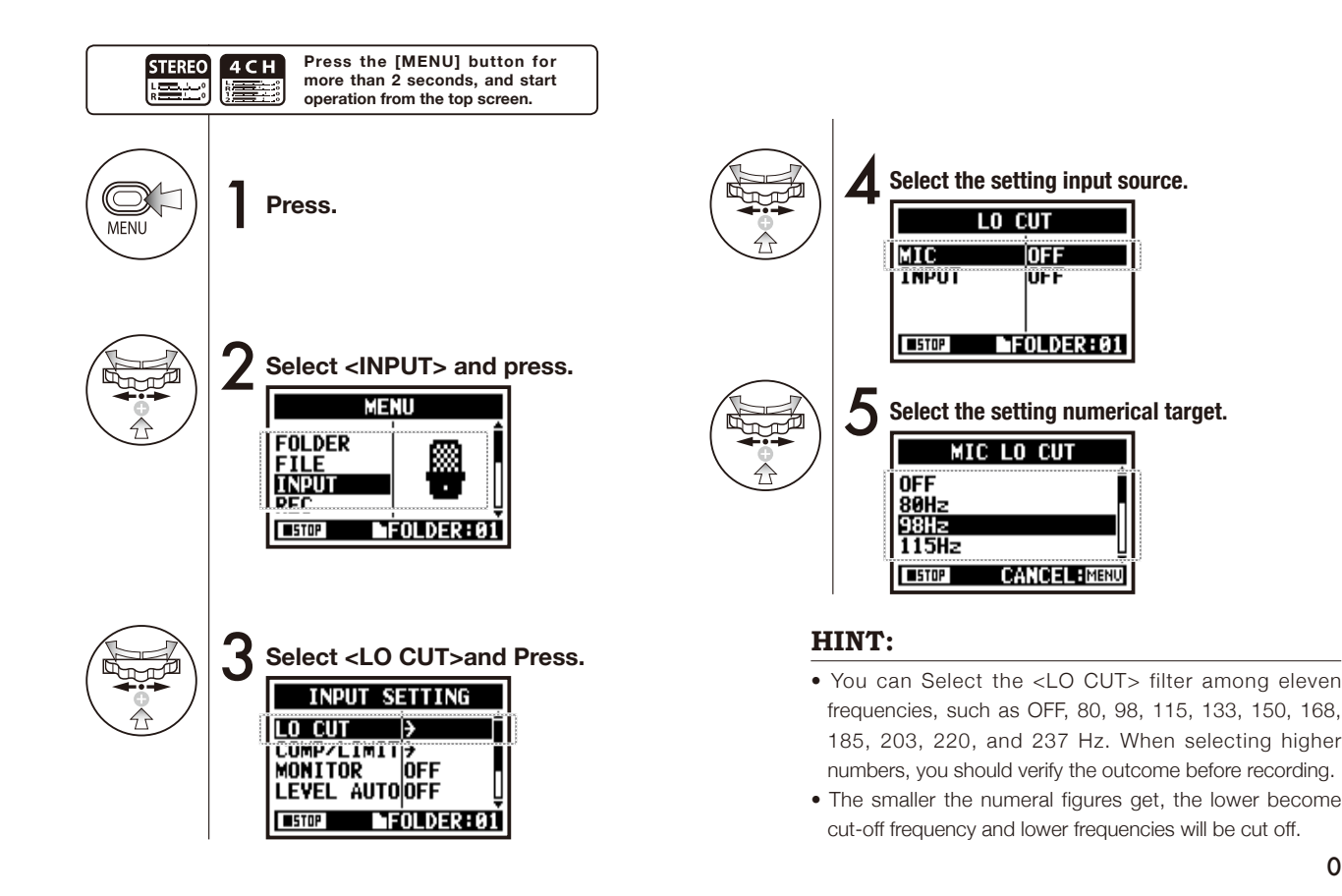

## 2-04 Recording function <COMP/LIMIT>

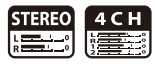

The <COMP / LIMIT> setting can compensate for volume differences. For each input source, low level input signals are lifted up and high level input signals are controlled down when recording.

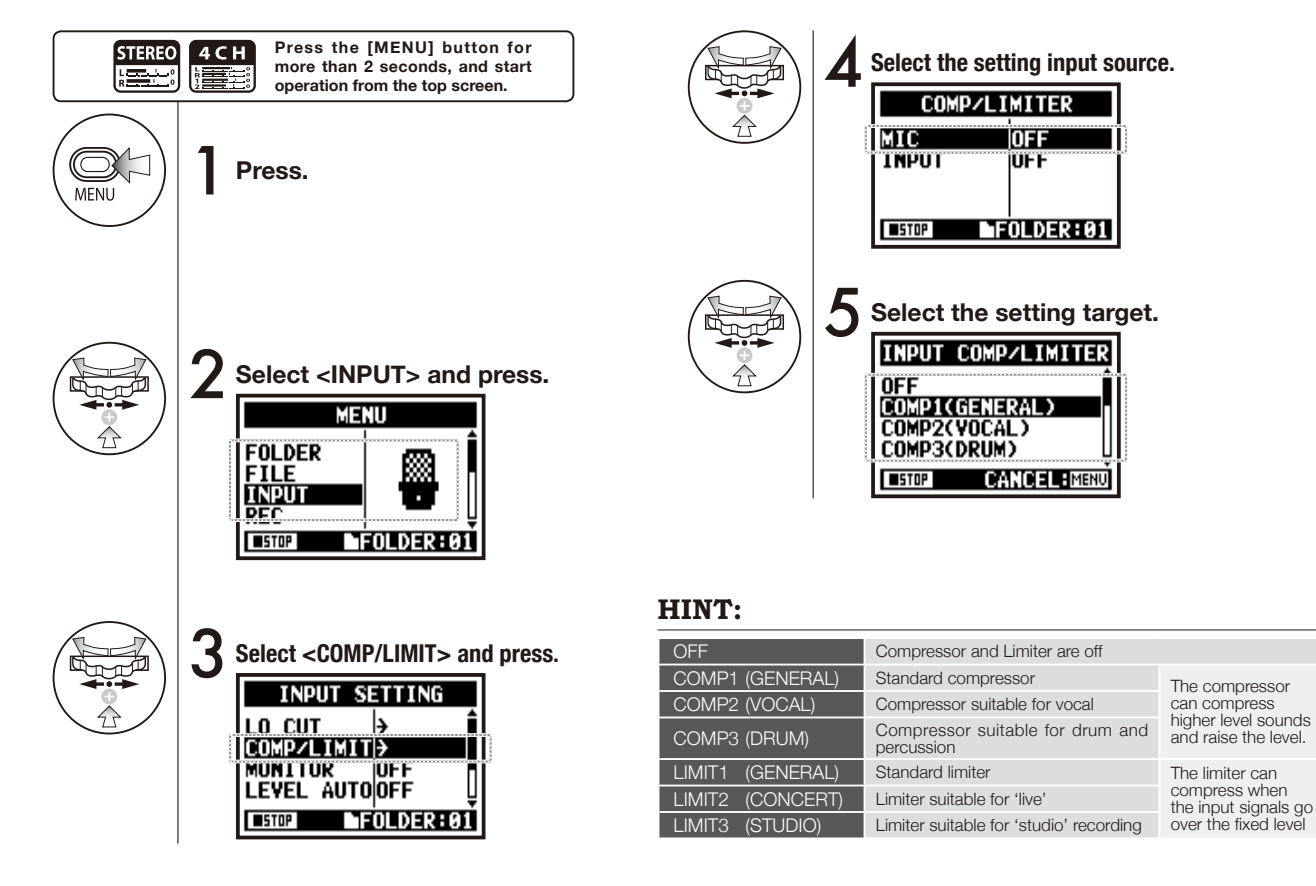

069

## 2-05 Recording function <REC LEVEL AUTO>

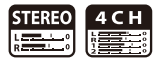

This function enables to watch the input level while recording standby, and adjusts the maximum level at 6dB during recording.

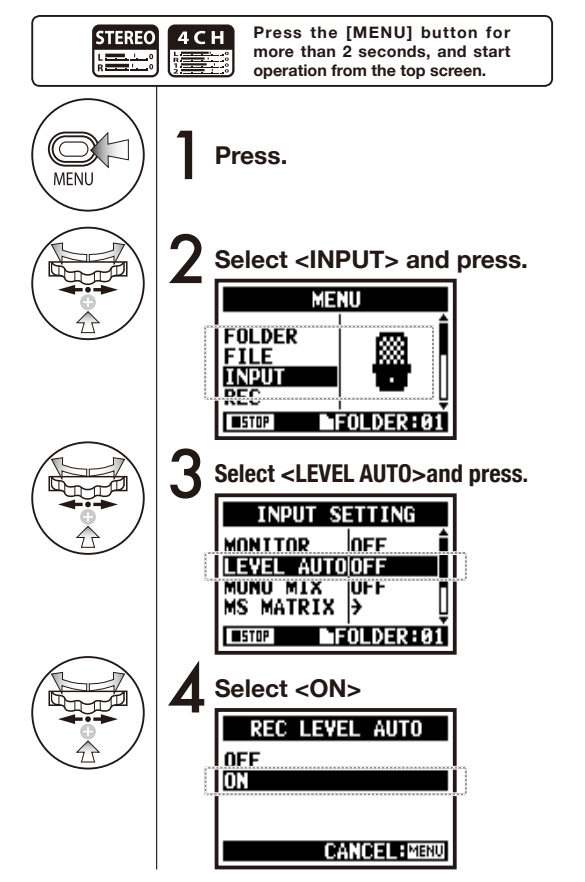

### HINT:

Set <REC LEVEL AUTO>, and the current input is displayed while recording standby. If the volume surpass 6dB during recording and the input level is adjusted once more, the newly adjusted level are displayed for 2 seconds.

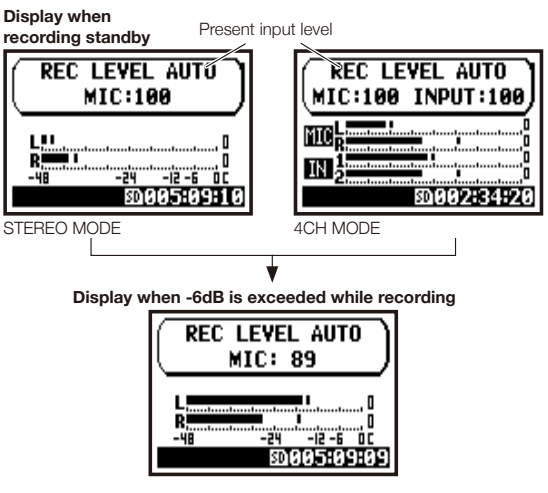

### NOTE:

- You cannot use this function together with <AUTO REC>.
- You cannot use this setting during recording and playback.

#### 2-06 Recording function <MONITOR>

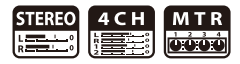

CANCEL: MENU

The sounds during standby condition are monitored through the speaker.

Even when you are not in standby condition, the input sound levels can be previewed. Follow the next steps,

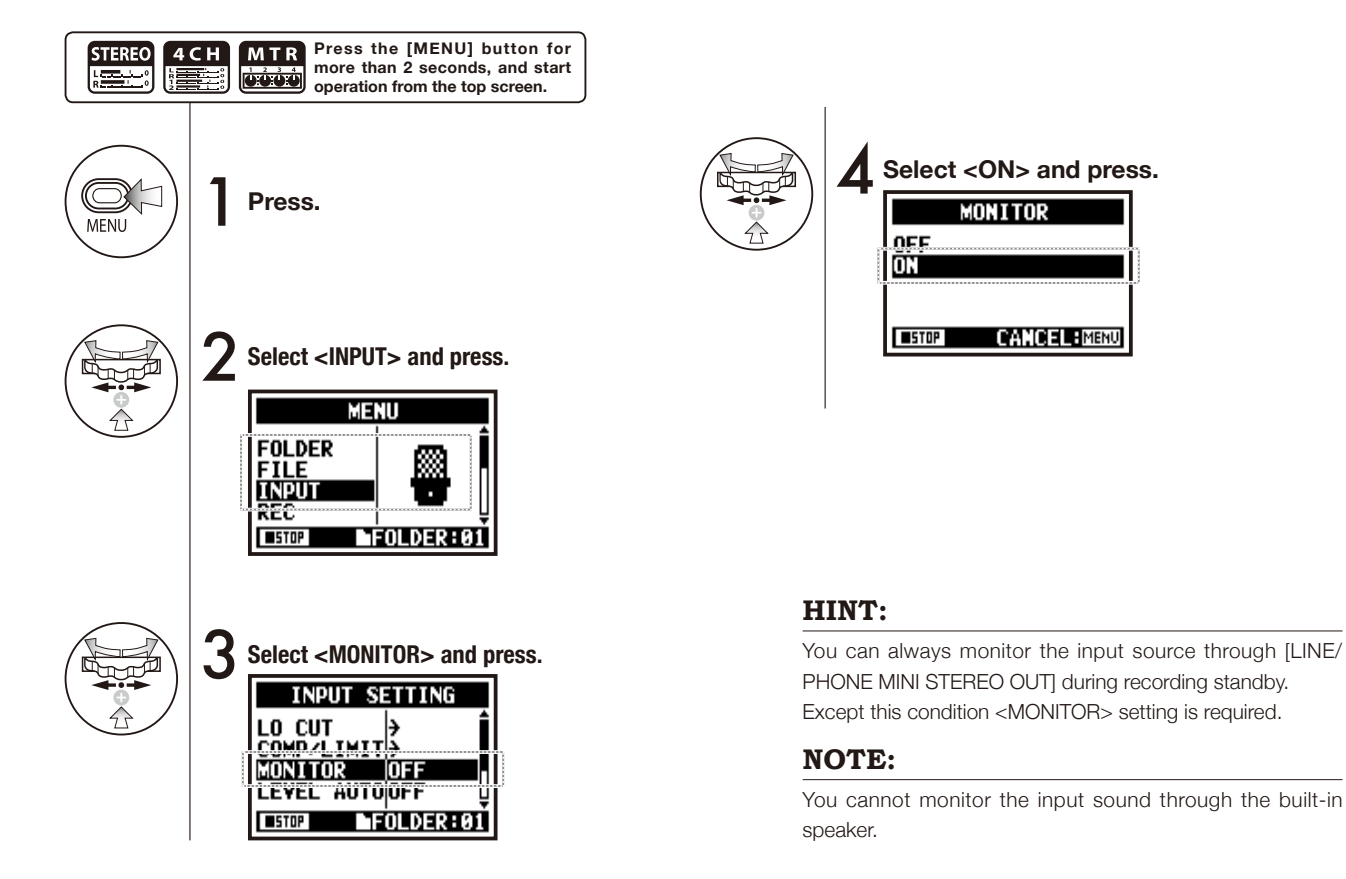

### 071
# 2-07 Recording function <MONO MIX>

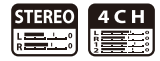

Mix the selecting inputs (L/R signals), and then send the same signals to each L/R channel.

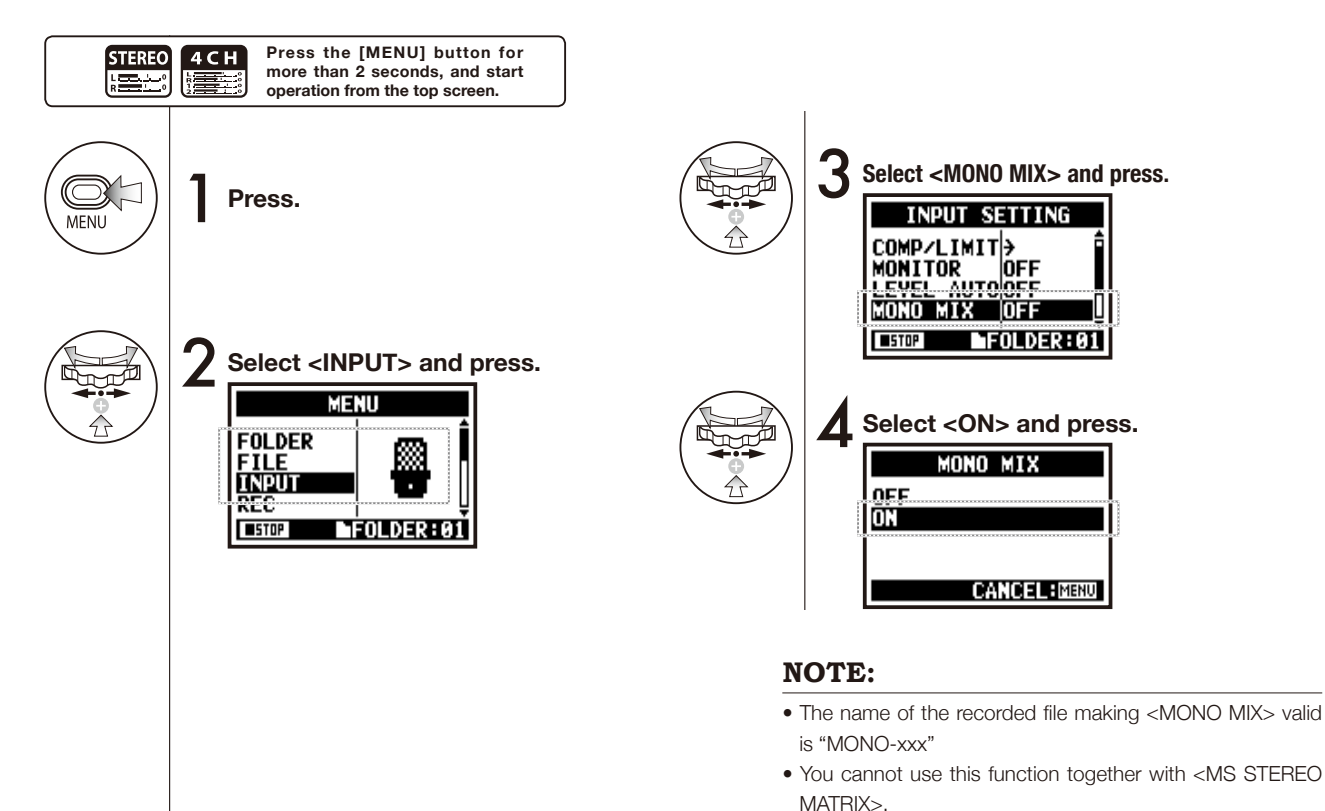

Recording function <MONO MIX>

• You cannot use this setting during recording and playback.

# 2-08 Recording function < MS STEREO MATRIX>

This function enables to convert the stereo microphone signals under MS system to the regular stereo L/R signals.

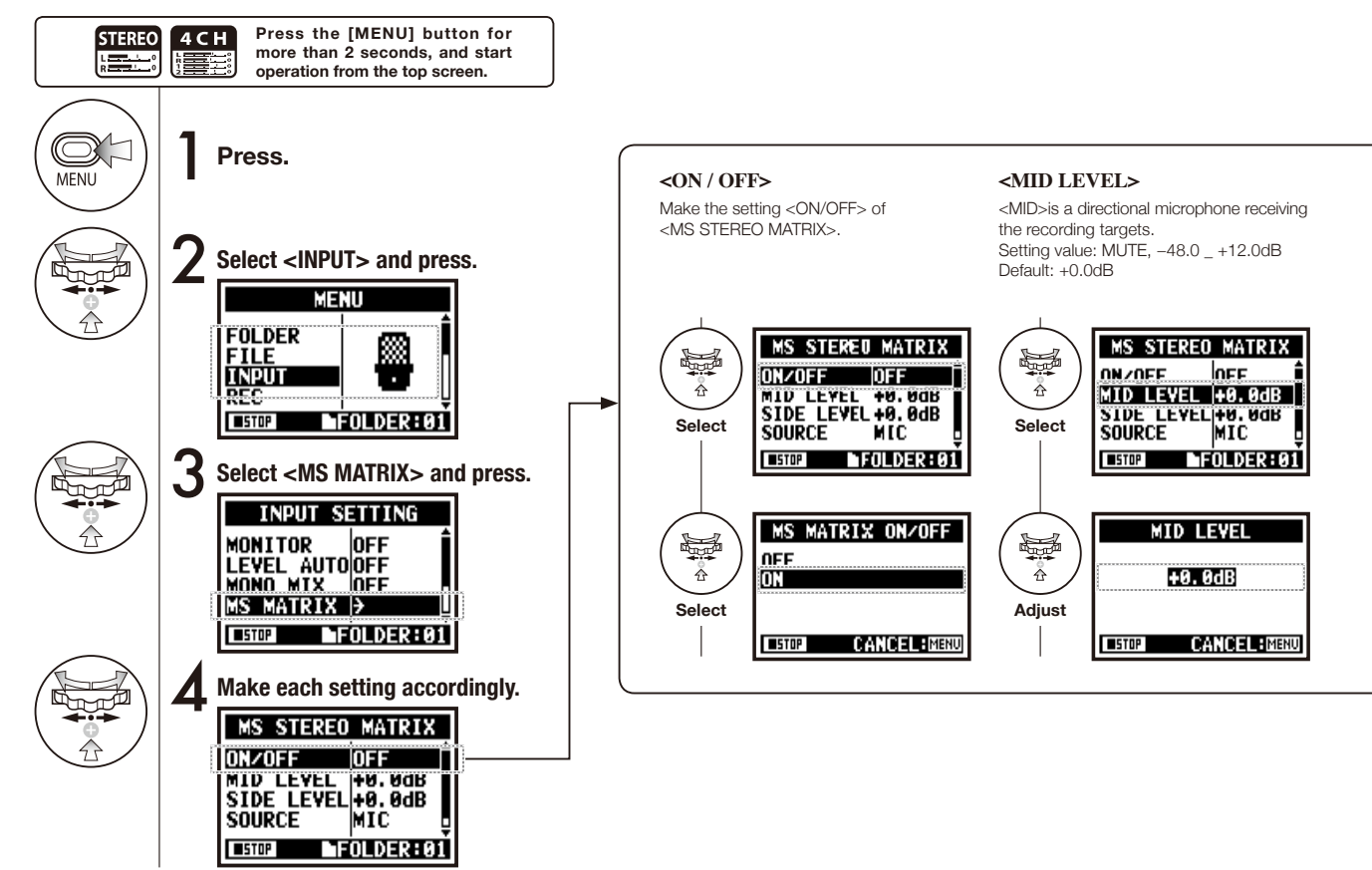

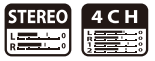

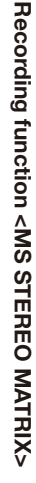

#### NOTE: <SIDE LEVEL> <SOURCE> <CH SETTING> You cannot use this function A bi-directional microphone <SIDE> and Enable to select what input is effective. Allocate <MID> inputs and <SIDE> together with <MONO MIX>. (Only on 4CH mode) <MID> are perpendicular each other. inputs between Setting value: MUTE, -48.0 +12.0dB L-ch (INPUT [1]) and R-ch (INPUT [2]). Default: +0.0dB MS STEREO MATRIX MS STEREO MATRIX MS STEREO MATRIX ON/OFF ON/OFF MID LEVEL +0.0dB OFF OFF MTD I EVEL +0. 0/B Å \* SIDE LEVEL +0. 0dB MID LEVEL +0.0dB SIDE LEVEL+0.0dB SOUPCE MIC Select Select Select SOURCE CH SETTINGLoh=MID SUUKLE MIC MIL FOLDER: 01 FOLDER: 01 ■STOP STOP FOLDER:01 SIDE LEVEL MS MATRIX SOURCE CH SETTING Ş. s a constant a constant a constan s H MIC Lch=MID Rch=SIDE 춦 +0.0dB INPUT Lch=SIDE Rch=MID Adjust Select Select CANCEL: MINU CANCEL: MINU CANCEL: MINU ■ST0P **STOP** ■STOP

# 3-01-1 Tuner <TUNER (CHROMATIC) >

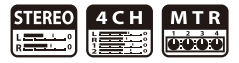

This is a tuner to display [NOTE] for the input signals at the chromatic mode.

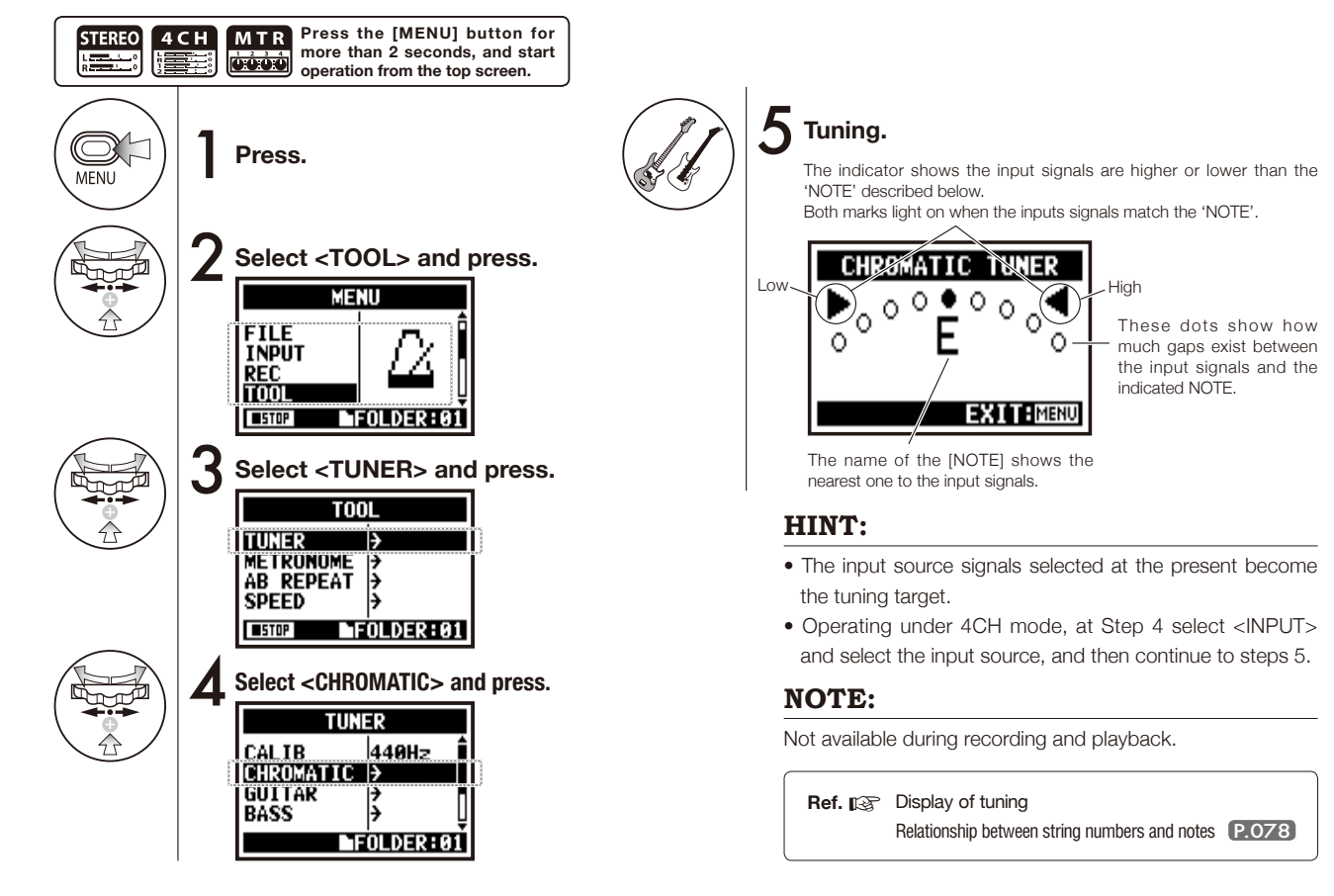

075

### 3-01-2 Tuner, all other <TUNER>

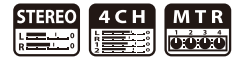

Aside from CHROMATIC, there are other tuning modes such as GUITAR, BASS, OPEN A, OPEN D, OPEN E, OPEN G and DADGAD.

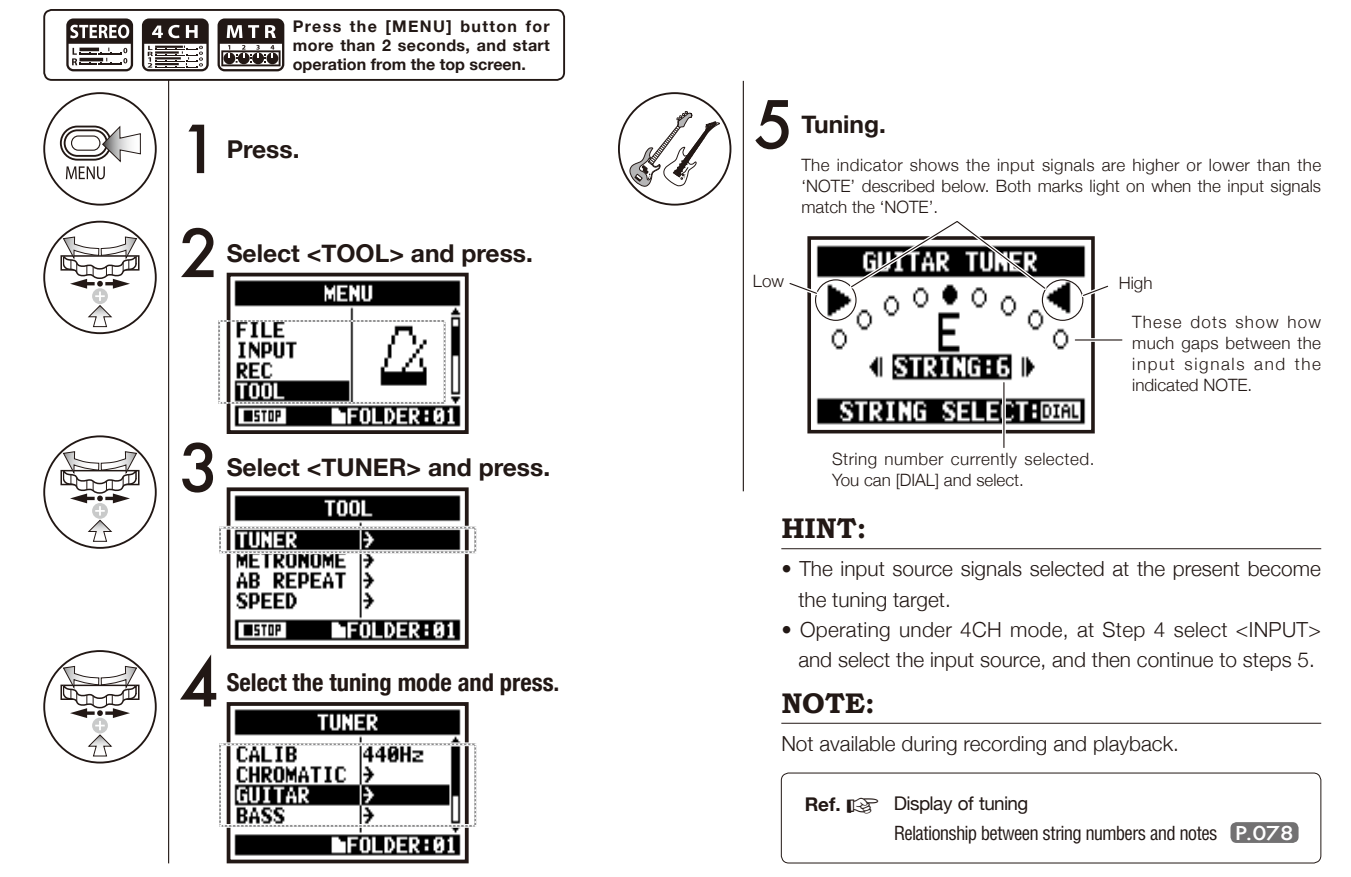

### 3-01-3 Tuner <TUNER (CALIB) >

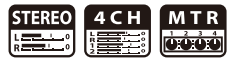

This function allows you to make settings for calibration (Frequency of A code) or a tuner.

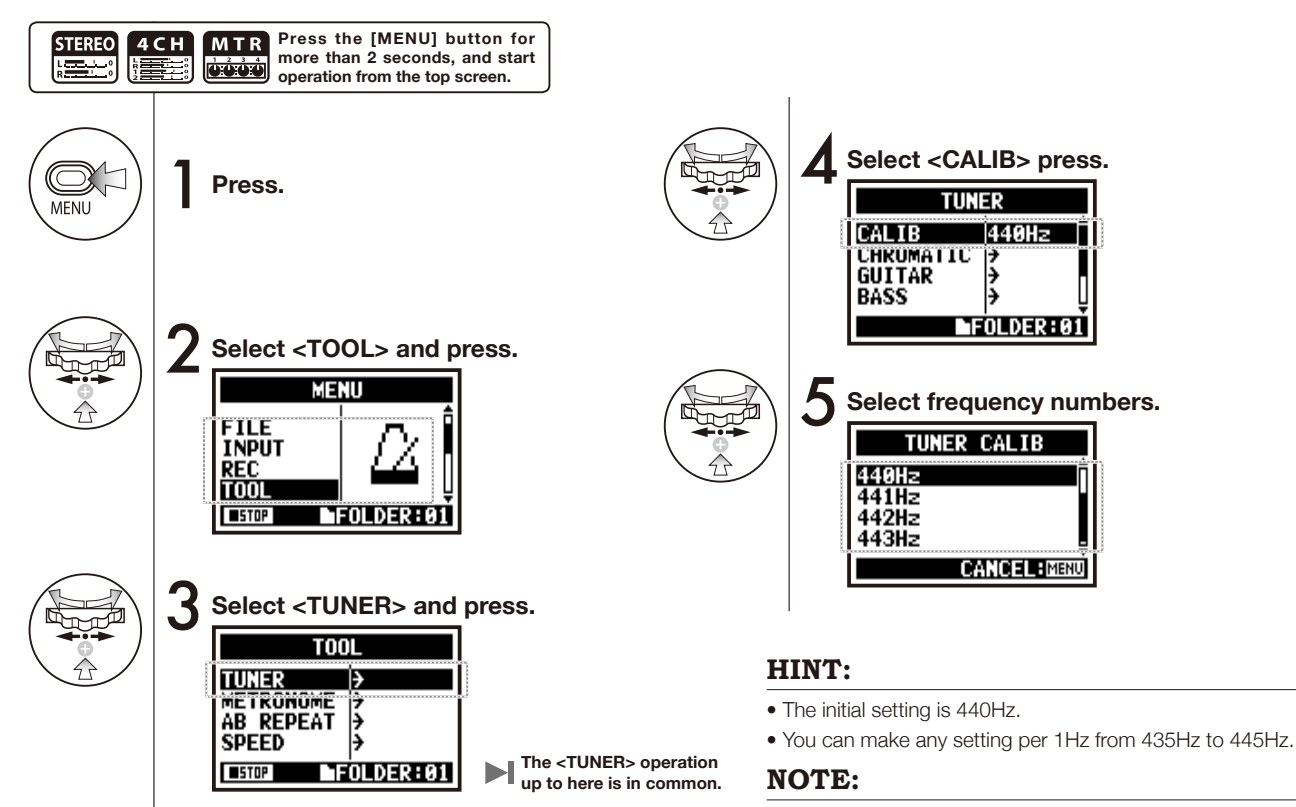

Not available during recording and playback.

# 3-01-4 Tuner <TUNER (INPUT) >

Only on 4CH MODE

The tuner on 4CH mode can make setting of input source tuning.

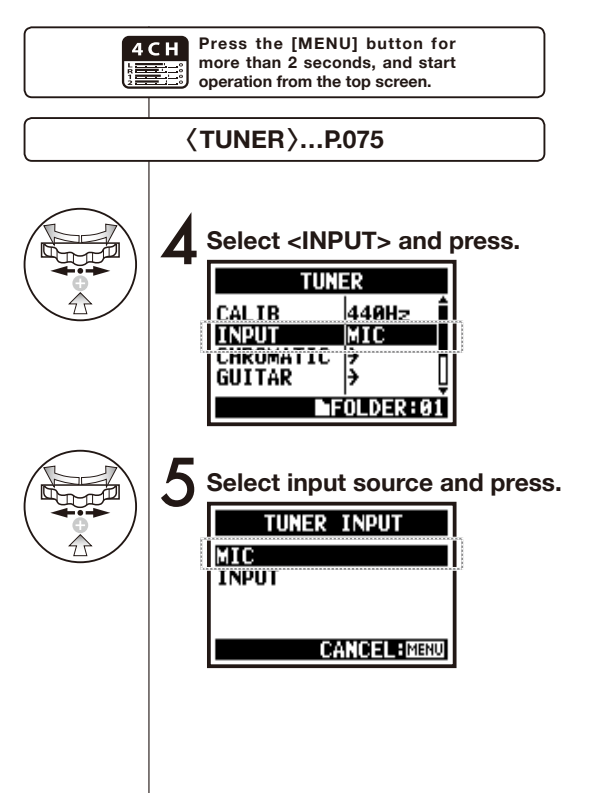

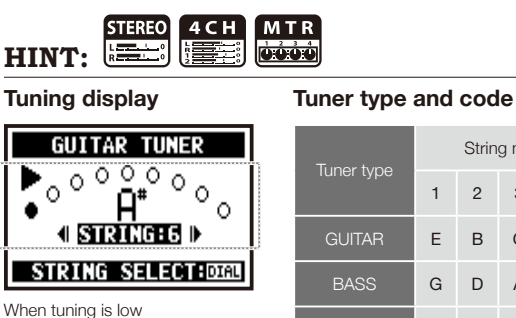

| CHROMATIC TUNER |    |
|-----------------|----|
| °°°°°°°°°       |    |
| EXITEMEN        | iU |

| Tuner type |   | Strin | g num | nber/ ı | note n | name |   |
|------------|---|-------|-------|---------|--------|------|---|
|            | 1 | 2     | 3     | 4       | 5      | 6    | 7 |
| GUITAR     | Е | В     | G     | D       | А      | Е    | E |
| BASS       | G | D     | А     | Е       | В      |      |   |
| OPEN A     | Е | C#    | А     | Е       | А      | Е    |   |
| OPEN D     | D | А     | F#    | D       | А      | D    |   |
| OPEN E     | Е | В     | G#    | Е       | В      | Е    |   |
| OPEN G     | D | В     | G     | D       | G      | D    |   |
| DADGAD     | D | А     | G     | D       | А      | D    |   |

When tuning is high

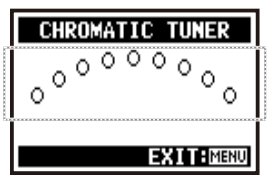

No input sound (chromatic)

#### NOTE:

Not available during recording and playback.

# 3-02 Metronome <METRONOME>

The metronome has other convenient functions such as click, pre-count, tempo, sound, etc.

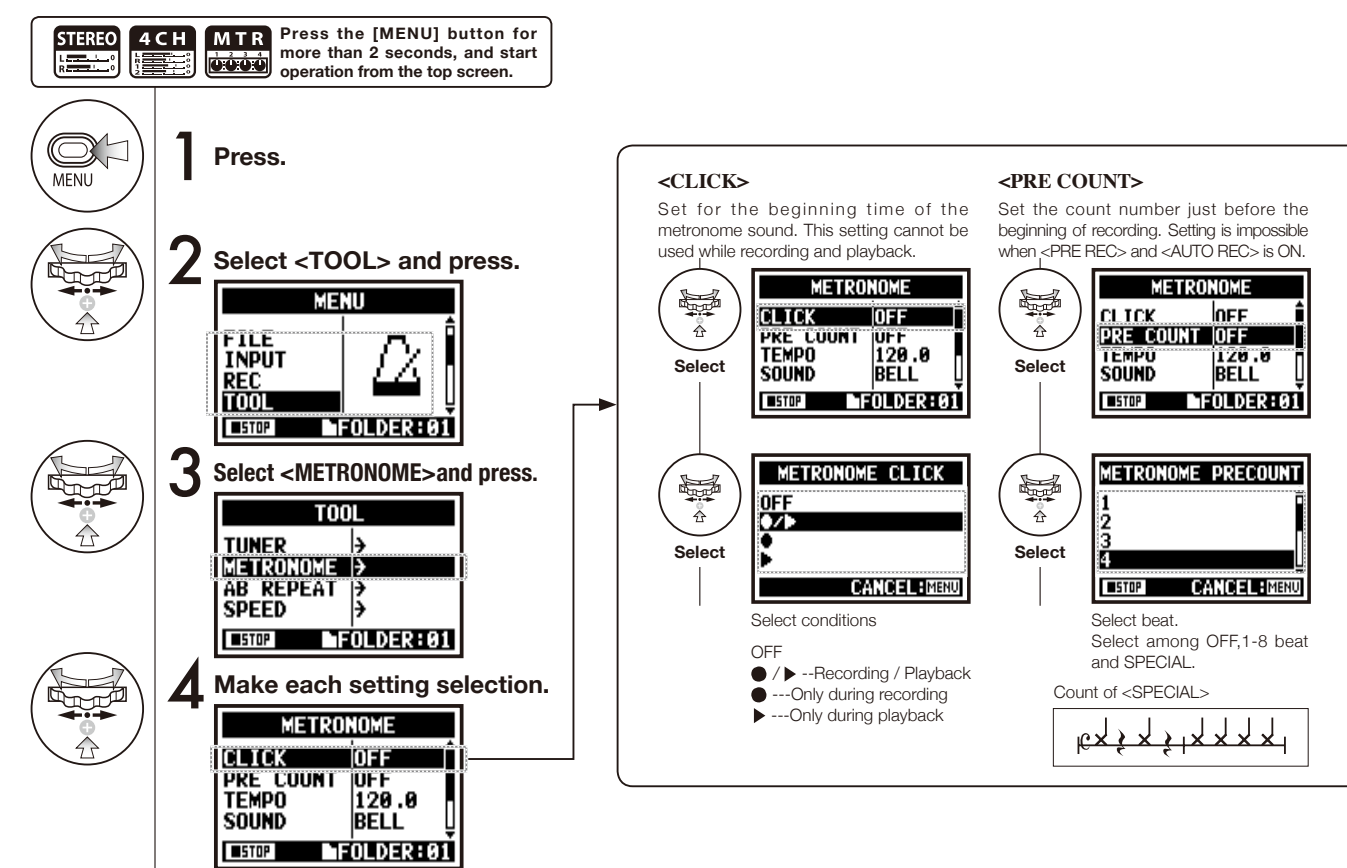

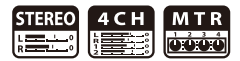

#### NOTE:

The metronome starts sounding at the first point of recording—the beginning of playback. Thus, if you're starting in the middle of a tune, sometimes the sounding point may be out of sync compared to the composition.

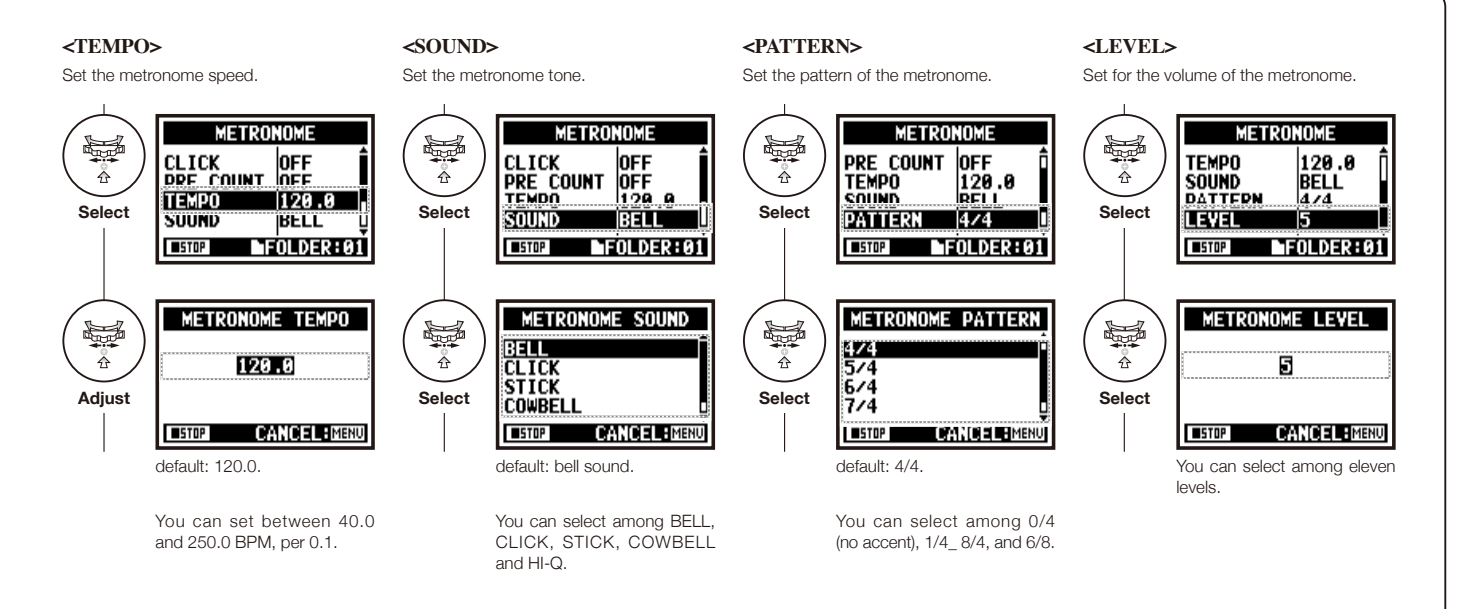

#### 3-03-1 All about EFFECT

Brief outline about how to use <EFFECT>, its flow, input and output

#### [Flow of the EFFECT]

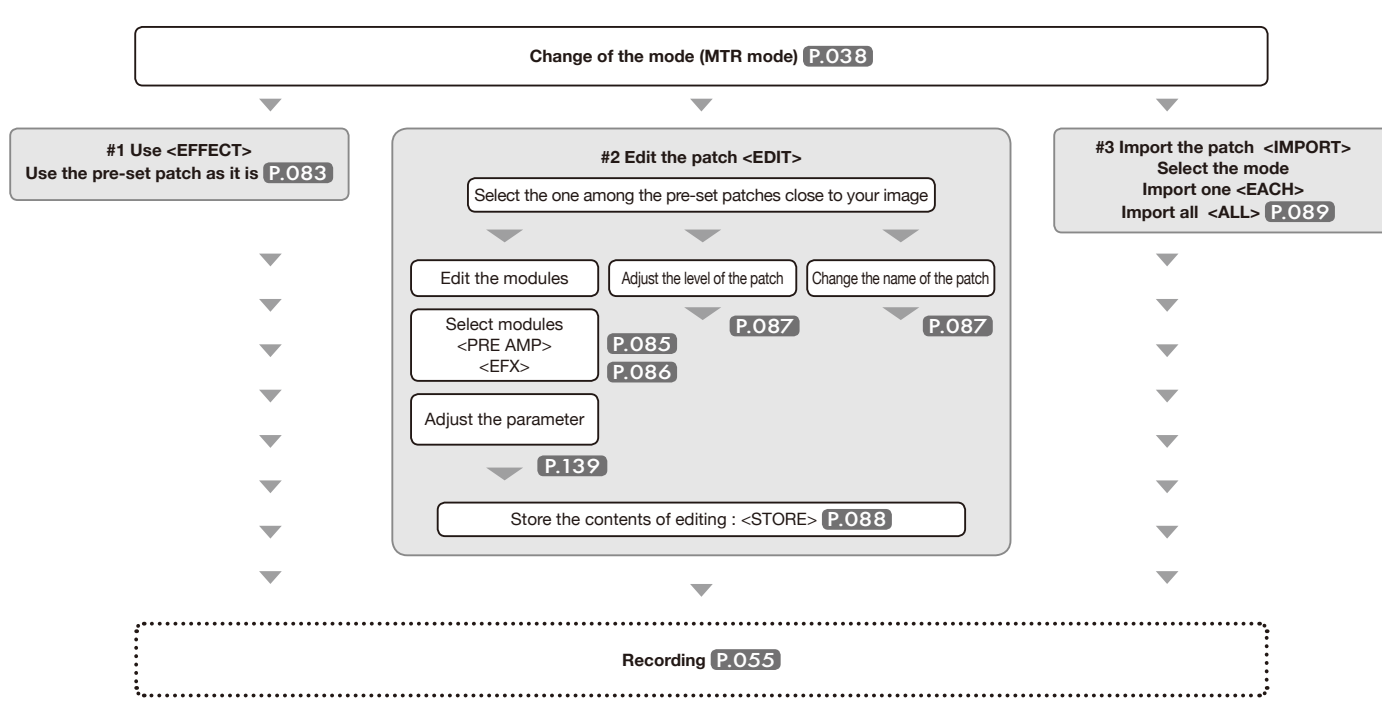

#### About input and output of [EFFECT]

Effect you can use on MTR mode from monaural and stereo input. The flow of signals will change corresponding to the input sources and recording tracks.

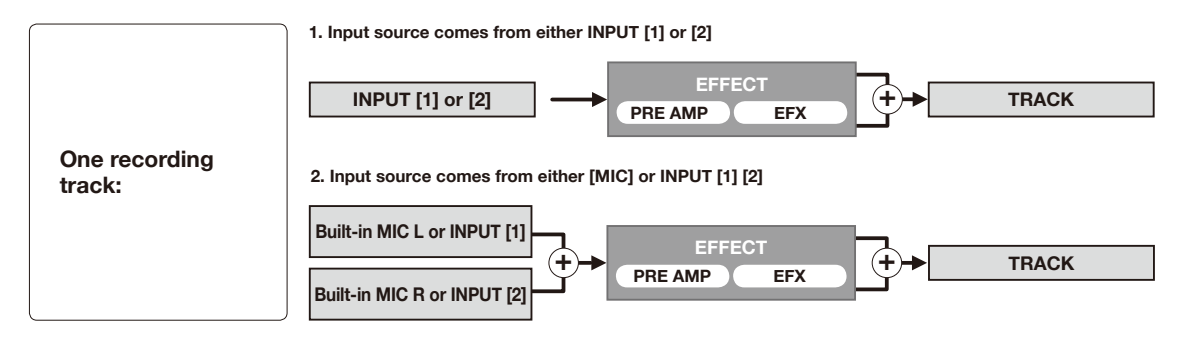

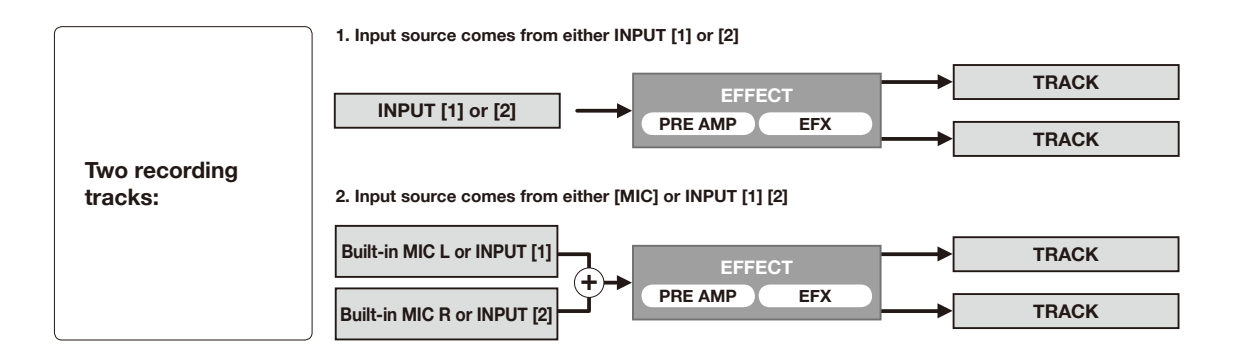

#### 3-03-2 Effect < EFFECT>

Using the EFFECT made up of 2 modules in MTR mode, you can add various effects to the input signals.

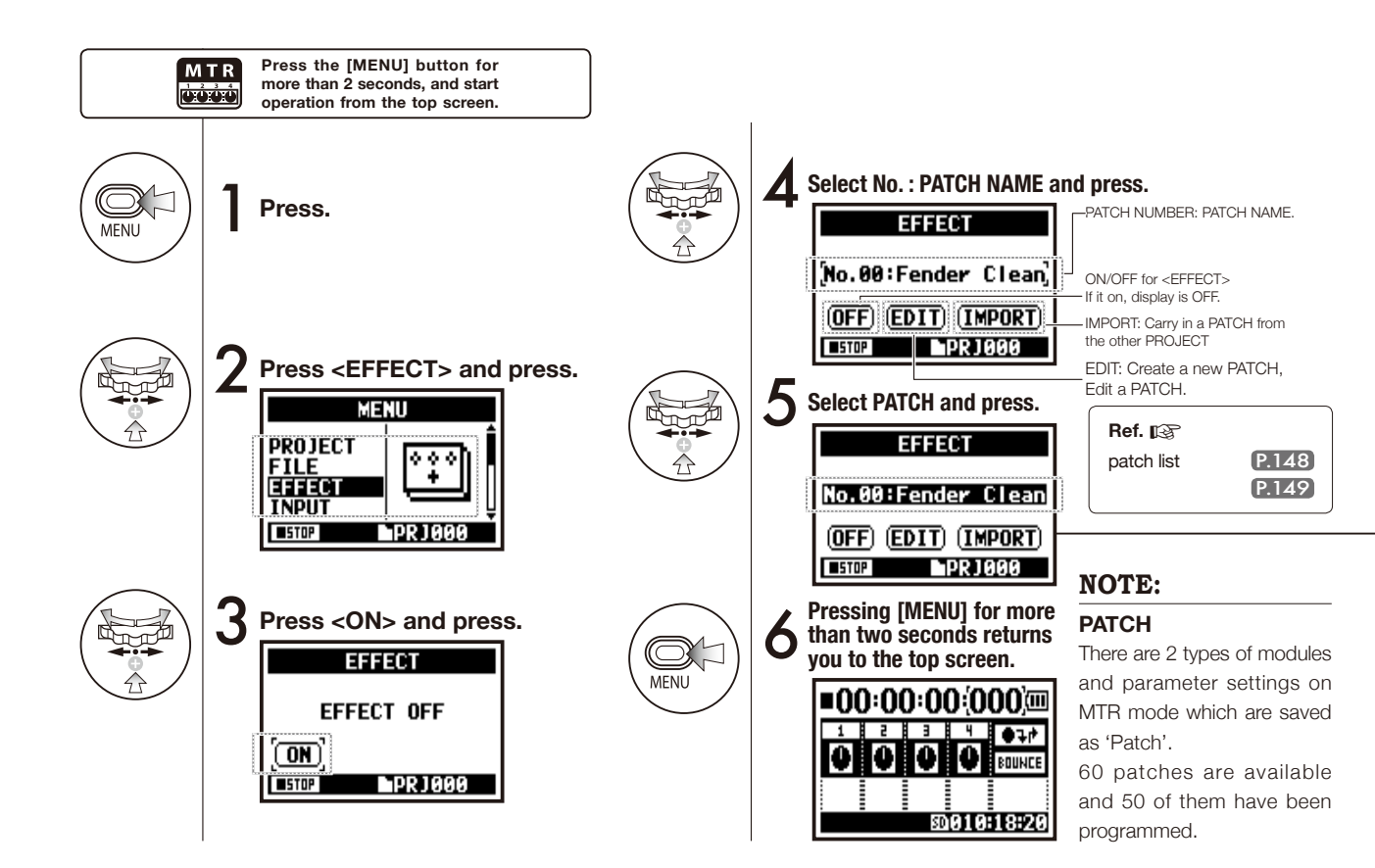

#### 3-03-3 Effect <EDIT>, patch edit

You can create your own patch combining <EFFECT> and adjust the PARAMETER.

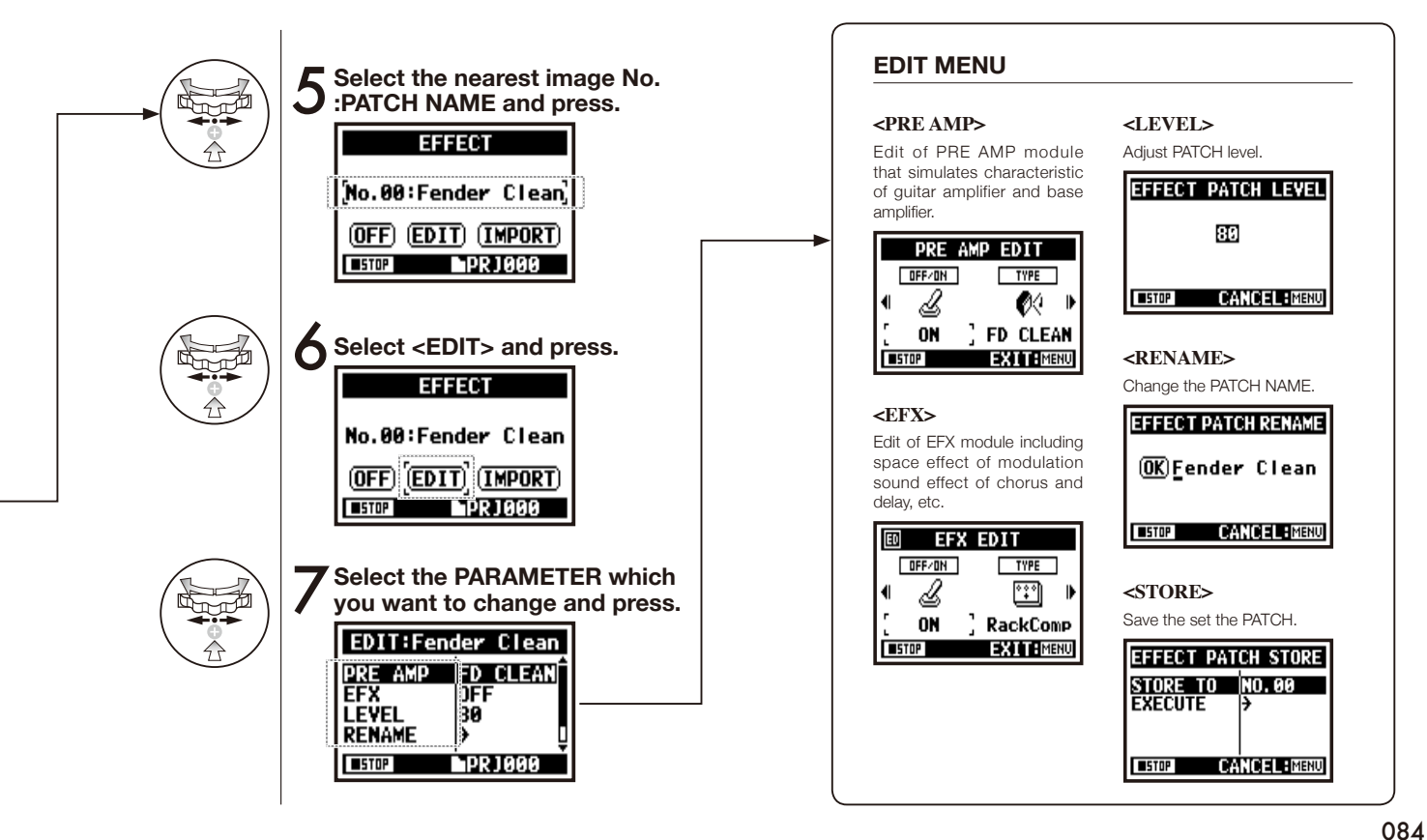

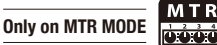

#### **3-03-4 Effect <EDIT (PRE AMP) >, editing PRE AMP modules**

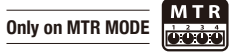

You can edit the PATCH using PRE SET EFFECT.

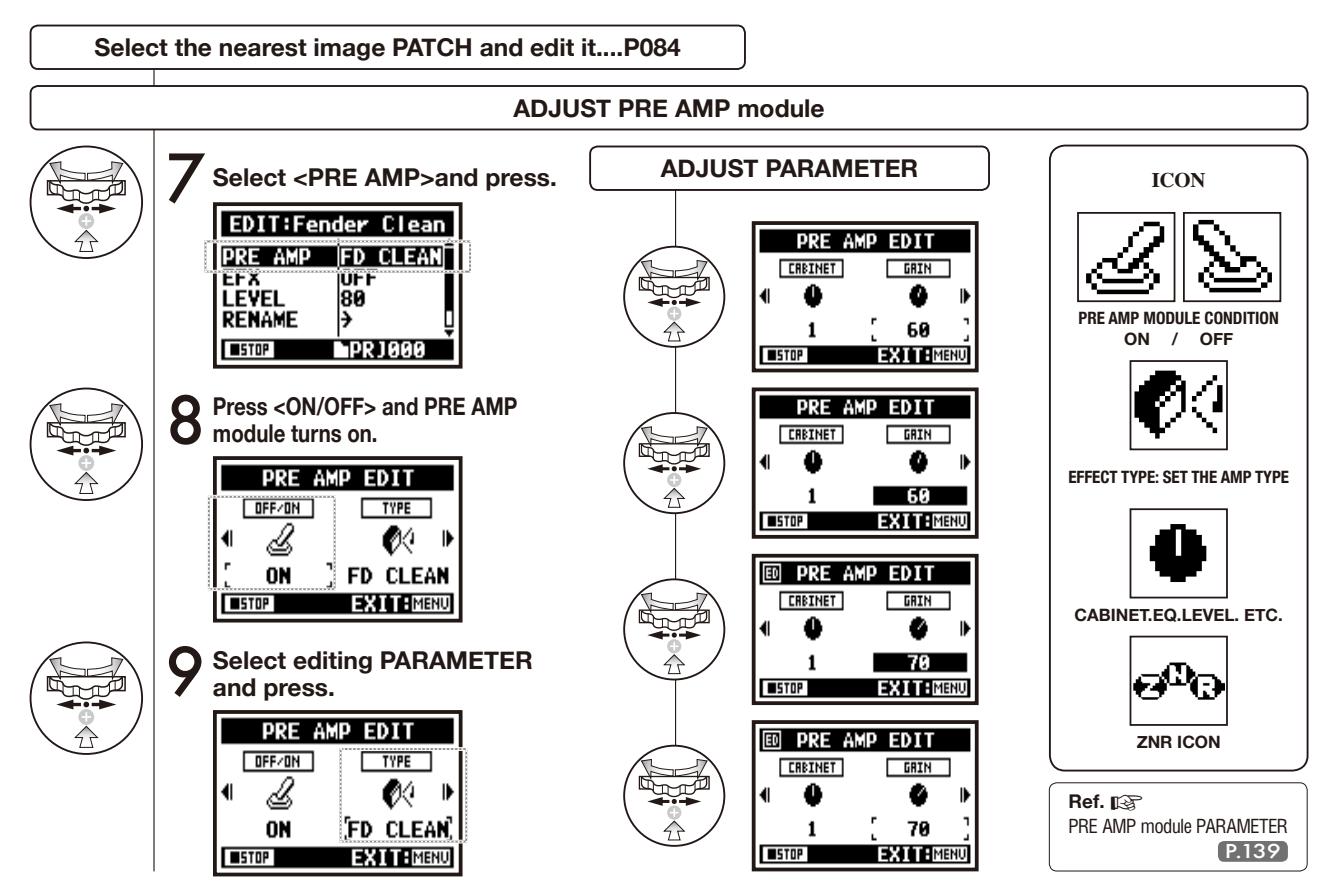

085

# 3-03-5 Effect <EDIT (EFX) >, editing EFX modules

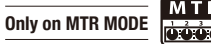

Edit the patch by selecting from various parameters that correspond closest to your desired effect.

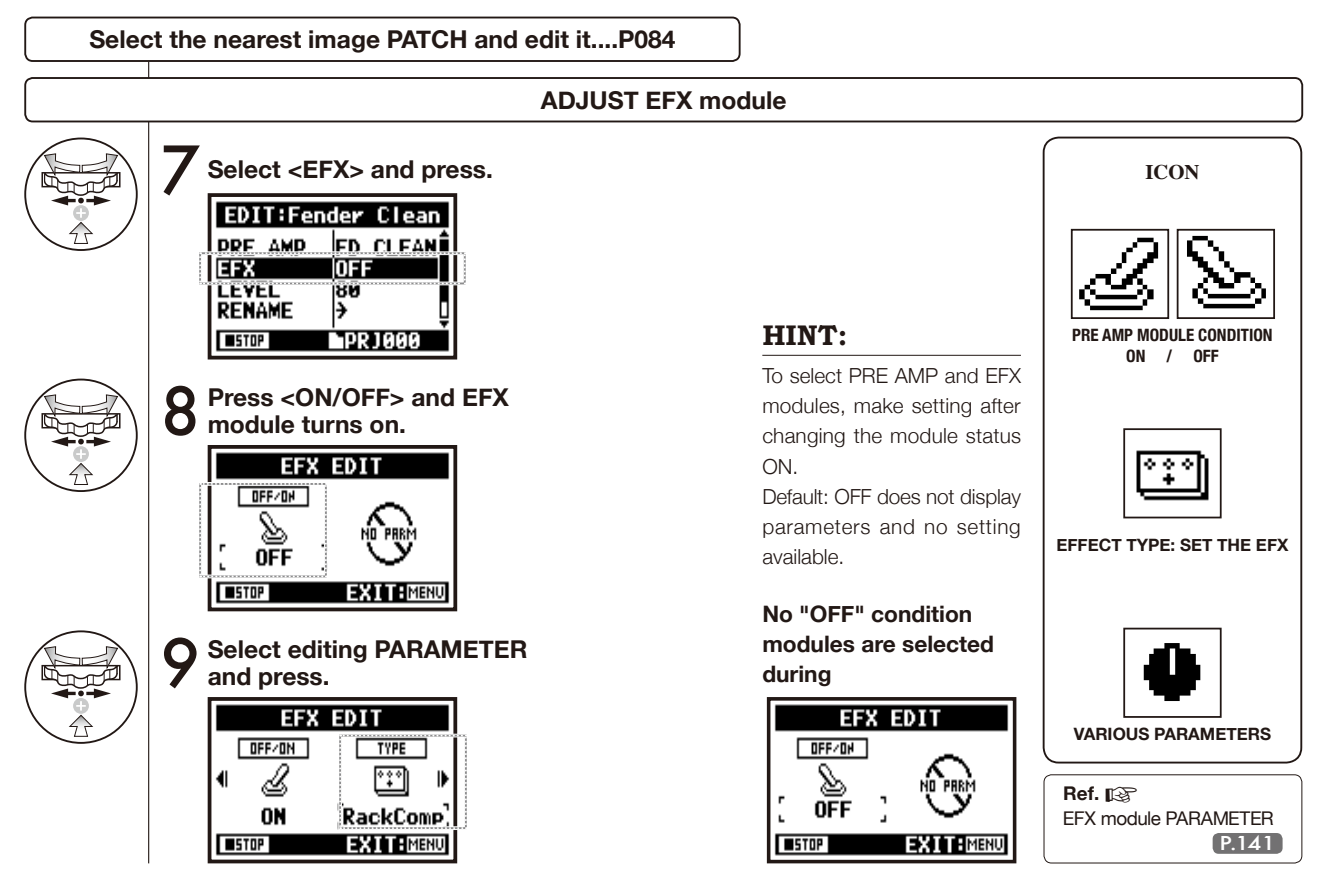

# 3-03-6 Effect <EDIT (LEVEL/RENAME) >

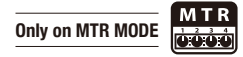

Adjust the levels of the patch and change the name.

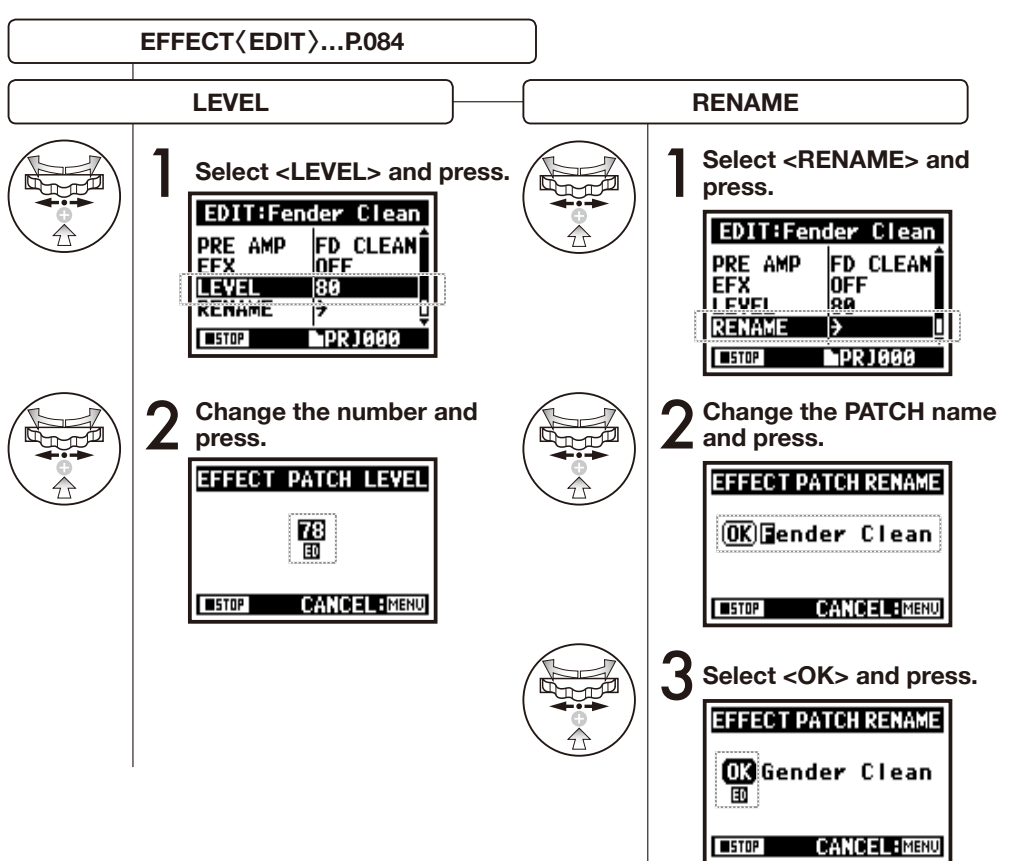

#### NOTE:

When the value is changed, 'ED' display comes up. Without <STORE> operation, press [MENU] button and return to the top without the edit/change saved.

#### 3-03-7 Effect <EDIT (STORE) >

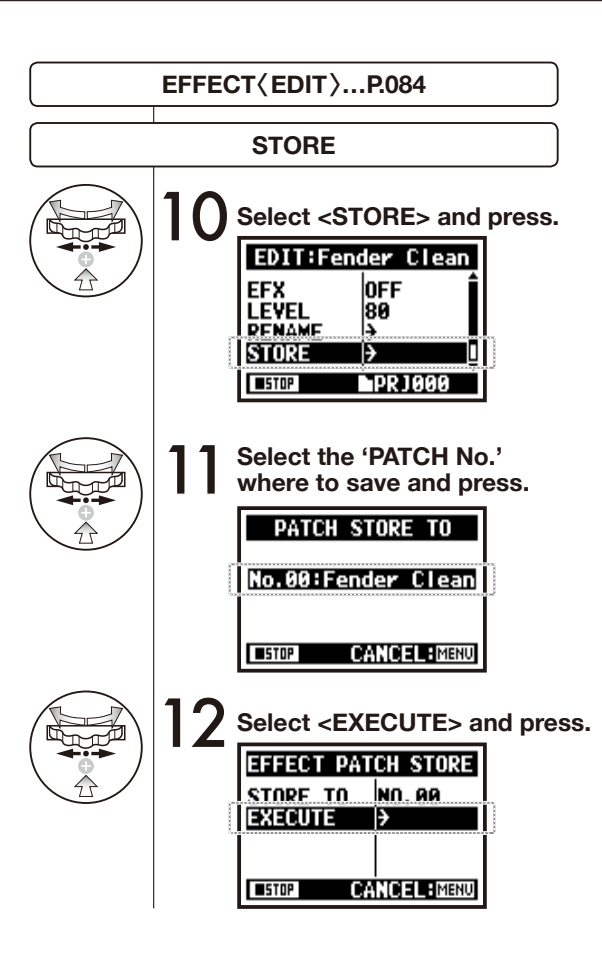

#### NOTE:

The items you edited have 'ED' display and confirmed by <STORE>operation.

#### Select not <STORE>. (not stored)

| ED  | PRE    | AMP E | DIT   |    |
|-----|--------|-------|-------|----|
| C   | OFF/ON |       | TYPE  |    |
| •   | Ŀ      |       | Ø?    | ₽  |
|     | ON     | (FD   | CLEA  | N, |
| 151 | TOP    | EX    | ITIME | ٩U |

| EDIT:Fend   | der Clean      |
|-------------|----------------|
| PRE AMP     | FD CLEAN       |
|             | RackComp<br>70 |
| RENAME      | <del>)</del>   |
| <b>STOP</b> | PR J 000       |

#### Confirmed <STORE>.

Select "YES" and it will be overwritten.

When you want no overwriting, you can store a separate patch at <STORE> operation. Patches are stored per a project.

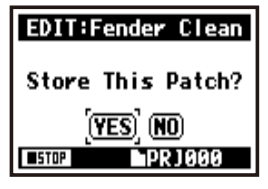

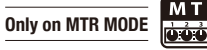

### 3-03-8 Effect <IMPORT>, taking in a patch from another PROJECT

You can apply the edited and saved EFFECT PATCH, used in other project to the current PROJECT.

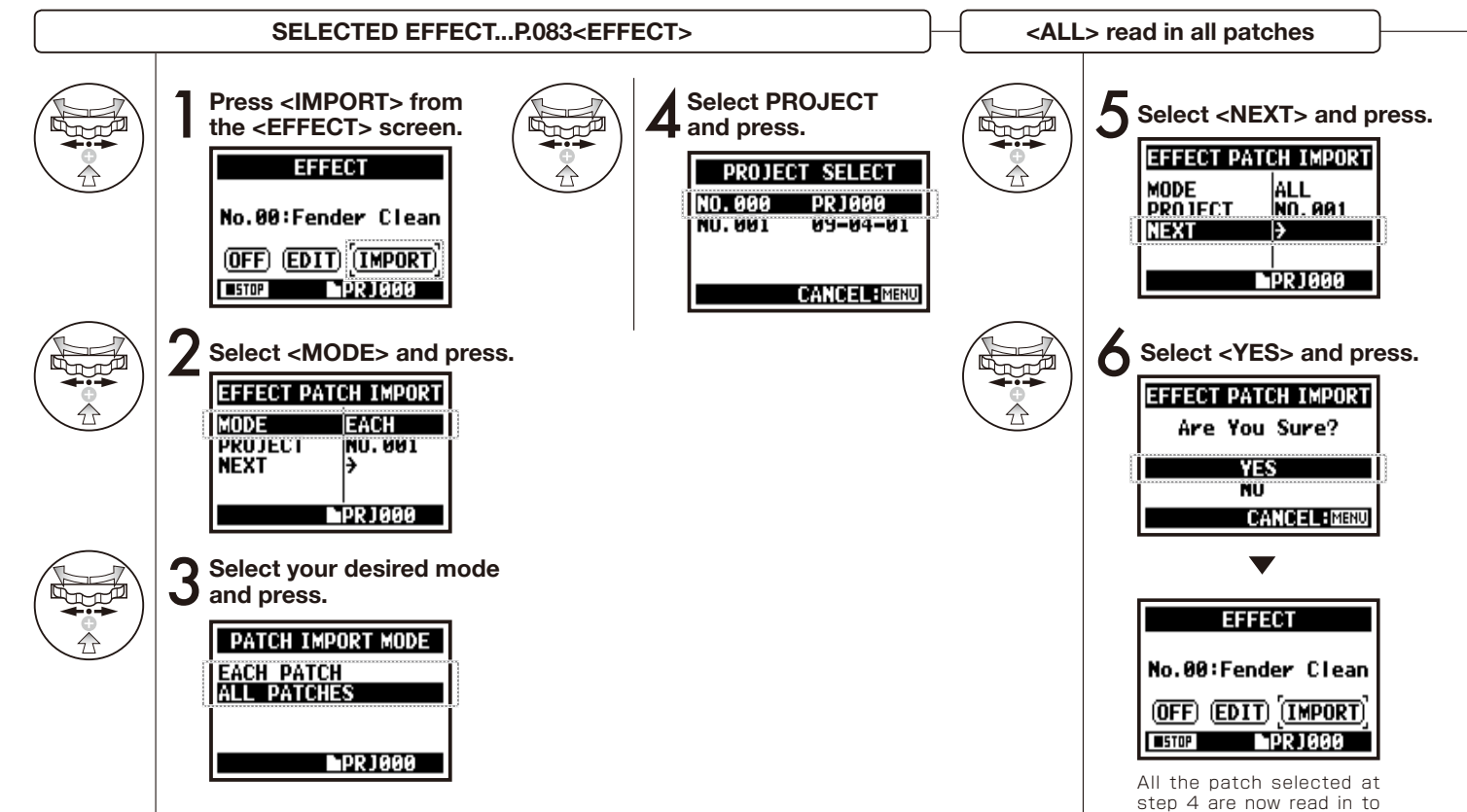

the present project.

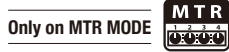

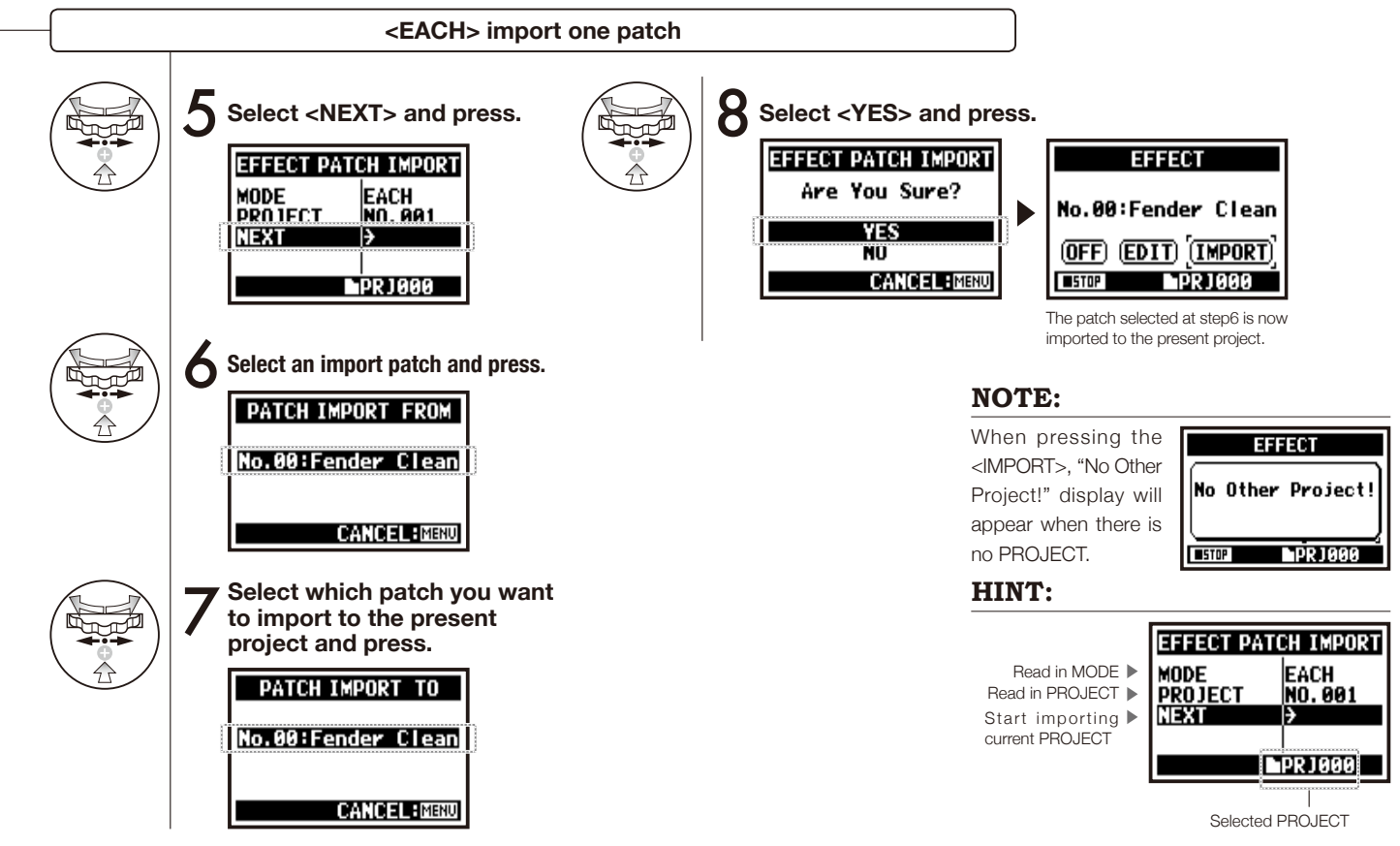

## 3-04-1 A sing-along machine <KARAOKE> preparation

Create spontaneous music files and convert them into KARAOKE form, then record vocals or additional guitar sounds over those files.

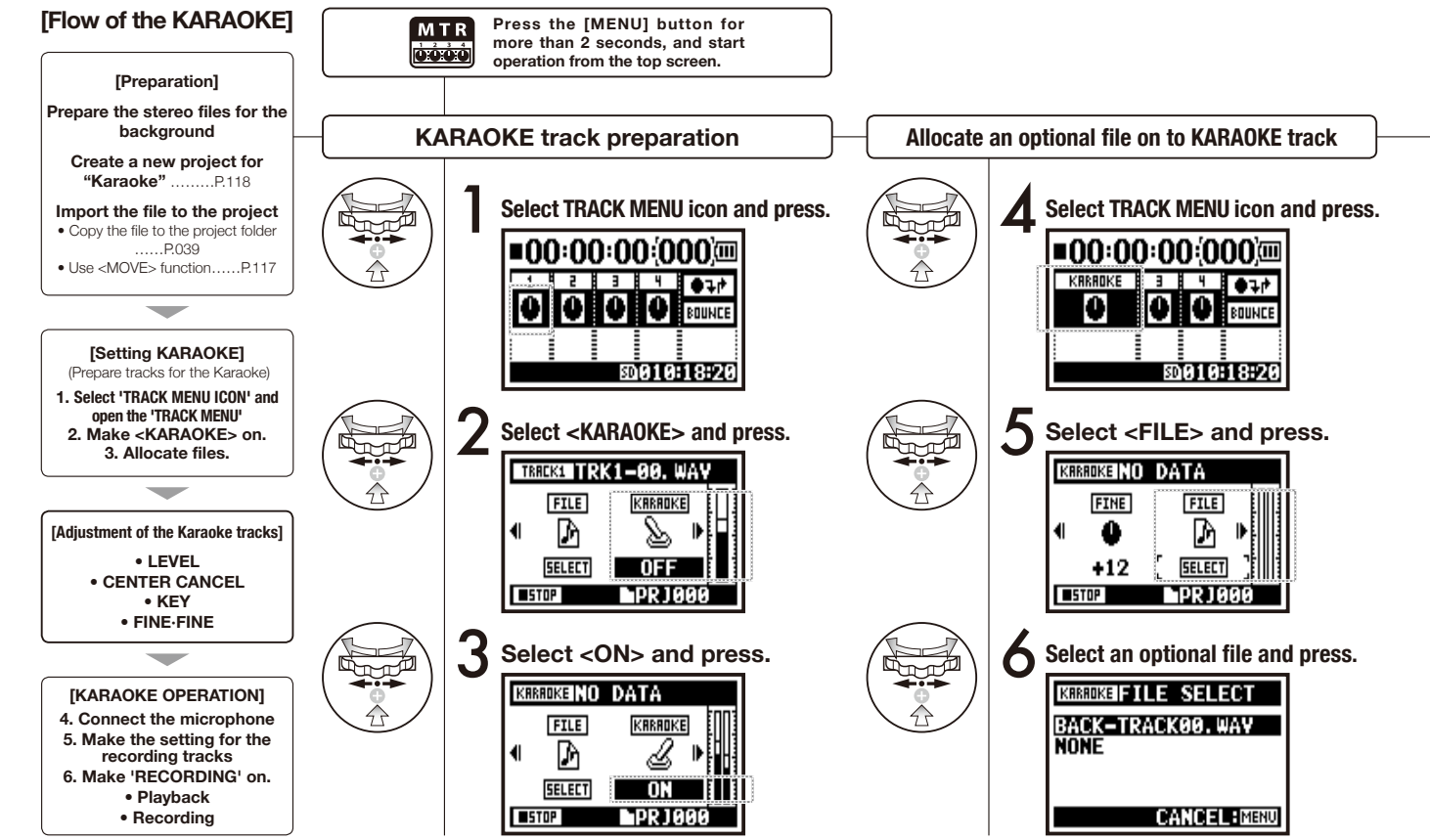

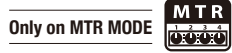

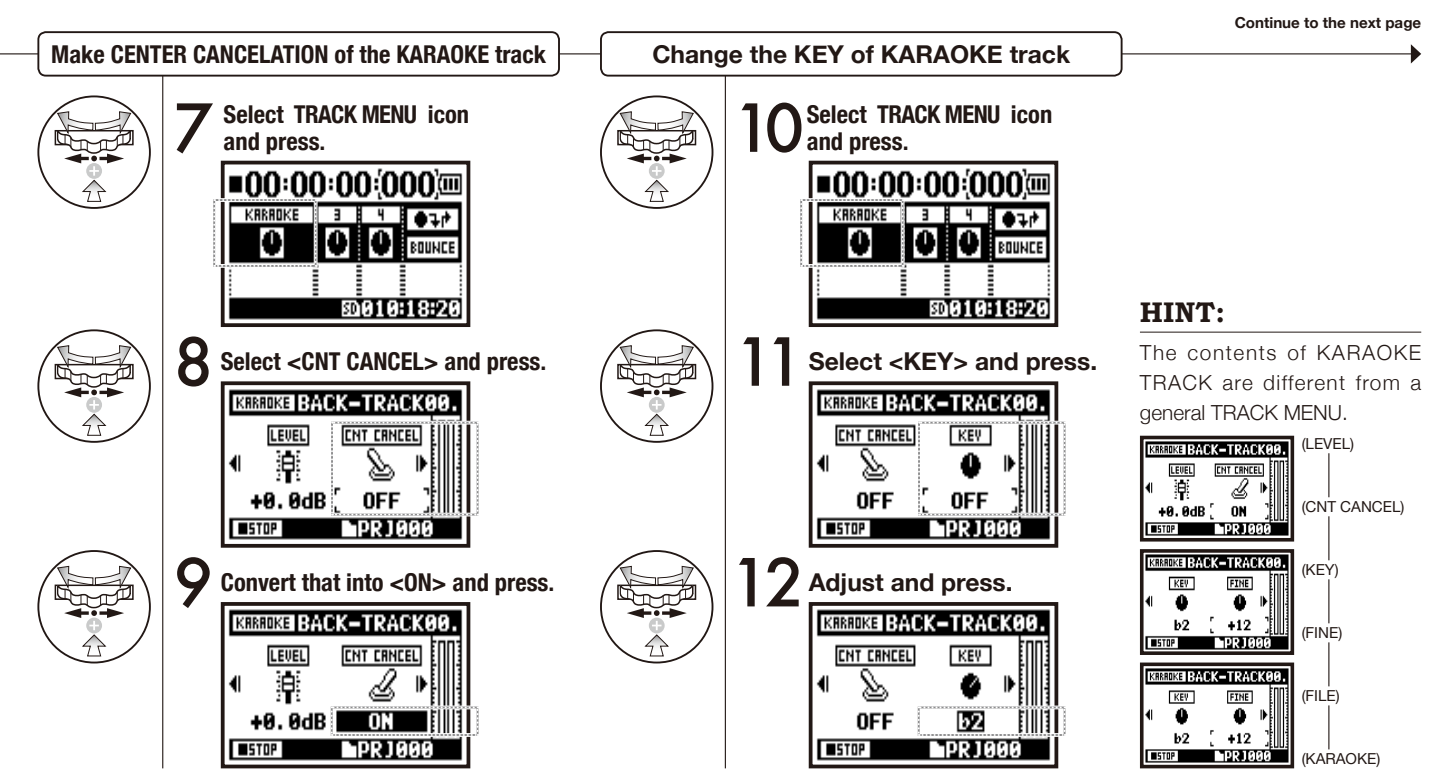

#### 3-04-2 A sing-along machine <KARAOKE> recording

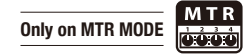

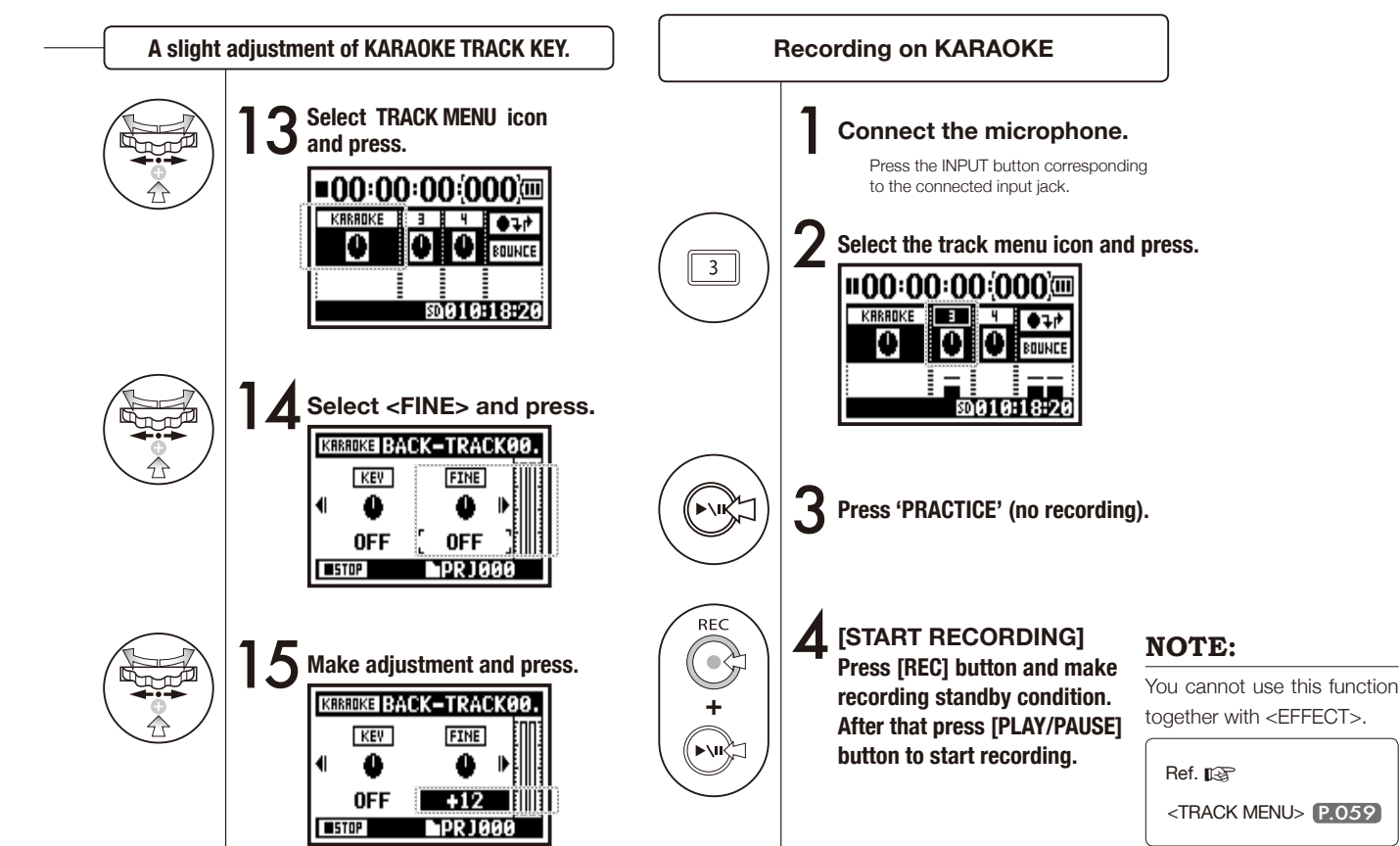

⊳

093

## 4-01 Playback : Playback files (stereo, 4ch and stamina modes)

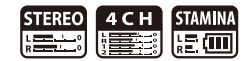

Immediately after recording, you can playback the file by pressing the [PLAY/PAUSE] button. If you prefer to call up the files for later playback, take the following steps.

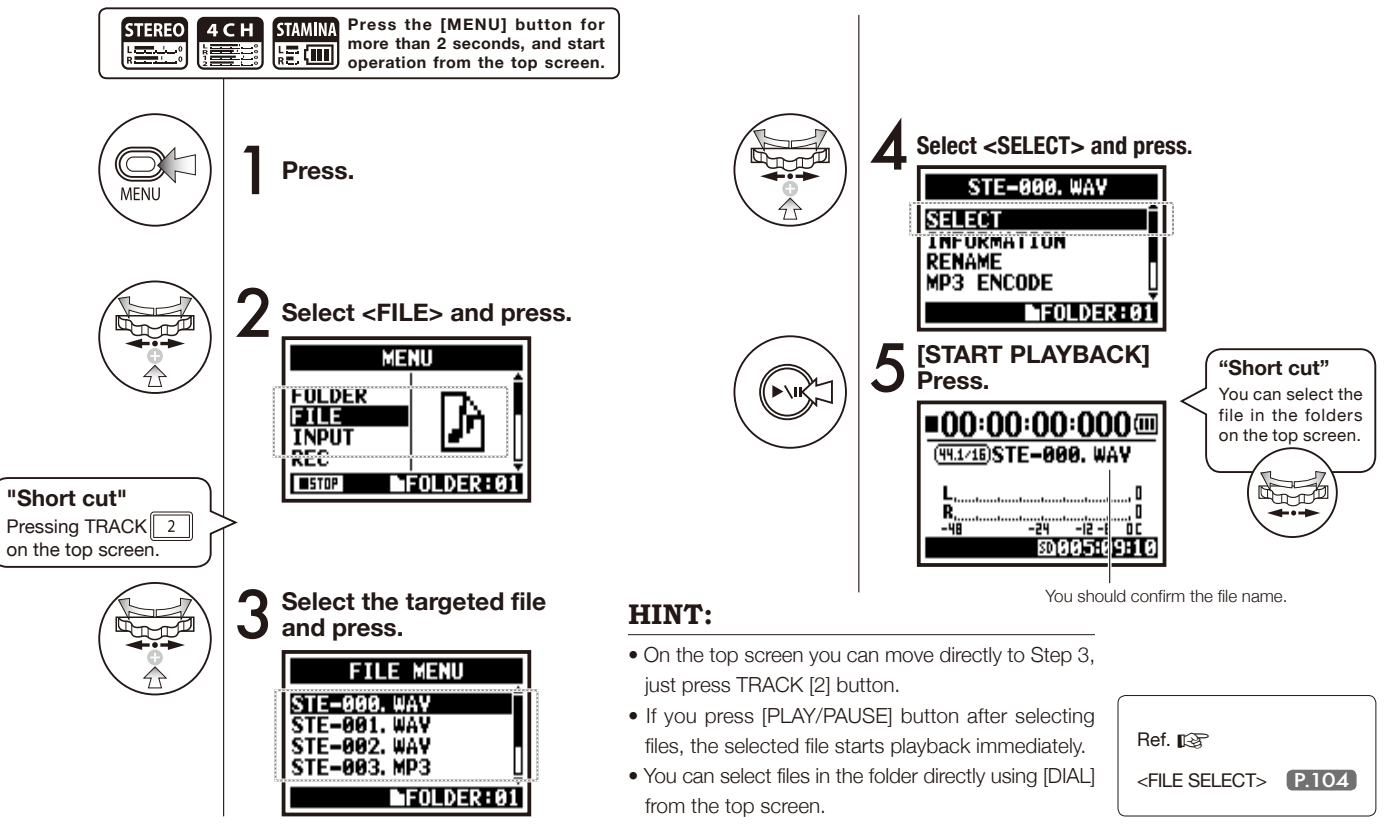

### 4-02 Playback : <PLAY MODE>

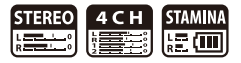

Aside from general playback, you can also select

1) one file only playback, 2) repeat playback of one file, and 3) all files repeat playback.

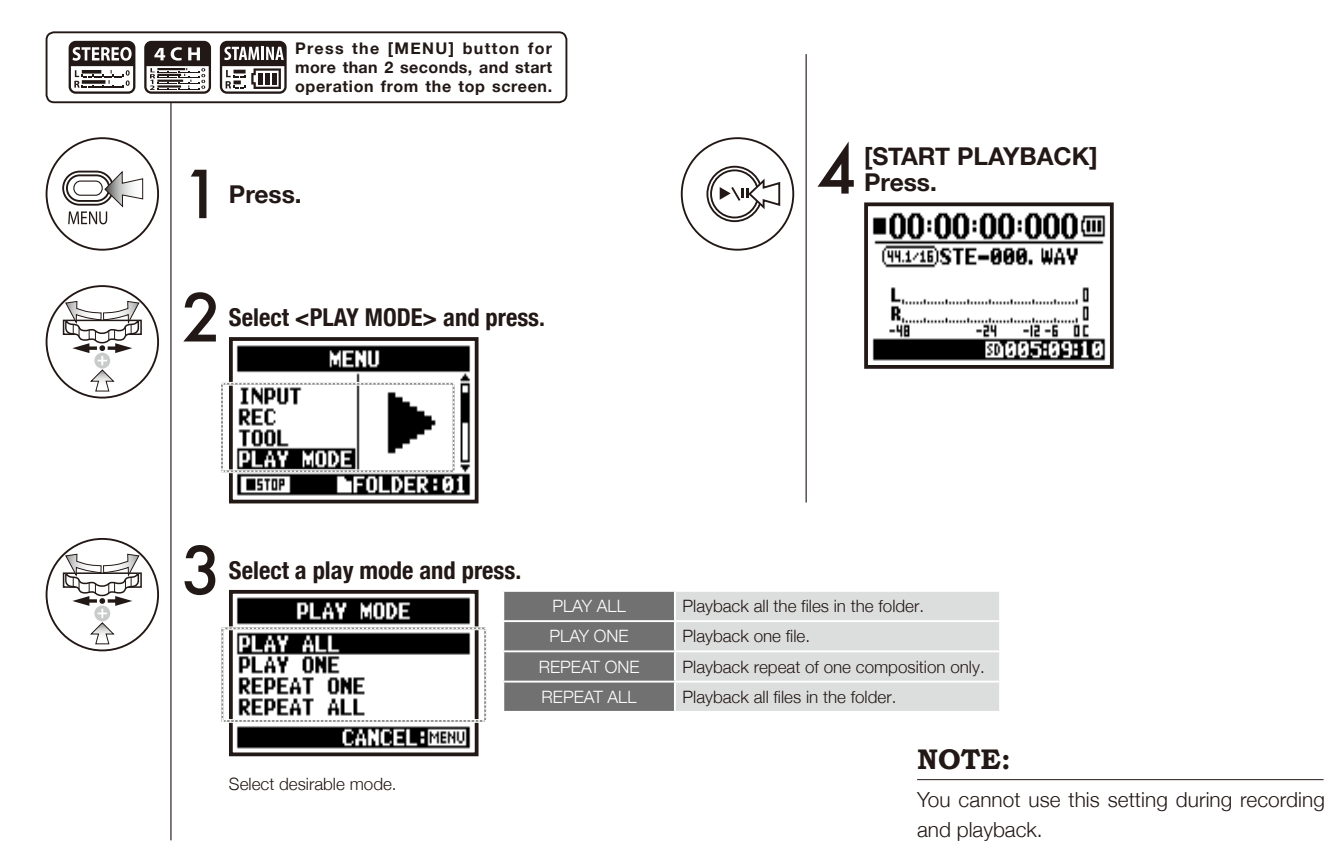

## 4-03 Playback : Setting marks

While operating file playback you can create marks at desired spots. You can move easily to the spot during playback.

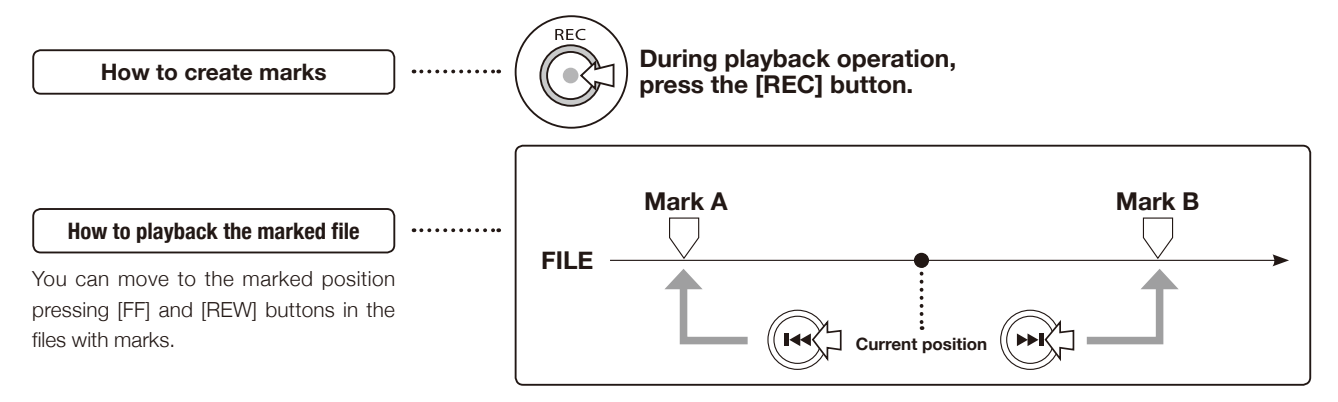

#### NOTE:

- Mark function is available only in case of WAV format.
- The maximum marks you can place in one file are 99.
- The mark stricken once cannot be deleted.

#### HINT:

- Pressing [REC] button during recording, you can create marks.
- You can recognize marks in the file in the <MARK LIST>.

<u>ک</u>

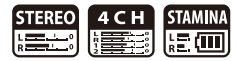

## 4-04 Playback : <AB REPEAT>

The <AB REPEAT> repeat setting allows you to playback two points on the file repeatedly.

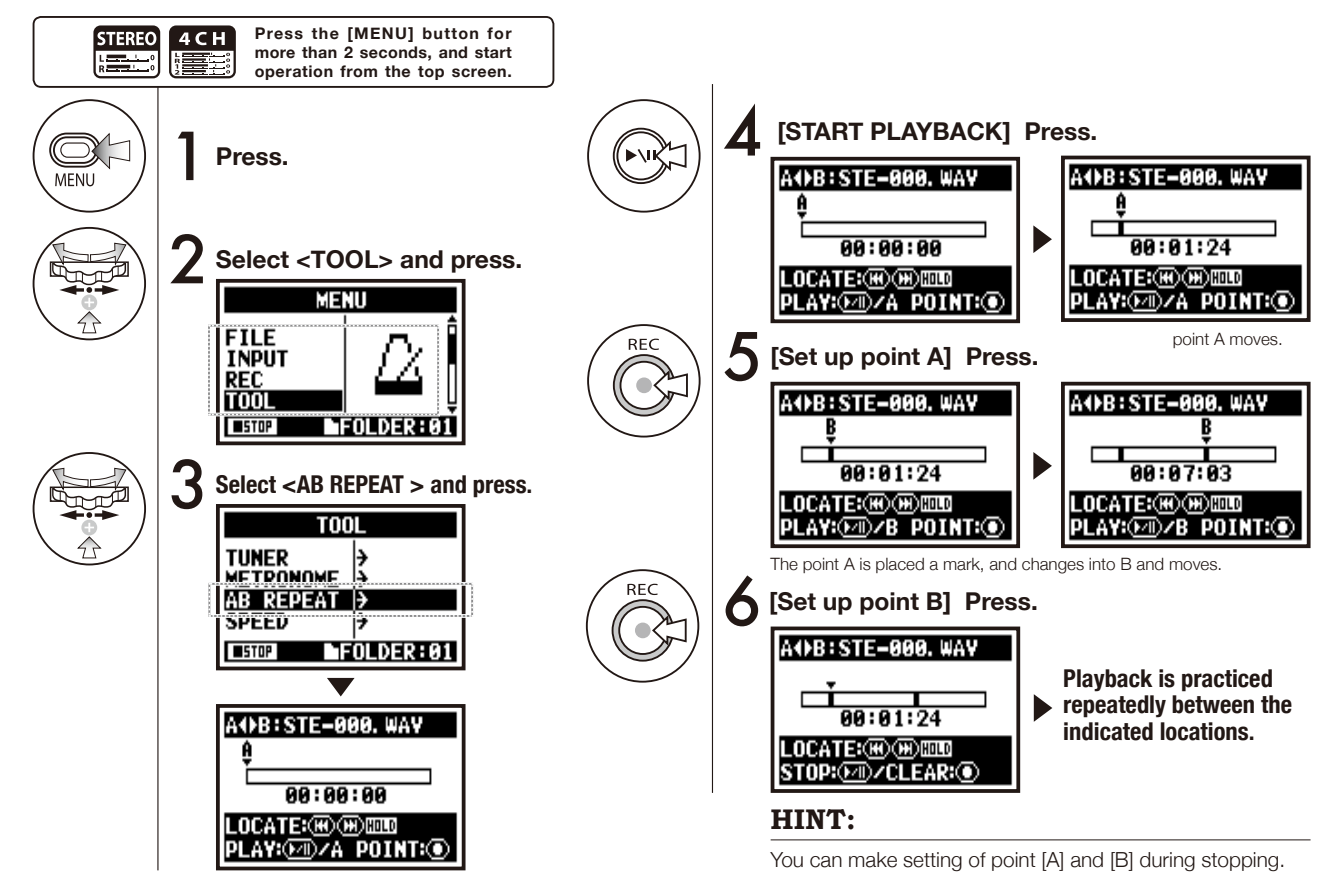

097

#### HINT:

#### 

#### Caution:

When you move around in the file using [FF] and [REW] buttons, and whenever you press the button for less than 2 seconds (quick press), automatically move to the next file. If there is a mark, move to the marked point. Press [FF] and [REW] buttons for more than 2 seconds (long press) and you can move to your desirable point.

Movable with

a long press.

#### <AB REPEAT>

| FIX/CLEAR of A & B point                                                                                                    | REC |
|----------------------------------------------------------------------------------------------------|-----|
| STOP-                                                                                                    |     |
| PLAYBACK/TEMPORARY STOP of the file                                                                                                    |     |
| Holding the key for more than one second,<br>operate wind-forward and rewind                                                                              |     |
| Just press the button, and move back or<br>forward to the file<br>* However if there is a marker in a WAV file,<br>the button moves to the marking place. |     |

#### NOTE:

After setting up A and B

points press the [REC] button,

you can cancel all settings.

During recording and playback, you cannot make any settings after Step 3 of <AB REPEAT>.

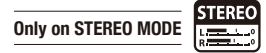

You can adjust playback speed of the file.

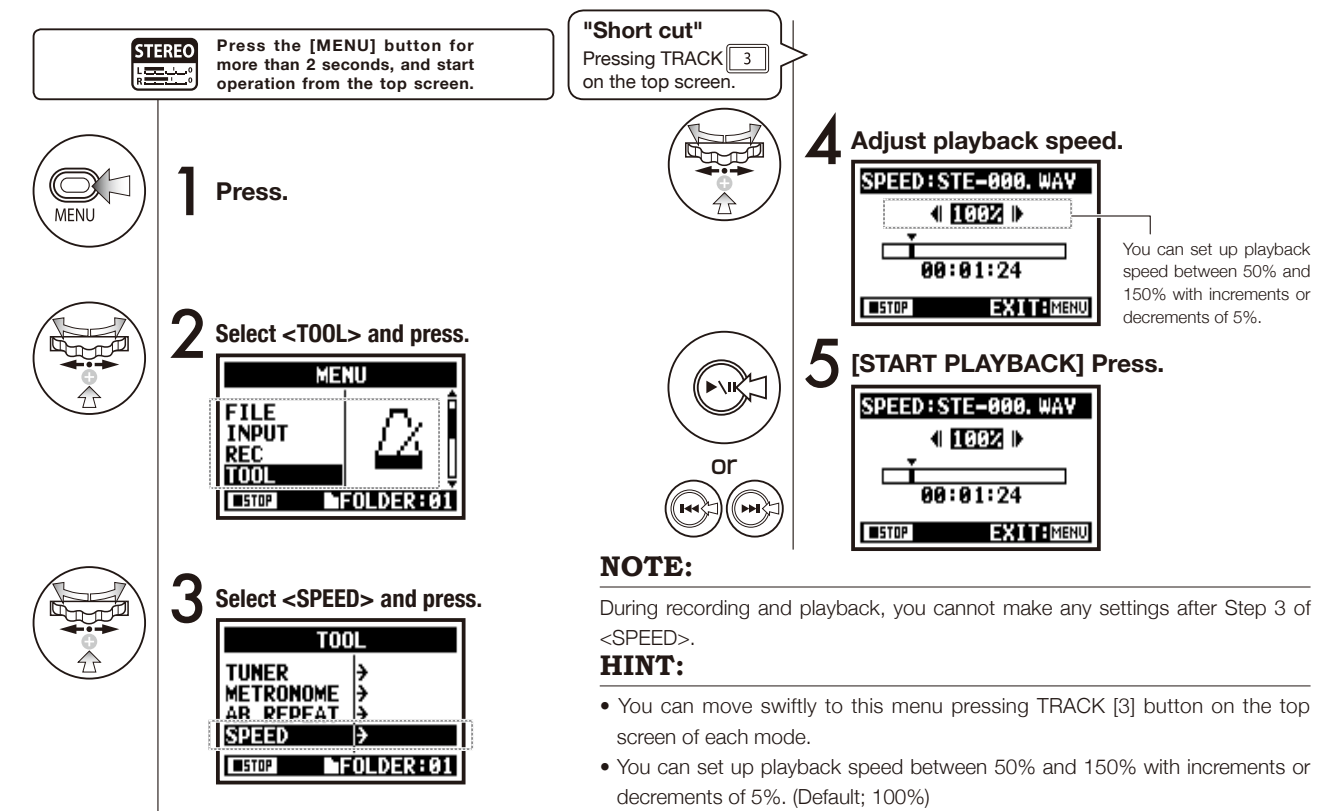

• You can move the playback location using [FF] [REW] button.

### 4-06 Playback : <MIXER>

You can playback 2 stereo files of 4CH mode mixing LEVEL with PAN.

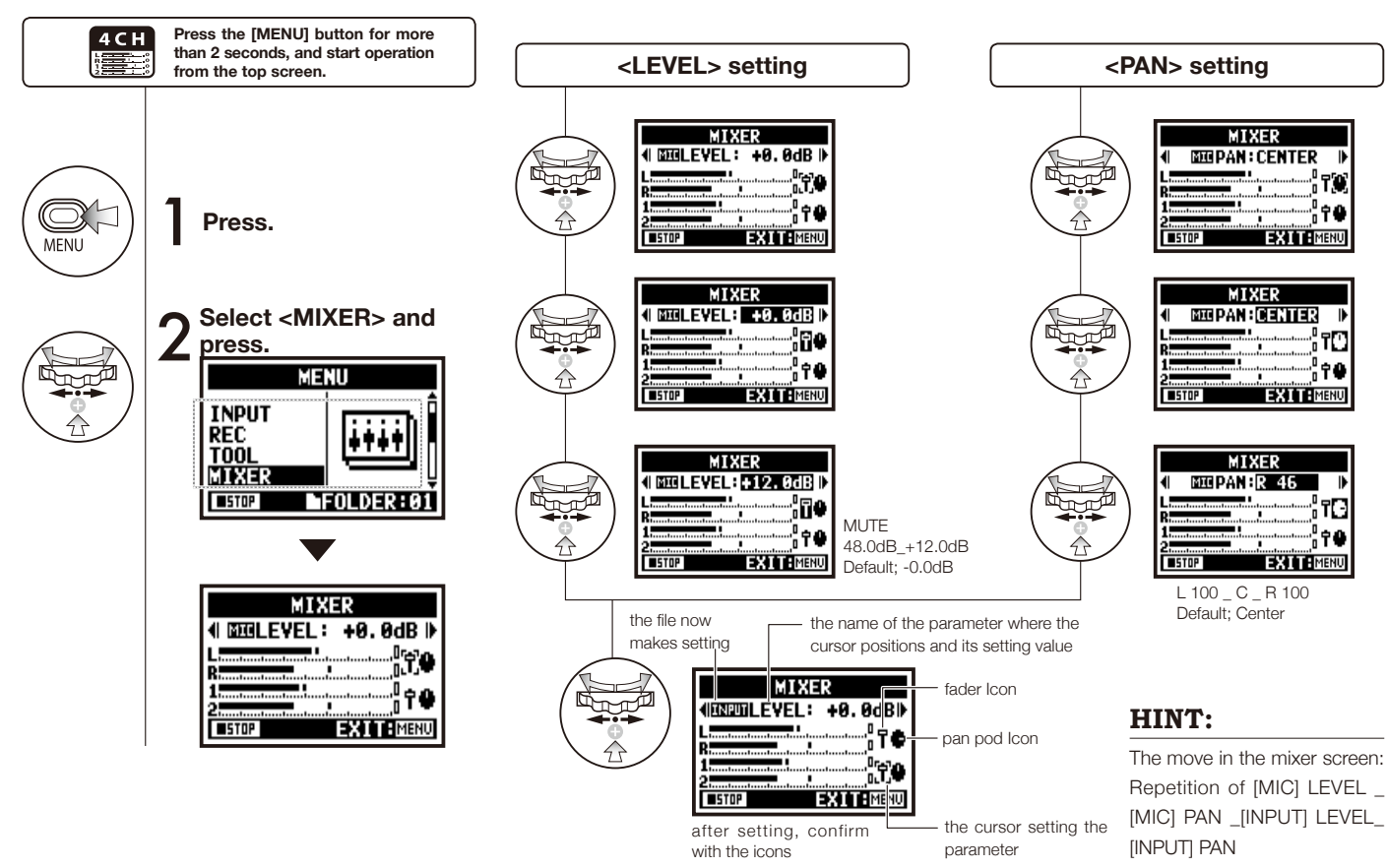

# 4-07 Playback : Playback files (MTR mode)

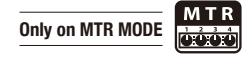

There are various ways to playback on MTR mode: Create files differently according to a recording mode and allocate random files to tracks and then playback them at one time.

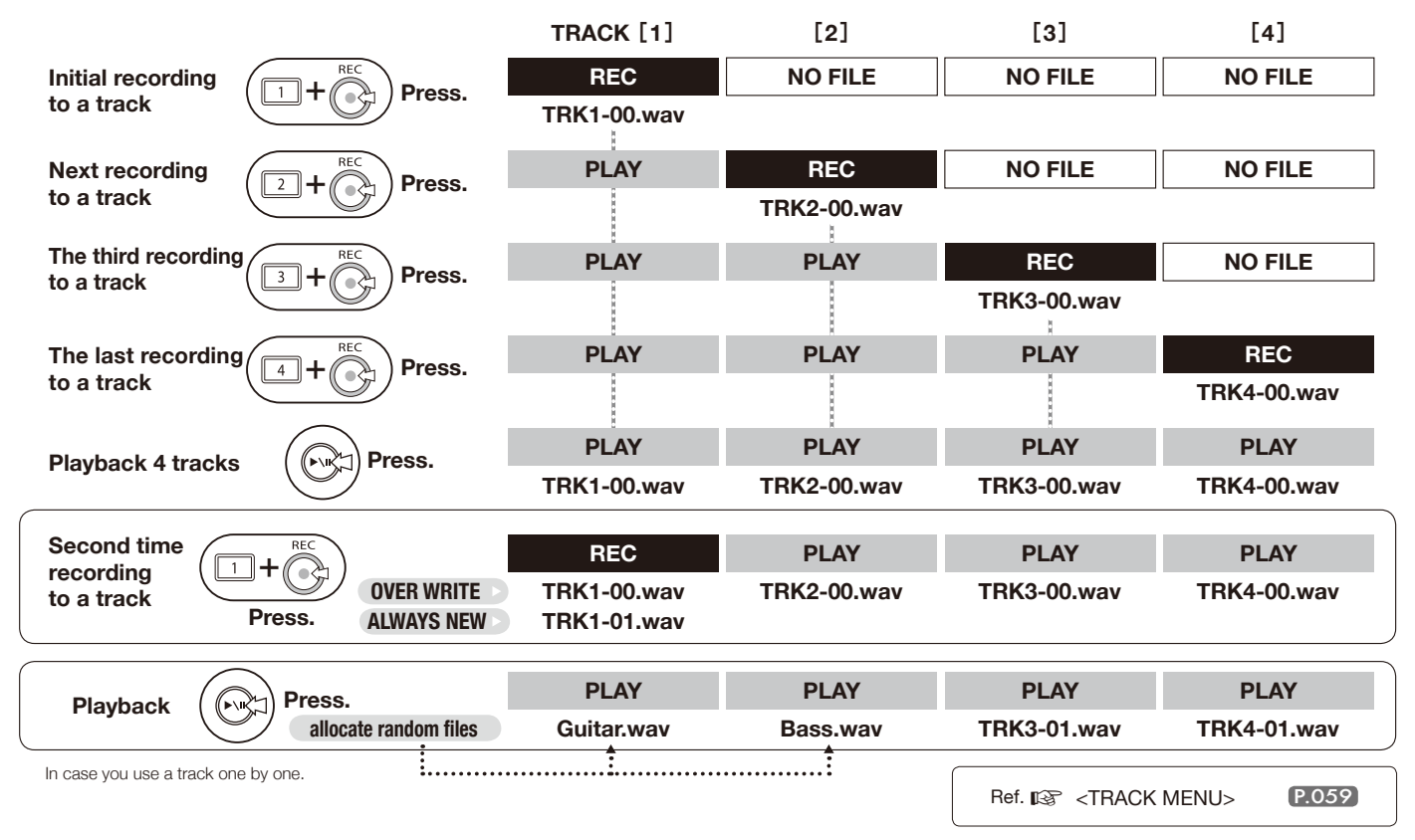

# 4-08 Playback : Appointing time with a counter

Only on MTR MODE

You can appoint the recording time or any time randomly using a counter which indicates time lapse of the work.

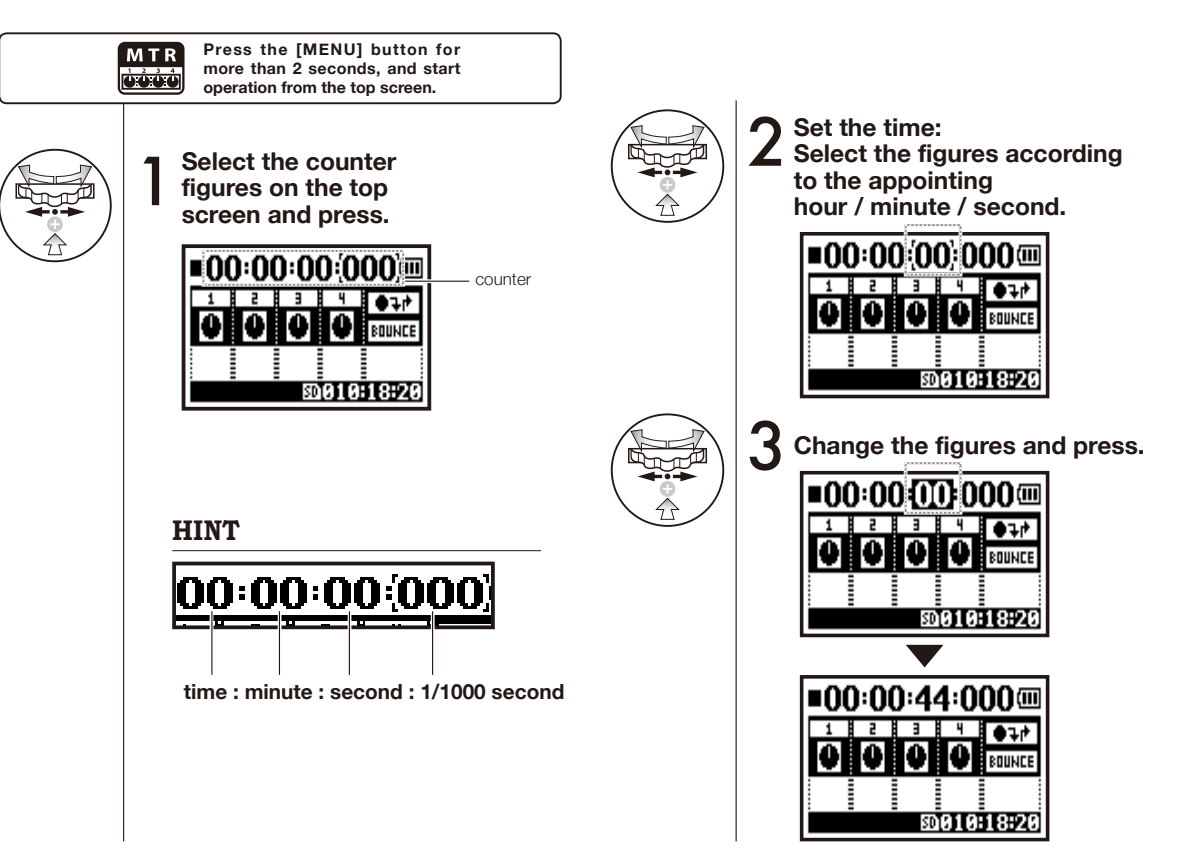

# 5-01 Edit / Output : <FOLDER SELECT>

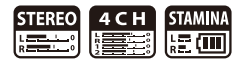

The folder that stores the recording result and the file for the reproduction is chosen.

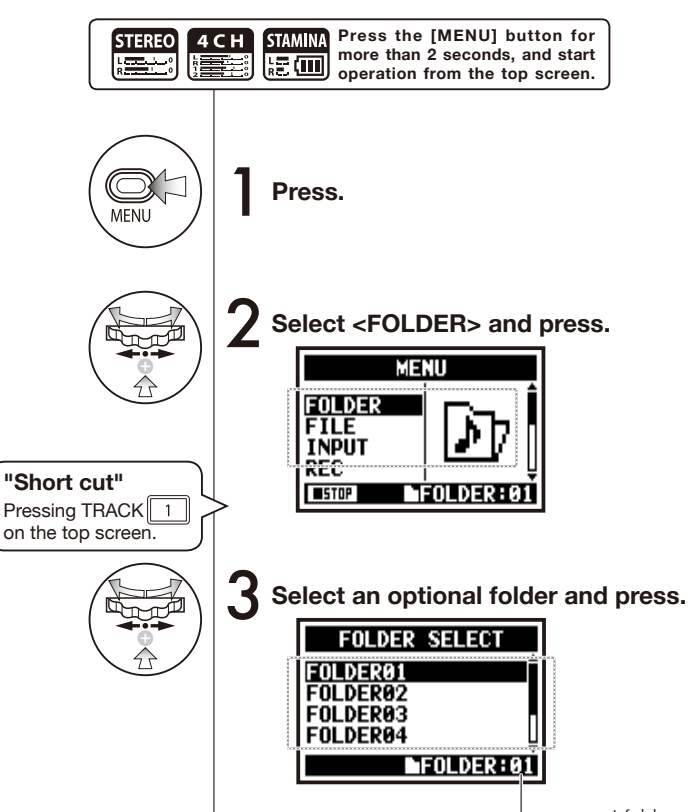

present folder

#### NOTE:

- You cannot use this setting during recording and playback.
- You can select any one separately among 10 folders in STEREO/ STAMINA and 4CH mode.

#### HINT:

You can call the <FOLDER SELECT> pressing TRACK [1]button on the top screen.

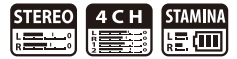

Selecting playback files from the file list.

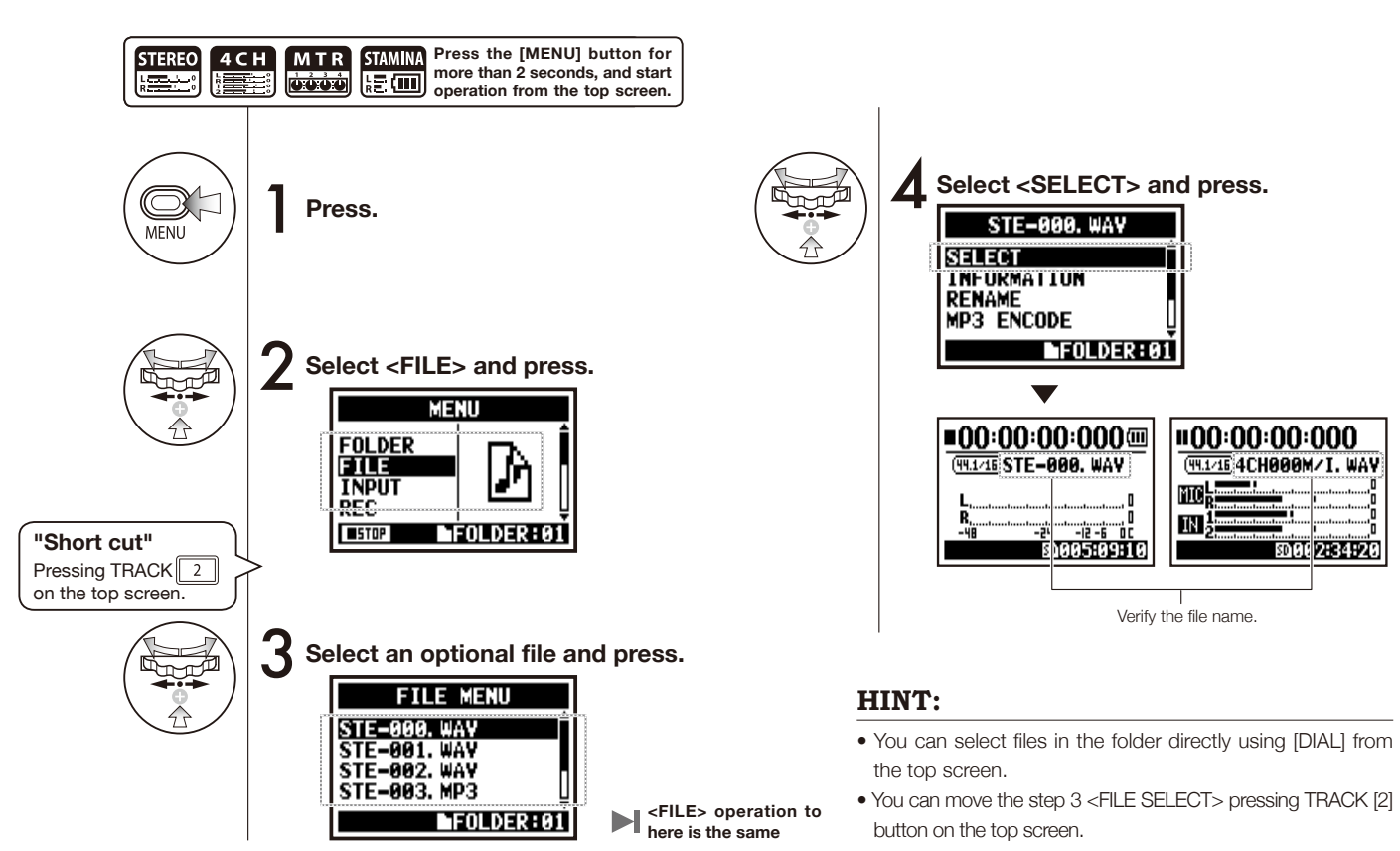

### 5-03 Edit / Output : <FILE INFORMATION>

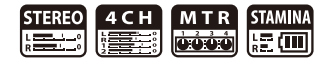

This function displays the selected file information.

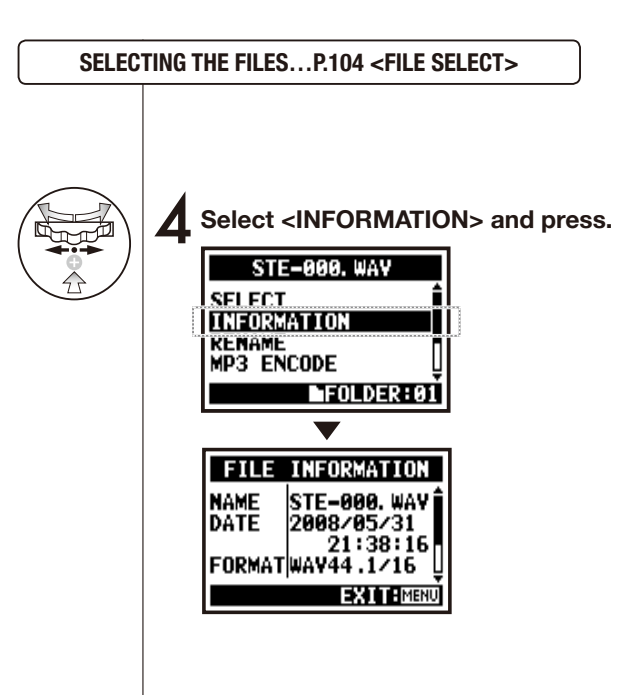

| NAME   | Name of the file                                                                          |
|--------|-------------------------------------------------------------------------------------------|
| DATE   | The recorded date of the file, or the renewal date when it created by PC or other device. |
| FORMAT | The format of the file.<br>* On MTR Mode, display is either MONO or STEREO.               |
| SIZE   | Capacity of the file. (kB or MB)                                                          |
| TIME   | The recording time of the file.                                                           |

### 5-04 Edit / Output : <FILE DELETE>

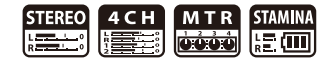

Delete a selected file.

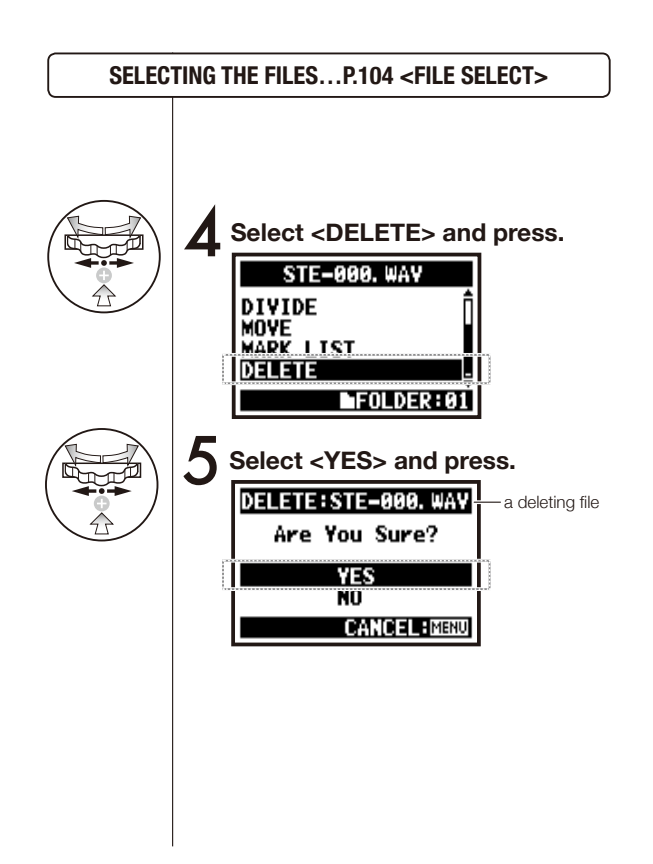

#### NOTE:

Caution; Once deleted, you cannot retrieve the file.

#### 5-05 Edit / Output : <FILE DELETE ALL>

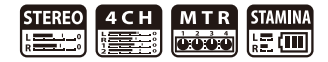

Delete all the files in the folders and projects.

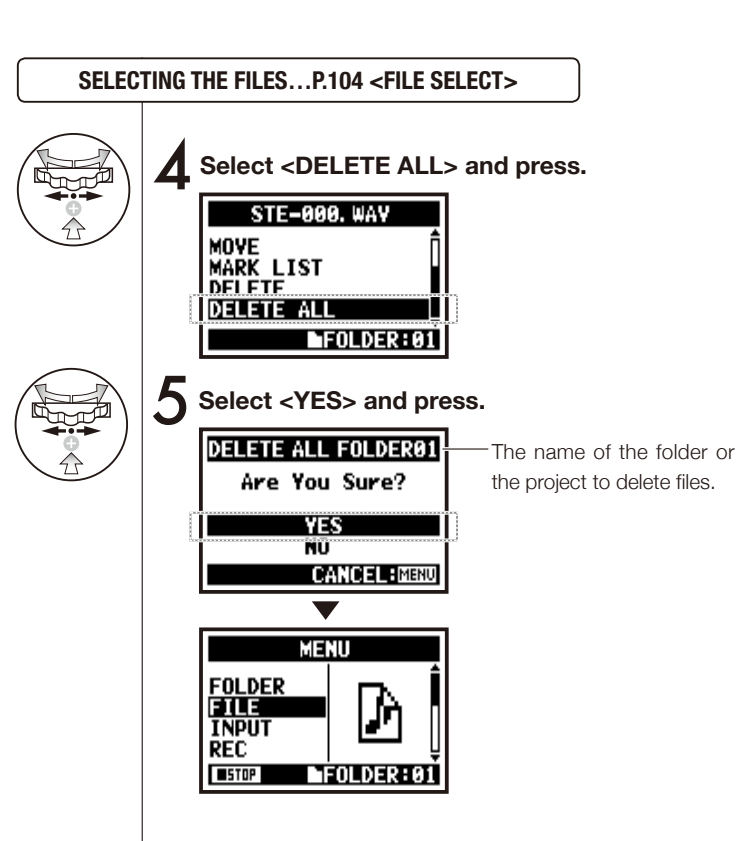

#### NOTE:

Once deleted, you cannot retrieve the file.
# 5-06 Edit / Output : <FILE (COPY)>

You can make file copies on MTR mode and create the copy in the same project on MTR mode. This function is convenient when you cannot make a mistake to overwrite recording or to save the copy.

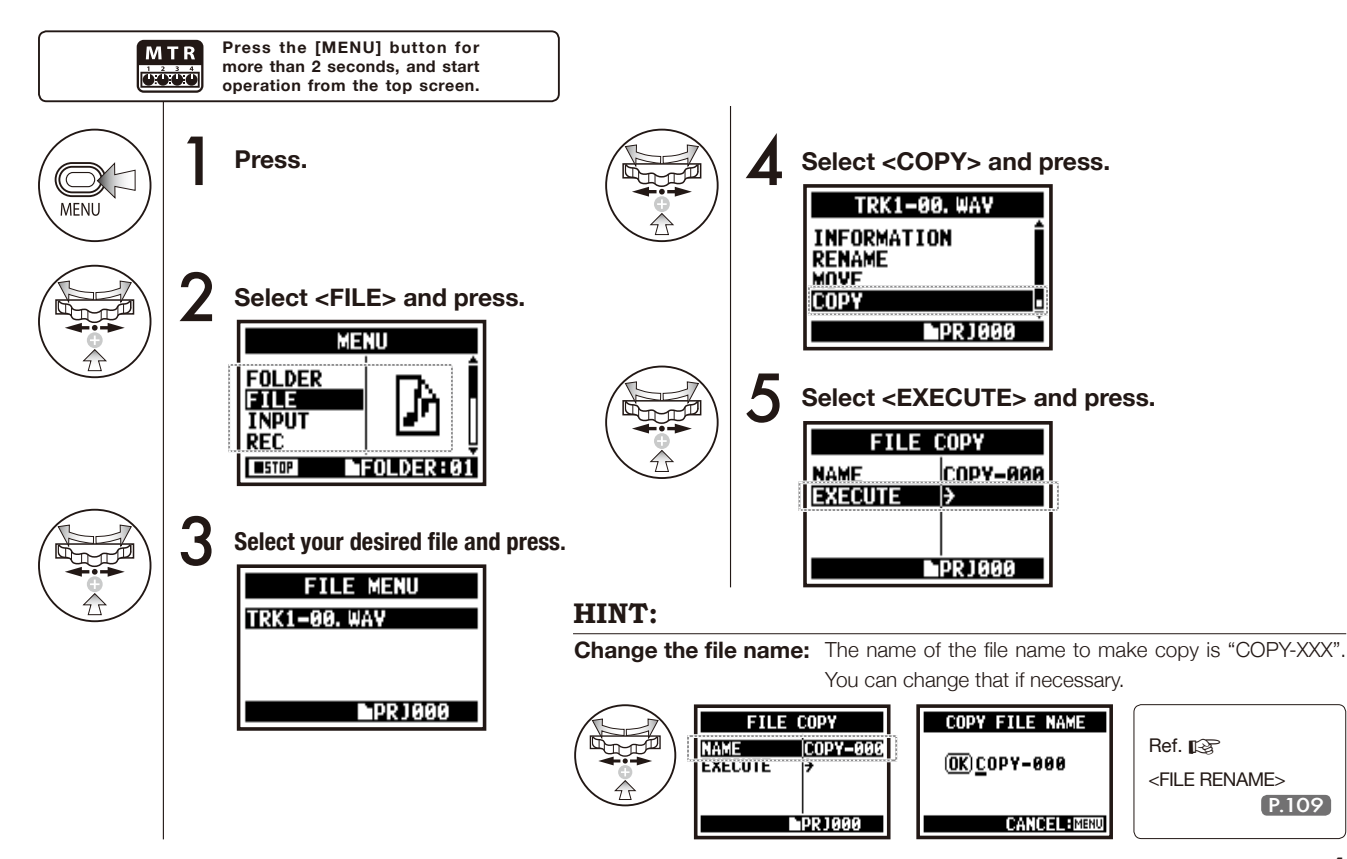

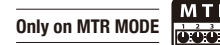

# 5-07 Edit / Output : <FILE RENAME>

On STEREO, MTR and STAMINA MODE, you can change the name of the file. # When recorded on 4CH MODE, the file names cannot be changed.

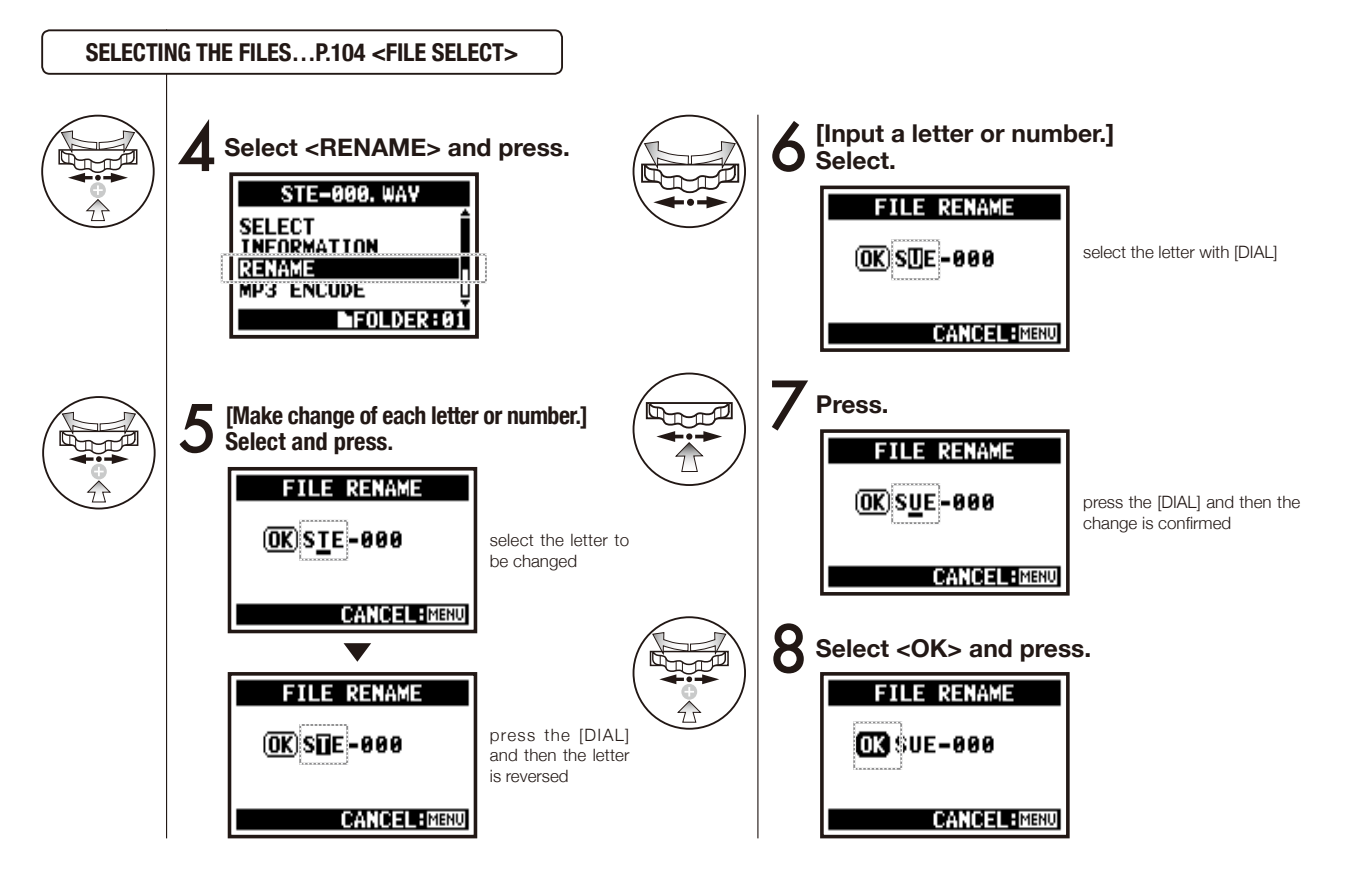

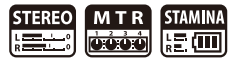

### HINT:

### Display when the file When converting letters, name is over

### 12 characters.

When the name of the file has more than 12 letters, a triangle mark appears telling letters available outside the screen.

FILE RENAME OKMY BEST MUS CANCEL: MENU FILE RENAME OK BEST MUST CANCEL: MINU

### NOTE:

follow the next order:

uvwxyz{}~

(space)!#\$%&'()+,-01234

56789;=@ABCDEFGHIJ

KLMNOPQRSTUVWXYZ[

]^\_`abcdefghijklmnopqrst

In case of two files with the same name. The display shows "This file name already exists!", the screen returns to the previous one and you will need to create a different name.

| FILE RENAME                       |
|-----------------------------------|
| This File Name<br>Already Exists! |
|                                   |

#### 5-08 Edit / Output : <FILE MP3 ENCODE>

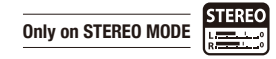

On STEREO MODE you can encode WAV FILE into MP3 FORMAT (Optional bit rate).

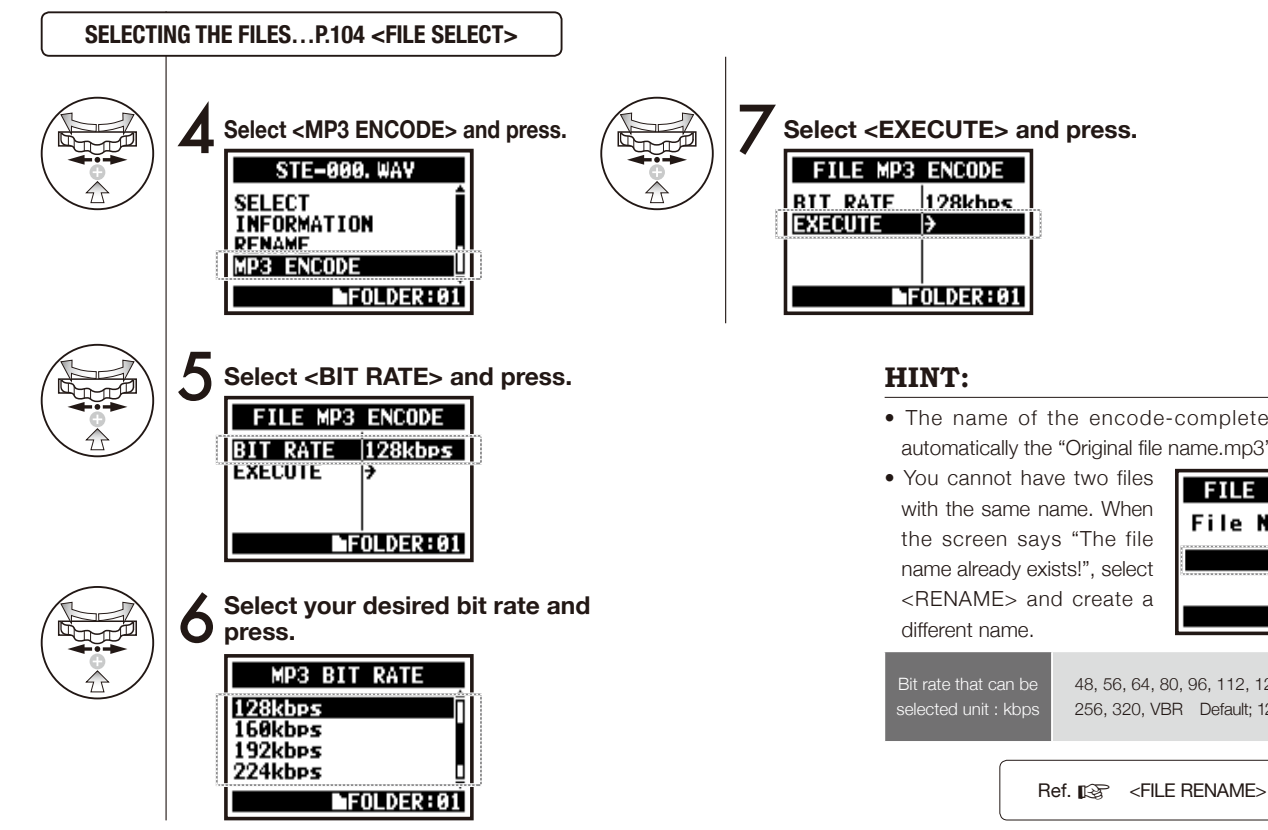

- The name of the encode-completed file becomes automatically the "Original file name.mp3"
- · You cannot have two files with the same name. When the screen says "The file name already exists!", select <RENAME> and create a

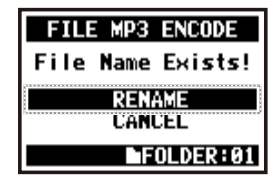

P.109

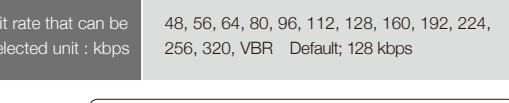

# 5-09 Edit / Output : <FILE NORMALIZE>

This function automatically adjusts up to 0dB of the file's maximum level for enhanced sound quality and audio consistency.

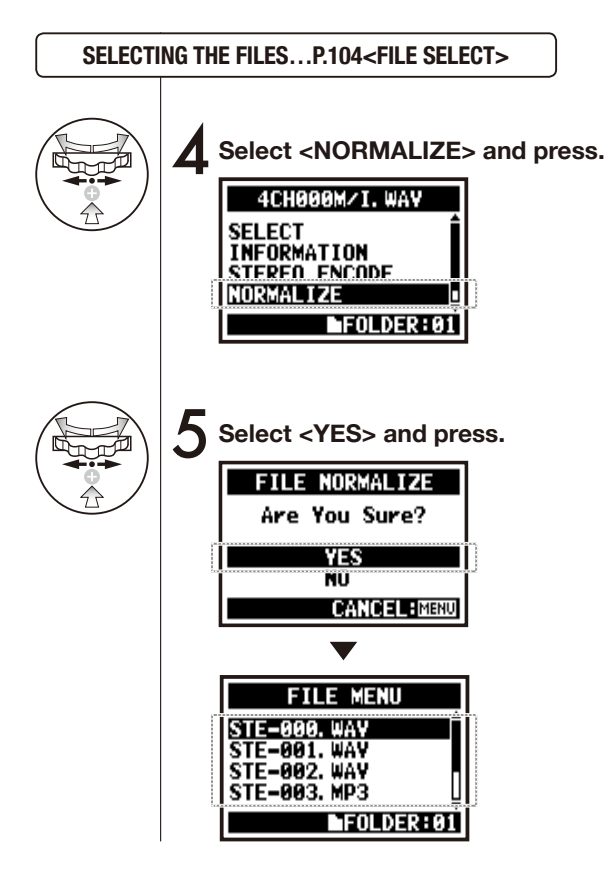

### NOTE:

<NORMALIZE> function is available only in case of WAV format.

# 5-10 Edit / Output : <FILE STEREO ENCODE>

This function makes WAV FILE on 4CH STEREO encode to STEREO FILE. The encoded files are stored in the folder on STEREO mode.

SELECTING THE FILES...P.104 <FILE SELECT>

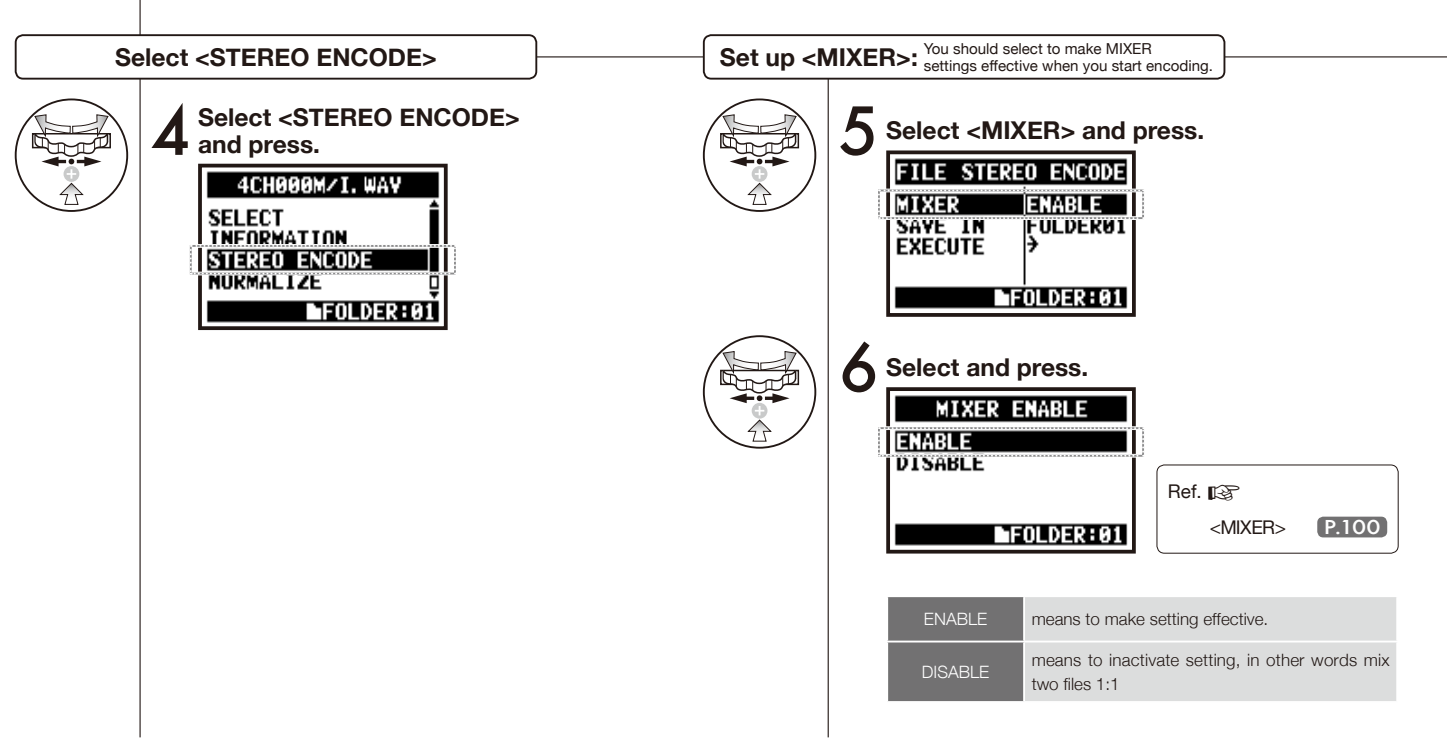

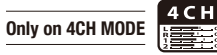

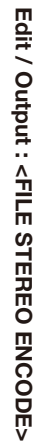

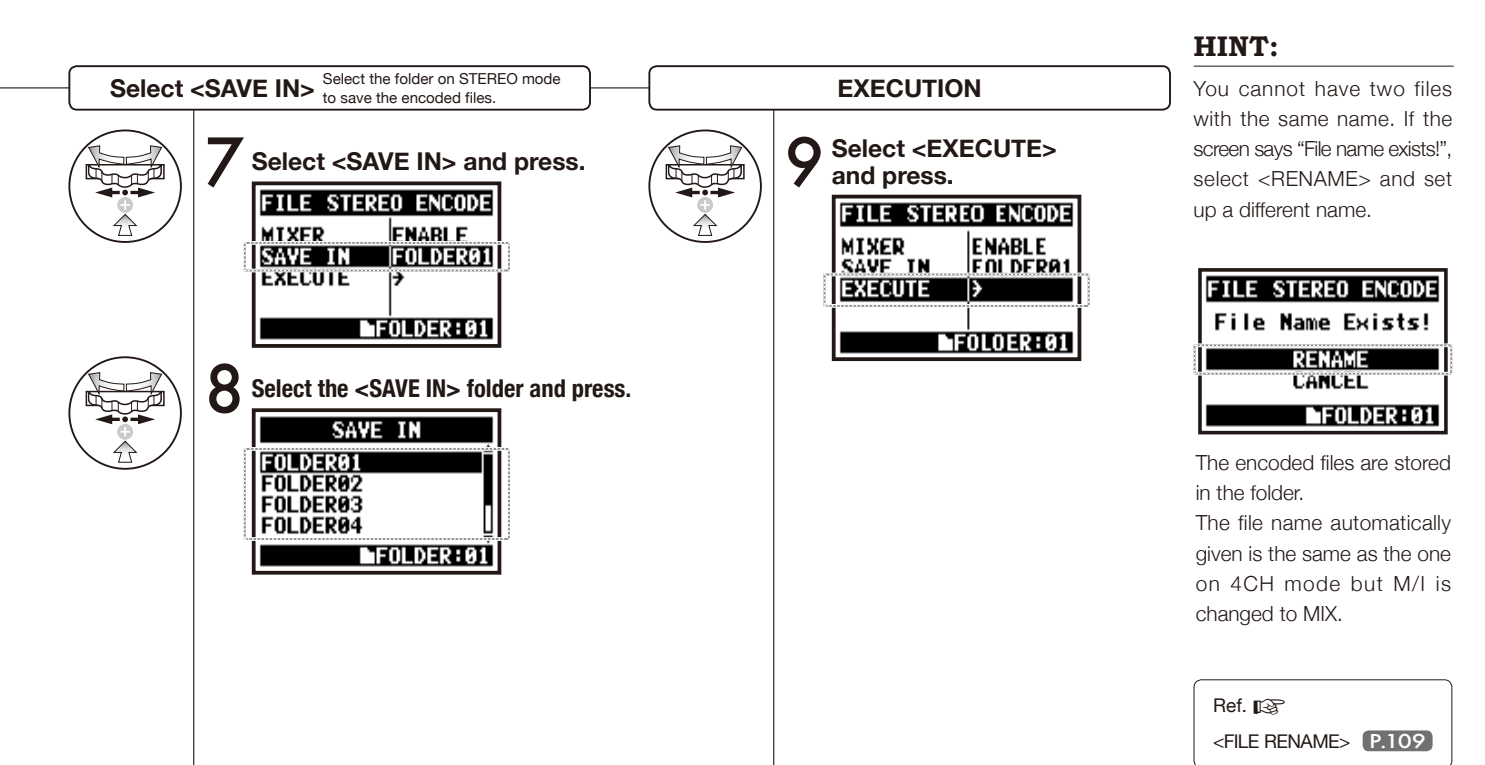

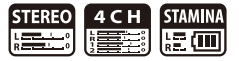

You can view the list of marks put in the WAV FILE.

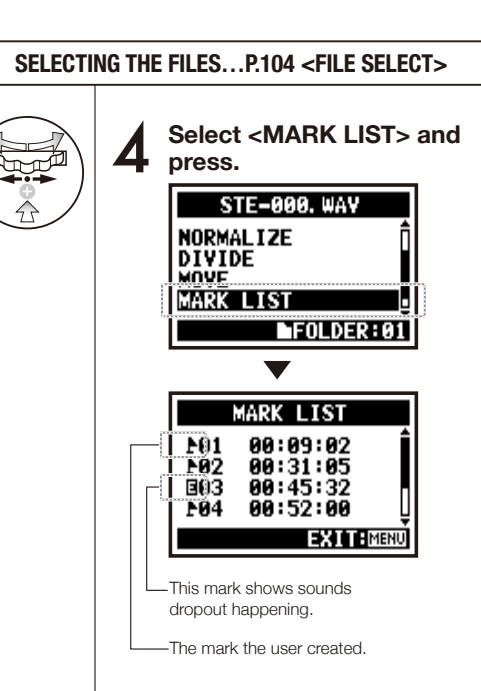

### NOTE:

The H4n will place the mark on the point automatically when sound dropout happens during recording.

#### HINT:

When there are no marks on the required files, the display will show "No Mark!".

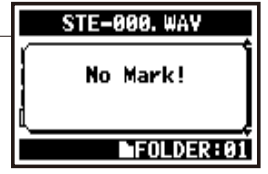

#### Sound dropout (skipping) of a SD card

When you transfer the recorded data to a SD card, sometimes the speed of processing does not go in time and Sound dropout happens.

The speed of processing is different depend on mode, kind of <REC FORMAT>, type of SD card, etc. If the processing work is light, Sound dropout hardly happens,

|                   | STEREO MODE                        | 4CH MODE                           |
|-------------------|------------------------------------|------------------------------------|
| Heavy             | WAV96kHz/24bit                     | WAV48kHz/24bit<br>WAV44.1kHz/24bit |
|                   | WAV96kHz/16bit                     | WAV48kHz/16bit<br>WAV44.1kHz/16bit |
|                   | WAV48kHz/24bit<br>WAV44.1kHz/24bit |                                    |
|                   | WAV48kHz/16bit                     |                                    |
| $\mathbf{\nabla}$ | WAV44.1kHz/16bit                   |                                    |
| Light             | MP3                                |                                    |

and when the work is heavy, it often happens. In that case, change <REC FORMAT> to lighter.

| Ref. 🕼                |       |
|-----------------------|-------|
| <rec format=""></rec> | P.051 |
| Setting the mark      | P.096 |

On STEREO MODE, you can divide files at any desired position.

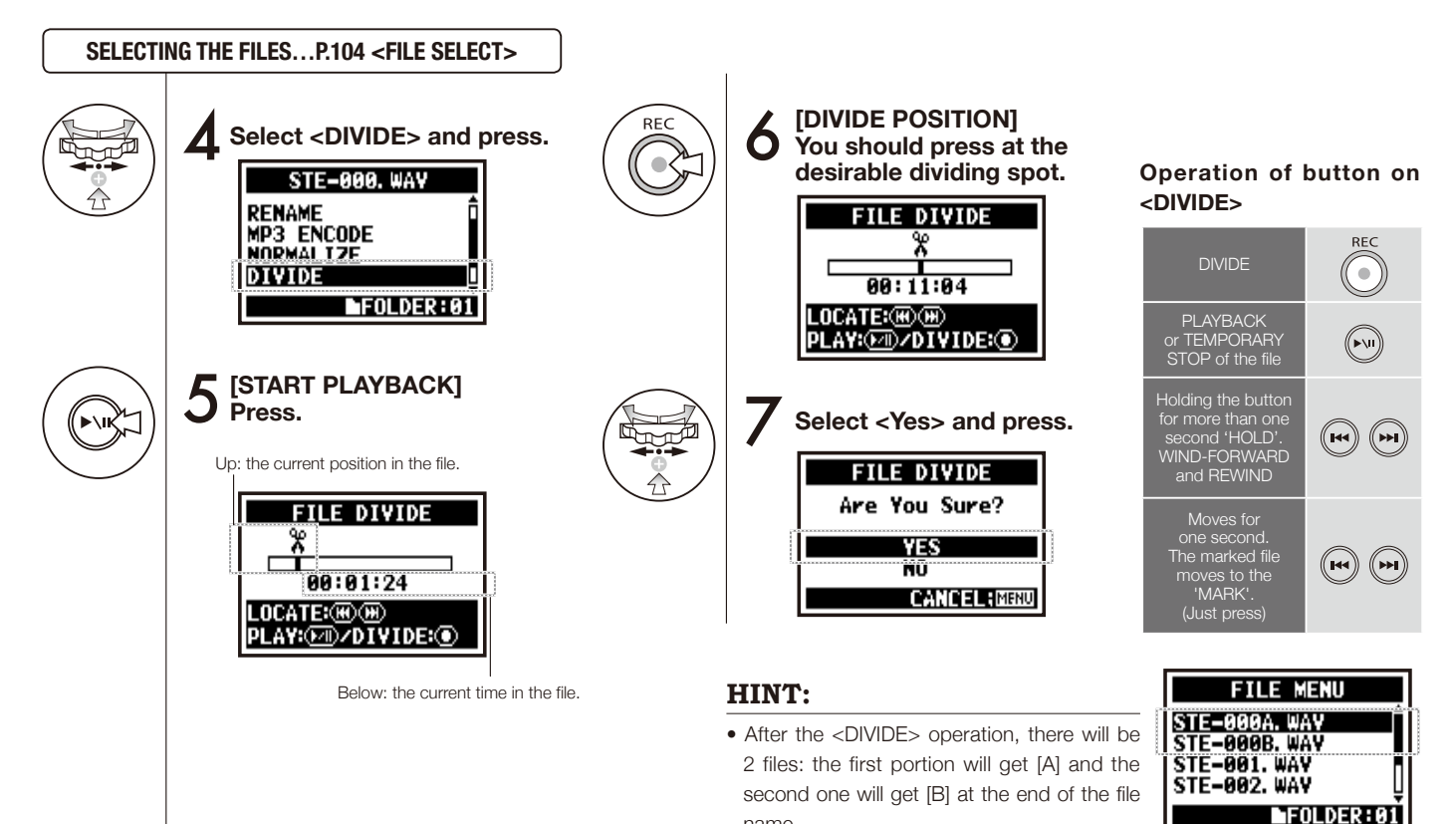

name.

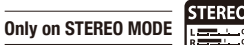

#### 5-13 Edit / Output : <MOVE>

This function is used to move files to a different folder or mode.

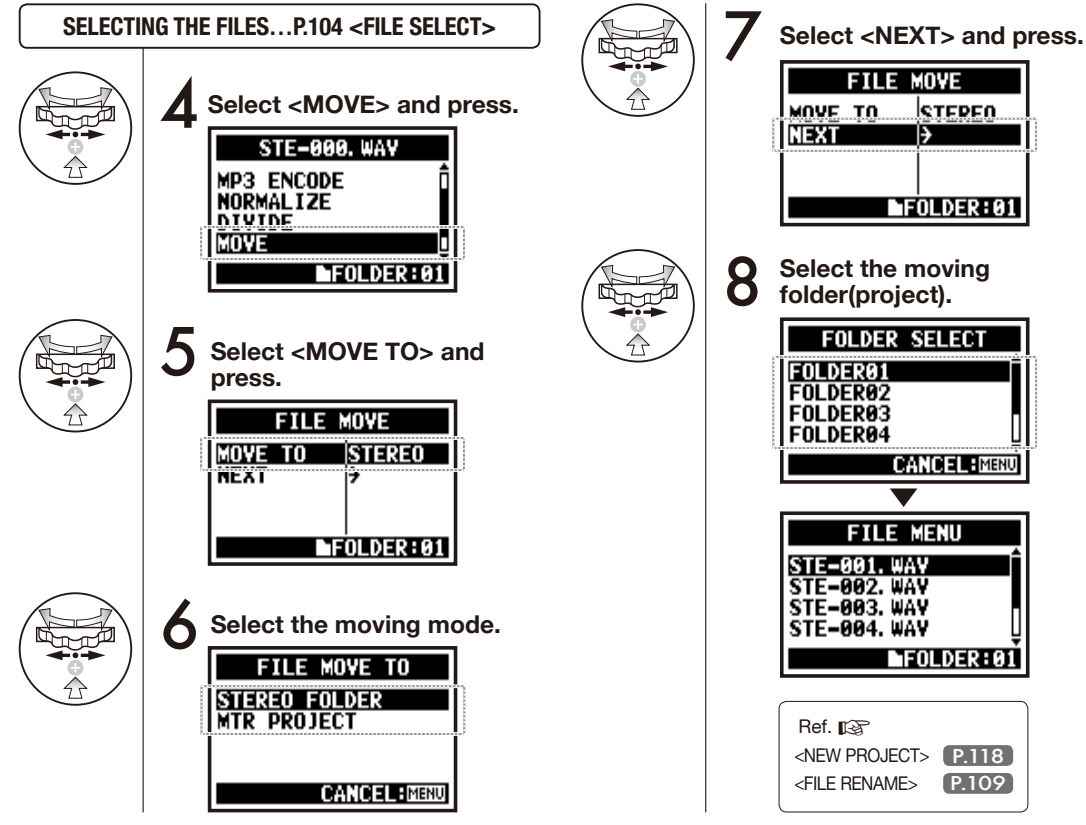

### NOTE:

STEPEN

P.109

Þ

#### MOVABLE FILE FORMAT

- · Only stereo files can move to stereo folder. Monaural files cannot move to the stereo folders.
- Only 4CH files can move to 4CH folders.
- Moving to the MTR project vou need 44.1 kHz/16bit format.
- . If you try to move the files in the other format, the screen says, "44.1 kHz/16 bit WAV Format Only! ".

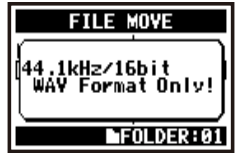

#### MOVE TO MTR FOLDER

To move to the folders on MTR mode, the project folders must be prepared. If there is no project folder. The screen says "No Project!".

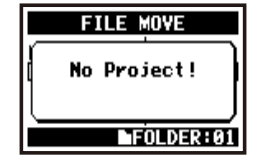

# 5-14 Edit / Output : <NEW PROJECT>

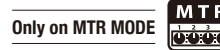

Here you can make a new project dealing with music as a unit and make settings for 'AUDIO TRACK' or 'EFFECT' in MTR mode.

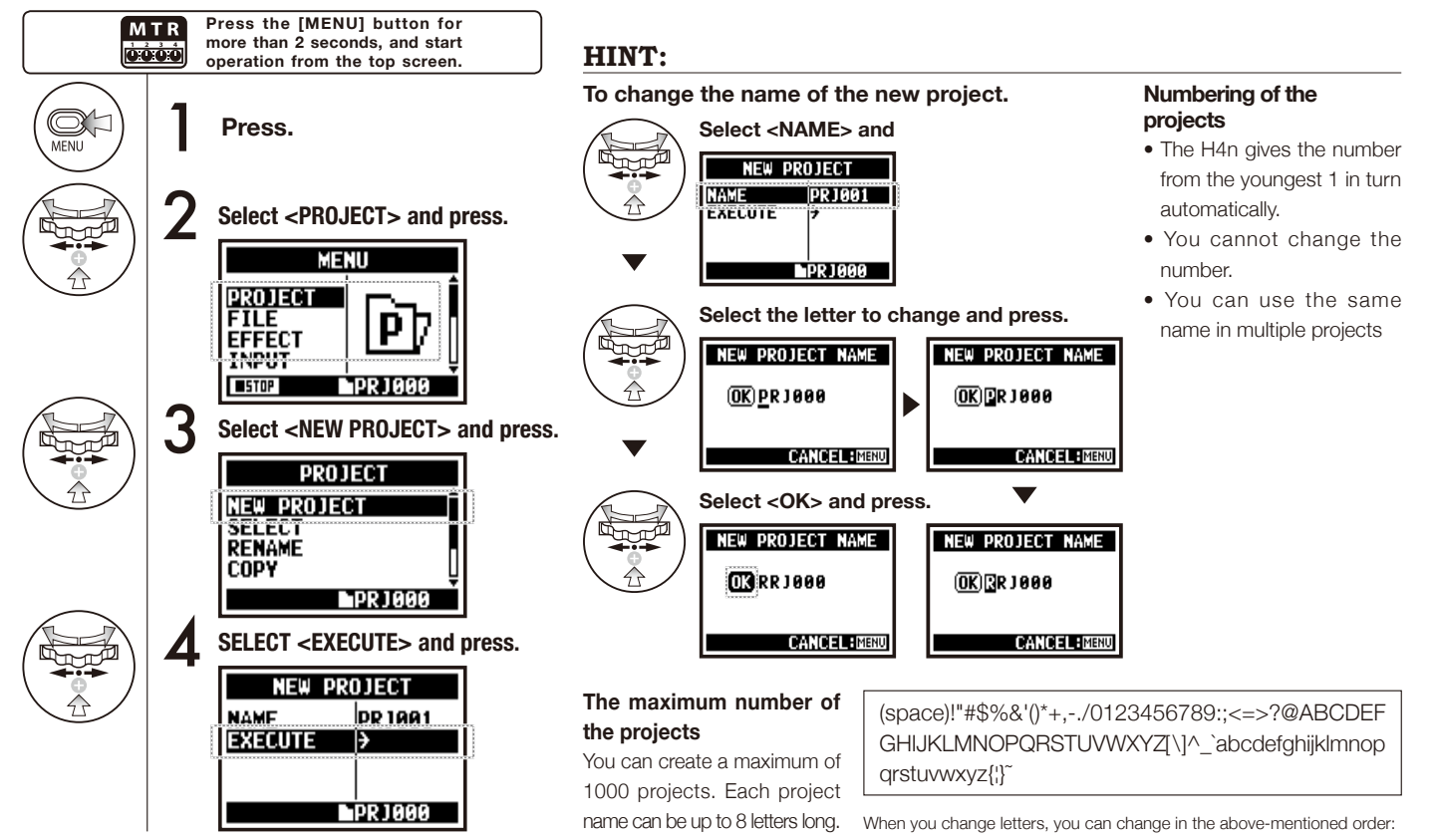

#### 5-15 Edit / Output : < PROJECT (SELECT) >

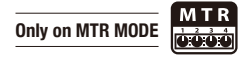

Import in the other projects stored in the SD card.

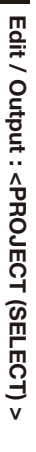

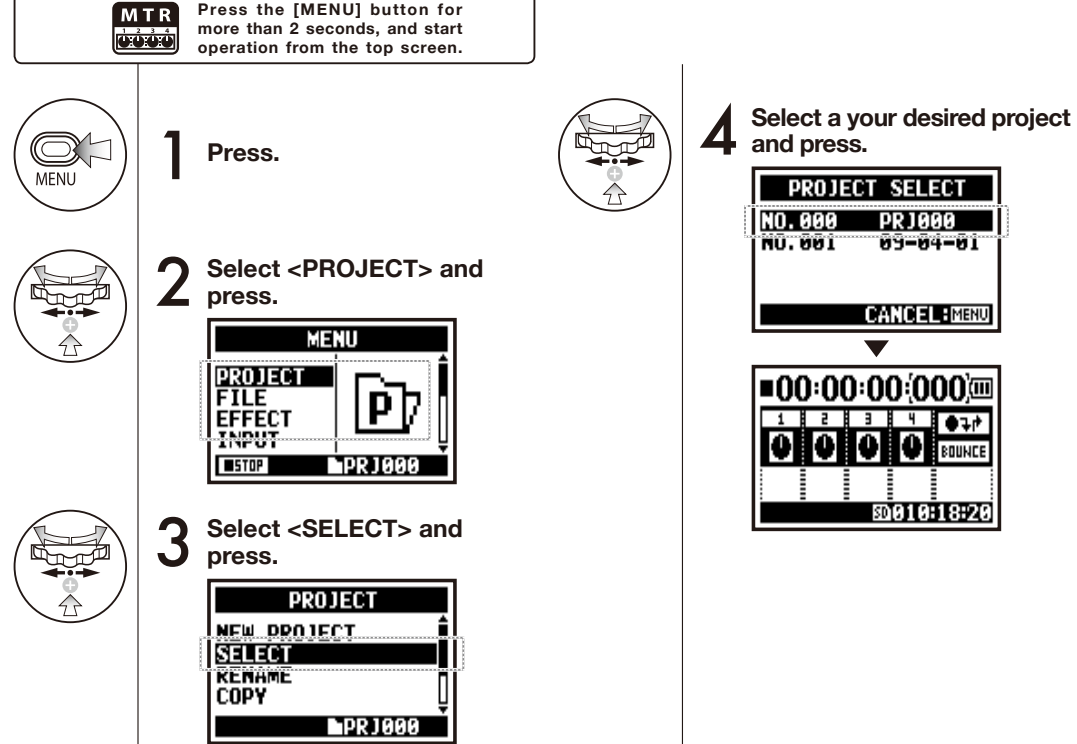

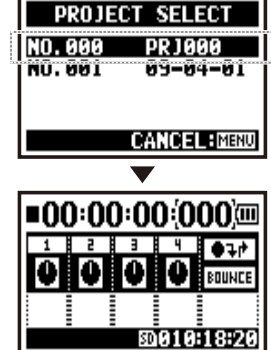

# 5-16 Edit / Output : <PROJECT (DELETE) >

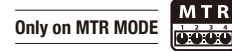

This function is to delete project.

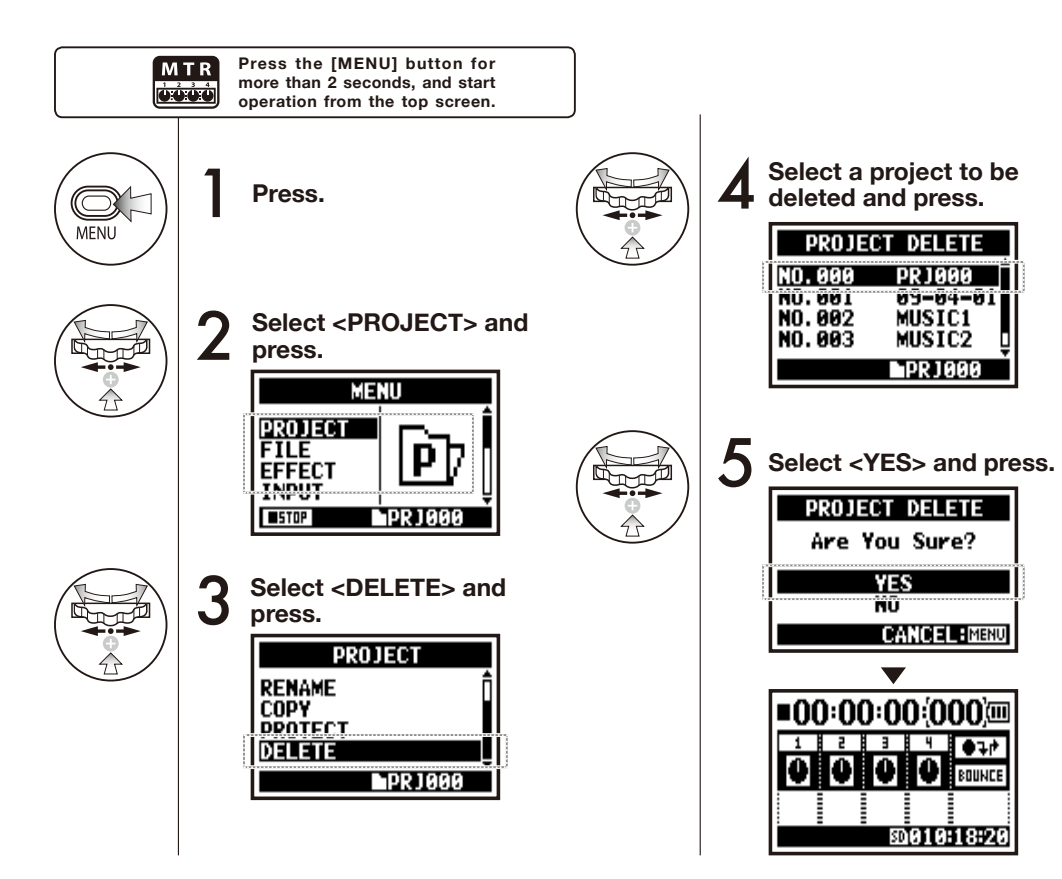

Once deleted, you cannot retrieve the project.

### HINT:

You cannot delete a project under protection. You need to release it from protection before delete operation.

Ref. 🕼 <PROTECT> P.125

# 5-17 Edit / Output : < PROJECT (RENAME) >

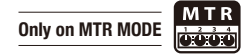

You can change the name of the project.

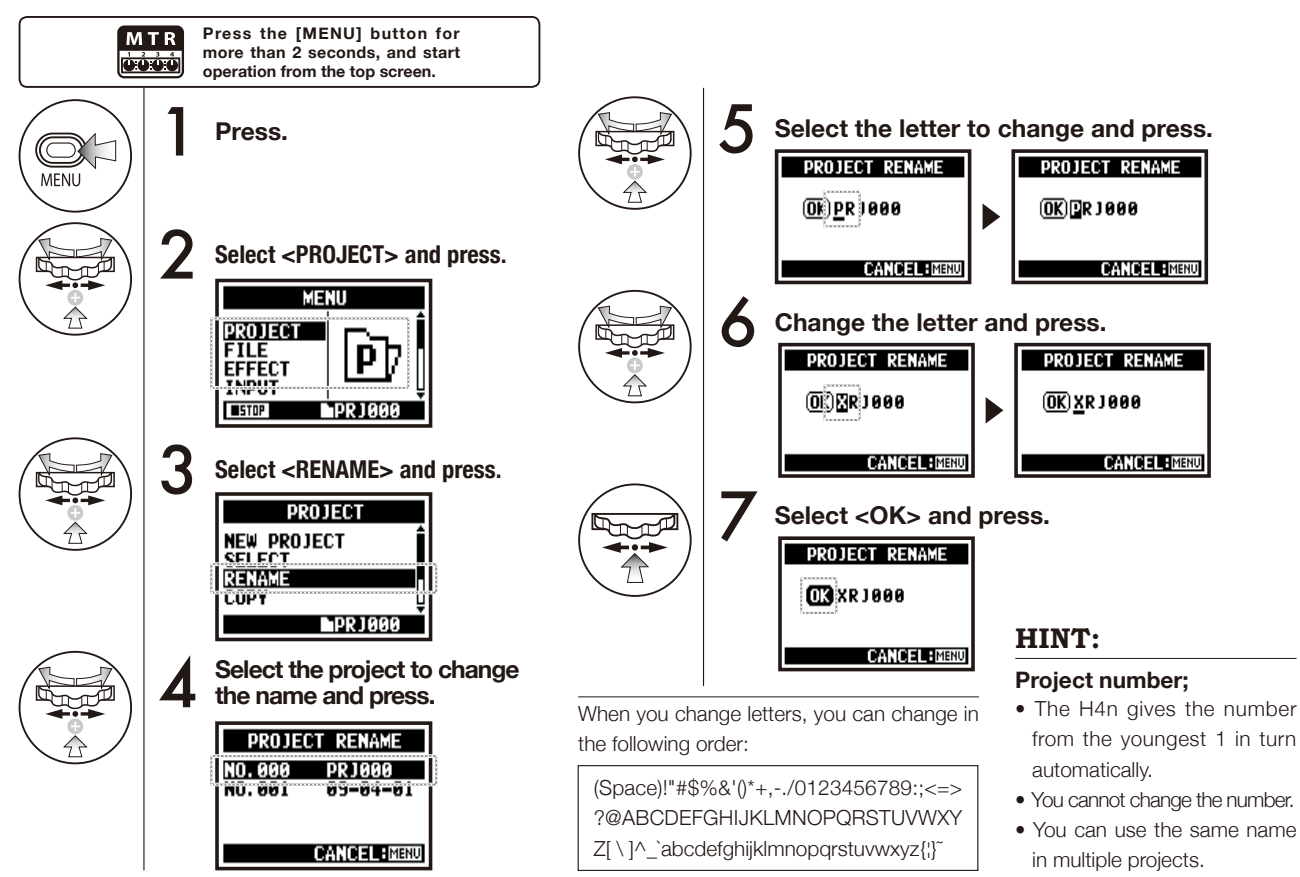

# 5-18 Edit / Output : <PROJECT (COPY) >

Only on MTR MODE

Copy the project and create a new project with a new number.

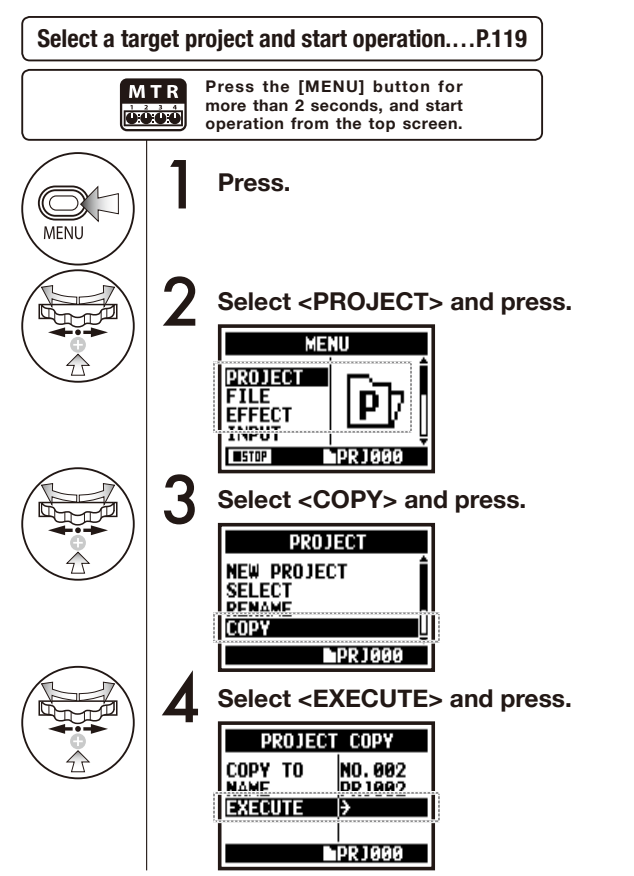

### HINT:

Change a project number of the copy to move to.

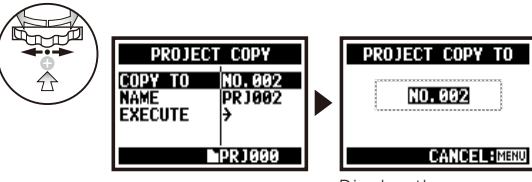

Display the youngest number that has not yet been used.

### Change the project name to after copy.

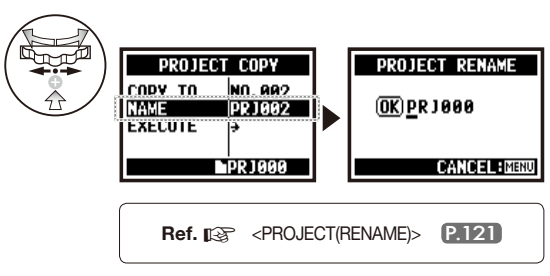

# 5-19 Edit / Output : <PROJECT (BOUNCE) >

You can make one file in MONO or STEREO, collecting the mixed of MTR mode results recently created.

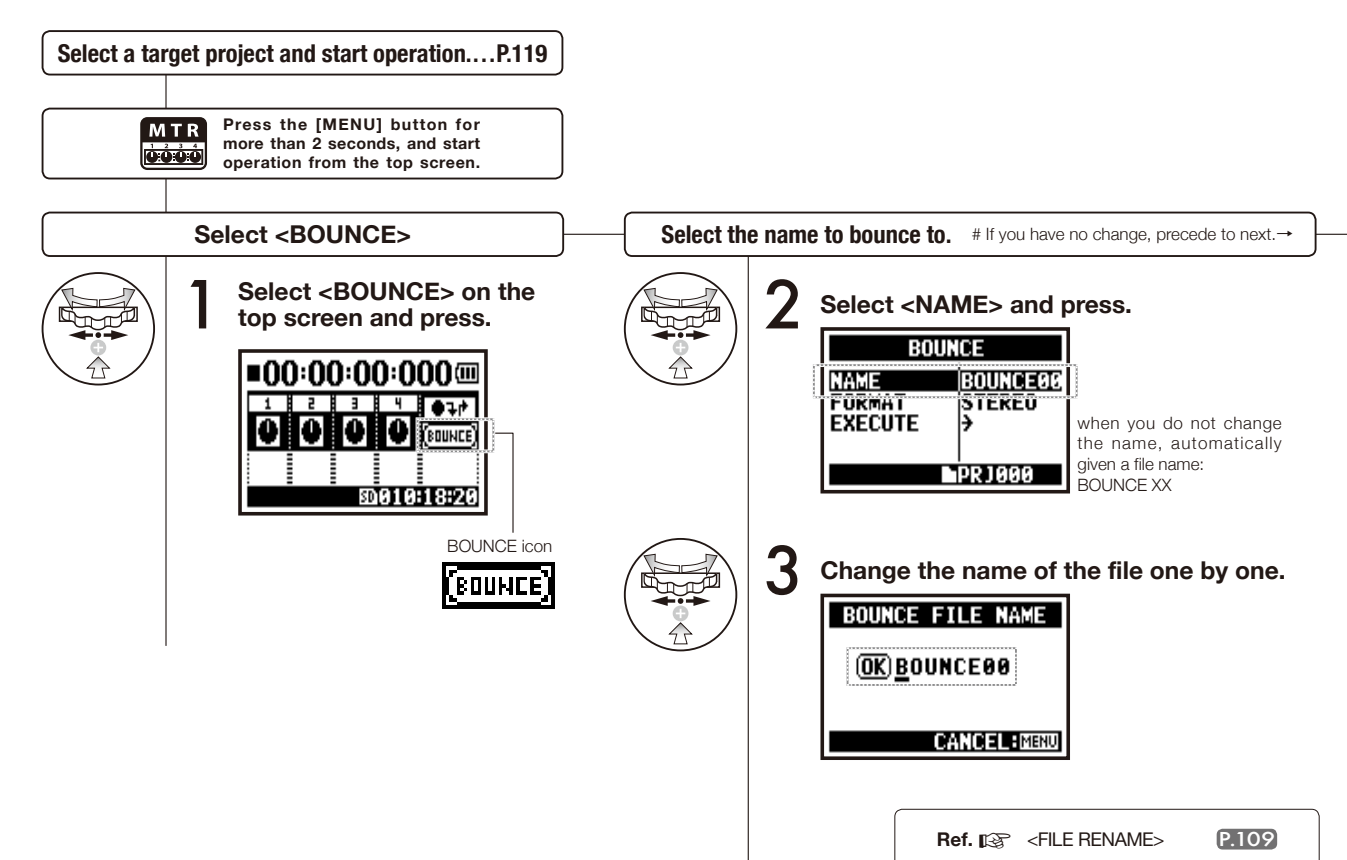

v

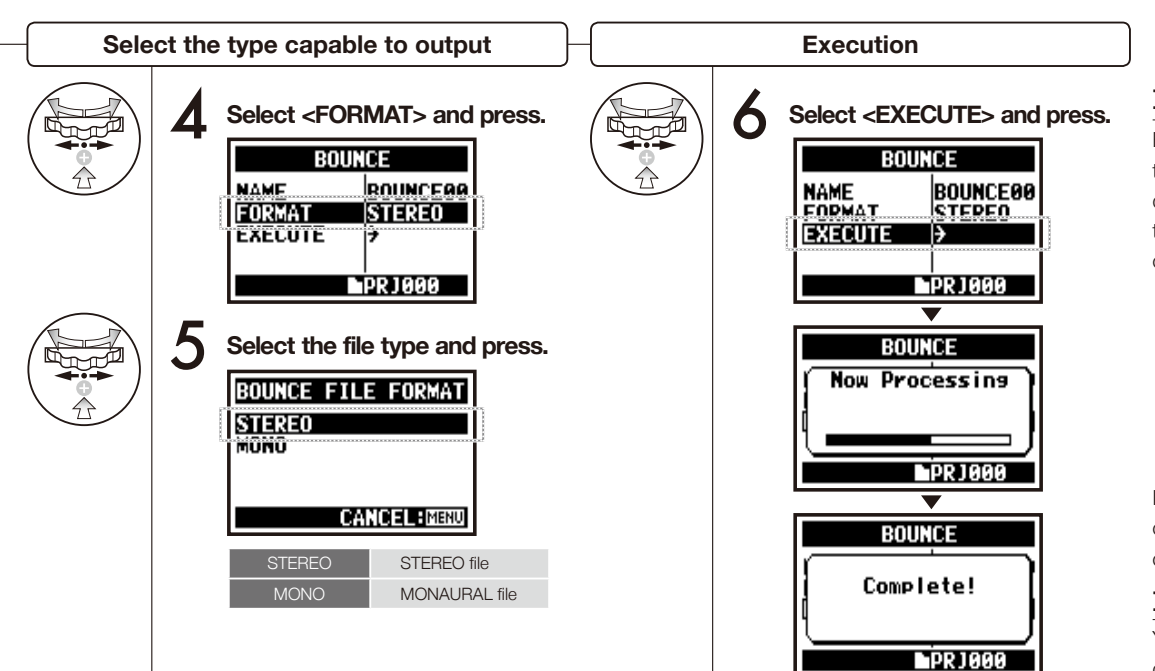

### HINT:

BOUNCE means to put together the various music data divided in different tracks and files into the stereo or monaural files.

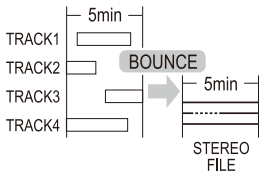

If you make <BOUNCE> operation, a new file will be created in the same project.

### NOTE:

You cannot use this setting during recording and playback.

# 5-20 Edit / Output : < PROJECT (PROTECT) >

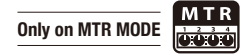

Using the PROTECT function on your project prohibits dividing of tracks and the change of files in that project.

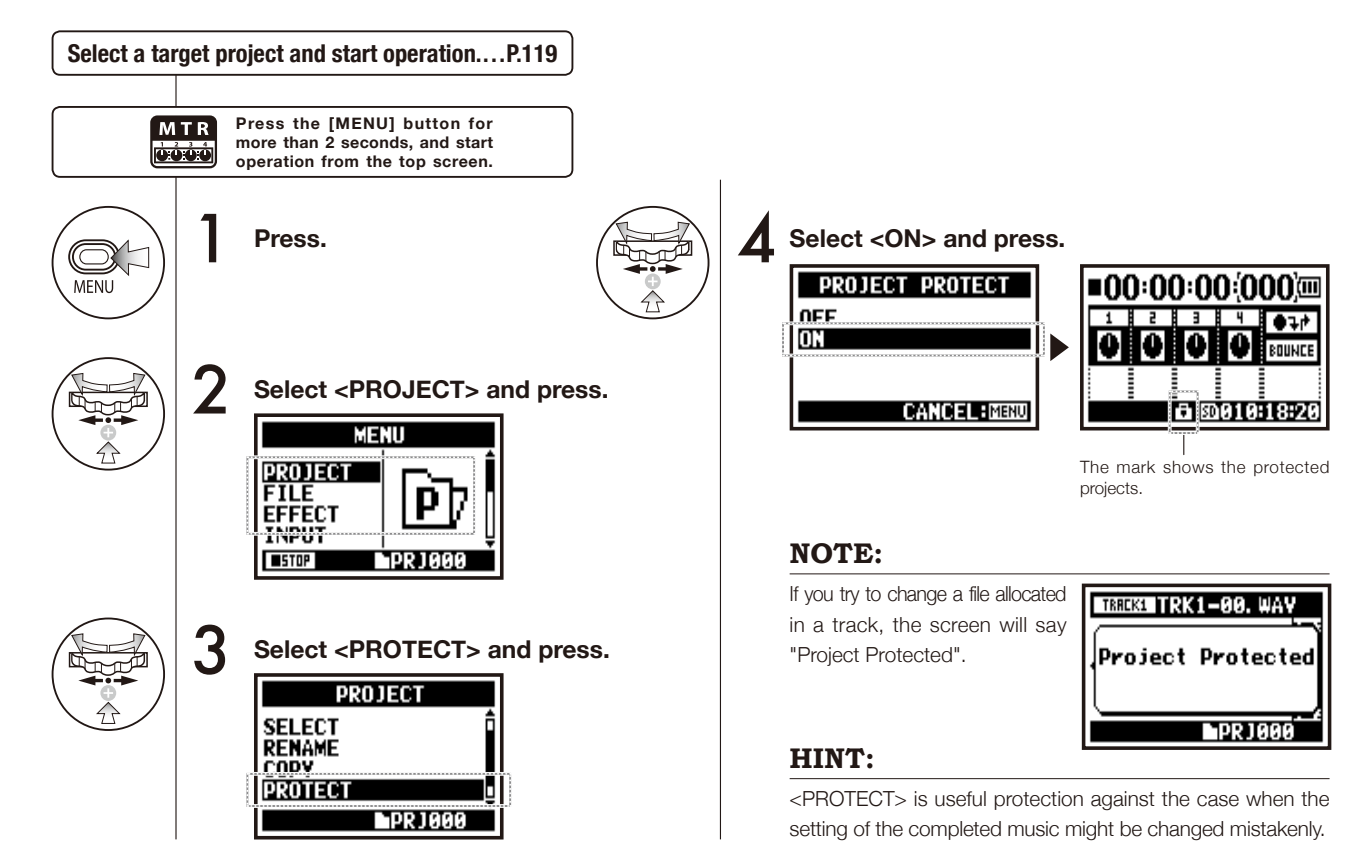

# 6-01 Utility : < DISPLAY BACK LIGHT>

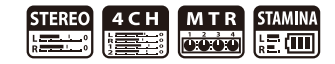

You can set the lighting time of the LCD BACK LIGHT on the display.

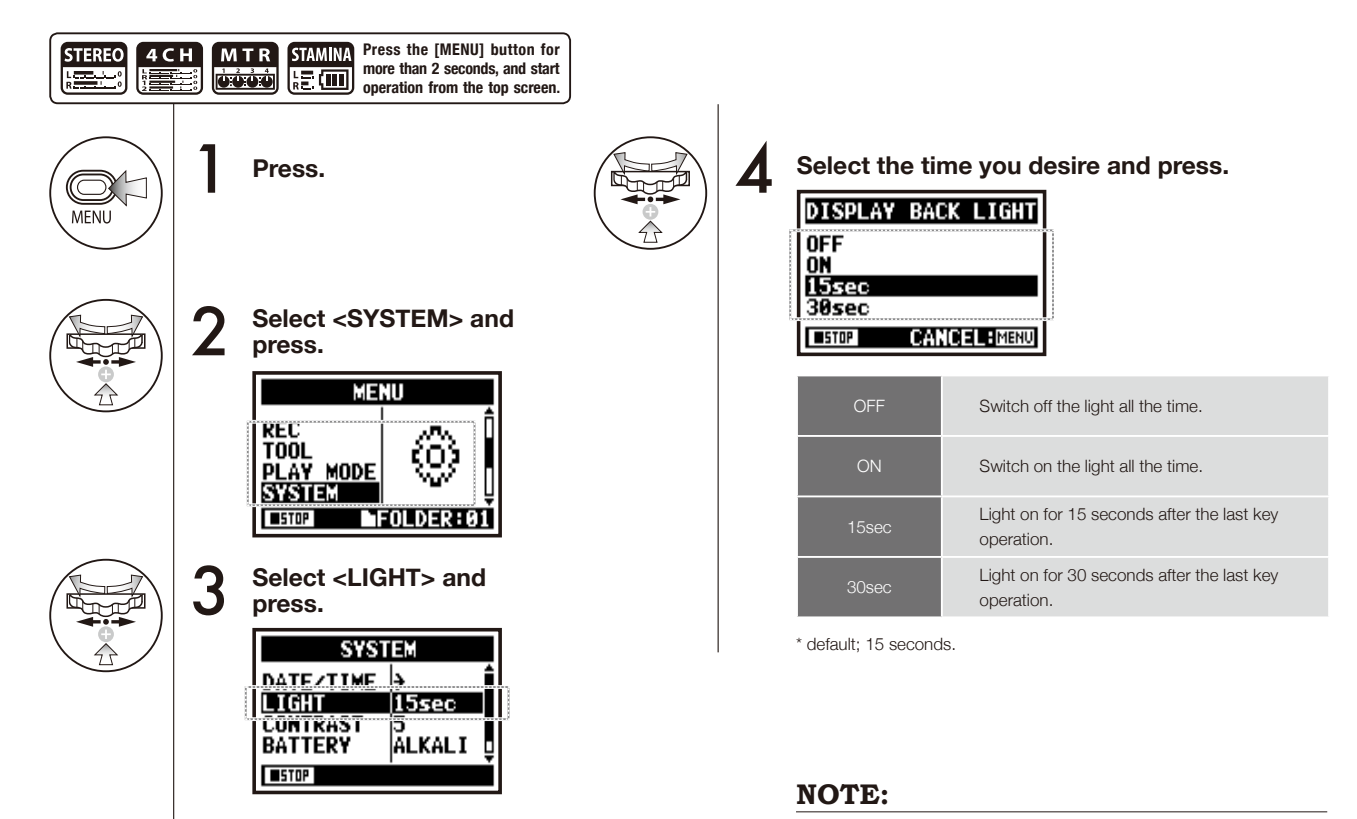

You cannot use this setting during recording and playback.

# 6-02 Utility : < DISPLAY CONTRAST>

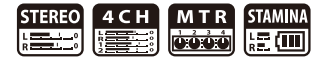

Adjust the display contrast.

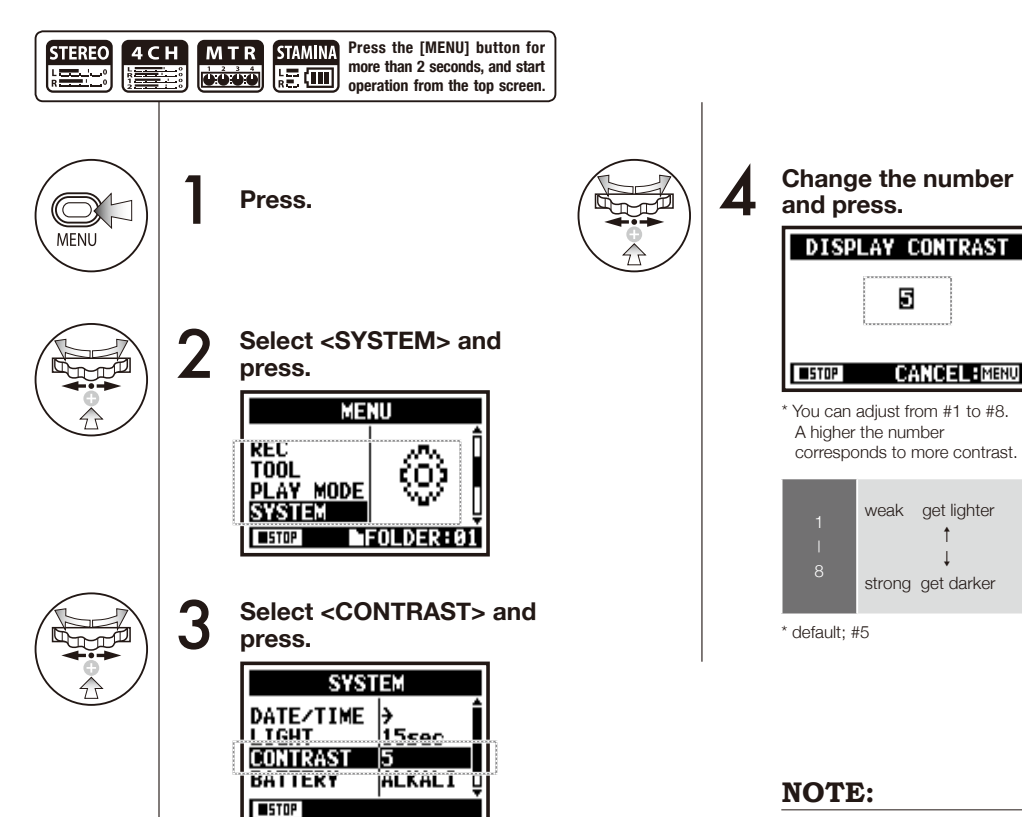

You cannot use this setting during recording and playback.

### 128

# 6-03 Utility : <BATTERY TYPE>

By setting your battery type, H4n can correctly display the remaining lifetime of the battery.

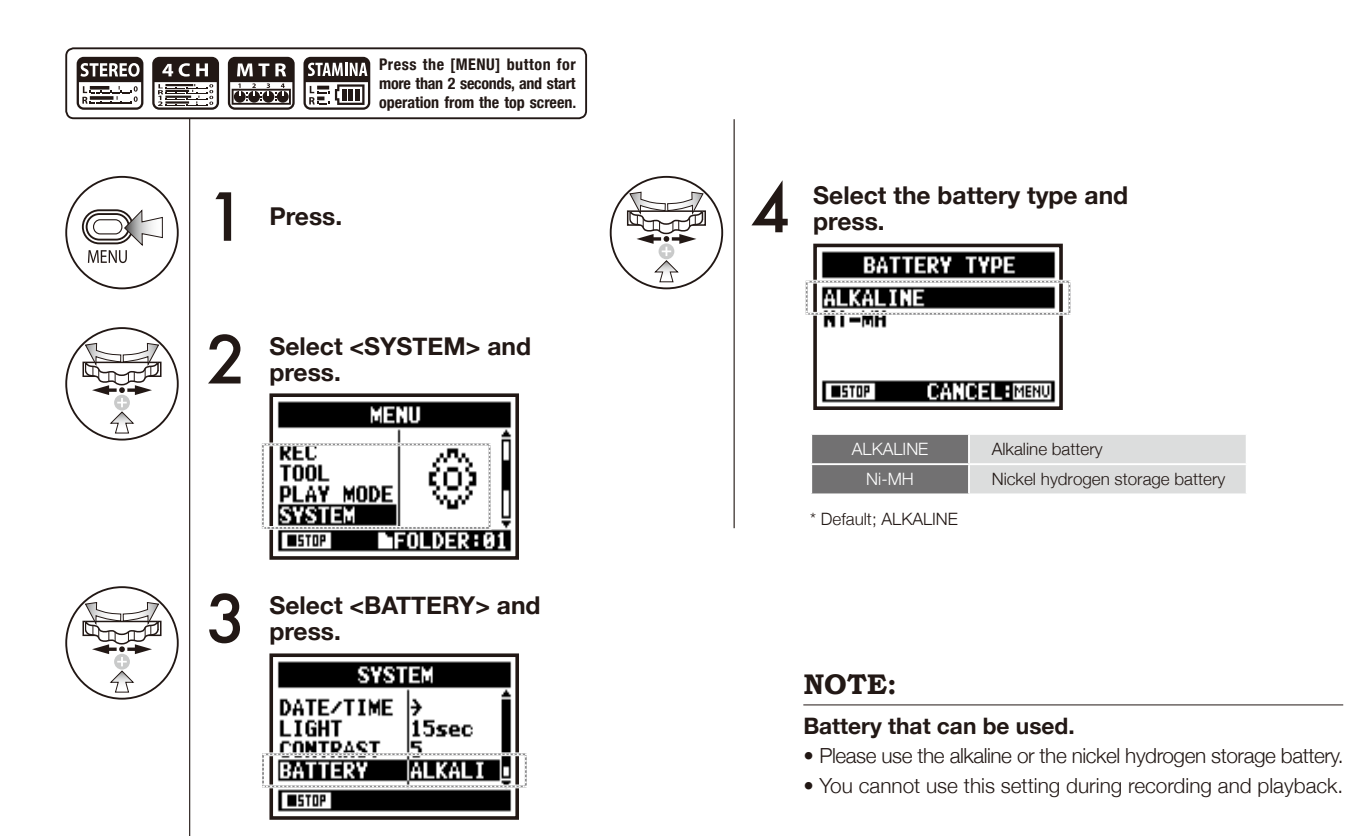

**STAMINA** 

12 (III)

MTR

0:0:0:0

STEREO

4 C H

#### 6-04 Utility : <VERSION>

STAMINA STEREO L \_\_\_\_\_ 

After it starts, the version of H4n can be confirmed.

Utility : <VERSION>

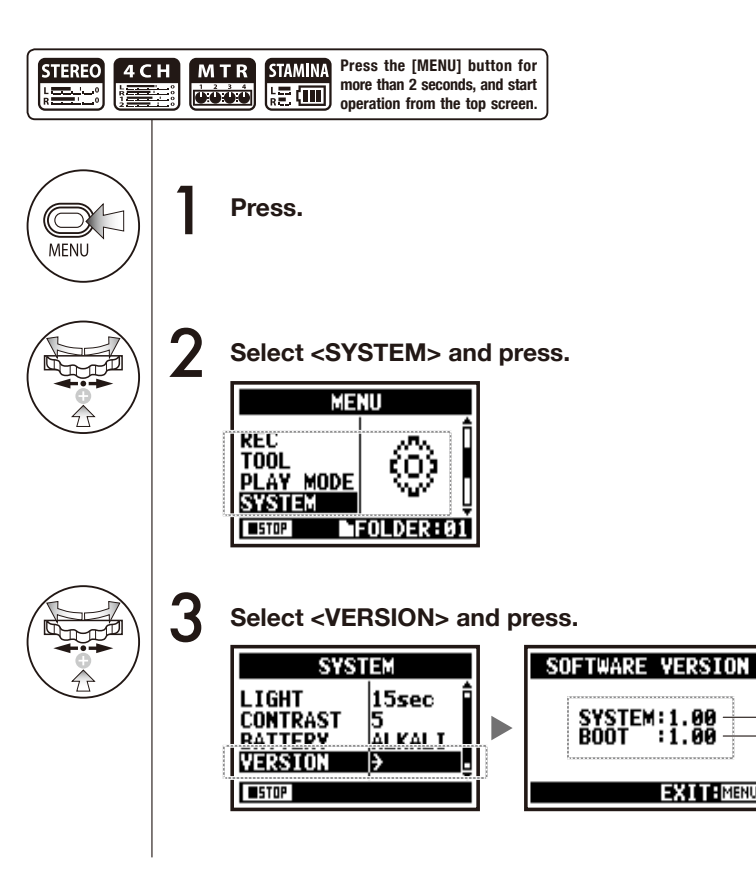

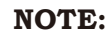

system version

boot program

version

EXIT: MENU

You cannot use this setting during recording and playback.

# 6-05 Utility : <FACTORY RESET>

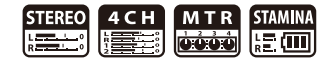

Return all the setting back to the original shipment condition.

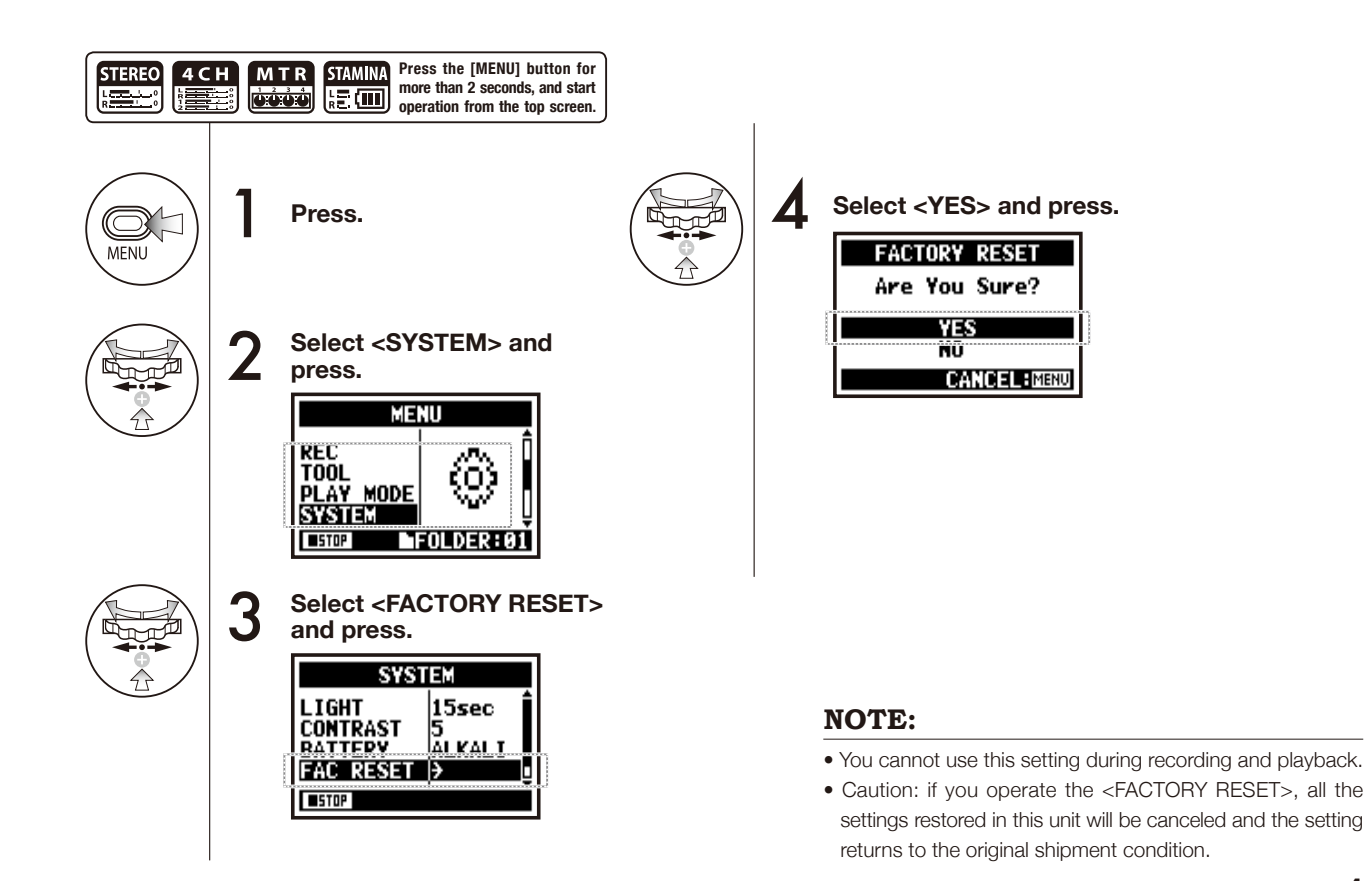

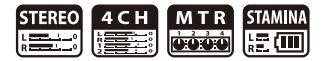

You can confirm the remaining capacity of the SD CARD.

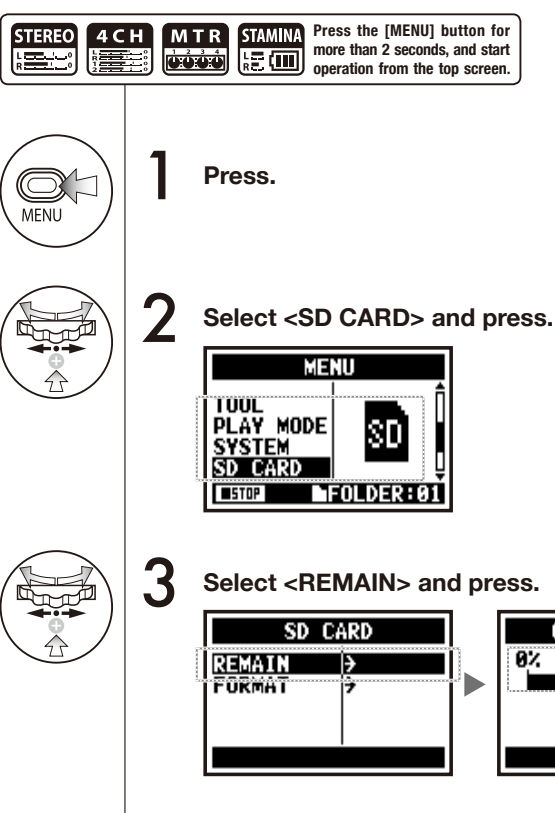

| CARD REMAIN | _ a  |
|-------------|------|
| 0% 50% 100% | c    |
|             |      |
| 1560MB      | — re |
| 1.30.17     | R    |
| EXITIMENU   | ti   |
|             | ' re |

approximate remaining capacity

emain volume (MB)

Remaining recording ime on the current ecording format.

### NOTE:

You cannot use this setting during recording and playback.

### 6-07 Utility : <FORMAT>

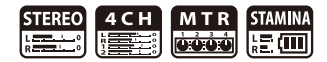

Formatting the SD card suitable the H4n.

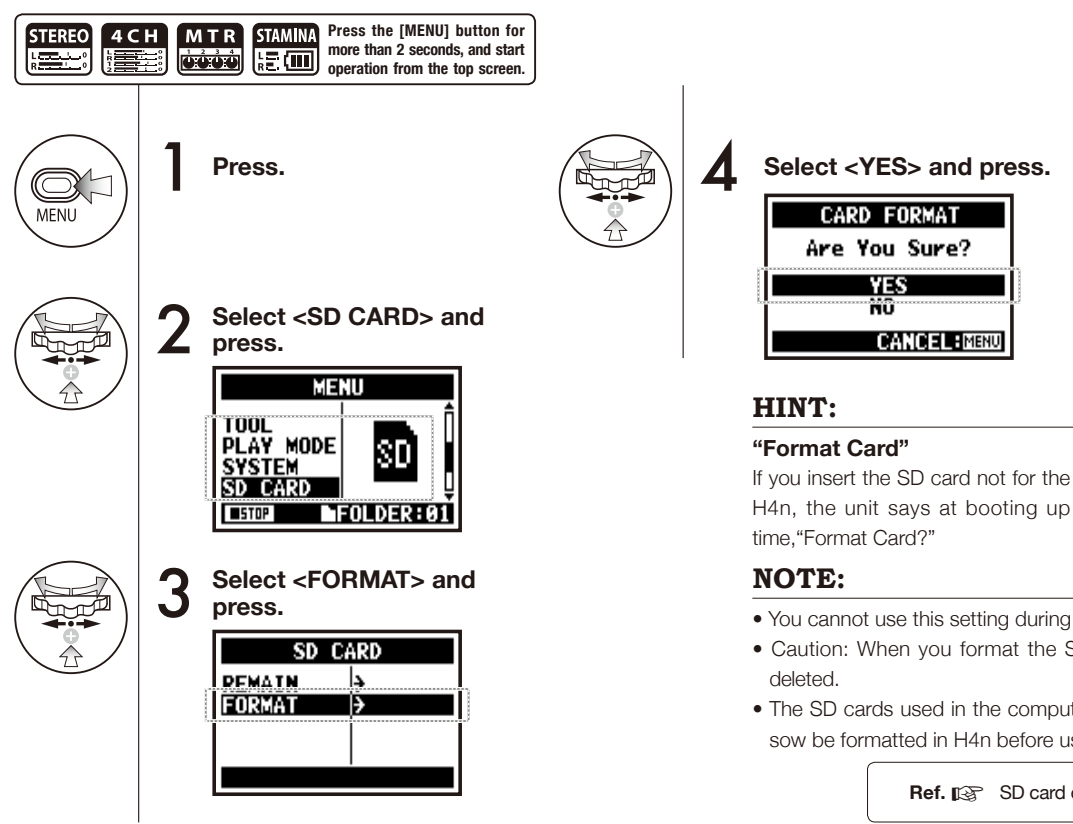

- Format Card? [YES] NO
- You cannot use this setting during recording and playback.
- · Caution: When you format the SD card, all data will be
- The SD cards used in the computer or the digital camera. sow be formatted in H4n before using.

Ref. IN SD card of H4 and H2 P.134

# 6-08 Utility : <VERSION UP>

If H4n (and SD card) is connected to the computer (PC) that has access to the internet, you can download H4n software upgrades.

VERSION UP

SYSTEM:1.00=>1.01 BOOT :1.00

OK CANCEL

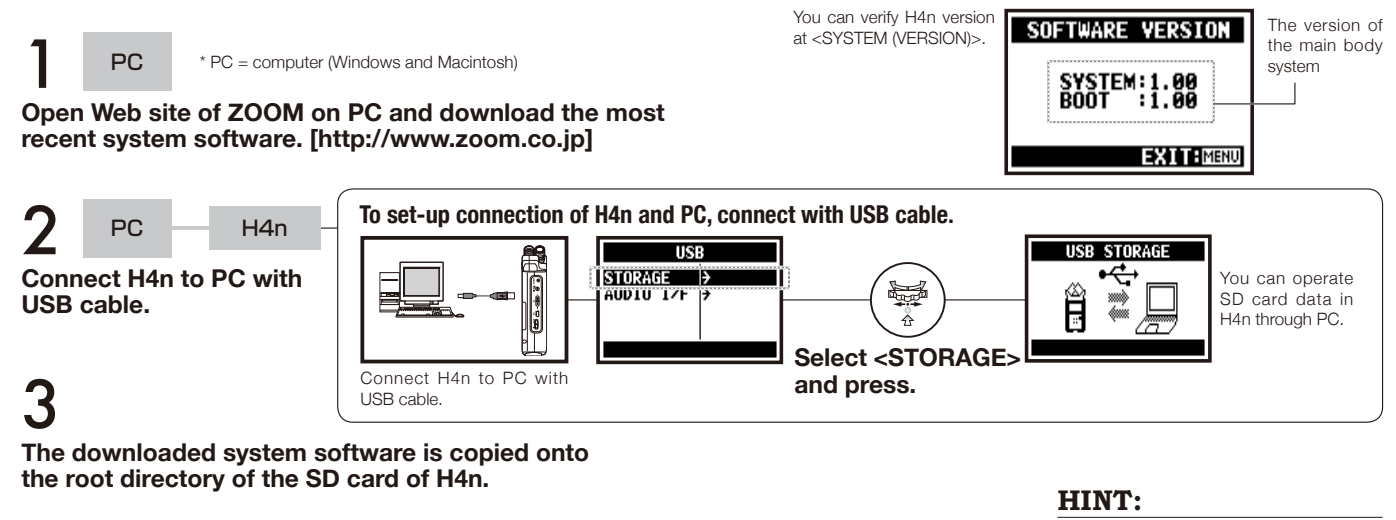

Select

press.

<OK> and -

Connect to a PC and select <STORAGE>. The H4n will be recognized as a SD card reader and you can make use of it.

### NOTE:

VERSION UP

Checking File...

Keep Power ON

Ē

Please disconnect through PC.

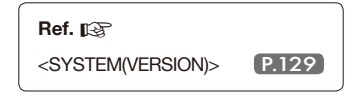

5

PC

Switch on keep pressing

[PLAY/PAUSE] button.

H4n

Cancel the connection of PC and H4n.

HOLD

# 6-09 Utility: How to use H2 and H4 SD cards

When you use the SD cards for H2 and H4 in the H4n, you can move their files and projects to the H4n.

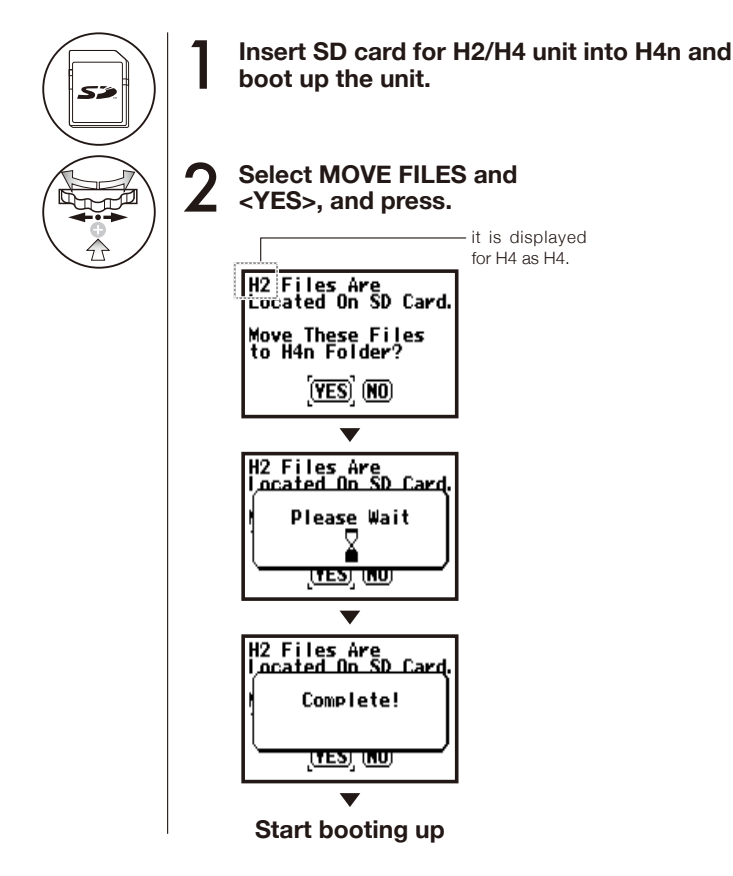

### NOTE:

- The stereo files of H2/H4 and the projects of H4 will be moved to the H4n stereo folders and MTR projects.
- After moving to H4n, those SD cards are not recognized in H2/H4 unit.
- The projects move in turn from the youngest number 1 to the new project in H4n.
- When the H4n has more than 1000 projects in the unit after transfer, the unit says, "Project Full !" and stop moving.
   H2 Files Are located On SD Card.
- You must reduce the project number in H4n and continue the transfer.

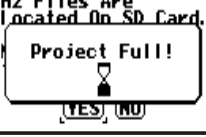

### HINT:

### "File Name Exists!"

If there is the same file name in the moving folder, operate  $<\!\!\mathsf{RENAME}\!\!>\!\!\mathsf{work}.$ 

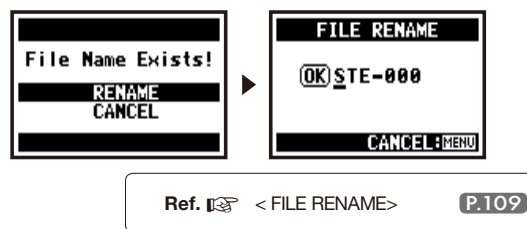

# Reference

|                                                       | STEREO MODE                                                                                                    | 4CH                                                   | MTR                                                                                  | STAMINA                                                  |
|-------------------------------------------------------|----------------------------------------------------------------------------------------------------|-------------------------------------------------------|--------------------------------------------------------------------------------------|----------------------------------------------------------|
| Recording Format                                      | STEREO WAV:<br>44.1/48/96kHz 16/24bit<br>STEREO MP3:<br>48, 56, 64,80,96,112,128,160,192,<br>224,256,<br>320kbps, VBR44.1kHz | STEREO WAV × 2:<br>44.1/48kHz 16/24bit                | 44.1kHz 16it STEREO WAV,<br>MONAURAL WAV,<br>those total 4 tracks can be<br>combined | 44.1 kHz/16bit WAV type only<br>(fixed)                  |
| Maximum Track<br>Numbers on Simultaneous<br>Recording | 2 tracks (STEREO 1 track)                                                                                                    | 4 Tracks (STEREO 2 Tracks)                            | 2 tracks<br>(STEREO 1 track, Monaural 2 tracks)                                      | 2 tracks (STEREO 1 track)                                |
| Limitation on File Capacity                           | 2 GB * during ST                                                                                                    | EREO and 4CH mode you should mak                      | ke a separate file when the recording o                                              | capacity is over 2GB.                                    |
| File Making During Recording                          | Always save the initial one (impossible to overwrite)                                                                        | Always save the initial one (impossible to overwrite) | Select either overwrite recording (save) or new recording (save)                     | Always save as the initial one (impossible to overwrite) |
| File Saving Place                                     | Save in STEREO mode's very own 10 folders                                                                                    | Save in 4CH mode's very own 10 folders                | Collect multiple numbers of files and control them as [PROJECT]                      | Save in STEREO mode's very own 10 folders                |
| File Name Change                                      | OK                                                                                                    | Impossible                                            | Impossible                                                                           | ОК                                                       |
| Folder Name Change                                    | Impossible                                                                                                    | Impossible                                            | Impossible                                                                           | Impossible                                               |
| Marking Function                                      | OK (WAV file only)                                                                                                    | OK (WAV file only)                                    | Impossible                                                                           | OK (WAV file only)                                       |

| SYSTEM             | STERE0      | 4CH              | MTR              | STAMINA     |
|--------------------|-------------|------------------|------------------|-------------|
| DATE/TIME          | Δ           | $\triangle$      | $\triangle$      | $\triangle$ |
| BACK LIGHT         | 0           | $\bigcirc$       | 0                | 0           |
| LCD CONTRAST       | 0           | 0                | 0                | 0           |
| BATTERY TYPE       | 0           | 0                | 0                | 0           |
| FACTORY RESET      | $\triangle$ | $\triangle$      | $\triangle$      | $\triangle$ |
| SD CARD            | STERE0      | 4CH              | MTR              | STAMINA     |
| FORMAT             | Δ           | $\triangle$      | Δ                | $\triangle$ |
| REMAIN             | Δ           | $\triangle$      | Δ                | Δ           |
| USB                | STEREO      | 4CH              | MTR              | STAMINA     |
| AUDIO IF           | Δ           | $\triangle$      | Δ                | _           |
| STORAGE            | $\triangle$ | $\triangle$      | $\triangle$      | -           |
| MODE               | STERE0      | 4CH              | MTR              | STAMINA     |
| MODE               | $\triangle$ | $\triangle$      | $\triangle$      | -           |
| FOLDER SELECT      | STERE0      | 4CH              | MTR              | STAMINA     |
| FOLDER SELECT      | Δ           | $\triangle$      | -                | $\triangle$ |
| FILE               | STERE0      | 4CH              | MTR              | STAMINA     |
| FILE INFORMATION   | Δ           | $\triangle$      | $\triangle$      | $\triangle$ |
| FILE RENAME        | $\triangle$ | $\bigtriangleup$ | $\bigtriangleup$ | $\triangle$ |
| FILE MP3 ENCODE    | $\triangle$ | -                | -                | -           |
| NORMALIZE          | Δ           | $\triangle$      | _                |             |
| DIVIDE             | $\triangle$ | -                | -                | -           |
| MOVE               | Δ           | $\triangle$      | $\triangle$      |             |
| MARK LIST          | $\triangle$ | $\bigtriangleup$ | -                | $\triangle$ |
| FILE DELETE        | $\triangle$ | $\triangle$      | Δ                | $\triangle$ |
| FILE DELETE ALL    | Δ           | $\triangle$      | $\triangle$      | $\triangle$ |
| FILE STEREO ENCODE | -           | $\triangle$      | -                | _           |
| FILE COPY          | -           | -                | $\triangle$      | _           |

| INPUT SETTING                                                                                                    | STEREO      | 4CH                                                                | MTR                                                                     | STAMINA                                                           |
|----------------------------------------------------------------------------------------------------|-------------|--------------------------------------------------------------------|-------------------------------------------------------------------------|-------------------------------------------------------------------|
| LO CUT                                                                                                    | 0           | 0                                                                  | -                                                                       | 0                                                                 |
| COMP/LIMIT                                                                                                    | 0           | 0                                                                  | -                                                                       | -                                                                 |
| MONITOR                                                                                                    | 0           | 0                                                                  | 0                                                                       | 0                                                                 |
| REC LEVEL AUTO                                                                                                    | $\triangle$ | $\bigtriangleup$                                                   | -                                                                       | $\bigtriangleup$                                                  |
| MONO MIX                                                                                                    |             | -                                                                  | -                                                                       | $\triangle$                                                       |
| MS STEREO MATRIX                                                                                                    | 0           | 0                                                                  | -                                                                       | -                                                                 |
| PHANTOM                                                                                                    | 0           | 0                                                                  | 0                                                                       | 0                                                                 |
| PLUG-IN POWER                                                                                                    | 0           | 0                                                                  | 0                                                                       | 0                                                                 |
| REC SETTING                                                                                                    | STEREO      | 4CH                                                                | MTR                                                                     | STAMINA                                                           |
| REC FORMAT                                                                                                    | $\triangle$ | $\triangle$                                                        | -                                                                       | -                                                                 |
| AUTO REC                                                                                                    |             | $\triangle$                                                        | -                                                                       | $\triangle$                                                       |
| PRE REC                                                                                                    | $\triangle$ | $\bigtriangleup$                                                   | -                                                                       | -                                                                 |
| FILE NAME                                                                                                    | $\triangle$ | -                                                                  | -                                                                       | $\triangle$                                                       |
|                                                                                                    |             |                                                                    |                                                                         |                                                                   |
| TOOL                                                                                                    | STEREO      | 4CH                                                                | MTR                                                                     | STAMINA                                                           |
| TOOL<br>TUNER                                                                                                    | STEREO      | <b>4СН</b>                                                         | MTR                                                                     | STAMINA<br>_                                                      |
| TOOL<br>TUNER<br>METRONOME*                                                                                            | STEREO      | 4CH                                                                | MTR                                                                     | STAMINA<br>-<br>-                                                 |
| TOOL<br>TUNER<br>METRONOME*<br>A-B REPEAT                                                                              | STEREO      | <b>4CH</b> △ ○ △                                                   | MTR                                                                     | STAMINA<br>-<br>-<br>-                                            |
| TOOL<br>TUNER<br>METRONOME*<br>A-B REPEAT<br>SPEED                                                                     | STEREO      | 4CH<br>△<br>○<br>△<br>-                                            | MTR<br>                                                                 | STAMINA<br>-<br>-<br>-<br>-                                       |
| TOOL<br>TUNER<br>METRONOME*<br>A-B REPEAT<br>SPEED<br>PLAY MODE                                                        | STEREO      | 4CH<br>△<br>○<br>-<br>4CH                                          | MTR<br>                                                                 | STAMINA STAMINA                                                   |
| TOOL<br>TUNER<br>METRONOME*<br>A-B REPEAT<br>SPEED<br>PLAY MODE<br>PLAY MODE                                           | STEREO      | 4CH<br>△<br>○<br>-<br>4CH<br>△                                     | MTR<br>                                                                 | STAMINA<br>-<br>-<br>-<br>-<br>STAMINA<br>△                       |
| TOOL<br>TUNER<br>METRONOME*<br>A-B REPEAT<br>SPEED<br>PLAY MODE<br>PLAY MODE<br>REC MODE                               | STEREO      | 4CH<br>△<br>△<br>△<br>-<br>4CH<br>4CH                              | MTR<br>                                                                 | STAMINA<br><br><br>STAMINA<br>STAMINA                             |
| TOOL<br>TUNER<br>METRONOME*<br>A-B REPEAT<br>SPEED<br>PLAY MODE<br>PLAY MODE<br>REC MODE<br>REC MODE                   | STEREO      | 4CH<br>△<br>△<br>-<br>4CH<br>△<br>4CH<br>-                         | MTR<br>$\triangle$<br>$\bigcirc$<br>-<br>MTR<br>-<br>MTR<br>$\triangle$ | STAMINA STAMINA  STAMINA                                          |
| TOOL<br>TUNER<br>METRONOME*<br>A-B REPEAT<br>SPEED<br>PLAY MODE<br>PLAY MODE<br>REC MODE<br>REC MODE<br>EFFECT         | STEREO      | 4CH<br>△<br>△<br>-<br>4CH<br>4CH<br>-<br>4CH                       | MTR<br>△<br>-<br>-<br>MTR<br>-<br>MTR<br>△<br>MTR                       | STAMINA<br>-<br>-<br>STAMINA<br>STAMINA<br>-<br>STAMINA           |
| TOOL<br>TUNER<br>METRONOME*<br>A-B REPEAT<br>SPEED<br>PLAY MODE<br>PLAY MODE<br>REC MODE<br>REC MODE<br>EFFECT<br>EDIT | STEREO      | 4CH<br>△<br>△<br>△<br>-<br>4CH<br>-<br>4CH<br>-<br>4CH             | MTR<br>△<br>-<br>-<br>MTR<br>-<br>MTR<br>△<br>MTR<br>○                  | STAMINA<br>-<br>-<br>-<br>STAMINA<br>STAMINA<br>-<br>STAMINA<br>- |
| TOOL<br>TUNER<br>METRONOME*<br>A-B REPEAT<br>SPEED<br>PLAY MODE<br>PLAY MODE<br>REC MODE<br>EFFECT<br>EDIT<br>IMPORT   | STEREO      | 4CH<br>△<br>△<br>-<br>4CH<br>4CH<br>-<br>4CH<br>-<br>4CH<br>-<br>- | МТR<br>                                                                 | STAMINA<br>-<br>-<br>STAMINA<br>STAMINA<br>-<br>STAMINA<br>-<br>- |

| PROJECT      | STEREO | 4CH | MTR         | STAMINA |
|--------------|--------|-----|-------------|---------|
| NEW PROJECT  | -      | -   | $\triangle$ | _       |
| SELECT       | -      | -   | $\triangle$ | -       |
| RENAME       | -      | _   | $\triangle$ | _       |
| COPY         | -      | -   | $\triangle$ | -       |
| DELETE       | -      | -   | $\triangle$ | -       |
| PUNCH IN/OUT | STEREO | 4CH | MTR         | STAMINA |
| PUNCH IN/OUT | -      | -   | 0*          | -       |
| BOUNCE       | STERE0 | 4CH | MTR         | STAMINA |
| BOUNCE       | -      | -   | $\triangle$ | -       |
|              |        |     |             |         |

 $\bigcirc\ldots$  You can use this setting during recording and playback. "\*" has the exception.

 $\bigtriangleup$  ...You cannot use this setting during recording and playback.

### Effect types on MTR mode and the parameter

### PREAMP module

#### • Guitar preamp effect types

| FD CLEAN | Clean sound of Fender TwinReverb ('65)                                              |
|----------|-------------------------------------------------------------------------------------|
| VX CLEAN | Clean sound of Vox AC30                                                             |
| HW CLEAN | Clean sound of Hiwatt Custom 100                                                    |
| UK BLUES | Crunch sound of Marshall 1962 Bluesbreaker                                          |
| BGcrunch | Crunch sound of Mesa Boogie MK                                                      |
| MS #1959 | Crunch sound of Marshall 1959                                                       |
| PV DRIVE | High-gain sound of Peavey 5150                                                      |
| RECT VNT | High-gain sound using the red channel of Mesa Boog<br>Dual Rectifier (Vintage mode) |
| DZ DRIVE | High-gain sound of Diezel Herbert channel 3                                         |
| TS+FDcmb | Combination of Fender Combo amp and Ibanez TS-9                                     |
| SD+MSstk | Combination of Marshall stack amp and Boss SD-1                                     |
| FZ+MSstk | Combination of FuzzFace and Marshall stack amp                                      |

The above 12 effect types have the same parameters.

| (1) CABINET                       | 0 - 2          | Adjusts the intensity of the speaker cabinet sound.                       |
|-----------------------------------|----------------|---------------------------------------------------------------------------|
| (2) GAIN                          | 0 – 100        | Adjusts the preamp gain (distortion depth).                               |
| (3) BASS                          | -12 – 12       | Adjusts boost/cut in the low range.                                       |
| (4) MIDDLE                        | -12 – 12       | Adjusts boost/cut in the middle range.                                    |
| (5) TREBLE                        | -12 – 12       | Adjusts boost/cut in the high range.                                      |
| (6) LEVEL                         | 1 – 100        | Adjusts the level of the signal after passing the PRE-<br>AMP module.     |
| (7) ZNR<br>(ZOOM Noise Reduction) | OFF,<br>1 – 16 | Adjusts the sensitivity of the noise reduction circuit developed by ZOOM. |

| ACO SIM                           | This effect makes an electric guitar sound like an acoustic guitar. |                                                                           |  |
|-----------------------------------|---------------------------------------------------------------------|---------------------------------------------------------------------------|--|
| (1) TOP                           | 0 - 10                                                              | Adjusts the characteristic string tone of the acous-<br>tic guitar.       |  |
| (2) BODY                          | 0 – 10                                                              | Adjusts the characteristic body tone of the acous-<br>tic guitar.         |  |
| (3) BASS                          | -12 – 12                                                            | Adjusts boost/cut in the low range.                                       |  |
| (4) MIDDLE                        | -12 – 12                                                            | Adjusts boost/cut in the middle range.                                    |  |
| (5) TREBLE                        | -12 – 12                                                            | Adjusts boost/cut in the high range.                                      |  |
| (6) LEVEL                         | 1 – 100                                                             | Adjusts the level of the signal after passing the PRE-<br>AMP module.     |  |
| (7) ZNR<br>(ZOOM Noise Reduction) | OFF,<br>1 – 16                                                      | Adjusts the sensitivity of the noise reduction circuit developed by ZOOM. |  |

 Manufacturer names and product names mentioned in this table are trademarks or registered trademarks of their respective owners. The names are used only to illustrate sonic characteristics and do not indicate any affiliation with ZOOM CORPORATION.

#### • Bass preamp effect types

| SVT      | Simulation of Ampeg SVT sound.              |
|----------|---------------------------------------------|
| BASSMAN  | Simulation of Fender Bassman 100 sound.     |
| HARTKE   | Simulation of Hartke HA3500 sound.          |
| SUP-Bass | Simulation of Marshall Super Bass sound.    |
| SANSAMP  | Simulation of Sansamp Bass Driver DI sound. |
| TUBE PRE | ZOOM original tube preamplifier sound.      |
|          |                                             |

#### The above 6 effect types have the same parameters.

| (1) CABINET                       | 0 - 2          | Adjusts the intensity of the speaker cabinet sound.                                                                                                    |
|-----------------------------------|----------------|----------------------------------------------------------------------------------------------------|
| (2) GAIN                          | 0 – 100        | Adjusts the preamp gain (distortion depth).                                                                                                    |
| (3) BASS                          | -12_12         | Adjusts boost/cut in the low range.                                                                                                    |
| (4) MIDDLE                        | -12 _ 12       | Adjusts boost/cut in the middle range.                                                                                                    |
| (5) TREBLE                        | -12_12         | Adjusts boost/cut in the high range.                                                                                                    |
| (6) BALANCE                       | 0 – 100        | Sets the mixing balance between the signal before<br>input and after passing the module. Higher values<br>result in a higher ratio of post-module signal. |
| (7) LEVEL                         | 1 – 100        | Adjusts the level of the signal after passing the PREAMP module.                                                                                          |
| (8) ZNR<br>(ZOOM Noise Reduction) | OFF,<br>1 – 16 | Adjusts the sensitivity of the noise reduction circuit developed by ZOOM.                                                                                 |

 Manufacturer names and product names mentioned in this table are trademarks or registered trademarks of their respective owners. The names are used only to illustrate sonic characteristics and do not indicate any affiliation with ZOOM CORPORATION.

#### • Mic preamp effect types

| VO MPRE                                            | Preamp with characteristics optimized for vocals.                       |                                                                                                    |  |
|----------------------------------------------------|-------------------------------------------------------------------------|----------------------------------------------------------------------------------------------------|--|
| AG MPRE                                            | Preamp with characteristics optimized for recording an acoustic guitar. |                                                                                                    |  |
| FlatMPRE                                           | Preamp with flat characteristics.                                       |                                                                                                    |  |
| The above 3 effect types have the same parameters. |                                                                         |                                                                                                    |  |
| (1) COMP                                           | OFF,<br>1 – 10                                                          | Adjusts the parameter which keeps the level within<br>a certain range by attenuating high-level signals<br>and boosting low-level signals. |  |
| (2) DE-ESSER                                       | OFF,<br>1 – 10                                                          | Adjusts the degree by which sibilants are attenu-<br>ated.                                                                                 |  |
| (3) LOW CUT                                        | OFF,<br>1 – 10                                                          | Adjusts the frequency of a filter designed to at-<br>tenuate low-frequency noise that is easily picked<br>up my a mic.                     |  |
| (4) BASS                                           | -12 – 12                                                                | Adjusts boost/cut in the low range.                                                                                                    |  |
| (5) MIDDLE                                         | -12 – 12                                                                | Adjusts boost/cut in the middle range.                                                                                                    |  |
| (6) TREBLE                                         | -12 – 12                                                                | Adjusts boost/cut in the high range.                                                                                                    |  |
| (7) LEVEL                                          | 1 – 100                                                                 | Adjusts the level of the signal after passing the PREAMP module.                                                                           |  |
| (8) ZNR<br>(ZOOM Noise Reduction)                  | OFF,<br>1 – 16                                                          | Adjusts the sensitivity of the noise reduction circuit developed by ZOOM.                                                                  |  |
|                                                    |                                                                         |                                                                                                    |  |

### ■ EFX module

#### • Compressor/limiter effect types

| RackComp                                             | This is a compressor which attenuates high-level signals<br>and boosts lowlevel signals. |                                                                                                    |
|------------------------------------------------------|------------------------------------------------------------------------------------------|----------------------------------------------------------------------------------------------------|
| (1) THRSHOLD                                         | 0 – 50                                                                                   | Adjusts the threshold level of the compressor.                                                                                                    |
| (2) RATIO                                            | 1 – 10                                                                                   | Adjusts the compression ratio of the compressor.                                                                                                    |
| (3) ATTACK                                           | 1 – 10                                                                                   | Adjusts the attack speed of the compressor.                                                                                                    |
| (4) LEVEL                                            | 2 – 100                                                                                  | Adjusts the level of the signal after passing the EFX module.                                                                                                    |
|                                                      |                                                                                          |                                                                                                    |
|                                                      |                                                                                          |                                                                                                    |
| LIMITER                                              | This is a lim<br>exceed a ce                                                             | iter which attenuates high-level signals that rtain threshold.                                                                                                    |
| LIMITER<br>(1) THRESHOLD                             | This is a lim<br>exceed a ce<br>0 – 50                                                   | iter which attenuates high-level signals that train threshold. Adjusts the threshold level of the limiter.                                                                                                    |
| LIMITER<br>(1) THRESHOLD<br>(2) RATIO                | This is a limexceed a cert<br>0 - 50<br>1 - 10                                           | iter which attenuates high-level signals that<br>tain threshold.<br>Adjusts the threshold level of the limiter.<br>Adjusts the compression ratio of the limiter.                                                                                                   |
| LIMITER<br>(1) THRESHOLD<br>(2) RATIO<br>(3) RELEASE | This is a limexceed a cell $0-50$<br>1-10<br>1-10                                        | iter which attenuates high-level signals that<br>train threshold.<br>Adjusts the threshold level of the limiter.<br>Adjusts the compression ratio of the limiter.<br>Adjusts the speed of the limiter release after the<br>signal falls below the threshold level. |

#### Modulation effect types

| AUTO WAH     | This is an auto wah effect that tracks the input signal intensity. |                                                                                                    |
|--------------|--------------------------------------------------------------------|----------------------------------------------------------------------------------------------------|
| (1) POSITION | Before,<br>After                                                   | Selects the insertion position of the EFX module:<br>"Before" the PREAMP module or "After" the<br>PREAMP module.                                                                                                    |
| (2) SENSE    | -10 – -1,<br>1 – 10                                                | Adjusts the effect sensitivity.                                                                                                    |
| (3) RESONANC | 0 – 10                                                             | Adjusts the resonance characteristic of the effect.                                                                                                    |
| (4) LEVEL    | 2 – 100                                                            | Adjusts the level of the signal after passing the EFX module.                                                                                                    |
| PHASER       | This effect produces sound with a pulsating character.             |                                                                                                    |
| (1) POSITION | Before,<br>After                                                   | Selects the insertion position of the EFX module:<br>"Before" the PREAMP module or "After" the<br>PREAMP module.                                                                                                    |
| (2) RATE     | 0 - 50,♪<br>Ref. P144                                              | Adjusts the modulation rate.                                                                                                    |
| (3) COLOR    | 4STAGE,<br>8STAGE,<br>INVERT 4,<br>INVERT 8                        | Selects the sound type of the effect.                                                                                                    |
| (4) LEVEL    | 2 – 100                                                            | Adjusts the level of the signal after passing the EFX module.                                                                                                    |
| TREMOLO      | This effect periodically varies the volume.                        |                                                                                                    |
| (1) DEPTH    | 0 – 100                                                            | Adjusts the modulation depth.                                                                                                    |
| (2) RATE     | 0 – 50, ♪<br>Ref. P144                                             | Adjusts the modulation rate.                                                                                                    |
| (3) WAVE     | UP 0 – 9,<br>DOWN 0 – 9,<br>TRI 0 – 9                              | Allows selection of the modulation waveform.<br>Available settings are UP (rising sawtooth),<br>DOWN (falling sawtooth), and TRI (triangle).<br>Higher setting values result in more clipping of<br>wave peaks, which reinforces the effect. |
| (4) LEVEL    | 2 - 100                                                            | Adjusts the level of the signal after passing the EFX module.                                                                                                    |

| RING MOD                                                                                                 | This effect produces a metallic ringing sound. Adjusting the FREQUENCY drastic change of sound character.                  |                                                                                                    |
|----------------------------------------------------------------------------------------------------|----------------------------------------------------------------------------------------------------|----------------------------------------------------------------------------------------------------|
| (1) POSITION                                                                                             | Before,<br>After                                                                                                    | Selects the insertion position of the EFX module:<br>"Before" the PREAMP module or "After" the<br>PREAMP module.                                                                                                    |
| (2) FREQ                                                                                                 | 1 – 50                                                                                                    | Adjusts the modulation frequency.                                                                                                    |
| (3) BALANCE                                                                                              | 0 – 100                                                                                                    | Adjusts the balance between original sound and effect sound.                                                                                                    |
| (4) LEVEL                                                                                                | 2 – 100                                                                                                    | Adjusts the level of the signal after passing the EFX module.                                                                                                    |
|                                                                                                    |                                                                                                    |                                                                                                    |
| SLOW ATK                                                                                                 | This effect softens the attack rate of each note, resulting<br>in a violin playing style sound.                            |                                                                                                    |
|                                                                                                    |                                                                                                    |                                                                                                    |
| (1) POSITION                                                                                             | Before,<br>After                                                                                                    | Selects the insertion position of the EFX module:<br>"Before" the PREAMP module or "After" the<br>PREAMP module.                                                                                                    |
| (1) POSITION<br>(2) TIME                                                                                 | Before,<br>After<br>1 – 50                                                                                                 | Selects the insertion position of the EFX module:<br>"Before" the PREAMP module or "After" the<br>PREAMP module.<br>Adjusts the rise time.                                                                                                    |
| <ul><li>(1) POSITION</li><li>(2) TIME</li><li>(3) CURVE</li></ul>                                        | Before,<br>After<br>1 – 50<br>0 – 10                                                                                       | Selects the insertion position of the EFX module:<br>"Before" the PREAMP module or "After" the<br>PREAMP module.<br>Adjusts the rise time.<br>Adjusts the attack volume change curve.                                                                                                    |
| <ul><li>(1) POSITION</li><li>(2) TIME</li><li>(3) CURVE</li><li>(4) LEVEL</li></ul>                      | Before,<br>After<br>1 - 50<br>0 - 10<br>2 - 100                                                                            | Selects the insertion position of the EFX module:<br>"Before" the PREAMP module or "After" the<br>PREAMP module.<br>Adjusts the rise time.<br>Adjusts the attack volume change curve.<br>Adjusts the level of the signal after passing the<br>EFX module.                                                                                                 |
| <ul><li>(1) POSITION</li><li>(2) TIME</li><li>(3) CURVE</li><li>(4) LEVEL</li></ul>                      | Before,<br>After<br>1 - 50<br>0 - 10<br>2 - 100                                                                            | Selects the insertion position of the EFX module:<br>"Before" the PREAMP module or "After" the<br>PREAMP module.<br>Adjusts the rise time.<br>Adjusts the attack volume change curve.<br>Adjusts the level of the signal after passing the<br>EFX module.                                                                                                 |
| <ul> <li>(1) POSITION</li> <li>(2) TIME</li> <li>(3) CURVE</li> <li>(4) LEVEL</li> <li>CHORUS</li> </ul> | $\begin{array}{c} \text{Before,} \\ \text{After} \\ 1-50 \\ 0-10 \\ 2-100 \\ \end{array}$ This effect to the origin sound. | Selects the insertion position of the EFX module:<br>"Before" the PREAMP module or "After" the<br>PREAMP module.<br>Adjusts the rise time.<br>Adjusts the attack volume change curve.<br>Adjusts the level of the signal after passing the<br>EFX module.<br>mixes a variable pitch-shifted component<br>rial signal, resulting in full-bodied resonating |

#### The above 2 effect types have the same parameters.

| (1) DEPTH | 0 – 100 | Adjusts the modulation depth.                                  |
|-----------|---------|----------------------------------------------------------------|
| (2) RATE  | 1 – 50  | Adjusts the modulation rate.                                   |
| (3) TONE  | 0 – 10  | Adjusts the tone.                                              |
| (4) MIX   | 0– 100  | Adjusts the level of effect sound mixed to the original sound. |

| FLANGER      | This effect produces a resonating and strongly undulating sound. |                                                           |
|--------------|------------------------------------------------------------------|-----------------------------------------------------------|
| (1) DEPTH    | 0 - 100                                                          | Adjusts the modulation depth.                             |
| (2) RATE     | 0 – 50, <b>.</b> ♪<br>Ref. P144                                  | Adjusts the modulation rate.                              |
| (3) RESONANC | -10 – 10                                                         | Adjusts the resonance characteristic of the effect.       |
| (4) MANUAL   | 0 – 100                                                          | Adjusts the frequency range in which the effect operates. |

| STEP         | Special effect that changes the sound in a staircase pat-<br>tern. |                                                                                        |
|--------------|--------------------------------------------------------------------|----------------------------------------------------------------------------------------|
| (1) DEPTH    | 0 - 100                                                            | Adjusts the modulation depth.                                                          |
| (2) RATE     | 0 - 50,♪<br>Ref. P144                                              | Adjusts the modulation rate.                                                           |
| (3) RESONANC | 0 – 10                                                             | Adjusts the resonance characteristic of the effect. Adjusts the effect sound envelope. |
| (2) SHAPE    | 0 – 10                                                             | Adjusts the effect sound envelope.                                                     |
|              | · · · · · · · · · · · · · · · · · · ·                              |                                                                                        |
| VIBE         | This is an automatic vibrato effect.                               |                                                                                        |
| (1) DEPTH    | 0 - 100                                                            | Adjusts the modulation depth.                                                          |
| (2) RATE     | 0 - 50, <b>♪</b><br>Ref. P144                                      | Adjusts the modulation rate.                                                           |
| (3) TONE     | 0 – 10                                                             | Adjusts the balance between original sound and effect sound.                           |
| (4) BALANCE  | 0 - 100                                                            | This effect varies the sound like a talking modu-<br>lator.                            |

| CRY          | This effect varies the sound like a talking modulator. |                                                                     |
|--------------|--------------------------------------------------------|---------------------------------------------------------------------|
| (1) RANGE    | 1 – 10                                                 | Adjusts the frequency range in which the effect operates.           |
| (2) RESONANC | 0 - 10                                                 | Adjusts the resonance characteristic of the effect.                 |
| (3) SENSE    | -10 – -1,<br>1 – 10                                    | Adjusts the effect sensitivity.                                     |
| (4) BALANCE  | 0 - 100                                                | Adjusts the balance between original sound and effect sound.        |
|              |                                                        |                                                                     |
| PITCH        | This effect shifts the pitch up or down.               |                                                                     |
| (1) SHIFT    | -12 – 12,<br>24                                        | Adjusts the pitch shift amount in semitones.                        |
| (2) TONE     | 0 – 10                                                 | Adjusts the tone.                                                   |
| (3) FINE     | -25 – 25                                               | Fine-adjusts the pitch shift amount in cent (1/100 semitone units). |
| (4) BALANCE  | 0 – 100                                                | Adjusts the balance between original sound and effect sound.        |

#### • Delay/reverb effect types

| AIR        | This effect lends spatial depth to the sound by reproduc-<br>ing the ambient atmosphere of a room. |                                                                |
|------------|----------------------------------------------------------------------------------------------------|----------------------------------------------------------------|
| (1) SIZE   | 1 – 100                                                                                            | Adjusts the size of the simulated space.                       |
| (2) REFLEX | 0 – 10                                                                                             | Adjusts the amount of wall reflections.                        |
| (3) TONE   | 0 – 10                                                                                             | Adjusts the tone.                                              |
| (4) MIX    | 0 - 100                                                                                            | Adjusts the level of effect sound mixed to the original sound. |
|            |                                                                                                    |                                                                |
| DELAY      | This a long delay of up to 5000 milliseconds.                                                      |                                                                |
| ECHO       | This simulates a tape echo with a long delay time of up to 5000 milliseconds.                      |                                                                |
| ANALOG     | This simulates a warm-sounding analog delay with a long delay time of up to 5000 milliseconds.     |                                                                |
|            |                                                                                                    |                                                                |

The above 3 effect types have the same parameters.

| (1) TIME     | 1 – 5000ms,*<br>♪ Ref. P144 | Adjusts the delay time.                                                      |
|--------------|-----------------------------|------------------------------------------------------------------------------|
| (2) FEEDBACK | 0 – 100                     | Adjusts the feedback amount.                                                 |
| (3) HIDAMP   | 0 – 10                      | Adjusts the delay sound damping characteristics in the high frequency range. |
| (4) MIX      | 0 – 100                     | Adjusts the level of effect sound mixed to the original sound.               |

\* ms = milliseconds.
| e units, using       | J |
|----------------------|---|
| Quarter note<br>x 3  |   |
|                      |   |
| Quarter note<br>x 20 |   |

| RvsDelay     | This is a reverse delay with a long delay time of up to 2500 milliseconds. |                                                                              |  |  |
|--------------|----------------------------------------------------------------------------|------------------------------------------------------------------------------|--|--|
| (1) TIME     | 1 – 2500ms,*<br>♪ Ref. P144 Adjusts the delay time.                        |                                                                              |  |  |
| (2) FEEDBACK | 0 – 100 Adjusts the feedback amount.                                       |                                                                              |  |  |
| (3)HIDAMP    | 0 – 10                                                                     | Adjusts the delay sound damping characteristics in the high frequency range. |  |  |
| (4) BALANCE  | 0 -100                                                                     | Adjusts the balance between original sound and effect sound.                 |  |  |

\* ms = milliseconds.

| HALL     | This reverb effect simulates the acoustics of a concert hall.    |  |
|----------|------------------------------------------------------------------|--|
| ROOM     | This reverb effect simulates the acoustics of a room.            |  |
| SPRING   | This effect simulates a spring reverb.                           |  |
| ARENA    | This effect simulates a large venue such as an arena.            |  |
| T ROOM   | This effect simulates the acoustics of a tiled room.             |  |
| M SPRING | This effect simulates a bright and clear sounding spring reverb. |  |

#### The above 6 effect types have the same parameters.

| (1) DECAY                                                                                                    | 1 – 30  | Adjusts the reverb duration.                                                    |  |
|----------------------------------------------------------------------------------------------------|---------|---------------------------------------------------------------------------------|--|
| (2) PRE DLY 1 – 100 Adjusts the delay between the and the start of the reverb source of the reverb source of the r |         | Adjusts the delay between the original sound and the start of the reverb sound. |  |
| (3)TONE                                                                                                    | 0 – 10  | Adjusts the tone.                                                               |  |
| (4) MIX                                                                                                    | 0 - 100 | Adjusts the level of effect sound mixed to the original sound.                  |  |

#### [Table]

Parameters with a <b> symbol can be selected in note units, using the metronome tempo as reference. Note durations

| A  | Thirty-second note         | J 3      | Half triplet<br>note   | <b>)</b> × 3 | Quarter note<br>x 3  |
|----|----------------------------|----------|------------------------|--------------|----------------------|
| ₹, | Sixteenth note             | <b>)</b> | Dotted eighth<br>note  | :            |                      |
| 3  | Quarter triplet note       |          | Quarter note           |              |                      |
| ٨  | Dotted six-<br>teenth note | <b>.</b> | Dotted<br>quarter note | 5            | *<br>*<br>\$         |
| ♪  | Eighth note                | × 2      | Quarter note<br>x 2    | J × 20       | Quarter note<br>x 20 |

# NOTE:

- The actual note range that can be selected depends on the parameter.
- Some tempo and note symbol combinations may result in values that exceed the parameter range. In such a case, the value will automatically be set to 1/2. If this would still exceed the range, the value is set to 1/4.

# H4n patch list

Effect patches in this page" Patch List" can be used in 4track mode and audio interface function. (with sampling rate in 44.1kHz)

| Category                                                                                                    | No. | Patch Name                                                          | Description                                                                                       | PREAMP<br>module | EFX<br>module |
|----------------------------------------------------------------------------------------------------|-----|---------------------------------------------------------------------|---------------------------------------------------------------------------------------------------|------------------|---------------|
| Guitar 00 Fe                                                                                                    |     | Fender Clean                                                        | Basic clean sound optimized for recording.                                                        | FD CLEAN         | OFF           |
|                                                                                                    |     | Natural Cho                                                         | Versatile clean chorus sound for applications ranging from arpeggio to melody playing.            | OFF              | ENSEMBLE      |
|                                                                                                    | 02  | FunkyCutting                                                        | Great sound for seventies style funky cutting.                                                    | FD CLEAN         | AUTO WAH      |
|                                                                                                    | 03  | Clean Lead                                                          | Sound suitable for solo play, characterized by clean delay with a tempo setting of about 120 BPM. | HW CLEAN         | DELAY         |
|                                                                                                    | 04  | Vox Clean                                                           | Mersey beat sound as exemplified by the Beatles using the Vox AC30TBX.                            | VX CLEAN         | LIMITER       |
|                                                                                                    | 05  | Light AcoSim                                                        | Acoustic guitar simulation ideal for stroke playing.                                              | ACO SIM          | HALL          |
|                                                                                                    | 06  | Clean Comp                                                          | Natural compressor sound that differs from a conventional stomp box compressor.                   | FD CLEAN         | RackComp      |
|                                                                                                    | 07  | CuttingPhase                                                        | Phaser with a wide range of applications for various cutting styles.                              | OFF              | PHASER        |
|                                                                                                    | 08  | Smooth Trem                                                         | Tremolo sound that smoothly enhances everything from full notes to delicate arpeggios.            | FD CLEAN         | TREMOLO       |
|                                                                                                    | 09  | Deep Vibe                                                           | Vibrato sound provides body to sound effects and band sound.                                      | OFF              | VIBE          |
|                                                                                                    | 10  | Octave Down                                                         | Distorted unison sound adds a one octave lower component.                                         | TS+FDcmb         | PITCH         |
|                                                                                                    | 11  | MS Crunch                                                           | Marshall Bluesbreaker crunch sound that closely tracks your picking.                              | UK BLUES         | RackComp      |
|                                                                                                    | 12  | Full Crunch                                                         | Simulation of the versatile Mesa Boogie Mk III for backing or lead.                               | BGcrunch         | RackComp      |
| 13       Air Crunch       Crunch sound with a light and airy feel.         14       Blues Tone       Solid backbone for lead parts in Blues and Rock'n Roll.         15       Crossover       Overdrive tone with just the right chorus for Fusion and Crossover. |     | Crunch sound with a light and airy feel.                            | UK BLUES                                                                                          | AIR              |               |
|                                                                                                    |     | Solid backbone for lead parts in Blues and Rock'n Roll.             | TS+FDcmb                                                                                          | ROOM             |               |
|                                                                                                    |     | Overdrive tone with just the right chorus for Fusion and Crossover. | BGcrunch                                                                                          | ENSEMBLE         |               |
|                                                                                                    | 16  | Peavey Lead                                                         | High gain sound of Peavey 5150 fits power chords, speedy riffs, or technical solos.               | PV DRIVE         | OFF           |
|                                                                                                    | 17  | Diezel Riff                                                         | Heavy riff sound using a DIEZEL Herbert simulation.                                               | DZ DRIVE         | OFF           |
|                                                                                                    | 18  | Rectify Lead                                                        | Simulation of the Mesa Boogie Rectifier high-gain sound.                                          | RECT VNT         | RackComp      |
|                                                                                                    | 19  | Melody Line                                                         | Delay sound for playing everything from melody to improvised solos.                               | PV DRIVE         | DELAY         |
|                                                                                                    | 20  | Classic MS                                                          | Sound modeled on the Marshall 1959 SuperLead 100.                                                 | MS #1959         | ROOM          |
|                                                                                                    | 21  | Fuzz Box                                                            | Distinct fuzz tone using a combination of FUZZ FACE + Marshall sound.                             | FZ+MSstk         | SPRING        |
|                                                                                                    | 22  | Air Lead                                                            | Mesa Boogie Mk III drive sound combines airiness with a gutsy touch.                              | BGcrunch         | AIR           |
|                                                                                                    | 23  | Jet Flanger                                                         | Well-known jet sound makes chords more expressive.                                                | SD+MSstk         | FLANGER       |
|                                                                                                    | 24  | Wah Lead                                                            | Heavy wah sound combining distortion and auto wah, suitable for lead play.                        | SD+MSstk         | AUTO WAH      |

| Category      | No.                                                                                                    | Patch Name   | Description                                                                                                | PREAMP<br>module | EFX<br>module |
|---------------|----------------------------------------------------------------------------------------------------|--------------|----------------------------------------------------------------------------------------------------|------------------|---------------|
| Bass          | Rass 25 Hartke Tight sound modeled on the HARTKE HA3500.                                                   |              | HARTKE                                                                                                    | OFF              |               |
| 2400          | 26                                                                                                    | Bassman      | Standard bass sound inspired by the FENDER BASSMAN 100.                                                    | BASSMAN          | OFF           |
|               | 27                                                                                                    | SVT          | Rock bass sound modeled on the AMPEG SVT.                                                                  | SVT              | OFF           |
|               | 28                                                                                                    | SuperBass    | Drive sound modeled on the MARSHALL 1992 SuperBass.                                                        | SUP-Bass         | OFF           |
|               | 29                                                                                                    | SANSAMP      | Simulates the sound of the SANSAMP BASS DRIVER DI.                                                         | SANSAMP          | OFF           |
|               | 30                                                                                                    | Studio Pre   | Straightforward tube preamp sound is highly versatile.                                                     | TUBE PRE         | OFF           |
|               | 31                                                                                                    | Pick Bass    | HARTKE HA3500 sound optimized for picking.                                                                 | HARTKE           | OFF           |
|               | 32                                                                                                    | Chorus Bass  | Sound with chorus blend, suitable for melody playing.                                                      | BASSMAN          | ENSEMBLE      |
|               | 33                                                                                                    | Slap Comp    | Compressor sound that allows free selection of styles, such as slap (chopper), picking and finger playing. | SVT              | RackComp      |
|               | 34                                                                                                    | Flange Bass  | Flanging bass sound such as used in Fusion music.                                                          | TUBE PRE         | FLANGER       |
| Mic           | 35                                                                                                    | StandardComp | Standard compressor optimized for recording.                                                               | FlatMPRE         | RackComp      |
| IVIIC         | 36                                                                                                    | Studio Comp  | Compressor sound suitable for vocal recording.                                                             | VO MICPRE        | RackComp      |
|               | 37                                                                                                    | Chorus Vocal | Deep chorus sound for solo vocals.                                                                         | VO MICPRE        | CHORUS        |
|               | 38         Flange Vocal         Flanger sound for soothing pop music vocals.         N                     |              | VO MICPRE                                                                                                  | FLANGER          |               |
|               | 39         Light Vocal         Effect sound for bright and articulate vocals.         F                    |              | FlatMPRE                                                                                                   | ROOM             |               |
|               | 40 Spring Effect sound with effective use of spring reverb.                                                |              | VO MPRE                                                                                                    | SPRING           |               |
|               | 41                                                                                                    | Arena        | Deep reverb sound as if singing in an arena.                                                               | VO MPRE          | ARENA         |
|               | 42                                                                                                    | Doubling     | Conventional doubling effect.                                                                              | VO MPRE          | DELAY         |
|               | 43                                                                                                    | Lead Vocal   | Delay effect suitable for main vocal parts.                                                                | VO MPRE          | DELAY         |
|               | 44                                                                                                    | Analog Echo  | Vocal echo sound using an analog delay effect.                                                             | VO MPRE          | ANALOG        |
|               | 45                                                                                                    | Reverse Trip | Trippy sound using a reverse delay.                                                                        | VO MPRE          | RvsDelay      |
|               | 46 AG Reverb Preamp + reverb combination optimized for mic recording of acoustic guitar.                   |              | AG MPRE                                                                                                    | ARENA            |               |
|               | 47 AG Arpeggio Preamp + chorus combination optimized for mic recording of acoustic guitar (arpeggio play). |              | Preamp + chorus combination optimized for mic recording of acoustic guitar (arpeggio play).                | AG MPRE          | CHORUS        |
|               | 48                                                                                                    | AG Ensemble  | Preamp + ensemble combination optimized for mic recording of acoustic guitar (arpeggio play).              | AG MPRE          | ENSEMBLE      |
|               | 49                                                                                                    | AG Lead      | Preamp + delay combination optimized for mic recording of acoustic guitar (lead play).                     | AG MPRE          | DELAY         |
| 50 - 59 EMPTY |                                                                                                    | EMPTY        |                                                                                                    |                  |               |

\* Manufacturer names and product names mentioned in this patch list are trademarks or registered trademarks of their respective owners and do not indicate any affiliation with ZOOM CORPORATION. All product and artist names are intended only to illustrate sonic characteristics that were used as reference in the development of this product.

# H4n products spec

|                 |                                                                                         | STEREO MODE                                                                                                    | 4CH MODE     | MTR MODE |  |  |
|-----------------|-----------------------------------------------------------------------------------------|----------------------------------------------------------------------------------------------------|--------------|----------|--|--|
| Recorder        | Number of simultaneous recording tracks                                                 | 2                                                                                                    | 4            | 2        |  |  |
|                 | Number of simultaneous<br>playback tracks                                               | 2                                                                                                    | 4            | 4        |  |  |
|                 | Recording time                                                                          | 4GB (SDHC)<br>Approx. 380 minutes<br>(converted to WAV 44.1 kHz/16 bit stereo track)<br>Approx. 68 hours<br>(converted to MP3 44.1 kHz/128 kbps stereo track)<br>* Recording times are approximations. Actual times<br>may differ according to recording conditions. |              |          |  |  |
|                 | Maximum number of<br>simultaneous recording<br>file size                                | 2GB                                                                                                    |              |          |  |  |
|                 | Projects                                                                                | 1000/card                                                                                                    |              |          |  |  |
|                 | Locate function                                                                         | Hours/Minutes/Seconds/Milliseconds                                                                                                    |              |          |  |  |
|                 | Other functions                                                                         | Punch-in/out, Bounce, A-B repeat                                                                                                    |              |          |  |  |
|                 | Modules 2                                                                               |                                                                                                    |              |          |  |  |
|                 | STEREO MODE / 4CH MODE : LO CUT, COMP/LIMITER<br>MTR MODE : PRE AMP module , EFX module |                                                                                                    |              |          |  |  |
| Effects         | Types                                                                                   | es 50                                                                                                    |              |          |  |  |
|                 | Patches                                                                                 | 60                                                                                                    |              |          |  |  |
|                 | Tuners                                                                                  | Chromatic, Guitar, Bass, Open A/D/E/G, DADGAD                                                                                                    |              |          |  |  |
|                 | Metronome sound sources                                                                 | 5                                                                                                    |              |          |  |  |
| Netronome       | Variable beat                                                                           | 1/4 - 8/4, 6/8, ur                                                                                                    | naccentuated |          |  |  |
|                 | Tempo                                                                                   | 40.0 - 250.0 BPI                                                                                                    | M            |          |  |  |
| VD conversion   | 24 bit                                                                                  | 24 bit × 128 ove                                                                                                    | rsampling    |          |  |  |
| D/A conversion  | 24 bit                                                                                  | 24 bit × 128 ove                                                                                                    | rsampling    |          |  |  |
| Recording media | SD card (16MB - 2GB)                                                                    | , SDHC card (4GE                                                                                                    | 3 – 32GB)    |          |  |  |
|                 | WAV Format                                                                              |                                                                                                    |              |          |  |  |
| Data type       | <popprd plays<="" td=""><td colspan="4">Quantization 16/24 bit</td></popprd>            | Quantization 16/24 bit                                                                                                    |              |          |  |  |
|                 | <necoru piay=""></necoru>                                                               | Sampling frequency 44,1/48/96 kHz                                                                                                    |              |          |  |  |

|                           | MP3 Format                                                                                                    |               |                                                                                                    |  |  |
|---------------------------|----------------------------------------------------------------------------------------------------|---------------|----------------------------------------------------------------------------------------------------|--|--|
|                           | <recording></recording>                                                                                                    |               | Bit rate 48, 56, 64, 80, 96, 112, 128, 160, 192, 224, 256, 320 kbps, VBR                                                                                                    |  |  |
| Data type                 |                                                                                                    |               | Sampling frequency 44.1 kHz                                                                                                    |  |  |
|                           | <playback></playback>                                                                                                    |               | Bit rate 32, 40, 48, 56, 64, 80, 96, 112, 128, 160, 192, 224, 256, 320 kbps, VBR                                                                                                    |  |  |
|                           |                                                                                                    |               | Sampling frequency 44.1/48 kHz                                                                                                    |  |  |
| Display                   | 128 x 64 c                                                                                                    | dots          | Full-dot LCD (with backlight)                                                                                                    |  |  |
| Inputs                    | INPUT [1] [2]                                                                                                    |               | XLR (balanced input) / standard phone<br>(unbalanced input) combo jack<br>Input impedance<br>(using balanced input) 1 k $\Omega$ balanced, pin 2 hot<br>(using unbalanced input) 480 k $\Omega$ unbalanced<br>Input level<br>(using balanced input) -10 dBm42 dBm<br>(using unbalanced input) +2 dBm32 dBm |  |  |
|                           | Built-in stereo mic                                                                                                    |               | Unidirectional condenser microphone<br>Gain +7 dB _ +47 dB                                                                                                    |  |  |
|                           | EXT MIC                                                                                                    |               | Mini stereo phone jack Input impedance $2 \text{ k}\Omega$ Input level $-7 \text{ dBm} -47 \text{ dBm}$                                                                                                    |  |  |
|                           | LINE/                                                                                                    | LINE          | Output load impedance 10 k $\Omega$ or more Rated output level –10 dBm                                                                                                    |  |  |
| Outputs                   | PHONE                                                                                                    | PHONE         | 20 mW+20 mW (into 32-Ω load)                                                                                                    |  |  |
|                           | Monaural speaker                                                                                                    |               | 400 mW 8 Ω                                                                                                    |  |  |
| Phantom<br>power supply   | 48 V, 24 V, OFF                                                                                                    |               |                                                                                                    |  |  |
| USB                       | USB2.0High Speed Mass Storage Class operation,<br>Audio Interface operation<br>USB functions can be operated by USB bus power |               |                                                                                                    |  |  |
| Power<br>requirements     | DC 5 V 1A AC from AC adapter ( ZOOM AD-14 ),<br>Batteries IEC R6 ( size AA ) x 2                                              |               |                                                                                                    |  |  |
| Continuous recording time | 6 hours (U                                                                                                    | Isually)      | 11 hours (STAMINA MODE)                                                                                                    |  |  |
| Dimensions                | 73 (W) × 1                                                                                                    | 56.3 (D) × 35 | 5 (H) mm                                                                                                    |  |  |
| Weight                    | 280 g                                                                                                    |               |                                                                                                    |  |  |
| * 0 -ID 0 755             | - ) / * Г                                                                                                    |               |                                                                                                    |  |  |

\* 0 dBm = 0.755 Vrms \* Design and specifications subject to change without notice.

# When you think something may be wrong with your machine

If there are problems during operation of the H4n, check the following points first.

### Problems during recording/playback

#### No sound, or sound is very weak

- Check the connections to your monitor system, and the volume setting of the system.
- Check whether the volume level setting of tracks 1 4 is appropriate.

## Recorder stops during playback

• When playback is carried out with a track in recording standby condition, a temporary file is created in the H4n. If the remaining capacity of the SD card is low, the temporary file may use up all the remaining space, causing playback to stop. In such a case, cancel the recording standby condition of the track.

#### No sound from connected instrument, or sound is very weak

- Check input source settings ( $\rightarrow$ P.047).
- Check setting of INPUT [1], INPUT [2], and [MIC] buttons. (→P.047).
- Check whether recording level setting is appropriate. ( $\rightarrow$ P.047).
- If INPUT [1]/INPUT [2] jacks are used, try raising output level of connected instrument.
- When the monitor function (→P.071) is off, the input signal can only be monitored if a track is set to recording standby or if the recorder is in the recording standby condition.

# Cannot record on a track

- Verify that [REC] button and button for recording target track are lit in red.
- If a project is protected, recording is not possible. Use another project or turn protection off (→P.125).

- Verify that an SD card is inserted in the slot.
- Check whether the hold function is enabled ( $\rightarrow$ P.020).
- If the indication "Card Protected" is shown on the display, the SD card is writeprotected. Slide the write-protect switch to the non-protected position.

### Cannot perform bounce

- Verify that the level of tracks 1 4 is not fully lowered.
- Verify that there is sufficient free space on the SD card.

# Other problems

# Cannot use effects

• Check whether effect section is on. The effect section is off by default in stereo mode and in 4-track mode.

# Cannot use tuner

• Check whether the jack to which the instrument is connected is selected as input source.

# Unit is not recognized when connected to a computer via USB

- Check whether the operating system of the computer meets the requirements listed on page 035.
- To have the H4n recognized by the computer, USB mode must first be selected at the H4n (→P.033).

# [4CH MODE]

Details ►P37·39 Mode and top screen ►P41 Mode selection ►P37·38 Playback operation ►P94 Recording operation ►P53

# [A]

AB repeat ►P97 Always New recording mode ►P58 AUDIO I/F (Audio interface), use as ►P33 AUTO PUNCH IN/OUT ►P61 AUTO REC ►P65 AUTO REC STOP ►P66

# [B]

Battery/Power outlet setting ►P17 BATTERY TYPE ►P128 Bit rate ►P51 BOUNCE ►P123 Built-in microphones ►P30 Built-in speaker ►P36

### [C]

Copyright warnings ►P7 CANCEL operation ►P25 CARIB/TUNER ►P77 CHROMATIC/TUNER ►P75 COMP/LIMIT ►P69 Connections ►P29

# [D]

DATE/TIME ► P28 DAW software ► P34 DIVIDE ► P116 [DIAL] use as ► P25 [DISPLAY] DISPLAY BACK LIGHT ► P126 DISPLAY CONTRAST ► P127

# [E]

[EFFECT] ▶P81 – EDIT ▶P84 EDIT (EFX) ▶P86 EDIT (LEVEL) ▶P87 EDIT (PRE AMP) ▶P85 EDIT (RENAME) ▶P87 EDIT (STORE) ►P88 Effect types and parameters ►P139 Effects ►P81 IMPORT ►P89 Patch List ►P145 EFX module/EFFECT ►P86

## [F]

FACTORY RESET >P130 [FILE] FILE (COPY) >P108 FILE DELETE >P106 FILE DELETE ALL >P107 FILE INFORMATION >P105 FILE MP3 ENCODE >P111 FILE NAME >P52 FILE NORMALIZE >P112 FILE RENAME >P109 FILE SELECT >P104 FILE STEREO ENCODE >P113 FILE/TRACK MENU >P59 FOLDER SELECT >P103 FORMAT >P132

# [H]

HOLD switch ►P20

# [I]

IMPORT/EFFECT ► **P89** INPUT [MIC][1][2] buttons operations ► **P23** INPUT/TUNER ► **P78** 

# [K]

#### [KARAOKE]

Preparation ►P91 Recording ►P93 Setting/TRACK MENU ►P59

# [L]

LEVEL/EFFECT **>P87** LEVEL/TRACK MENU **>P59** Locator buttons operations **>P21** LO CUT **>P68** 

## [M]

Manual PUNCH IN/OUT >P63 MARK >P96 MARK LIST >P115 [MENU] MAIN MENU >P43

[MENU] button operations ►P25 METRONOME ► P79 MIXER ►P100 Mixina ►P59 MODE ► P37-44 MONITOR ► P71 MONO MIX ► P72 MOVE ▶P117 MP3 ENCODE ▶P111 MP3 file format ▶P51 MS STEREO MATRIX ► P73 [MTR MODE] Always new recording mode ►P58 Mode and top screen ▶P42 Mode selection ►P38 Over write recording mode ►P57 Playback operations ▶P101 Recording operations ►P55 TRACK MENU ► P59

# [N]

NEW PROJECT >P118 NORMALIZE >P112 [O]

Off-mic recording ►P31

On-mic recording ►P31 Over write recording mode ►P57

# [P]

PATCH EDIT/EFFECT ▶P84 Patch List ▶P145 PAN/TRACK MENU ► P59 Phantom power ►P32 PLAY MODE ▶ P95 Plug-in power ►P31 POWER switch ▶P19 Power On and Off ▶P19 PRE AMP/EFFECT ▶P85 PRE REC ▶ **P67** [PROJECT] BOUNCE ►P123 COPY ►**P122** DELETE ►P120 NEW PROJECT ►P118 RENAME ►P121 PROTECT ▶P125 SELECT ▶P119 PUNCH IN/OUT (Auto) >P61 PUNCH IN/OUT (Manual) ▶P63

# Index

# [R]

Index

REC FORMAT ►P51 REC LEVEL AUTO ►P70 REC LEVEL operations ►P24 [REC] button operations ►P21 Recording (stereo/stamina mode) ►P49 Recording (4CH mode) ►P53 Recording (MTR mode) ►P55 Recording track selection ►P47 REMAIN ►P131 Remote control (option) ►P16·45 RENAME/EFFECT ►P87 RENAME/FILE ►P109 RENAME/PROJECT ►P121

# [S]

Safety precautions for users ►P6 Setting ►P29 [SD CARD] Audio Interface, use as ►P33 H2, H4 SD card, use as ►P134 Checking available space on the SD card ►P131 SD card reader, use as ►P35 Software version upgrading ►P133 SPEED ►P99 [STAMINA MODE]

Details >P37,39 Mode and top screen >P40 Mode setting >P17·38 Playback operation >P94 Recording operation >P49 STEREO ENCODE >P113 [STEREO MODE] Details >P37·39 Mode and top screen >P40 Mode selection >P38 Playback operation >P94 Recording operation >P49 STEREO LINK >P60 STORAGE >P35·133 STORE/EFFECT >P88

# [T]

TRACK MENU ►P59 TRACK [1][2][3][4] buttons operations ►P22 [TUNER] CARIB ►P77 CHROMATIC ►P75 GUITAR, OPEN G, DAGDAG ►P76 INPUT ►P78 TUNER types ►P78

# [U]

#### [USB connection]

H4n used as a SD card reader ►P35 H4n used as an Audio Interface ►P33 USB bus power ►P35

#### [V]

VOLUME operations ►P24 WAV file format ►P51 Write-protect ►P125

# The FCC regulation warning (for U.S.A.)

This equipment has been tested and found to comply with the limits for a Class B digital device, pursuant to Part 15 of the FCC Rules. These limits are designed to provide reasonable protection against harmful interference in a residential installation. This equipment generates, uses, and can radiate radio frequency energy and, if not installed and used in accordance with the instructions, may cause harmful interference to radio communications. However, there is no guarantee that interference will not occur in a particular installation. If this equipment does cause harmful interference to radio or television reception, which can be determined by turning the equipment off and on, the user is encouraged to try to correct the interference by one or more of the following measures:

- Reorient or relocate the receiving antenna.
- Increase the separation between the equipment and receiver.
- Connect the equipment into an outlet on a circuit different from that to which the receiver is connected.
- Consult the dealer or an experienced radio/TV technician for help.

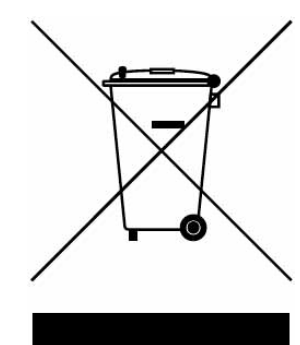

# **Disposal of Old Electrical & Electronic Equipment** (Applicable in European countries with separate collection systems)

This symbol on the product or on its packaging indicates that this product shall not be treated as household waste. Instead it shall be handed over to the applicable collection point for the recycling of electrical and electronic equipment. By ensuring this product is disposed of correctly, you will help prevent potential negative consequences for the environment and human health, which could otherwise be caused by inappropriate waste handling of this product. The recycling of materials will help to conserve natural resources. For more detailed information about recycling of this product, please contact your local city office, your household waste disposal service or the shop where you purchased the product.

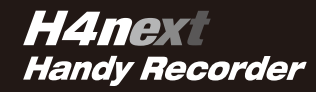

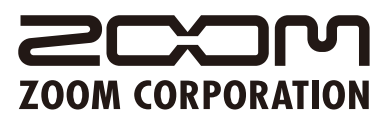

ITOHPIA Iwamotocho 2chome Bldg. 2F, 2-11-2, Iwamoto-cho, Chiyoda-ku, Tokyo 101-0032, Japan Web Site: http://www.zoom.co.jp

# **USB/Cubase LE 4 Startup Guide**

This USB/Cubase LE 4 Startup Guide explains how to install Cubase LE 4 on a computer, make connections and settings for the H4n, and perform recording.

Use Cubase LE 4 to record

Cubase LE 4 installation

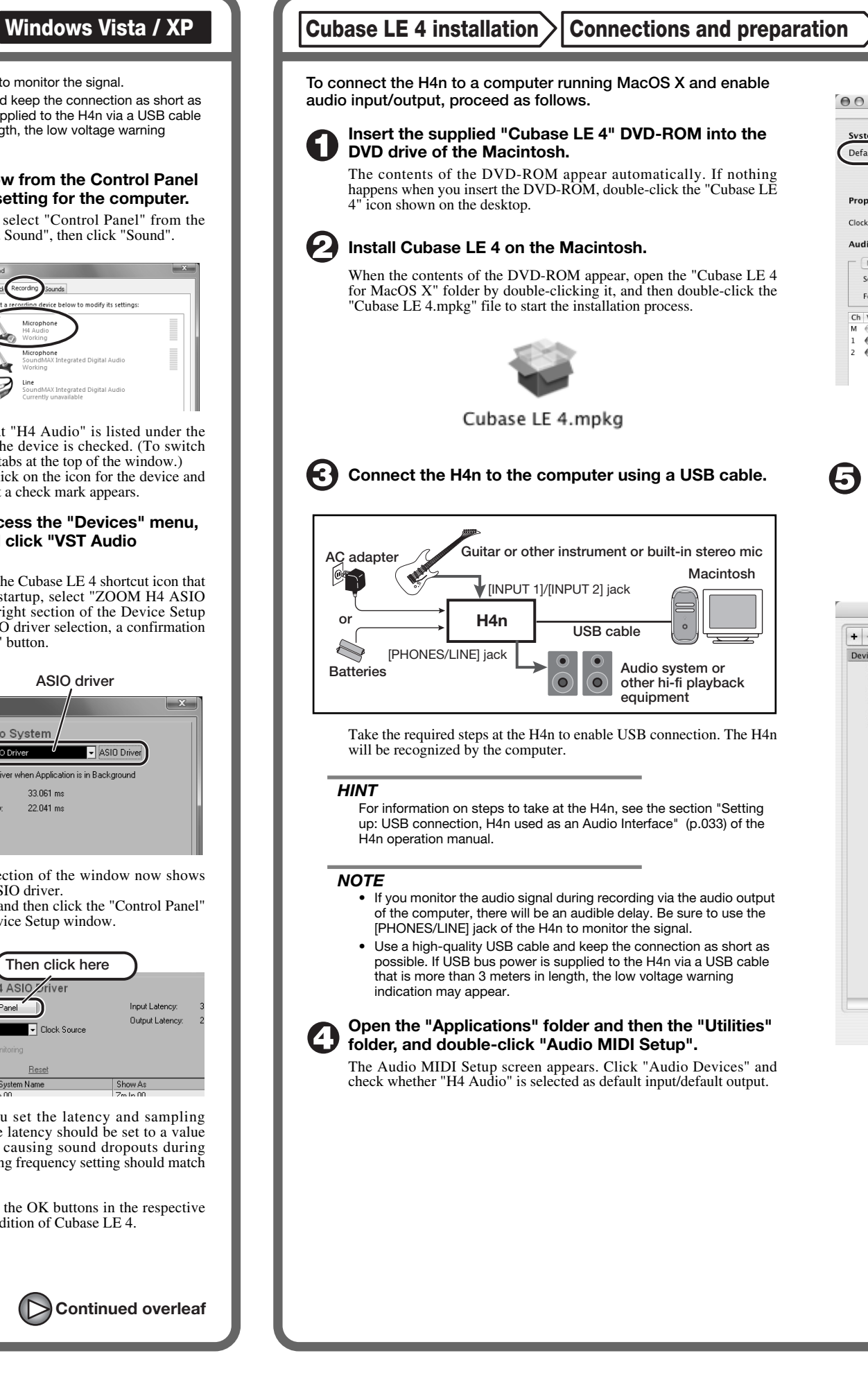

Cubase LE 4 installation > Connections and preparation

To connect the H4n to a computer running Windows Vista (or Windows XP) and to enable audio input/output, proceed as follows. The installation description uses Windows Vista as an example.

#### Download the latest ZOOM H4 ASIO driver from the web site of ZOOM Corporation (http://www.zoom.co.jp) and install the driver.

The ZOOM H4 ASIO driver software is required to enable use of Cubase LE 4 for audio input and output with a computer. Refer to the read\_me file included in the download package for instructions on how to install the driver correctly.

#### NOTE

If the system software of the H4n is not up to date, the H4n may not be recognized correctly by the computer. You should always upgrade the system software to the latest version. The latest version can also be downloaded from the web site of ZOOM Corporation.

#### Insert the supplied "Cubase LE 4" DVD-ROM into the DVD drive of the computer, and perform the installation steps.

When you insert the DVD-ROM, a screen asking what you want to do appears. Select "Open folder to view files". When the contents of the DVD-ROM are shown, open the "Cubase

LE 4 for Windows" folder by double-clicking on it, and then doubleclick the executable "Setup" ("Setup.exe") file to start the installation process.

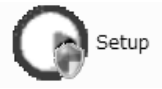

#### HINT

If nothing happens when you insert the DVD-ROM, open the Start menu and select "Computer" ("My Computer" in Windows XP). Then double-click the "Cubase LE 4" DVD-ROM icon to display the contents of the DVD-ROM.

#### NOTE

When the installation of Cubase LE 4 is complete, a screen asking about installation of activation (software license authentication) management software appears. Install this software, because it is required for registering Cubase LE 4.

#### **Connect the H4n to the computer using a USB cable.**

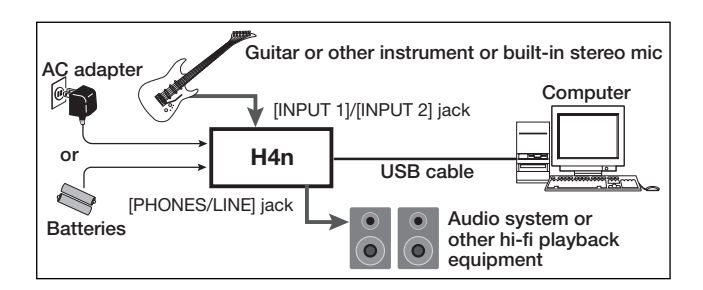

Take the required steps at the H4n to enable USB connection. The H4n will be recognized by the computer. If this is the first time to connect the H4n, wait until the message "Your devices are ready to use" appears.

#### HINT

For information on steps to take at the H4n, see the section "Setting up: USB connection, H4n used as an Audio Interface" (p.033) of the H4n operation manual.

#### NOTE

If you monitor the audio signal during recording via the audio output of the computer, there will be an audible delay. Be sure to use the

[PHONES/LINE] jack of the H4n to monitor the signal.

• Use a high-quality USB cable and keep the connection as short as possible. If USB bus power is supplied to the H4n via a USB cable that is more than 3 meters in length, the low voltage warning indication may appear.

#### Bring up the "Sound" window from the Control Panel and make the input device setting for the computer.

To bring up the "Sound" window, select "Control Panel" from the Start menu and click "Hardware and Sound", then click "Sound".

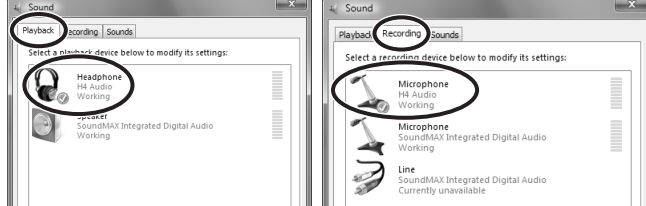

In the "Sound" window, verify that "H4 Audio" is listed under the Play and Record devices and that the device is checked. (To switch between Play and Record, click the tabs at the top of the window.) If the device is not checked, right-click on the icon for the device and click "Set as Default Device" so that a check mark appears.

#### Start Cubase LE 4. Then access the "Devices" menu, 6 select "Device Setup..." and click "VST Audio System".

To start Cubase LE 4, double-click the Cubase LE 4 shortcut icon that was created on the desktop. After startup, select "ZOOM H4 ASIO Driver" as the ASIO driver in the right section of the Device Setup window. When you change the ASIO driver selection, a confirmation message appears. Click the "Switch" button.

|                                                                     | ASIO driver                                      |
|---------------------------------------------------------------------|--------------------------------------------------|
| Device Setup                                                        | × ×                                              |
| + - 16                                                              | VST Audio System                                 |
| Devices                                                             | ZOOM H4 ASIO Driver                              |
| MIDI Port Setup                                                     | Release Driver when Application is in Background |
| Video                                                               | Input Latency: 33.061 ms                         |
| Video Player  VST Audio System  ZOOM H4 ASIO Driver VST System Link | Output Latency: 22.041 ms                        |

The device indication in the left section of the window now shows "ZOOM H4 ASIO Driver" as the ASIO driver. Click on this indication to select it, and then click the "Control Panel"

button in the right section of the Device Setup window.

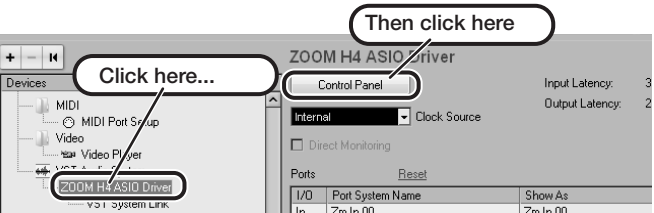

The window that appears lets you set the latency and sampling frequency for the ASIO driver. The latency should be set to a value that is as low as possible without causing sound dropouts during recording and playback. The sampling frequency setting should match the setting of the H4n.

When the setting is complete, click the OK buttons in the respective windows to return to the startup condition of Cubase LE 4.

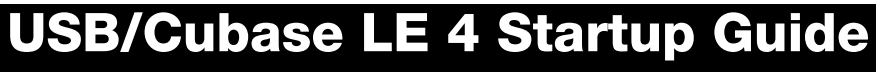

**Connections and preparation** 

Use Cubase LE 4 to record

MacOS X

Use Cubase LE 4 to record

#### 000 Audio MIDI Setup Audio Devices MIDI Devices 🗘 Default Output: 🜵 H4 Audio Default Input: 🕂 H4 Audio System Output: 🔰 🛎 Built-in Audi \$ ? Properties For: Suilt-in Audio Internal Clock • Clock Source: Configure Speakers Audio Input Audio Output Master Strea • Source: Line I Source: Internal si Format: 44100.0 Hz • 2ch-24bit • Format: 44100.0 Hz • 2ch-24bit • Ch Volume Slider Value dB Mute Thru Ch Volume Slide 0.00 -12.00

If another device is selected, use the pull-down menu to change the selection to "H4 Audio".

When the setting has been made, close Audio MIDI Setup.

#### Start Cubase LE 4. Then access the "Devices" menu, select "Device Setup..." and click "VST Audio System".

To start Cubase LE 4, double-click on the Cubase LE 4 icon that was placed in the "Applications" folder during installation. After startup, be sure to verify that "H4 Audio (2)" is selected as ASIO driver in the right section of the Device Setup window.

| + - 14                          | VST Audio System                                |
|---------------------------------|-------------------------------------------------|
| Devices                         | H4 Audio (2)  ASIO Driver                       |
| MIDI                            | Release Driver when Application is in Backgroun |
| Video                           | Input Latency: 13.900 ms                        |
| Video Player                    | Output Latency: 13.129 ms                       |
| H4 Audio (2)<br>VST System Link | 256 Samples • Audio Buffer Size                 |
|                                 | Advanced Options Set to Defaults                |
|                                 | High  v Audio Priority                          |
|                                 | 2 Seconds 🗧 Disk Preload                        |
|                                 | ☑ Lower Latency                                 |
|                                 | Multi Processing                                |
|                                 | Adjust for Record Latency                       |
|                                 | 0 Samples                                       |
|                                 |                                                 |
|                                 | Help Reset Apply                                |

If another item is selected, use the pull-down menu to change the selection to "H4 Audio (2)". When the setting has been made, click the OK button to close the window

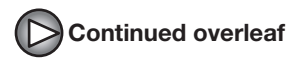

Continued from front

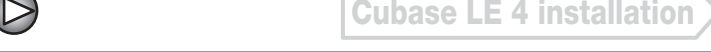

Cubase LE 4 installation > Connections and preparation

Windows Vista / XP Use Cubase LE 4 to record

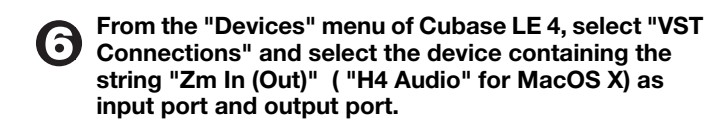

| VST Connection | ıs - Inputs |                     |             |  |
|----------------|-------------|---------------------|-------------|--|
| Inputs Output  | uts         |                     |             |  |
|                | Add Bus     | Presets _           | • # P       |  |
| Bus Name       | Speakers    | Audio Device        | Device Port |  |
| ⊟∎(€ Stereoln  | Stereo      | ZOOM H4 ASIO Driver |             |  |
| o Left         |             | (                   | Zm In 00    |  |
| o Right        |             |                     | Zm In 01    |  |
|                |             |                     | $\sim$      |  |

Use the tabs at top (top center for Mac OS X) left to switch between input and output, and verify that "Zm In (Out)" is selected as device port. If another device is selected, click the device port field and change the selection.

Access the "File" menu and select "New Project".

The new project window appears. Here you can select a project

### Make sure that the "Empty" template is selected, and Click the OK button.

A window for selecting the project file save location appears.

#### After specifying a suitable project file save location (such as the desktop), click the OK button (Choose button in MacOS X).

A new project is created, and the project window for controlling most of the Cubase LE 4 operations appears.

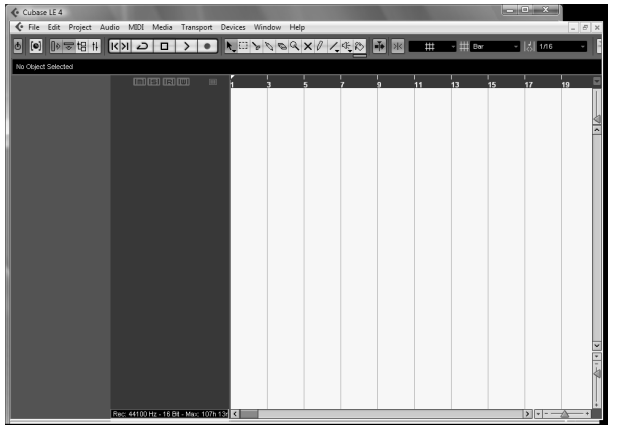

Project window

#### To create a new audio track, access the "Project" menu and select "Add track". In the submenu that appears, select "Audio".

he Add Track window for specifying the number of audio tracks and the stereo/mono setting appears.

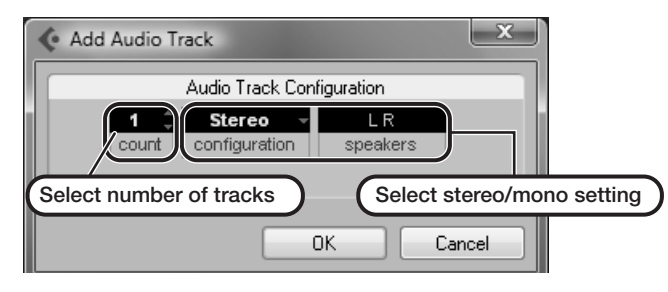

In this example, set the number of tracks to "1" and select stereo, then click the OK button. A new stereo audio track is added to the project window

✓ File Edit Project Audio MIDI Media Transport Devices Window Help , New audio track Audio 01 M S Audio 01 MISIRIW RU 0

Make the following settings for the newly created audio track.

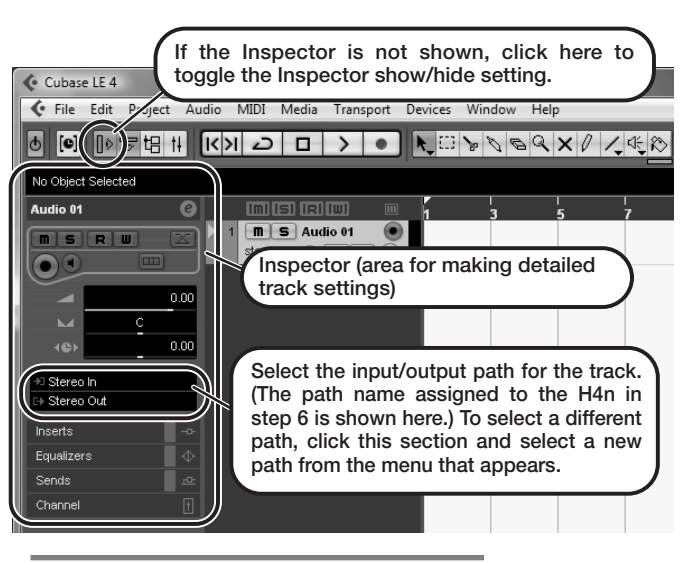

#### HINT

The Inspector shows information about the currently selected track. If nothing is shown, click on the track to select it

#### Connect the guitar or other instrument to the [INPUT] jack of the H4n and select the desired patch.

The sound selected here will be recorded on the computer via the [USB] port. For information on how to select the input signal and effect patch for the H4n, see page 034 (Selecting the input source) and page 083 (Selecting a patch) of the H4n operation manual.

#### Access the "Devices" menu of Cubase LE 4 and select "Mixer".

The mixer window appears. This window shows the channel assigned to the created track, and the master channel.

Perform the following steps here.

#### Mixer window

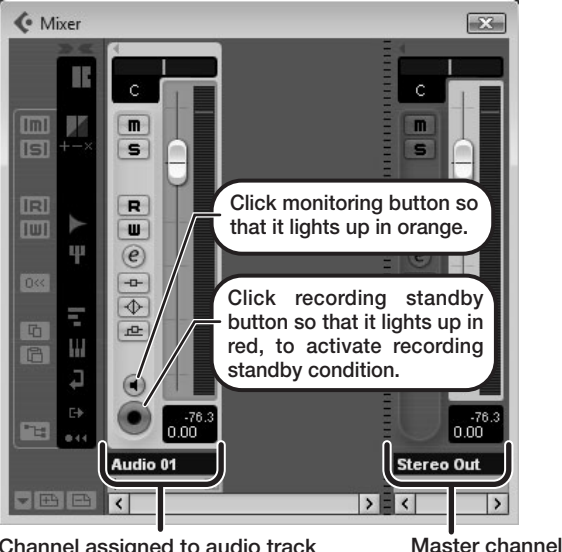

Channel assigned to audio track

#### HINT

When the monitoring button is enabled, the level meter next to the fader shows the input level to the audio track. When the monitoring button is disabled, the meter fader shows the audio track output level

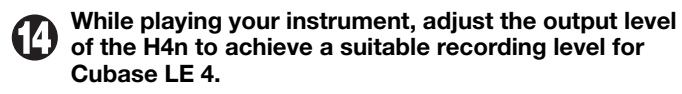

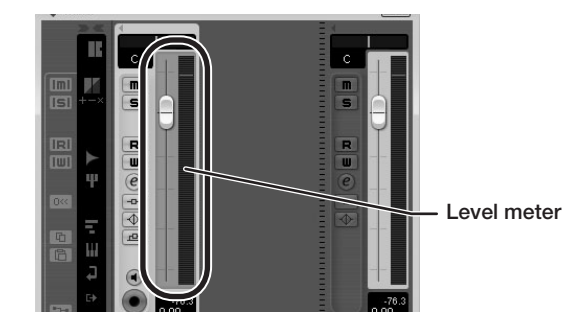

The recording level for Cubase LE 4 can be checked with the level meter for the channel that is assigned to the recording standby track. Set the level as high as possible without causing the meter to reach the end of the scale.

To adjust the level, do not use the fader of Cubase LE 4. Instead change the recording level and gain settings at the H4n.

#### NOTE

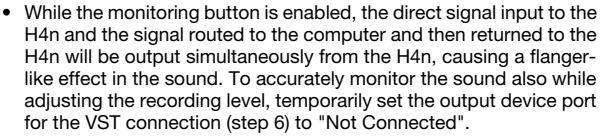

• The level meter as in the above illustration shows the signal level after processing in the H4n. When you pluck a guitar string the meter may register with a slight delay, but this is not a defect.

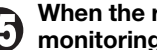

When the recording level has been adjusted, click the monitoring button to disable it.

The input level is no longer shown on the meter, and the signal returned to the H4n via the computer is muted. In this condition, only the signal before sending to the computer can be monitored via the [PHONES/LINE] jack of the H4n.

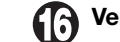

Verify that the transport panel is being shown.

| - | → Normal →<br>Mix (MDI) →<br>RUTOIG OFF | 17 | 1. 1. 1. 0<br>0. 0 III | <u>+</u> | 1. 1. 1. 0 🖌 |          | CLICK OFF | <u>Ⅲ涨</u><br>ĸ 4/4          | I       | 9  |
|---|-----------------------------------------|----|------------------------|----------|--------------|----------|-----------|-----------------------------|---------|----|
| J |                                         | R  | 1. 1. 1. 0             | K <<     | >> > 2       | $\Box$ > | •         | 120.000<br>SYNC INT. Offine | 0ffline | Ul |

If the transport panel is not shown, access the "Transport" menu and select "Transport Panel".

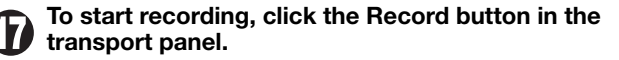

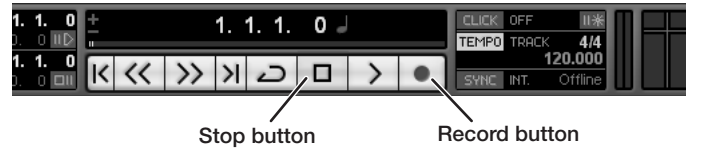

Recording starts.

As you play your instrument, the waveform appears in real time in the project window.

To stop recording, click the Stop button in the transport panel.

# MacOS X

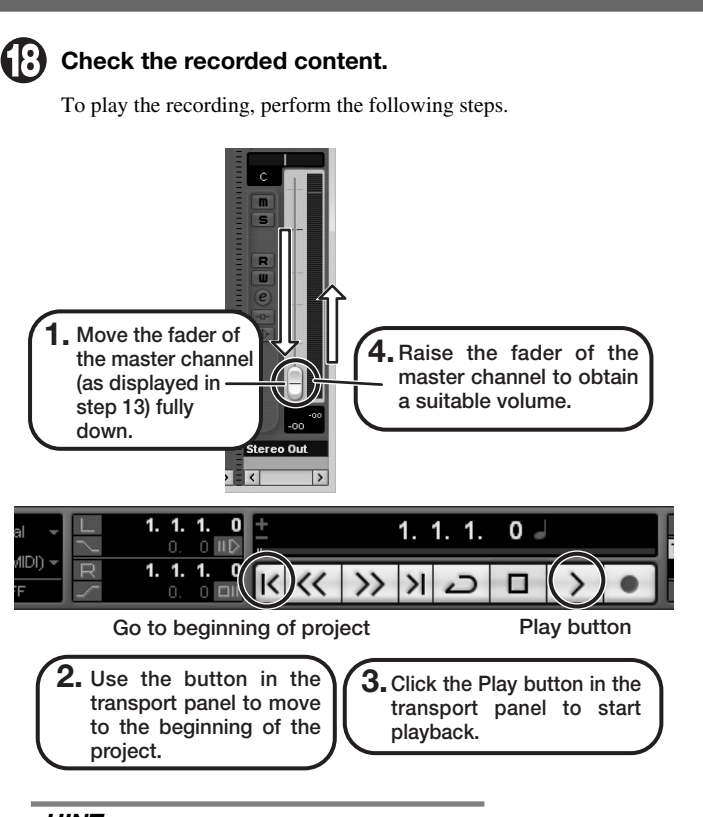

#### HINT

If no sound is heard when you click the Play button after recording. check the VST connection settings (step 6) once more.

#### NOTE

To continue using Cubase LE 4, a process called activation (license authentication and product registration) is necessary. When you start Cubase LE 4, a screen offering to register the product will appear. Select "Register Now". A web site for registration will open in your Internet browser. Follow the instructions on that page to register and activate the product.

### For optimum enjoyment

While using Cubase LE 4, other applications may slow down drastically or a message such as "Cannot synchronize with USB audio interface" may appear. If this happens frequently, consider taking the following steps to optimize the operation conditions for Cubase LE 4.

- (1) Shut down other applications besides Cubase LE 4. In particular, check for resident software and other utilities.
- (2) Reduce plug-ins (effects, instruments) used by Cubase LE

When there is a high number of plug-ins, the computer's processing power may not be able to keep up. Reducing the number of tracks for simultaneous playback can also be helpful.

#### (3) Power the unit from an AC adapter.

When a device designed to use USB power is powered via the USB port, the current supply may sometimes fluctuate. leading to problems. See if using an AC adapter improves operation.

If applications still run very slowly or the computer itself does not function properly, disconnect the H4n from the computer and shut down Cubase LE 4. Then reconnect the USB cable and start Cubase LE 4 again.